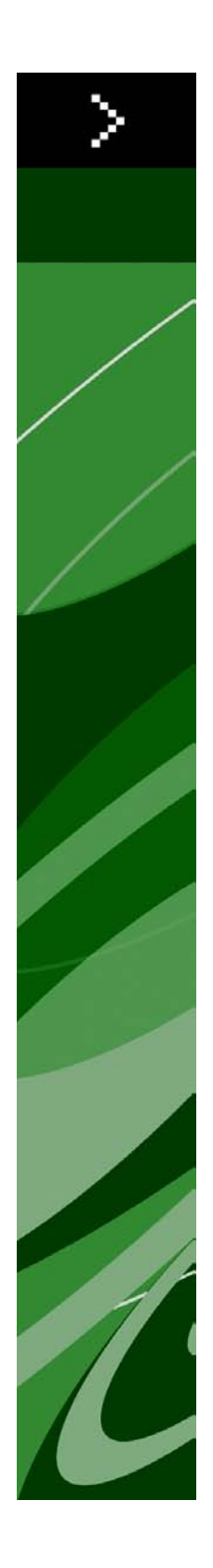

# QuarkCopyDesk 8.5ガイド

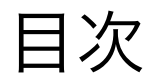

| 本書について        | 9 |
|---------------|---|
| 想定される前提条件     | 9 |
| ヘルプが必要な場合の参照先 | 9 |
| 表記規則          |   |
|               |   |

| ユーザーインターフェイス                                                                                                 | 11 |
|----------------------------------------------------------------------------------------------------|----|
| メニュー                                                                                                    | 11 |
| QuarkCopyDeskメニュー (Mac OSのみ)                                                                                 | 11 |
| ファイルメニュー                                                                                                    | 12 |
| 編集メニュー                                                                                                    | 12 |
| スタイルメニュー                                                                                                    | 14 |
| コンポーネントメニュー                                                                                                  | 15 |
| 表示メニュー                                                                                                    | 16 |
| 補助メニュー                                                                                                    | 16 |
| ウィンドウメニュー                                                                                                    | 17 |
| コンテキフト メニュー                                                                                                  | 10 |
|                                                                                                    |    |
| コン                                                                                                    |    |
| <b>パレット</b><br>メジャーパレット                                                                                      |    |
| <b>パレット</b><br>メジャーパレット<br>スタイルシートパレット                                                                       |    |
| <b>パレット</b><br>メジャーパレット<br>スタイルシートパレット<br>カラーパレット                                                            |    |
| <b>パレット</b><br>メジャーパレット<br>スタイルシートパレット<br>カラーパレット<br>リストパレット                                                 |    |
| <b>パレット</b><br>メジャーパレット<br>スタイルシートパレット<br>カラーパレット<br>リストパレット<br>字形パレット                                       |    |
| コンノイストスーユー<br>パレット<br>メジャーパレット<br>スタイルシートパレット<br>カラーパレット<br>リストパレット<br>学形パレット<br>画像効果パレット                    |    |
| <b>パレット</b><br>メジャーパレット<br>スタイルシートパレット<br>カラーパレット<br>リストパレット<br>字形パレット<br>画像効果パレット<br>パレットグループおよびパレットセット<br> |    |

| アーティクルとコンポーネント            | 25 |
|---------------------------|----|
| アーティクルとコンポーネントの理解         | 25 |
| 読み込み順序                    | 25 |
| テキストコンポーネントとページ           | 26 |
| 画像コンポーネントの編集              | 26 |
| マスターコンポーネント               | 26 |
| テンプレート                    | 27 |
| QuarkCopyDesk軽量ファイルフォーマット | 27 |
| アーティクルとQuarkXPress        | 27 |
| アーティクルの使用                 | 29 |
| アーティクルの作成                 | 30 |
| アーティクルの自動保存               | 30 |

| テンプレートとしてのアーティクルの保存 | 31 |
|---------------------|----|
| アーティクル設定の変更         | 31 |
| コンポーネントの使用          |    |
| コンポーネントの作成          |    |
| コンポーネントのプロパティの制御    | 33 |
| コンポーネントの削除          |    |
| コンポーネント間のナビゲーション    | 33 |

| テキストと印刷体制                      | 35 |
|--------------------------------|----|
| テキストの編集                        | 35 |
| テキストの取り込みおよび書き出し               | 35 |
| フィルタの取り込み/書き出し                 | 36 |
| Unicodeオプション付きテキストの取り込みおよび書き出し | 36 |
| テキストの検索と置換                     | 37 |
| スペルチェック                        | 38 |
| ユーザー辞書                         | 40 |
| 単語および文字のカウント                   | 40 |
| 文字属性の適用                        | 41 |
| フォントの適用                        | 41 |
| フォントサイズの選択                     | 42 |
| 文字飾りの適用                        | 42 |
| カラー、シェードおよび不透明度の適用             | 43 |
| 横比率または縦比率の適用                   | 43 |
| ベースラインシフトの適用                   | 44 |
| 複数の文字属性の適用                     | 44 |
| 段落設定の適用                        | 45 |
| 行揃えの制御                         | 45 |
| インデントの制御                       | 46 |
| 行送りの制御                         | 47 |
| 前段落との間隔および次段落との間隔の制御           | 47 |
| タブの設定                          | 48 |
| ウィドウ行およびオーファン行の制御              | 48 |
| 禁則文字セットの使用                     | 48 |
| ハイフネーション&ジャスティフィケーションの制御       | 49 |
| 例外ハイフンの指定                      | 50 |
| 任意ハイフンの使用                      | 51 |
| カーニングの制御                       | 51 |
| 手動カーニング                        | 51 |
| 自動カーニング                        | 52 |
| トラッキングの制御                      | 52 |
| 手動トラッキング                       | 52 |
| スタイルシートの使用                     | 53 |
| 段落スタイルシートの作成および編集              | 53 |
| 文字スタイルシートの作成および編集              | 55 |
| スタイルシートの適用                     | 57 |
| スタイルシートの追加                     |    |
|                                |    |

| フォント使用状況の制御     |    |
|-----------------|----|
| テキストの回り込みの使用    |    |
| テキストの画像への回り込み   |    |
| 回り込みパスの微調整      |    |
| 回り込みパスの編集       | 60 |
| テキストパスの使用       | 60 |
| ドロップキャップスの作成    | 60 |
| アンカーボックスの使用     | 61 |
| OpenTypeフォントの使用 | 61 |
| OpenTypeスタイルの適用 |    |
| 合字の使用           | 64 |
| 字形パレットの使用       | 65 |
| 特殊キャラクタの表示      | 66 |
| 特殊文字の挿入         | 66 |
| スペースの挿入         |    |
| その他の特殊文字の挿入     |    |
| 文字言語の指定         |    |
| 未定義キャラクタの代替の使用  | 67 |
| フォントマッピングルールの使用 | 67 |
| ルビ文字の使用         |    |
|                 |    |

| 木 定義 キャラクタの 代替の 使用 |    |
|--------------------|----|
| フォントマッピングルールの使用    | 67 |
| ルビ文字の使用            | 68 |
| ルビ揃えのオプション         | 70 |
| モノルビ               | 72 |
| ルビベース揃えのオプション      | 73 |
| 張り出しルビのオプション       | 75 |
| ぶら下がり文字の使用         | 77 |
| ぶら下がり文字クラスの作成      | 79 |
| ぶら下がり文字セットの作成      | 80 |
| ぶら下がり文字セットの適用      |    |
| 文字組みセットとクラスの使用     | 81 |
| 文字組み文字クラスの作成と編集    |    |
| 文字組みセットの作成および編集    |    |
| 文字組みセットの適用         |    |

| カラー、不透明度、およびドロップシャドウ      | 86 |
|---------------------------|----|
| カラーの使用                    | 86 |
| カラーパレット                   | 86 |
| カラーダイアログボックス              | 87 |
| カラーの作成                    | 87 |
| カラーの編集                    | 88 |
| カラーの複製                    | 88 |
| 色の削除                      | 88 |
| 別アーティクルやプロジェクトからのカラーの取り込み | 88 |
| カラーの一括変換                  |    |
| カラーおよびシェードをテキストに適用        | 89 |
| 不透明度の使用                   | 89 |

| 画像                 | 90  |
|--------------------|-----|
| 画像の理解              | 90  |
| サポートされる画像ファイルの種類   | 91  |
| 画像の使用              | 92  |
| 画像の取り込み            | 92  |
| 画像の移動              | 92  |
| 画像のサイズ変更           | 92  |
| 画像の切り抜き            | 92  |
| 画像の回転と傾斜           | 93  |
| 画像へのカラーおよびシェードの適用  | 93  |
| 画像のフリップ            | 93  |
| 画像の一覧表示、状況確認、および更新 | 93  |
| 画像バックグラウンドカラーの指定   | 94  |
| 画像属性の保持            | 94  |
| クリッピングパスの使用        | 94  |
| クリッピングパスの基本        | 94  |
| クリッピングパスの作成        | 95  |
| 埋め込みクリッピングパスの使用    | 95  |
| アルファマスクの使用         | 96  |
| PSD画像の使用           | 96  |
| PSDファイルの準備         | 97  |
| PSDレイヤーの使用         | 97  |
| PSDチャンネルの使用        | 98  |
| PSDパスの使用           | 99  |
| PSD Importによる印刷    | 100 |
| 画像効果の使用            | 100 |
| 画像効果の使用            | 100 |
|                    |     |

| ドキュメントの構築            | 103 |
|----------------------|-----|
| リストの使用               |     |
| リストの準備               |     |
| リストの作成               |     |
| 別のドキュメントからのリストのインポート |     |
| リストでのナビゲーション         |     |
| リストの作成               |     |
| リストの更新               |     |

| 出力                   |     |
|----------------------|-----|
| アーティクルの印刷            |     |
| 画像パスの更新              |     |
| 印刷ダイアログボックスの制御に関する設定 |     |
| 印刷ダイアログボックス          |     |
| PDF形式でのアーティクルの書き出し   | 111 |
| 出力スタイルの使用            | 112 |

| 変更履歴             |  |
|------------------|--|
| トラッキングの切り替え      |  |
| トラッキングされた変更内容の表示 |  |
| 変更内容の同意および拒否     |  |

| ノート                    | 121 |
|------------------------|-----|
| ノートの作成                 |     |
| ノートの使用                 |     |
| ノートの開始と終了              |     |
| ノートの表示および非表示           |     |
| ノートの削除                 |     |
| ノートおよびテキストの相互変換        |     |
| 作成者、日付、名前、または色別のノートの表示 |     |
| ノートの移動とサイズ変更           |     |
| ノートの印刷                 |     |
| PDFのノート                |     |
|                        |     |

| 多言語の使用  |  |
|---------|--|
| 文字言語の適用 |  |
| 表示言語の変更 |  |

| XTensionsソフトウェア                         |     |
|-----------------------------------------|-----|
| XTensionsモジュールの使用                       | 126 |
| XTensionsモジュールのインストール                   |     |
| XTensionsの有効化と無効化                       | 126 |
| XTensionsセットの使用                         | 127 |
| XTensionsモジュールの概要                       | 127 |
| TypeTricks                              | 129 |
| 分数の作成                                   | 129 |
| 通貨の作成                                   | 129 |
| 単語スペーストラッキング                            | 129 |
| ラインチェック                                 | 130 |
| カスタムアンダーライン                             | 130 |
| DejaVu XTensionsソフトウェア                  | 131 |
| Multiple Article XTensionsソフトウェア        | 131 |
| Multiple Article XTensionsソフトウェアのインストール | 131 |
| Multiple Article XTensionsソフトウェアの使用     | 132 |
| アーティクルの書き出し                             | 133 |
| QCDImportFilter XTensionsソフトウェア         | 135 |

| Word 6-2000 Filter               | 135 |
|----------------------------------|-----|
| WordPerfect Filter               | 135 |
|                                  |     |
| Output Enhancements              |     |
| 出力プロファイル                         | 136 |
| プリンタ用の出力プロファイルの作成                | 136 |
| PDF出力用の出力プロファイルの作成               | 145 |
| アーティクルXMLファイルの出力プロファイルの作成        | 155 |
| 出力プロファイルの実行                      | 160 |
| 出力プロファイルグループ                     | 161 |
| 出力プロファイルグループの作成                  | 162 |
| 出力プロファイルグループの実行                  | 163 |
| プレースホルダ                          | 164 |
| プレースホルダの構文                       | 164 |
| プレースホルダ値のサブ文字列の取得                | 165 |
| プレースホルダ出力の形式設定                   | 166 |
| プレースホルダ参照                        | 167 |
|                                  |     |
| 環境設定                             | 170 |
| 環境設定の理解                          | 170 |
| QuarkCopyDesk環境設定ファイルの内容         | 170 |
| QuarkCopyDesk環境設定への変更            | 171 |
| アプリケーションの環境設定                    | 172 |
| 環境設定 - アプリケーション - 一般             | 172 |
| 環境設定 - アプリケーション - WYSIWYG表示      | 172 |
| 環境設定 - アプリケーション - ゲラ/全画面表示       | 172 |
| 環境設定 - アプリケーション - 特長             | 173 |
| 環境設定 - アプリケーション - 入力設定           | 174 |
| 環境設定 - アプリケーション - 未定義キャラクタの代替    | 175 |
| 環境設定 - アプリケーション - 取り消し           | 175 |
| 環境設定 - アプリケーション - 開く&保存          | 175 |
| 環境設定 - アプリケーション - XTensionsマネジャー | 176 |
| 環境設定 - アプリケーション - フォント           | 176 |
| 環境設定 - アプリケーション - ファイルリスト        | 176 |
| 環境設定 - アプリケーション - デフォルトパス        | 177 |
| 環境設定 - アプリケーション - EPS            | 177 |
| 環境設定 - アプリケーション - 高解像度プレビュー      |     |
| 環境設定 - アプリケーション - ノート            |     |
| 環境設定 - アプリケーション - PSD Import     |     |
| 境境設定 - アフリケーション - PDF            | 178 |
| 境境設定 - アフリケーション - 変史履歴           | 178 |
| 境境設定 - アフリケーション - スペルチェック        | 179 |
| 境境設定 - アフリケーション - 分数/通貨          | 179 |
| アーティクルの境境設定                      |     |
| 境境設定 - アーティクル - 一般               |     |
|                                  | 180 |

| 法律上の注記                                                                 | 185 |
|------------------------------------------------------------------------|-----|
|                                                                        | 184 |
| <br>環境設定-印刷レイアウト/デフォルトのアーティクル-グリッドセルの塗りつぶし                             | 104 |
| 環境設定 - 印刷レイアウト/デフォルトのアーティクル - ガイドとグリッド                                 | 101 |
| 環境設定 - 印刷レイアウト/デフォルトのアーティクル - 段落<br>環境設定 - 印刷レイアウト/デフォルトのアーティクル - 文字設定 | 181 |
| 環境設定 - 印刷レイアウト/デフォルトのアーティクル - メジャーパレット                                 | 180 |

# 本書について

QuarkCopyDesk®の資料を最初から最後まですべて読む必要はありません。本書を使用 して簡単に必要な情報を調べながら、作業を進めてください。

# 想定される前提条件

本書では、ユーザーがコンピュータの操作に慣れていると同時に、下記の操作方法を理 解していることを想定しています。

- ・アプリケーションの起動
- ・ファイルを開く、保存する、閉じる
- ・メニュー、ダイアログボックス、およびパレットの使用
- ・ネットワークで接続されたコンピュータ環境での作業
- · マウス、キーボードコマンド、および修飾キーの使用

これらの操作に関する情報が必要な場合は、ご使用のコンピュータに付属のマニュアル や他のリソースを確認してください。

# ヘルプが必要な場合の参照先

初めてQuarkCopyDeskをご使用になる場合、またはある機能について調べる場合は、 下記のリソースを参照してください。

- · QuarkCopyDeskのガイド
- · QuarkCopyDeskのヘルプ
- ・サードパーティの出版物
- ・DTPに関する一般的な出版物

たとえば、ファイルの保存、ファイルの移動、フォントのアクティブ化など、問題がシ ステムレベルの場合は、ご使用のコンピュータに付属されているマニュアルを参照して ください。

#### 表記規則

本書では、ユーザーが必要な情報をすばやく見つけることができるように、表記規則を 使用して重要な情報を強調表示しています。

- ・ボールド体:ダイアログボックス、フィールド、およびその他のコントロールの名前は すべてボールド体で表記されています。例:「OKをクリックします。」
- 注釈:機能の説明では、括弧内の注釈でそれらの機能の場所が分かるようになっています。例:「検索/置換ダイアログボックス(編集メニュー)でテキストを置換できます。」
- ・矢印:矢印(>)は機能へアクセスするためのメニューパスを示すもので、頻繁に使用されます。例:「編集>スタイルシートを選択して、スタイルシートダイアログボックスを表示します。」
- アイコン:多くのツールやボタンは、ツールチップで表示される名前で説明されますが、
   ユーザーが見つけやすいようにアイコンで示される場合があります。例:「メジャーパレットの■ボタンをクリックして、テキストをセンター揃えにします。」
- ・クロスプラットフォームの問題:このアプリケーションは、異なるオペレーティングシ ステム間での整合性があります。ただし、ユーザーインターフェイス規則やその他の要 因により、アプリケーションのラベル、ボタン、キーの組み合わせなどについて、 Mac OS®とWindows®間で違いが生じる場合があります。そのような場合は、Mac OS とWindowsの両方のバージョンが記載されています。両バージョンはスラッシュで区切 られ、Mac OSバージョンが先に記載されます。たとえば、Mac OSバージョンのボタン の名前が選択で、Windowsバージョンの名前が参照の場合、説明は「選択/参照をクリッ クします」となります。プラットフォーム間の違いがより複雑な場合は、ノートや括弧 を使用して説明されます。

#### 技術情報

クオーク社では、出版社がQuarkXPress®プロジェクトにおいて組版、色、およびグルー プ作業を管理できるように、QuarkCopyDesk for Mac OSおよびQuarkCopyDesk for Windowsを開発しました。QuarkCopyDeskは、独自の組版管理に加えて、TrueType®、 OpenType®、およびUnicode®のサポートによる総合的なフォント管理を提供します。 設計者は、PANTONE®(the PANTONE MATCHING SYSTEM®)、Trumatch®、 Focoltone®、DIC®、およびTOYOを使用して、アーティクルに色を追加できます。

Microsoft® Word、WordPerfect®、Adobe® Illustrator®、およびAdobe Photoshop® などのアプリケーションからファイルを取り込むことができます。コンテンツを PostScript®またはAdobe Acrobat® Reader®用のPDF形式で出力できます。 Composition Zones®などの機能を使用すると、複数のユーザーが同じ出版物に対して 同時に作業しているときでも、仕様を共有して一貫性のある出版物を作成できます。

QuarkCopyDeskのソフトウェアアーキテクチャにより、ユーザーやソフトウェア開発 者が使用できる出版機能が強化されます。XTensions®のソフトウェア技術を使用して、 サードパーティの開発者はQuarkCopyDeskのカスタムモジュールを作成できます。 QuarkXTensions® (Quark® XTensionsソフトウェア)も、特定の出版ニーズに合わ せたモジュール単位のアプローチを提供します。さらに、Apple®のスクリプト記述言語 であるAppleScript®を使用してスクリプトを記述できれば、多くのQuarkCopyDeskア クティビティを自動化できます。

# ユーザーインターフェイス

QuarkCopyDeskユーザーインターフェイスを見ると、使い慣れた、用途が一目で分か るコマンドが多いことが分かります。QuarkCopyDeskのメニューとダイアログボック スに慣れると、キーボードコマンドとパレットを使用して、メニューからもアクセスで きる機能に簡単にアクセスできるようになります。

# メニュー

下記のトピックは、QuarkCopyDeskで利用できるメニューおよびメニューアイテムを 説明します。

#### QuarkCopyDeskメニュー (Mac OSのみ)

QuarkCopyDesk for Mac OS Xには、**QuarkCopyDesk**メニューがあります。このメ ニューには、QuarkCopyDeskとその他のアプリケーションの表示、非表示の切り替え、 環境設定へのアクセス、およびQuarkCopyDeskの終了などの、他のMac OS Xアプリ ケーションと同様のコマンドが含まれています。このメニューには、下記のコマンドが 含まれます。

- QuarkCopyDeskについて:バージョン番号などのQuarkCopyDeskに関する情報を表示します。
- ライセンスコードを編集:このコマンドを使用して、インストール済みのQuarkCopyDeskのバリデーションコードを変更できます。このコードを変更することで、QuarkCopyDeskの無料お試し版バージョン(以前の「評価版」)から全機能バージョンへの変更、ユーザーインターフェイスでサポートされる言語の変更、またはQuarkCopyDeskのPlus版への変更が可能です。
- QuarkCopyDeskライセンスを転送:1台のコンピュータ上でQuarkCopyDeskを非ア クティブ化し、別のコンピュータ上でQuarkCopyDeskをアクティブ化します。
   QuarkCopyDeskがアクティブ化されている場合にのみ利用できます。このオプション は、アクティブ化が必要なバリデーションコードとともにインストールされている場合 にのみ表示されます。
- QuarkCopyDeskのアクティブ化:コンピュータでQuarkCopyDeskをアクティブ化します。QuarkCopyDeskがデモモードで実行されている場合にのみ利用できます。このオプションは、アクティブ化が必要なバリデーションコードとともにインストールされている場合にのみ表示されます。

# ユーザーインターフェイス

- ・**環境設定**:デフォルトの値と設定を指定します。詳細は、「*環境設定*」を参照してくだ さい。
- · QuarkCopyDeskの終了:アプリケーションを終了します。

#### ファイルメニュー

**ファイル**メニューでは、作成、開く、印刷、および保存などの複数の方法で電子ファイ ルを操作できます。このメニューには、下記のコマンドが含まれます。

- ・新規:サブメニューを使用してアーティクルを作成します。
- ・**開く**:アーティクルファイルを開きます。
- ・閉じる:アクティブなアーティクルを閉じます。
- ・保存:アクティブなアーティクルを保存します。
- ・新規保存:アクティブなアーティクルのコピーを保存します。
- ・**復帰**:アクティブなプロジェクトを最後に保存された状態に戻します。
- ・取り込み:テキストまたは画像をコンポーネントに取り込みます。画像コンポーネント にテキストを取り込むと、画像コンポーネントがテキストコンポーネントに変わります。 テキストコンポーネントに画像を取り込むと、テキストコンポーネントが画像コンポー ネントに変わります。
- ・テキスト保存:テキストコンポーネントのテキストをテキストベースの形式(Microsoft Wordなど)で保存します。
- ・追加:別のファイルからのスタイルシート、カラー、およびさまざまなその他の種類の リソースを追加します。
- PDF:アクティブアーティクルからPDFを作成します(「PDF形式でのアーティクルの 書き出し」を参照してください)。
- ・印刷:アクティブなファイルを印刷します(「アーティクルの印刷」を参照してください)。
- ・出力プロファイルジョブ:このサブメニューのオプションを使用して、出力プロファイ ルおよび出力プロファイルグループを実行します。詳細は、「Output Enhancements」 を参照してください。
- アーティクル設定:アーティクル設定ダイアログボックスを表示します。このダイアロ グボックスでは、ページのサイズと方向を設定し、アーティクルで見開きページを使用 するかどうかを指定し、アーティクルのマスターコンポーネントを作成および設定でき ます。
- ・終了 (Windowsのみ) :アプリケーションを終了します。

#### 編集メニュー

編集メニューには、下記のコマンドがあります。

- ・取り消し:最後のアクションを取り消します。
- ・やり直し:取り消されたアクションをやり直します。
- ・**カット**:選択されたコンテンツを切り取ります。
- ・**コピー**:選択されたコンテンツをクリップボードにコピーします。

- ・ペースト:クリップボード上のコンテンツをアクティブなページに貼り付けます。
- フォーマットなしでペースト:クリップボード上のコンテンツをプレーンテキストとして貼り付けます。
- ・クリア/削除:アクティブなコンテンツを削除します。
- ・すべて選択:アクティブなボックスまたはテキストパスのすべてのコンテンツを選択します。
- ・クリップボード表示:クリップボードのコンテンツを表示します。
- ・検索/置換:検索/置換パレットを表示します。このパレットでは、コンテンツ、フォーマット、または両方をベースにテキストの検索と置換を行うことができます。
- ・環境設定(Windowsのみ):デフォルトの値と設定を指定します。詳細は、「環境設定」を参照してください。
- ・スタイルシート:スタイルシートの定義を追加、編集、および削除します。詳細は、「ス タイルシートの使用」を参照してください。
- カラー:カラーの定義を追加、編集、および削除します。詳細は、「カラーの使用」を 参照してください。
- ・H&J:H&J(ハイフネーション&ジャスティフィケーション)の定義を追加、編集、および削除します。H&Jを使用して、テキストの分割を制御できます。詳細は、「ハイフネーション&ジャスティフィケーションの制御」を参照してください。
- ・リスト:リストの定義を追加、編集、および削除します。リスト機能は、コンテンツおよびその他のリストされたコンテンツの種類のテーブルを自動的に生成するツールです。
   詳細は、「リストの使用」を参照してください。
- ・ダッシュ&ストライプ:カスタムラインパターンを追加、編集、および削除します。
- ・ぶら下がり文字:カスタムぶら下がり文字の定義を追加、編集、および削除します。詳細は、「ぶら下がり文字の使用」を参照してください。
- フォントセット:特定のフォントのカスタム比率、サイズ、および効果を追加、編集、 および削除します。
- ・出力スタイル
   ・出力スタイルの定義を追加、編集、および削除します。出力スタイルでは、異なる出力オプションを簡単に切り替えることができます。詳細は、「
   ・出力スタイルの使用」を参照してください。
- ・表示言語(多言語版のみ):ユーザーインターフェイスの言語を変更します。
- ノート:ノートの挿入、削除、およびノート間の移動ができます。詳細は、「ノート」
   を参照してください。
- ・出力プロファイル:出力プロファイルを追加、編集、および削除します。詳細は、
   「Output Enhancements」を参照してください。
- ・出力プロファイルグループ:出力プロファイルグループを追加、編集、および削除します。詳細は、「Output Enhancements」を参照してください。
- ・**文字組み**:文字組みセットおよびクラスを追加、編集、および削除します。詳細は、「文 字組みセットとクラスの使用」を参照してください。
- ・ **禁則文字セット**:ダブルバイト文字セットのルールを追加、編集、および削除します。
- ・**アンダーラインスタイル**:アンダーラインスタイルにアクセスし、設定します。

スタイルメニュー

**スタイル**メニューは、テキストコンポーネントまたは画像コンポーネントがアクティブ かどうかによって変化します。

#### テキストのスタイルメニュー

テキストの**スタイル**メニューには、文字属性と段落フォーマットを指定するためのコマ ンドが含まれます。このメニューには、下記のコマンドがあります。

- ·フォント:選択したテキストのフォントを変更できます。
- ・サイズ:選択したテキストのサイズを変更できます。
- ・**文字飾り**:選択したテキストにボールド、イタリック、またはアンダーラインなどの文 字飾りを適用できます。
- ・大文字/小文字の変更:選択したテキストを大文字、小文字、またはタイトル文字に変更できます。
- ・**カラー**:選択したテキストのカラーを変更できます。
- ・ **シェード**:適用したカラーの色調を設定できます。
- · 不透明度:選択したテキストの透明度を制御できます。
- ・**文字の変形**:選択したテキストを水平方向、または垂直方向に伸張できます。
- カーニング/トラッキング:テキスト挿入ポイントが2文字の間にある場合、カーニング
   値で、文字間隔を制御できます。テキストが選択されている場合は、トラッキングで、
   選択したすべての文字間の間隔を制御できます。
- カーニング値またはカーニング/トラッキング:テキスト挿入ポイントが2文字の間にある場合、カーニング値で、文字間隔を制御できます。テキストが選択されている場合は、トラッキングで、選択したすべての欧文文字間の間隔を制御できます。字送りで、フォントやフォントサイズに左右されない、文字間の固定距離を指定できます。
- ・ベースラインシフト: ライン間隔を変更することなく、ベースラインを基準にテキスト を上下に移動できます。
- ・文字設定:選択したテキストの文字フォーマットのあらゆる側面を制御できる文字属性
   ダイアログボックスが表示されます。
- ・文字スタイルシート:選択したテキストに、文字スタイルシートを適用できます。
- ・**ルビ**:テキストに適用されているルビ文字を制御できます。
- ・縦組み中の文字回転:水平テキストを、縦組みに配置できます。
- ・縦組み/横組み:選択したテキストボックスの横組み/縦組みを指定できます。
- ・行揃え:アクティブな段落を、左、右、または中央に揃えられます。選択した段落の両端揃え、または強制両端揃えも実行できます。
- ・文字揃え:適用フォントのボトムライン、ベースライン、またはトップラインを基準にして選択した文字を配置できます。
- ・**行送り**:選択した段落のライン間隔を変更できます。
- フォーマット:選択したテキストの段落フォーマットのあらゆる側面を制御できる段落
   設定ダイアログボックスが表示されます。
- ・**タブ**:選択した段落のタブストップを設定できます。

- ・**段落罫線**:選択した段落上下に自動ラインを作成できます。
- ・**段落スタイルシート**:選択したテキストに、段落スタイルシートを適用できます。
- スタイルシートの更新:適用されているスタイルシートへのローカルな変更を基にして、
   文字や段落のスタイルシート定義を更新できます。
- ・**水平フリップ**:選択したテキストを水平方向にフリップします。
- ・ **垂直フリップ**:選択したテキストを垂直方向にフリップします。
- アンダーラインスタイル:アンダーラインスタイルを変更して、選択したテキストに適用できます。

#### 画像のスタイルメニュー

画像の**スタイル**メニューには、画像をフォーマットして編集するためのコマンドが含ま れます。このメニューには、下記のコマンドがあります。

- ・**画像**:設定ダイアログボックスを表示します。このダイアログボックスでは、さまざま な画像属性を制御できます。詳細は、「<u>画像の使用</u>」を参照してください。
- ・**反転/ネガ**:選択した画像に、ネガまたは反転効果を適用します。CMYK画像を選択した場合のコマンド名は**ネガ**です。
- ・**画像サイズの変更**:画像コンポーネント内の画像の縮小率を変更できます。
- ・**画像の回転**:画像コンポーネント内の画像を回転できます。
- ・**水平フリップ**:選択した画像を水平方向にフリップします。
- ・ 垂直フリップ:選択した画像を垂直方向にフリップします。
- ・**画像を中央に配置**:選択した画像を、その画像ボックスの中央に配置します。
- ・**画像をボックスに合わせる**:画像ボックスに合わせて、選択した画像を水平方向または 垂直方向に拡大または縮小します。
- ・画像をボックスに合わせる(縦横比を保持):画像ボックスに合わせて、選択した画像
   を縦横の比率を保ちながら拡大または縮小します。
- ・**画像のリセット**:アクティブな画像コンポーネント内の画像を、そのデフォルトの縮小 率、傾斜、および回転角度にリセットします。
- ・**画像効果**:選択した画像に対して、画像の調整とフィルタを適用できるサブメニューが 表示されます。
- ・ハーフトーン:選択したグレイスケール画像にハーフトーン画面パターンを適用できます。

#### コンポーネントメニュー

**コンポーネント**メニューには、アーティクルのコンポーネントを追加、削除、および変 更するためのコマンドがあります。このメニューには、下記のコマンドがあります。

- ・新規:アクティブなアーティクルにコンポーネントを追加できます。
- ・プロパティ:コンポーネント名を含め、アクティブなコンポーネントのプロパティを設 定できます。
- ・削除:アクティブなアーティクルからアクティブなコンポーネントを削除できます。

- ・すべて展開:ゲラ表示と全画面表示で、アクティブなアーティクルのすべてのコンポーネントを展開します。
- ・**すべて折りたたみ**:ゲラ表示と全画面表示で、アクティブなアーティクルのすべてのコンポーネントを折りたたみます。

また、このメニューにはアクティブなアーティクルに含まれるコンポーネントごとのア イテムも含まれています。これらのメニューアイテムを使用して、WYSIWYG表示のと きにコンポーネント間を簡単に切り替えることができます。

#### 表示メニュー

**表示**メニューには、アーティクルの表示方法を指定するためのオプションがあります。 このメニューには、下記のコマンドがあります。

- ・WYSIWYG:WYSIWYG表示モードに切り替えることができます。この表示モードは、 ページの出力状態を表示する場合に便利です。このサブメニューのオプションにより、 アーティクルを表示するときの倍率を選択できます。
- ・ゲラ表示:ゲラ表示モードに切り替えることができます。この表示モードは、テキスト を編集したり、改行位置を確認したりする場合に便利です。
- ・ **全画面表示**:全画面表示モードに切り替えることができます。この表示モードはテキストの編集用に最適化されています。
- ページ:このサブメニューのオプションにより、アクティブなアーティクル内のページ からページに移動できます。
- ・ガイド:ページガイドを表示または非表示にします。
- ページグリッド:ページに適用される印刷されないグリッドラインを表示します。
- テキストボックスのグリッド:テキストボックスに適用される印刷されないグリッドラインを表示します。
- ・特殊キャラクタ:特殊キャラクタを表示または非表示にします。
- · ノートの表示/ノートを非表示にする:ノートを表示および非表示にします。
- スプレッド画像:アーティクルにページ画像が組み込まれている場合、WYSIWYG表示でアクティブなアーティクルのページエレメント(画像やラインなど)を表示または非表示にします。
- ・ルビ:ルビ文字を表示または非表示にします。
- 高解像度プレビュー表示:画像ファイルの高解像度を使用して、画面に高解像度画像を 表示します。ピクシレーションなしに画像を拡大、縮小できます。

補助メニュー

補助メニューには、下記のコマンドがあります。

- ・文字数:文字数ダイアログボックスが表示されます。このダイアログボックスには、ア クティブなテキストコンポーネント内の全角文字、半角文字、およびその他のさまざま な種類の文字の数が表示されます。
- ・英文スペルチェック:このサブメニューを使用すると英文スペルチェックパレットが表示され、単語、選択したテキスト、コンポーネント、またはアーティクルのスペルチェックを行います。

- ・**ユーザー辞書**:スペルチェックに使用するユーザー辞書を指定できます。
- ・**ユーザー辞書の編集**:アクティブなレイアウトに関連付けられているユーザー辞書を編 集できます。
- ・ 単語数と文字数:単語数と文字数ダイアログボックスが表示されます。
- ・文字を挿入:特殊な改行ありスペースと改行なしスペースを含む、特殊文字を簡単に挿入できます。
- ・標準ハイフン:テキスト挿入ポイントを含む単語の標準ハイフンを表示します。
- ・**例外ハイフン**:アクティブなアーティクルで、特定の単語のハイフンの有無とその方法 を指定できます。
- ・使用状況:外部データソースにリンクされているフォント、画像、QuarkVista効果、お よびコンポジションゾーンの使用状況を表示および更新できます。
- XTensionsマネジャー:アプリケーション起動時に、どのXTensionsモジュールを読み 込むかを制御できます。
- フォントマッピング:プロジェクトから要求されたフォントがコンピュータにインストー ルされていない場合に、そのフォントを新しいフォントで代替するためのルールを作成 して編集できます。
- ・コンポーネント状況:必須ソフトウェアコンポーネントの状況を表示できます。
- **PPDマネジャー**:印刷ダイアログボックスに、どのPostScript Printer Descriptionファ イル(PPD)を読み込むかを制御できます。
- ・プロジェクト言語の変換:特定の文字言語を使用するアクティブなアーティクル内の文 字すべてを異なる文字言語に変換できます。
- ・変更履歴:サブメニューを使用して自動トラッキングおよびハイライト機能のオンとオフを切り替えます。このサブメニューを使用して変更履歴パレットを表示することもできます。
- ・手動カーニングをクリア:文字間に適用されている全手動カーニングを削除したり、カーニングペアからカーニングを削除できます。
- ラインチェック:サブメニューを使用して、ウィドウ、オーファン、正しく両端揃えされていないライン、ハイフンで終わるライン、およびオーバーフローの状況を見つけることができます。
- ・旧アンダーラインの変換: QuarkXPress 3.x (Stars & Stripes) フォーマットのアク ティブなテキストチェーンにある全アンダーラインを、Type Tricksフォーマットに変換 します。
- ライセンスのチェックアウト/ライセンスのチェックイン: Quark License Administrator (QLA)とともに使用するアプリケーションがインストールされている場合にのみ表示 されます。ライセンスのチェックインとチェックアウトができます。

#### ウィンドウメニュー

**ウィンドウ**メニューで、開いているウィンドウとパレットの画面表示を制御できます。 このメニューには、下記のコマンドが含まれます。

新規ウィンドウ:新しいウィンドウにアクティブなプロジェクトが表示されます。各ウィンドウにそのプロジェクトの別の部分を表示できます。

# ユーザーインターフェイス

- ・**ウィンドウ分割**:プロジェクトウィンドウを2つの部分に分割します。ウィンドウの各部 分にそのプロジェクトの別の部分を表示できます。
- ・全て前面へ (Mac OSのみ) : 開いているすべてのウィンドウを配置して表示します。
- ・タイル (Mac OSのみ) :開いているすべてのウィンドウを画面に合わせて水平方向に 並べます。
- 上下に並べて表示 (Windowsのみ) :開いているすべてのウィンドウを画面に合わせて水平方向に並べます。
- スタック (Mac OSのみ): 各プロジェクトのメニューバー部分のみが表示されるよう
   に、複数の開いているプロジェクトを重ねて表示します。
- ・**左右に並べて表示(Windowsのみ)**:開いているすべてのウィンドウを画面に合わせて垂直方向に並べます。
- ・メジャーパレット:メジャーパレットの表示、非表示を切り替えます。
- ·スタイルシート:スタイルシートパレットの表示、非表示を切り替えます。
- ・カラー:カラーパレットの表示、非表示を切り替えます。
- ・リスト:リストパレットの表示、非表示を切り替えます。
- ・変更履歴:変更履歴パレットの表示、非表示を切り替えます。
- ・**字形**:**字形**パレットの表示、非表示を切り替えます。
- ・**画像効果**:画像効果パレットの表示、非表示を切り替えます。
- · PSD Import: PSD Importパレットの表示、非表示を切り替えます。
- ・パレットセット:サブメニューを使用してパレットの配置の保存および取り消しを行います。

また、このメニューには開いているすべてのウィンドウのアイテムが含まれます。これ らのメニューアイテムを使用して、ウィンドウを簡単に切り替えられます。

# コンテキストメニュー

QuarkCopyDeskは、コンテキストメニューによってさまざまな機能を提供しています。 コンテキストメニューを表示するには、テキスト内、画像上、またはパレット上でControl キー+クリック(Mac OS)または右クリックします。

# パレット

パレットを開くには、または表示するには、**ウィンドウ**メニューのパレット名をオンに します。

パレットを閉じるかまたは開くには、パレットの左上の閉じるボックスをクリックする か、**ウィンドウ**メニューのパレット名をオフにするか、または適切なキーボードの組み 合わせを使用します。

#### メジャーパレット

**メジャー**パレットを使用して、ダイアログボックスから多くの使用可能なコマンドにア クセスできます。 このパレットに表示されるコントロールは、レイアウト内で選択されているアイテムの 種類によって異なります。対応するジオメトリが指定されているテキストコンポーネン トを選択すると、**メジャー**パレットでは、テキストをフォーマットし、コンポーネント 内のテキストがオーバーセットされているのか、アンダーセットされているのか、また は収まっているのかを確認できます。

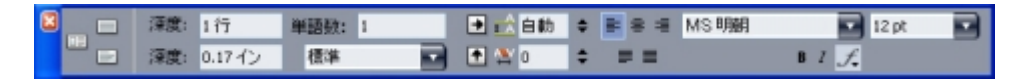

# このバージョンの**メジャー**パレットは、テキストコンポーネントがアクティブなときに 表示されます。

画像コンポーネントを選択すると、**メジャー**パレットでは、画質の表示と調整、画像の フリップ、回転、および縮小、画像ファイルに保存されているアルファマスクの表示ま たは非表示、および画像のクリッピングパスの微調整を行うことができます。

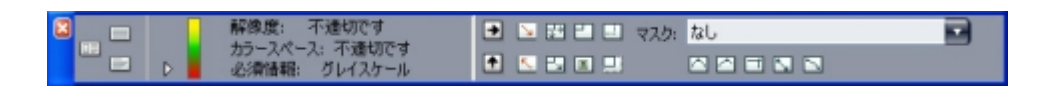

このバージョンの**メジャー**パレットは、画像コンポーネントがアクティブなときに表示 されます。

両バージョンのパレットでは、左端のボタンを使用して、全画面表示、ゲラ表示、およ びWYSIWYG表示を切り替えることができます。

#### スタイルシートパレット

スタイルシートパレット(ウィンドウ>スタイルシート表示)では、スタイルシート名 をクリックして、文字スタイルシートおよび段落スタイルシートを適用できます。この パレットにある各セクションの一番上にあるボタンで、スタイルシートを作成、編集、 複製、更新、および削除できます。

スタイルシートの横にあるプラス記号は、ローカルフォーマットが適用されていることを 示します。

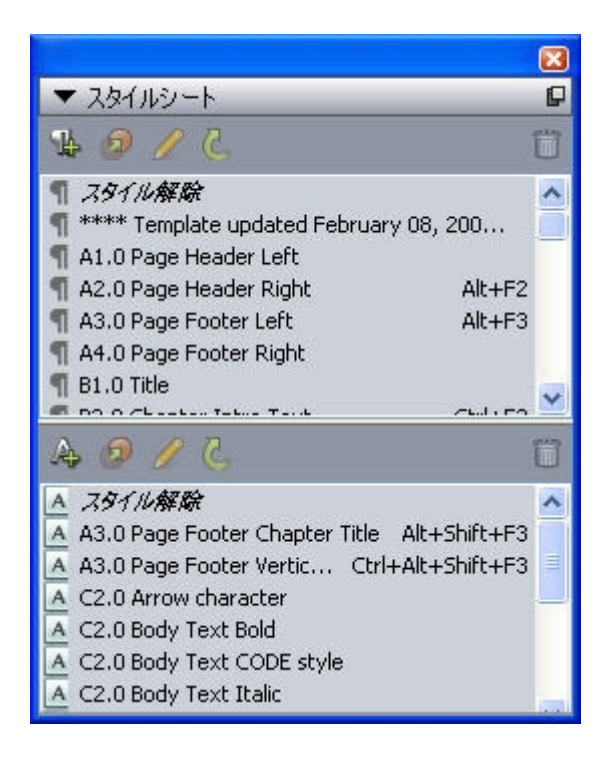

**スタイルシート**パレットで、段落スタイルシートおよび文字スタイルシートを表示して、 適用できます。

#### カラーパレット

**カラー**パレットでは、アクティブな記事に定義されたカラーを表示し、適用することが できます。このパレットの上部にあるボタンにより、カラーを作成、編集、削除できま す。

ユーザーは、**カラー**ダイアログボックス(**編集 > カラー**)を使用して、カラーを作成し ます。詳細は、「カラーの使用」を参照してください。

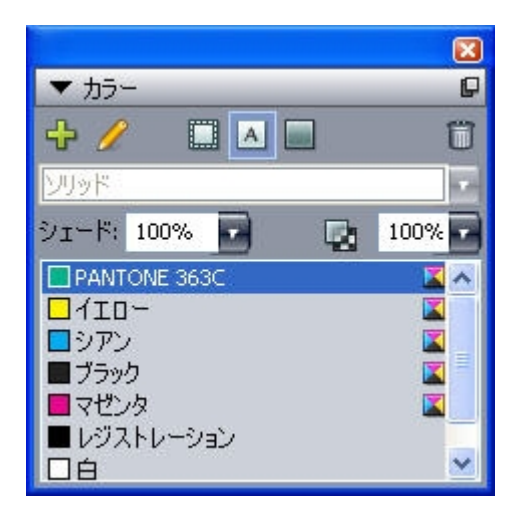

**カラー**パレットでは、カラーの表示および適用を行えます。

# リストパレット

**リスト**パレットでは、リストの表示や生成を行えます。この機能は、目次などを作成す る場合に役立ちます。**リスト**ダイアログボックス(**編集 > リスト**)を使用して、リスト を作成できます。 **リスト名**ドロップダウンメニューで、アクティブプロジェクトで定義するリストの中か ら選択できます。また、**更新**ボタンを使用すると、現在パレットに表示されているリス トを更新できます。

**検索**ボタンを使用すると、**リスト**パレットのアイテムを検索できます。また、パレット で単語や見出しをダブルクリックすると、その単語または見出しに移動できます。

作成ボタンは、アクティブなテキストチェーンにアクティブなリストを挿入するために 使用します。ストーリーに既にリストが存在する場合は、別のコピーを挿入するのでは なく、そのリストを更新できます。リストの**スタイル**スタイルシートは、自動的に適用 されます。

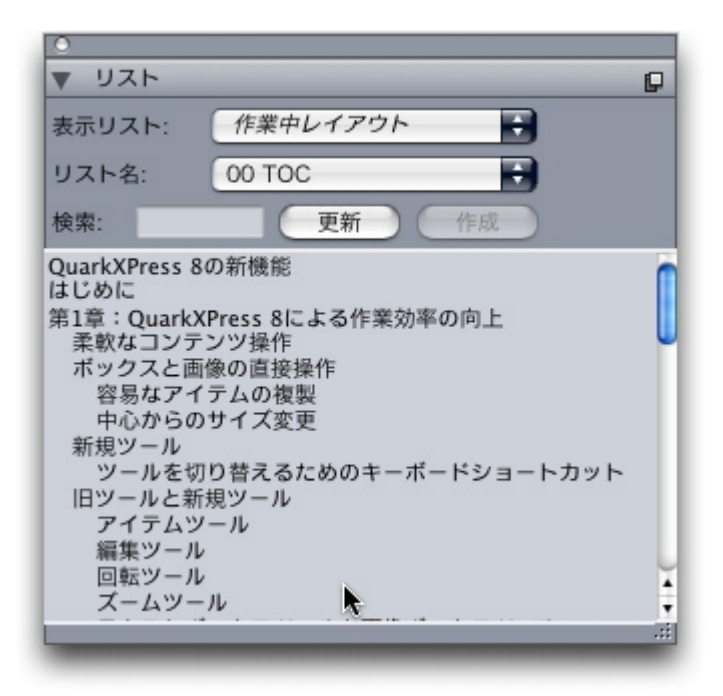

# リストパレットでは、目次などを作成することができます。

# 字形パレット

**字形**パレットでは、コンピュータ上の各フォントのすべての文字に簡単にアクセスする ことができます。選択したフォントのすべての文字を表示したり、2つ目のドロップダウ ンメニューのオプションを選択して選択内容を絞り込んだりすることができます。また、 文字をダブルクリックして、ストーリーに文字を追加することもできます。パレットの 下部にある**好みのグリフ**領域を使用すると、頻繁に使用する文字に簡単にアクセスでき るように、これらを保存できます。

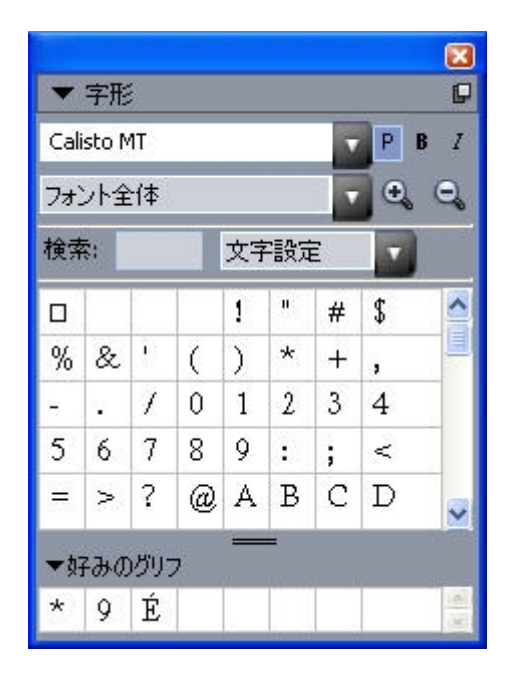

字形パレットでは、各フォントのすべての文字に簡単にアクセスすることができます。

# 画像効果パレット

**画像効果**パレットでは、画像にシャープやコントラスト調整などの効果を適用できます。 このパレットは、QuarkVista XTensionsソフトウェアがインストールされている場合に のみ表示されます。詳細は、「<u>画像効果の使用</u>」を参照してください。

| 🔀                    |
|----------------------|
|                      |
|                      |
|                      |
|                      |
|                      |
| <br>▶ +/主 <b>井</b> 居 |

画像効果パレットでは、レイアウトの画像にさまざまな視覚効果を適用できます。

# パレットグループおよびパレットセット

QuarkCopyDeskには、パレットグループおよびパレットセットのパレットを管理する ための2つの機能が用意されています。

## パレットグループの使用

パレットグループ機能を使用すると、複数のパレットを1つに連結できます。

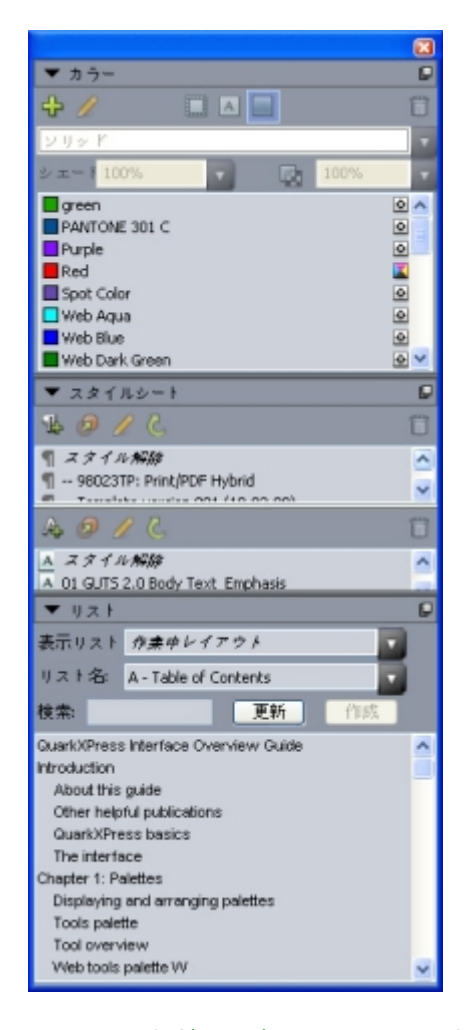

# このパレットグループは、1つのパレットとしてリンクされた**スタイルシート、カラー**、 および**リスト**パレットを表示するため、これらの機能に簡単にアクセスでき、スペース を節約します。

パレットグループにパレットをリンクするには、パレットグループのタイトルバーを Controlキー+クリック/右クリックし、オンになっていないパレット名を選択します。 既に表示されているパレットをリンクすると、そのパレットは移動してパレットグルー プの一部になります。パレットグループからパレットを分離するには、そのパレット名 をControlキー+クリック/右クリックし、【パレット名】を分離を選択します。

#### パレットセットの使用

パレットセット機能を使用すると、開いているすべてのパレットおよびライブラリの位 置と状況を保存および無効にできるため、異なるパレット構成を簡単に切り替えること ができます。

パレットセットを作成するには、最初に、その特定のタスクに必要なすべてのパレット を表示し、その他のすべてのパレットを隠します。次に、**ウィンドウ>パレットセット>** パレットセットの保存を選択してパレットセットの保存ダイアログボックスを表示し、 名前を入力します。また、必要に応じてキーコマンドを割り当てます。

パレットセットを取得するには、**ウィンドウ > パレットセット > [パレットセット名]** を選択するか、キーボードのそのパレットセットの組み合わせを押します。

# ウィンドウの分割

ウィンドウを複数のペインに分割することによって、1つのアーティクルのビューを複数 同時に表示でき、すべてのペインで変更を同時に表示できます。各ペインで異なる表示 モードを使用したり、リアルタイムに1つのペインで編集を確認しながら他のペインで更 新することもできます。1つのウィンドウ内で水平方向、または垂直方向に複数ビューを 分割できます。

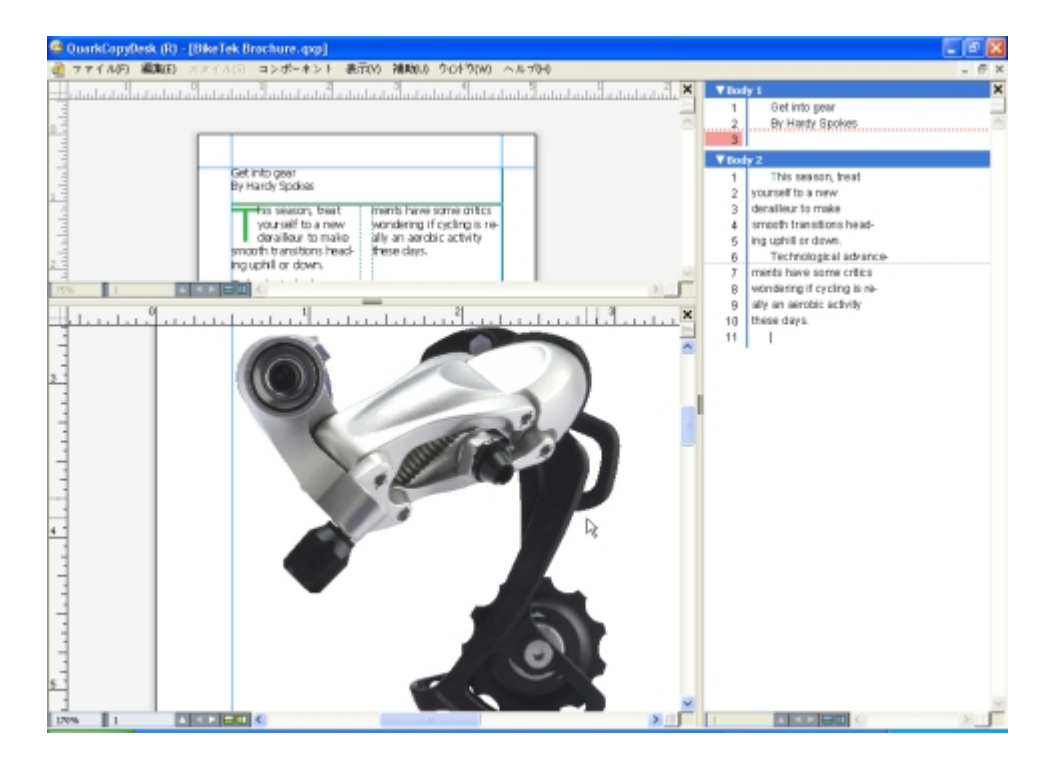

ウィンドウを分割することによって、同時にさまざまな倍率で作業を表示できます。 ウィンドウを分割するには、下記の3つの方法があります。

- ・ウィンドウ>ウィンドウ分割>水平方向またはウィンドウ>ウィンドウ分割>垂直方向 を選択します。
- ・スクロールバーの右にある分割バーをクリック(垂直分割の場合)、またはスクロール バーの一番上にある分割バーをクリック(水平分割の場合)します。
- ・プロジェクトウィンドウの一番下にあるレイアウトコントロールバーの分割画面アイコンをクリックします。

ウィンドウが分割されると、分割ペインの間にあるバーをドラッグすることで、分割ペ インの幅と高さを変更できるようになります。

ウィンドウから分割ペインを削除するには、下記のいずれかの方法を使用します。

- ・ウィンドウ > ウィンドウ分割 > 全てを消去を選択します。
- 分割バーをウィンドウ側にドラッグします。

# アーティクルとコンポーネント

アーティクルとコンポーネントは、QuarkCopyDeskで作業する基本的な基本要素です。 このトピックでは、アーティクルとコンポーネントの両方について詳細に説明します。

# アーティクルとコンポーネントの理解

**アーティクル**は、QuarkCopyDeskで使用される主要なフォーマットです。各アーティ クルは1つ以上のコンポーネントで構成されており、各コンポーネントは、独立したテキ ストフローまたは画像となっています。QuarkCopyDeskでテキストコンポーネントを 選択すると、そのコンポーネントのテキストを編集したり、フォーマットを適用したり できます。QuarkCopyDeskで画像コンポーネントを選択すると、そのコンポーネント の画像の切り抜き、拡大縮小、および回転操作を行い、さらに画像編集操作も実行でき ます。

アーティクルを簡単に作成する1つの方法は、QuarkCopyDeskで**ファイル>新規>アー ティクル**を選択し、それから必要なコンポーネントを追加するやり方です(コンポーネ ントは**コンポーネント>新規**を選択して作成できます)。また、QuarkXPressプロジェ クト内にアーティクルを作成するには、QuarkXPressの**アーティクル**パレットのアー ティクルアイコンにテキストボックスと画像ボックスを追加することもできます。

QuarkXPressで作成されたアーティクルを開く方法は2つあります。1つは、QuarkXPress からアーティクルをアーティクルファイルとして書き出し、それからQuarkCopyDesk でそのアーティクルファイルを開くという方法です(詳細は、「*Multiple Article XTensionsソフトウェア*」を参照してください)。もう1つは、QuarkCopyDeskで QurakXPressプロジェクトファイルを直接開く方法です。どちらの方法を使用しても、 QuarkXPressのアーティクルのテキストボックスにあるストーリーはテキストコンポー ネントとなり、アーティクルの画像ボックスは画像コンポーネントとなります。

また、QuarkXPressのアーティクルのコンポーネントからコンテンツを取り込むこともできます。この場合、テキストコンポーネントのコンテンツをテキストボックスに取り込み、画像コンポーネントのコンテンツを画像ボックスに取り込むことができます。

## 読み込み順序

アーティクル内のコンポーネントは特定の読み込み順序で表示されます。読み込み順序 とは、物理的な配列に関係なくコンポーネントを表示するときの順序のことで、必要に 応じて変更できます。すべてのコンポーネントには名前も指定されているので、コンポー ネントに説明的なラベルを付けることもできます。たとえば、ストーリーの最初のコン ポーネントに「Headline」という名前を付け、2つ目のテキストコンポーネントには 「Story」、続く画像コンポーネントには「Photo」、最後のテキストコンポーネントには「Caption」のように名前を付けることができます。

# テキストコンポーネントとページ

各テキストコンポーネントは、1ページ以上で構成される一連のページとして表示および 編集できます。ページからオーバーフローするほどのコンテンツを追加すると、 QuarkCopyDeskは別のページを作成します。コンテンツのページを削除すると、 QuarkCopyDeskはコンポーネントから空のページを自動的に削除します。

Microsoft Wordファイルや、バージョン7.x以降のQuarkCopyDeskによって保存され たアーティクルなど、さまざまなタイプのドキュメントをテキストコンポーネントに取 り込むことができます。また、これらのほとんどのフォーマットで作成されたアーティ クルからテキストを書き出すこともできます。

## 画像コンポーネントの編集

QuarkCopyDeskで画像を編集する方法は、下記のとおりです。

- ・回転
- ・比率
- 切り抜き
- ・画像効果の適用(明るさ/コントラスト、ぼかし、輪郭以外をぼかすなど)

画像の編集はWYSIWYG表示で行う必要があります。画像を表示できるのは、全画面表 示およびゲラ表示のみです。

#### マスターコンポーネント

各コンポーネントは**マスターコンポーネント**に基づいています。マスターコンポーネントはQuarkXPressのマスターページに相当するもので、そこから作成されるコンポーネントのプロパティを示します。たとえば、特定のマージン、列幅、コラム間隔の値を持つマスターテキストコンポーネントからテキストコンポーネントを作成すると、そのマージン、列幅、コラム間隔の値がテキストコンポーネントに継承されます。

QuarkCopyDeskアーティクルを新規作成すると、QuarkCopyDeskでは最初のマスター テキストコンポーネントを使用して単一のテキストコンポーネントが作成されます。コ ンポーネントを作成し、複数のマスターコンポーネントの種類が使用可能な場合、使用 するマスターコンポーネントを選択する必要があります。

マスターコンポーネントを変更する(**ファイル > アーティクル設定**)と、そのマスター コンポーネントに基づくすべてのコンポーネントに変更内容が反映されます。マージン ガイド、列数、コラムガイドへの変更も含まれます。

| アーティウル設定    |       |       |             |       |      |       | ×  |
|-------------|-------|-------|-------------|-------|------|-------|----|
| ページ         |       |       |             |       |      |       |    |
| サイズ: レター    | ~     |       | 太さ: 215.9 m | nm    | □見開き |       |    |
| 方向: ④ 縦置き   | ○検置き  |       | 縦: 279.4 m  | nm    |      |       |    |
| マスターコンボーネント |       |       |             |       |      |       |    |
| 名前          | 天     | 地     | 左           | 右     | コラム数 | コラム間隔 |    |
| A-新しいマスター   | 20 mm | 20 mm | 20 mm       | 20 mm | 1    | 6 mm  | ~  |
|             |       |       |             |       |      |       |    |
|             |       |       |             |       |      |       |    |
|             |       |       |             |       |      |       |    |
|             |       |       |             |       |      |       |    |
|             |       |       |             |       |      |       |    |
|             |       |       |             |       |      |       | ~  |
|             |       |       |             |       |      |       |    |
|             |       |       |             |       | ОК   | キャンセ  | 76 |
|             |       |       |             |       |      |       |    |

アーティクル設定ダイアログボックスでは、マスターコンポーネントを使用できます。

# マスターコンポーネントとQuarkXPress

QuarkCopyDeskでQuarkXPressプロジェクトを開くと、プロジェクトのマスターペー ジがマスターコンポーネントに変わります。このようなマスターページのアイテムは無 視され、ページのテキスト関連仕様(マージン、列幅、コラム間隔など)のみが使用さ れます。

#### テンプレート

テンプレートとは、ロックされたアーティクルで、これを使用してコンポーネントやコンテンツがあらかじめ存在するアーティクルを作成できます。どのアーティクルでもテンプレートとして保存できます。テンプレートファイルからアーティクルを作成するには、ファイルのアイコンをダブルクリックするか、またはQuarkCopyDeskでファイル
 テンプレートから新規作成を選択してテンプレートファイルを選択します。

# QuarkCopyDesk軽量ファイルフォーマット

QuarkCopyDeskでは、ネイティブのファイルフォーマットに加えて、軽量ファイル フォーマットでファイルを開いたり保存したりできます。このフォーマットは、ファイ ルサイズが問題になるような状況で役立ちます。QuarkCopyDeskフォーマットにはプ ロジェクト内のすべてのコンテンツが含まれているのに対し、軽量ファイルフォーマッ トには、QuarkCopyDeskユーザーが使用して作業すると考えられるアイテムのみが含 まれています。また、アーティクルファイル内に、または別個のファイルに、レイアウ トの概観を示すページ画像を含めることもできます。

# アーティクルとQuarkXPress

QuarkCopyDeskのファイルフォーマットは、QuarkXPressのファイルフォーマットに 基づいています。そのため、QuarkCopyDeskでQuarkXPressプロジェクトを開くこと ができます。QuarkXPressでQuarkCopyDeskアーティクルを開くことはできません が、アーティクルのコンポーネントのコンテンツをテキストボックスや画像ボックスに 取り込むことは可能です。

# アーティクルとコンポーネント

QuarkXPressプロジェクトには、アーティクルとしてマークされたアイテムを含めるこ とができます。QuarkXPressでアーティクルを作成するには、Multiple Articles XTensionsモジュールをロードする必要があります。QuarkXPressでアーティクルを作 成すると、QuarkCopyDeskでプロジェクトファイルを開いたり、またはアーティクル をアーティクルファイル(QuarkCopyDeskファイルフォーマットまたはQuarkCopyDesk 軽量ファイルフォーマット)として書き出すことができます。

QuarkCopyDeskでQuarkXPressプロジェクトを開くと、下記を実行できます。

- ・プロジェクトにアーティクルが含まれている場合、QuarkCopyDeskでそのアーティクルのコンポーネントのコンテンツを編集できます。WYSIWYGビューの場合、アーティクル以外のコンテンツが表示されますが、編集はできません。
- ・プロジェクトに複数のアーティクルが含まれている場合、QuarkCopyDeskにアーティ クルの選択を要求するダイアログボックスが表示されます。
- ・プロジェクトにアーティクルが含まれず、レイアウトがすべて印刷レイアウトの場合、
   プロジェクトのレイアウトのコンテンツは表示できますが、編集はできません(レイアウト間を移動するには、アーティクルウィンドウの下部にあるタブを使用します)。
- レイアウトに複数のレイヤーが含まれている場合、QuarkCopyDeskで表示されている すべてのレイヤーのアイテムを使用できます。QuarkCopyDeskには、レイヤー間の切 り替えを行う機能はありません。表示されているレイヤーのすべてのコンポーネントを すべてのアイテムで使用できます。QuarkCopyDeskでは、内部的にどのレイヤーにど のアイテムがあるかを追跡します。そのため、QuarkCopyDeskでそのようなアーティ クルを編集してからプロジェクトをQuarkXPressで開くと、すべてのアイテムが元々 あったレイヤーに残っています。

🏴 表示されないレイヤーのコンポーネントはQuarkCopyDeskから印刷できません。

# WYSIWYG表示

QuarkCopyDeskでは、全画面表示、ゲラ表示、およびWYSIWYG表示という3つの方法 でアーティクルのコンポーネントを表示できます。全画面表示とゲラ表示はテキストに 集中できるように設計されており、WYSIWYG表示はレイアウト中でのテキストの外観 を見ることができるように設計されています。

WYSIWYG表示を使用すると、実際のレイアウトを視覚的に表示できます。アーティク ルに含まれているコンポーネントは、色付きのアウトラインによって識別できます。アー ティクルに含まれて**いない**レイアウトのアイテムは、選択または編集できません。

WYSIWYG表示は、アーティクルを含んでいるQuarkXPressプロジェクトと、 QuarkXPressレイアウトから書き出されたアーティクルに対してのみ関連します。

#### オーバーセットとアンダーセット

QuarkXPressテキストボックスの版組が長すぎると、ボックスがオーバーフローしてテ キストの最後の部分が表示されません(このルールには例外もありますが、ここではー 般的なシナリオについて説明します)。このようなシナリオでは、テキストの表示され ない部分をオーバーセットと呼びます。使用できるスペースを埋めるための十分なテキ ストがない場合、これをアンダーセットと呼びます。コピーフィットは、テキストが使 用可能なスペースに収まるようにする処理です。 WYSIWYGモードを使用する場合、チェーンの最後のテキストボックスがオーバーフロー する場合にオーバーセットが発生し、アーティクルの末尾に新しいページが作成されま す。ゲラ表示と全画面表示の場合、メジャーパレットに深度フィールドが追加されます。 このフィールドは、テキストのアンダーセット、割付、およびオーバーセットを示しま す。また、ゲラ表示と全画面表示の場合、改列、改ページ、オーバーセットを示す特殊 文字も含まれます(注意:オーバーセットが発生するのは、QuarkXPressで作成した アーティクルの場合のみです)。

#### 画像コンポーネント

WYSIWYGモードでは、画像はソースレイアウトの表示どおりに表示されます。全画面 表示とゲラ表示の場合、QuarkCopyDeskでは切り抜き画像が表示されます。

技術的には、画像のオーバーセットやアンダーセットはありません。ただしQuarkXPress では、さまざまな種類の画像に対して有効解像度の要件を指定できます。また QuarkCopyDeskでは、画像コンポーネントの画像がこれらの要件を満たさない場合に 警告が表示されます(有効解像度とは、画像がイメージされる場合の解像度で、解像度 を拡大縮小率で割ったものに相当します)。

# ジオメトリ

QuarkXPressレイアウトでのアイテムの形状と位置を総称して**ジオメトリ**と呼びます。 レイアウトのジオメトリは基本的に、そのレイアウトのボックスとラインの集合体です。

QuarkXPressから書き出したアーティクルをQuarkCopyDeskで開くと、 QuarkCopyDeskのWYSIWYG表示にそのレイアウトのジオメトリが表示されます。アー ティクル表示の一環として指定されたテキストボックスは、テキストコンポーネントと して表示されます。また、アーティクル表示の一環である画像ボックスは、画像コンポー ネントとして表示されます。QuarkCopyDeskのアーティクルの一部であるコンポーネ ントのコンテンツは編集できますが、レイアウトのジオメトリは編集できません。

#### アンカーボックス

QuarkXPressでは、テキストのストーリーにボックスを貼り付けて、テキストに沿って そのボックスを文字のようにフローさせることができます。このようなボックスは**アン カーボックス**と呼ばれます。QuarkCopyDeskでアンカーボックスのコンテンツを操作 できますが、アンカーボックスを作成することはできません。

アンカーボックスを含むアーティクルでQuarkXPressプロジェクトを開くと、 QuarkCopyDeskでアンカーボックスがインラインで表示されます。このようなボック スのコンテンツは、3種類の表示モードすべてで編集できます。

➡ アーティクルにアンカーテーブルが含まれている場合、WYSIWYG表示でのみテーブル のコンテンツを編集できます。全画面表示およびゲラ表示では、アンカーテーブルはアイ コンとして表示されます。

#### アーティクルの使用

アーティクルは、基本的にコンポーネントのコンテナです。QuarkXPressから書き出さ れたアーティクルファイルを開いたり、QuarkCopyDeskでアーティクルを新規作成し たりできます。

## アーティクルの作成

アーティクルを作成すると、アーティクルを単一ページで構成するか、または左右の見 開きページで構成するかを選択できます。また、最大30列まで作成でき、列間や列の幅 も指定できます。

アーティクルを作成するには、ファイル>新規>アーティクル(Command+/Ctrl+N)を選択します。アーティクルを設定するには、新規アーティクルダイアログボックスの コントロールを使用します。

- ページのサイズを指定するには、サイズドロップダウンメニューからオプションを選択します。カスタムサイズのページを作成するには、幅と高さのフィールドに大きさを入力します。
- ・ページの向きを指定するには、縦置きまたは横置きをクリックします。
- ・**デフォルトの組み方**のコントロールを使用して、アーティクルの水平方向または垂直方 向を指定します。
- ・アーティクルに左右両方の見開きページを含めるには、見開きをオンにします。見開き をオンにすると、マージンガイド領域の左と右フィールドが内側と外側に変わります。
- マージンガイドの位置を指定するには、マージンガイド領域のフィールドに値を入力します。
- アーティクルページの列数と列間を指定するには、列数とコラム間隔フィールドに値を 入力します。

| 新規アーティクル                                  |                   |  |  |  |  |
|-------------------------------------------|-------------------|--|--|--|--|
| ページ                                       | マージンガイド           |  |  |  |  |
| サイズ: レター                                  | • 天: 0.5"         |  |  |  |  |
| 横: 8.5"                                   | 地: 0.5"           |  |  |  |  |
| 縦: 11"                                    | 左: 0.5"           |  |  |  |  |
| 方向: 💿 縦置き<br>〇 横置き                        | 右: 0.5"           |  |  |  |  |
| デフォルトの組み方:                                | コラムガイド            |  |  |  |  |
| 💽 水平方向                                    | コラム数: 1           |  |  |  |  |
| <ul> <li>● 垂直方向</li> <li>● 見開き</li> </ul> | コラム間隔: 0.167*     |  |  |  |  |
|                                           | (キャンセル) <b>ОК</b> |  |  |  |  |

アーティクルを設定するには、新規アーティクルダイアログボックスを使用します。

# アーティクルの自動保存

自動保存機能は、停電やシステム障害から作業内容を保護します。自動保存をオンにす ると、QuarkCopyDeskは、すべてのアーティクルに対する変更点を自動的に記録し、 作業中のアーティクルのフォルダに保存します。自動保存は、ユーザー定義の間隔(可 能であればアイドル時)で実行されます。 自動保存機能をオンにするには、環境設定ダイアログボックス(編集/QuarkCopyDesk メニュー)の開く&保存ペインを表示し、自動保存をオンにして、分フィールドに間隔 値を入力します。

**ファイル > 保存**を選択するまで、元のファイルは上書きされません。ファイル > 保存を 選択すると、自動保存版が削除され、保存間隔が再び開始されます。

自動保存は、保存されているアーティクルの場合にのみ機能します。保存したことがない 無名アーティクルは、自動保存によって保護されません。

#### 自動保存アーティクルの復帰

システム障害や停電の後に、自動保存されているアーティクルを復帰するには、**ファイ** ル>開くを選択してアーティクルの場所を指定します。ダイアログボックスには、2つの ファイル(元のアーティクルと自動保存版のアーティクル)が表示されます。元のアー ティクルを開きます。開くときに、そのアーティクルは自動保存版と組み合わされます。 アーティクルを開くと、警告が表示されます。**OK**をクリックして続行します。

自動保存されたアーティクルには、最後の自動保存までの変更点が保持されています。 自動保存の間隔によっては、数分間の作業が失われる可能性があります。この時点で、 自動保存された変更点とともにアーティクルを保存する(**ファイル > 保存**)か、または 自動保存された変更点を破棄し、最後に手動で保存した状態のアーティクルに復帰する (**ファイル > 復帰**)ことができます。

# テンプレートとしてのアーティクルの保存

テンプレートは、上書きされないように保護されている事前フォーマットされたアーティ クルです。同じフォーマットと仕様を使用するアーティクル用に、テンプレートを作成 できます。テンプレートには、テンプレートに基づいてアーティクルで使用されるすべ ての基本的なスタイルシート、カラー、H&J、およびリストを含める必要があります。

アーティクルをテンプレートとして保存するには、ファイル > 新規保存を選択し、種類 ドロップダウンメニューからテンプレートを選択します。テンプレートを修正するには、 新規保存コマンド(ファイルメニュー)で再度保存します。

#### アーティクル設定の変更

アーティクルのサイズまたは方向を変更したり、あるいはアーティクルで見開きページ を使用するか、マスターコンポーネントを追加または削除するかを指定するには、ファ イル > アーティクル設定を選択します。アーティクル設定ダイアログボックスが表示さ れます。

| アーティクル目 | <b>贺定</b>           |       |       |             |       |      |         | ×  |
|---------|---------------------|-------|-------|-------------|-------|------|---------|----|
| ページー    |                     |       |       |             |       |      |         |    |
| サイズ:    | レター                 | ~     |       | 太さ: 215.9 n | nm    | □見開き |         |    |
| 方向:     | <ol> <li></li></ol> | ○横置き  |       | 縦: 279.4 n  | nm    |      |         |    |
| マスターコン  | ボーネント               |       |       |             |       |      |         |    |
| 名前      |                     | 天     | 地     | 左           | 右     | コラム数 | コラム間隔   |    |
| A-新し    | (1728-              | 20 mm | 20 mm | 20 mm       | 20 mm | 1    | 6 mm    |    |
|         |                     |       |       |             |       |      |         |    |
|         |                     |       |       |             |       |      |         |    |
|         |                     |       |       |             |       |      |         |    |
|         |                     |       |       |             |       |      |         |    |
|         |                     |       |       |             |       |      |         | ~  |
|         |                     |       |       |             |       |      |         |    |
|         |                     |       |       |             |       | ОК   | 1 ++1/1 | u. |
|         |                     |       |       |             |       |      |         |    |

アーティクルの属性を制御するには、アーティクル設定ダイアログボックスを使用します。

アーティクルのサイズや向きを設定したり、見開きページを使用するかどうかを指定するには、**ページ**領域のコントロールを使用します。

マスターコンポーネント領域のコントロールを使用すると、マスターコンポーネントの 追加、削除、または設定ができます。マスターコンポーネントを追加するには、シング ルマスターの追加 (片面のマスターコンポーネントの場合)または見開きマスターの 追加 (見開きページのマスターコンポーネントの場合)をクリックします。選択した マスターコンポーネントを複製するには、複製 (ウをクリックします。選択したマスター コンポーネントを削除するには、削除 (ウレックします。マスターコンポーネントを 設定するには、マスターコンポーネントを選択してから編集 (たクリックします。マス ターコンポーネントの編集 (アログボックスが表示されます。このダイアログボック スを使用して、マスターコンポーネントの名前、列数、マージン、およびコラム間隔を 指定できます。

| シングルペ | ニージマスターコ | ンポーネントの | 追加 🛛 🔀 |
|-------|----------|---------|--------|
|       |          |         |        |
| 治則:   | 新しいマスター  |         |        |
| 天:    | 20 mm    | 左:      | 20 mm  |
| 地:    | 20 mm    | 右:      | 20 mm  |
| コラム数: | 1        | コラム間隔:  | 6 mm   |
|       |          | ОК      | キャンセル  |

**マスターコンポーネントの編集**ダイアログボックスでは、マスターコンポーネントを設 定できます。

# コンポーネントの使用

コンポーネントは、独立したテキストフローまたは画像です。QuarkCopyDeskのコン ポーネントは、QuarkXPressのテキストチェーンまたは画像に相当します。

#### コンポーネントの作成

コンポーネントを作成する場合、マスターコンポーネントから作成する必要があります。

コンポーネントを作成するには、コンポーネント > 新規(Command+Option+C/ Ctrl+Alt+C)を選択します。新規コンポーネントダイアログボックスが表示されます。 名前フィールドに最大31文字を入力し、OKをクリックします。新規コンポーネントがす ぐにアクティブになります。アクティブアーティクルのコンポーネントは、コンポーネ ントメニューの下部に一覧されます。

# コンポーネントのプロパティの制御

アクティブコンポーネントの名前を変更するには、種類(**テキスト**または**画像**)を変更 するか、またはそのコンポーネントのマスターコンポーネントを変更し、**コンポーネン** ト > プロパティを選択します。

# コンポーネントの削除

アクティブなアーティクルのアクティブコンポーネントを削除するには、**コンポーネン** ト>削除を選択します。アーティクルに含まれるコンポーネントが1つだけの場合、その コンポーネントを削除することはできません。

#### コンポーネント間のナビゲーション

下記のショートカットを使用すると、アーティクル内のナビゲーションが容易になりま す。

・前のページに戻る(WSYIWYG表示モードの場合)か、または前のコンポーネントに戻る(ゲラ表示および全画面表示モードの場合)には、Option+上矢印/Alt+上矢印キーを押します。

# アーティクルとコンポーネント

- ・ゲラ表示および全画面表示モードで選択したコンポーネントを開くには、Option+右矢 印/Alt+上矢印+右矢印キーを押します。
- ・ ゲラ表示および全画面表示モードでアクティブコンポーネントを閉じるには、Option+ 左矢印/Alt+上矢印+右矢印キーを押します。
- ・ ゲラ表示および全画面表示モードでコンポーネントの順序を変更するには、コンポーネントのタイトルバーをクリックして新しい場所へドラッグします。

# テキストと印刷体制

テキストとは、ほとんどすべての出版物の統合部分です。QuarkCopyDeskでは、出版 物内でテキストを直接作成して編集できる他、多くの著名なワードプロセッシングアプ リケーションからテキストを取り込むこともできます。標準的なテキストフォーマット と編集の機能に加え、QuarkCopyDeskには、テキストとその属性の検索と置換、スペ ルチェック、カスタムスペルチェック用辞書、およびテキストフォーマットにアーティ クル全体の変更を行うためのフォントの使用状況ユーティリティなどの機能が備わって います。

印刷体制とは、テキストの見栄えでコンテンツのトーンや意味を伝えるための技法です。 QuarkCopyDeskでは、書体、文字飾り、行送り、間隔を含む、印刷体制のあらゆる面 を調整することで、テキストのトーンを制御できます。

# テキストの編集

テキストコンポーネントを入力すると、テキストが**テキスト挿入ポイント**に入力されま す。テキスト挿入ポイントは点滅した線で示されています。**ストーリー**は、テキストボッ クス内の全テキストです。一連のボックスをつなげると、全ボックスのテキストがすべ て1つのストーリーにまとめられます。

マウスを複数回クリックしてテキストを選択することもできます。ダブルクリックする と、テキスト挿入ポイントを含む単語を選択できます。3回クリックすると、テキスト挿 入ポイントを含む行を選択できます。4回クリックすると、テキスト挿入ポイントを含む 段落全体を選択できます。5回クリックすると、ストーリー全体を選択できます。

ダブルクリックで単語を選択し、それをカットまたはコピーする場合、アプリケーショ ンが単語の文脈を考慮して、新しい場所にその単語をペーストしたときに、必要に応じ てスペースを自動的に追加または削除します。この機能をスマートスペースといいます。 選択する語句に約物を含める場合、語句と隣接する約物の間をダブルクリックします。

#### テキストの取り込みおよび書き出し

テキストを取り込むには、下記のいずれかを実行します。

テキストの挿入ポイントを指定してからファイル > 取り込みを選択します。引用符を変換オプションをオンにすると、二重ハイフンをemダッシュに変換できます。また、フィー

トやインチの記号をタイプセッターのアポストロフィや引用符に変換できます。**スタイ** ルシートを含むチェックボックスをオンにすると、Microsoft WordまたはWordPerfect のファイルからスタイルシートを取り込むか、または「XPress Tag」をフォーマットテ キストに変換できます。

- テキストファイルをファイルシステムからテキストコンポーネント上にドラッグします
- テキストを別のアプリケーションからテキストコンポーネント上にドラッグします
- テキストファイルをファイルシステムから画像コンポーネント上にドラッグした後、
   Command/Ctrlキーを押してコンポーネントがテキストを受け付けるようにします。
- ・テキストを別のアプリケーションから画像コンポーネント上にドラッグした後、Command
   /Ctrlキーを押してコンポーネントがテキストを受け付けるようにします。

テキストを書き出すには、まずテキストコンポーネントでテキスト挿入ポイントを指定 する(ボックス内のテキストをすべて保存する場合)か、または書き出すテキストを選 択します。次にファイル>テキスト保存を選択し、形式ポップアップメニューからオプ ションを選択し、名前を入力して場所を指定してから保存をクリックします。

# フィルタの取り込み/書き出し

XTensionsソフトウェアでは、このセクションで説明するものを含むさまざまなフォー マットのテキストを取り込みおよび書き出しできます。

# **Ichitaro Filter**

lchitaro Filterを使用すると、一太郎バージョン7以降のドキュメントを取り込むことができます。

# Word 6-2000 Filter

Word 6-2000 Filterを使用すると、Microsoft Word 97/98/2000(Word 8)フォー マットを対象に、ドキュメントを取り込みまたは書き出しできます。

■ 取り込みの問題を回避するには、Microsoft Wordの高速保存(オプションダイアログ ボックスの保存タブ)をオフにするか、名前を付けて保存コマンドを使用して、取り込ま れるWordファイルのコピーを作成します。

#### WordPerfect Filter

WordPerfect Filterを使用すると、WordPerfect 3.0および3.1(Mac OS)および WordPerfect 5.xおよび6.x(Windows)からドキュメントを取り込むことができます。 また、WordPerfect 6.0フォーマットで、テキストを保存することもできます。

➡ WordPerfect 3.1 for Mac OSは、WordPerfect 6.0 for Windowsドキュメントを読み取ることができるため、WordPerfect 3.1 for Mac OSの書き出しオプションはありません。

# QCDImportFilter XTensionsソフトウェア

詳細は、「QCDImportFilter XTensionsソフトウェア」を参照してください。

#### Unicodeオプション付きテキストの取り込みおよび書き出し

テキストの取り込みおよび書き出し時にエンコードの種類を指定することもできます。 エンコードの種類により、テキストで表示される各字形を表すのに使用するバイトシー
ケンスが決まります。外国語やHTMLのテキストを使用する場合、適切なエンコードを 選択してファイル内の文字をすべてUnicodeに変換できます。オプションの機能は下記 のとおりです。

- ・プレーンテキストまたは「XPress Tag」テキストのファイルを選択した場合、取り込み ダイアログボックスにエンコーディングドロップダウンメニューが追加されます。ソフ トウェアが選択したテキストファイルのエンコードを決定して適切なエンコードの種類 を適用しようとします。ただし、テキストに対して別のオプションを指定することもで きます。
- ・プレーンテキストまたはXPress Tagテキスト形式でテキストを書き出す場合、**テキスト 保存**ダイアログボックスに**エンコーディング**ドロップダウンメニューが追加されます。
- ・**引用符を変換**オプションでは、引き続き直接引用符をタイプセッターの引用符に変換す る、あるいは二重ハイフンを全角ダッシュに変換できます。

#### テキストの検索と置換

**検索/置換**パレット(**編集**メニュー)を使用すると、標準的な検索および置換の操作を 実行できます。さらに、このパレットを使用して下記の操作を実行できます。

- ・ワイルドカード文字を使用した検索および置換:Command+Shift+?/Ctrl+Shift+?
- スタイルシート、フォント、サイズ、色、入力スタイル(OpenTypeスタイルを含む)
   など、テキストの書式の検索および置換
- ・ 検索/ 置換の操作を単一のコンポーネントまたはアーティクル全体に制限
- ・文字の言語に基づいた検索および置換(「文字言語の適用」を参照)
- ・合字の検索および置換
- ・特殊キャラクタの検索および置換(キーボードコマンドガイドを参照)

Option/Altキーを押すと、検索ボタンが最初を検索に変わります。フォーマットの属性 に基づいて検索および置換を実行するには、属性無視チェックボックスをオフにします。

| <ul> <li>マテキスト(2):</li> <li>マスタイルシー</li> <li>ト(5):</li> <li>マラッント(E):</li> <li>▲</li> <li>マサイズ(2):</li> <li>ロカラー(8):</li> <li>■</li> <li>マ文字節り(1):</li> </ul> | 標準<br>rial<br>≿pt                                                                           | ~             | <ul> <li>              √ テキスト(3):      </li> <li>             スタイルシ      </li> <li>             ←ト(5):         </li> </ul> | (m. 1951)                                                                              |                      |
|----------------------------------------------------------------------------------------------------|---------------------------------------------------------------------------------------------|---------------|----------------------------------------------------------------------------------------------------|----------------------------------------------------------------------------------------|----------------------|
| <ul> <li>スタイルシー<br/>ト(5):</li> <li>フォント(E):</li> <li>オオイズ(Z):</li> <li>オラー(8):</li> <li>フ文字節り(Y):</li> </ul>                                                  | 1 標準<br>nal<br>≥pt                                                                          | *             | マスタイルシ                                                                                                    | (T) (#19)                                                                              |                      |
| <ul> <li>フォント(E): A</li> <li>サイズ(Z): L:</li> <li>カラー(B): </li> <li>フ文字師り(Y): </li> </ul>                                                                      | rial<br>≩pt                                                                                 | ~             | 1.480                                                                                                    | 11 144-44                                                                              | ~                    |
| マサイズ(Z): 1.<br>マカラー(R):<br>マ文字師り(Y): P                                                                                                    | ?pt                                                                                         |               | マフォンドE):                                                                                                    | Arial                                                                                  | ~                    |
| ☑ カラー(R): ☑ 文字節り(Y):                                                                                                    |                                                                                             | ~             | ✓ サイズ(Z):                                                                                                    | 12 pt                                                                                  | ~                    |
| ·<br>文字節り(Y):  图                                                                                                    | ブラック                                                                                        | ~             | ✓ カラー(R):                                                                                                    | <b>■</b> ブラック                                                                          | ~                    |
|                                                                                                    |                                                                                             |               | ☑ 文字節り(⊻):                                                                                                    | PEZUYAA                                                                                |                      |
| ☑ 傍点( <u>M</u> ):                                                                                                    | 任意のマーク                                                                                      | ~             | ☑ 儀点(M):                                                                                                    | • Fyh                                                                                  | ~                    |
| ☑ 言語(山): 英                                                                                                    | 語(米国)                                                                                       | ~             | ✓ 言語(山):                                                                                                    | 英語〈米国〉                                                                                 | ~                    |
| ■合字(L)                                                                                                    |                                                                                             |               | ■合字(L)                                                                                                    |                                                                                        |                      |
| <ul> <li>OpenType</li> </ul>                                                                                                    |                                                                                             |               | ✓ ♥OpenTyp                                                                                                    |                                                                                        |                      |
| - 標準の合字<br>- 任意の合字                                                                                                    | □等幅数字 □プロボーショナル                                                                             | ·数字           | <ul> <li>□ 標準の合字</li> <li>□ 任意の合字</li> </ul>                                                                               | <ul> <li>(二等情数)</li> <li>(二) プロボー</li> </ul>                                           | 宇<br>ショナル数字          |
| <ul> <li>スモールキャップス</li> <li>全てのスモールキ</li> </ul>                                                                                                    | ライニング数字<br>ヤブス オールドスタイル                                                                     | 一数字           | <ul> <li>スモールキャッ</li> <li>全てのスモー)</li> </ul>                                                                               | プス ロライニン!<br>レキャプス ロオールド                                                               | 7数字<br>スタイル数字        |
| <ul> <li>イタリック</li> <li>スワッシュ</li> <li>タイトル用字形</li> <li>ローカライズドフォ</li> <li>✓ 設定位置:</li> </ul>                                                                 | <ul> <li>□ 分数</li> <li>□ 序数</li> <li>□ 前後間係に依否</li> <li>□ 転換割(条に依否</li> <li>○ 低無</li> </ul> | 存する宇形<br>き用仮名 | <ul> <li>【イタリック</li> <li>【スワッシュ</li> <li>【タイトル用字】</li> <li>【ローカライズド</li> <li>✓ 設定位置:</li> </ul>                            | <ul> <li>□ 分数</li> <li>□ 序数</li> <li>□ 序数</li> <li>□ 前後間</li> <li>□ 縦書き用の使用</li> </ul> | 係に依存する字刑<br>月/検書き用仮名 |
| なし                                                                                                    |                                                                                             | *             | なし                                                                                                    |                                                                                        | ~                    |
| ✓代替メトリクス:                                                                                                    |                                                                                             |               | ✓代替メトリクス                                                                                                    | u .                                                                                    |                      |
| なし                                                                                                    |                                                                                             | ~             | なし                                                                                                    |                                                                                        | ~                    |
| ✔代替字体:                                                                                                    |                                                                                             |               | ☑代替字体:                                                                                                    |                                                                                        |                      |
| なし                                                                                                    |                                                                                             | ~             | なし                                                                                                    |                                                                                        | ~                    |
| 1-(70)KA)                                                                                                    | ✓ 単語全体(W)                                                                                   |               | ☑ 大文字/小文:                                                                                                    | 字無視(1) 国際(                                                                             | 生無視(G)               |
| ロックされたコンテン                                                                                                    | ツの検索(E)                                                                                     |               |                                                                                                    |                                                                                        |                      |

テキストの検索および置換を行うには、**検索/置換**ダイアログボックスを使用します。 フォーマットの属性に基づいて検索および置換を実行するには、**属性無視**チェックボッ クスをオフにします。

➡ 検索/置換機能は、QuarkXPressでロックされていないテキストコンポーネントでのみ 動作します。

# スペルチェック

スペルをチェックするには、**補助 > 英文スペルチェック**サブメニューからオプションを 選択します。**英文スペルチェック**パレットが表示されます。

| チェック                                                           | する単語:                 | asdf     |                                            |
|----------------------------------------------------------------|-----------------------|----------|--------------------------------------------|
| 置換                                                             | 単語:                   | ashy     |                                            |
| asdie<br>aside<br>ashe<br>aske<br>assa<br>Assa<br>ashy<br>asor | z<br>d<br>d<br>d<br>d |          | スキップ       置換       全て置換       検索       追加 |
| <b>V</b> 🗆 🤊                                                   | クされたコン                | / テンツの検索 | 終了                                         |
|                                                                |                       |          |                                            |

#### **英文スペルチェック**パレット

スペルチェックの範囲を変更するには、**チェック**ドロップダウンメニューからオプショ ンを選択します。使用可能なオプションは、単語、選択、コンポーネントの末尾、コン ポーネント、またはアーティクルです。ロックされたテキストボックス、テキストセル、 およびテキストパスでスペルチェックをするには、ロックされたコンテンツの検索の チェックボックスをオンにします。スペルチェックは常にテキスト挿入ポイントから開 始されます。

スペルチェックを開始するには、**開始**をクリックします。アクティブコンポーネントの 先頭からスペルチェックを開始するには、Shiftキーを押しながら**開始**をクリックします。

間違ったスペルの単語を置換するには、正しいスペルを**置換単語**フィールドに入力する か、正しい単語をリストから選択してから、**置換**をクリックします。間違ったスペルの 単語が登場する箇所すべてを置換するには、**全て置換**をクリックします。

置換単語フィールドの単語の候補を検索するには、検索をクリックします。

選択された単語をスキップするには、スキップをクリックします。

置換単語フィールドの単語をユーザー辞書に追加するには、追加をクリックします。ユー ザー辞書が開いていない場合、追加をクリックした後でユーザー辞書を選択または作成 できます。すべてのチェックする単語をユーザー辞書に追加するには、Option+Shiftキー /Alt+Shiftキーを押しながら全て追加をクリックします。

英文スペルチェックパレットを閉じるには、終了をクリックします。

- 英文スペルチェックパレット以外の場所をクリックしてからパレットに戻ると、スペル チェックを再開できます。
- 英文スペルチェックパレットでの変更を元に戻すには、編集 > 「テキストの変更」の取り消しを選択します。

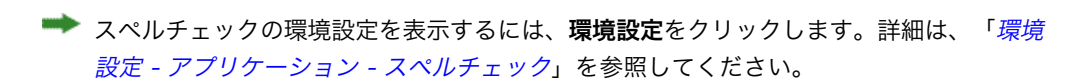

#### ユーザー辞書

スペルチェックで単語にフラグが付かないようにするには、ユーザー辞書を作成してそ こに単語を追加します。ユーザー辞書を作成するには、補助>ユーザー辞書を選択し、 名前を入力して新規をクリックします。ユーザー辞書に単語を追加するには、補助>ユー ザー辞書の編集を選択します。

アーティクルで一度に開くことのできるユーザー辞書は1つだけです。**ユーザー辞書**ダイ アログボックスの**閉じる**をクリックするまで、または別のユーザー辞書を開くまでユー ザー辞書とアーティクルの関連付けが保持されます。

ユーザー辞書は、独立したファイルとしてハードドライブに保存されます。アーティク ルのユーザー辞書のパスはアーティクルとともに保存されるため、開いているユーザー 辞書を別のフォルダまたはボリュームに移動すると、アプリケーションはその辞書を検 索できなくなります。

**英文スペルチェック**パレットを閉じずにユーザー辞書を作成または開くには、保持する 単語をハイライトした状態で**追加**をクリックします。

すべてのチェックする単語をユーザー辞書に追加するには、Option+Shiftキー/Alt+Shift キーを押しながら**全て追加**をクリックします。

## 単語および文字のカウント

コンポーネントで単語数および文字数を表示するには、補助 > 単語数と文字数を選択します。

| 単語数と文字 | 字数       |      |
|--------|----------|------|
| 単語数    |          |      |
|        | 総単語数:    | 125  |
|        | 同一語を無視:  | 68   |
| 文字数    |          |      |
|        | 全角文字:    | 0    |
|        | 半角文字:    | 1144 |
|        | 文字 数 合計: | 1144 |
|        | 注音符号:    | 0    |
|        | ▶ ハングル:  | 0    |
|        | ▶ かな:    | 0    |
|        | 漢字:      | 0    |
|        | シンボル:    | 0    |
|        | 私用領域文字:  | 0    |
|        | 閉じる      |      |

単語数と文字数ダイアログボックス

単語数領域に、ストーリーにあるすべての単語数および固有の単語数が表示されます。

**文字数**領域に、すべての文字数および特定言語の文字数が表示されます。

➡ 私用領域文字は、Unicode文字の範囲外で指定された固有の文字で、個人、組織、ISOおよびUnicodeに関するコンソーシアムに参加していないソフトウェアベンダーによって登録されたものです。

#### 文字属性の適用

QuarkCopyDeskでは、テキストフォーマットを文字単位で制御して精度を維持できます。

### フォントの適用

選択したテキストにフォントを適用するには、下記の操作のいずれかを行ってください。

- ·スタイル > フォントを選択し、サブメニューからフォントを選択します。
- ・文字属性ダイアログボックス(スタイル > 文字設定)を表示し、フォントメニューから フォントを選択します。
- ・メジャーパレットのフォントドロップダウンメニューからフォントを選択します。
- Command+Option+Shift+M/Ctrl+Alt+Shift+Mを押すと、メジャーパレットのフォントフィールドに直接移動します。フォント名が認識されるまで最初の方の文字をいくつか入力してReturn/Enterキーを押します。

フォント一覧の上部に最後に使用したフォントが表示されます。

フォントメニューにフォントのプレビューを表示するには、環境設定ダイアログボックスのフォントペインにあるフォントメニューに表示ボックス(QuarkCopyDesk/編集メニュー)をオンにします。この環境設定を一時的に上書きするには、Shiftキーを押します。

### フォントサイズの選択

2~3456ポイントのフォントサイズを適用できます。選択したテキストにサイズを適用 するには、下記の操作のいずれかを行ってください。

- ·スタイル>サイズを選択し、サブメニューからポイントサイズを選択します。
- ・現在のフォントサイズの横にある矢印をクリックし、ポイントサイズの一覧を表示しま す。次にその一覧からサイズを選択するか新しいポイントサイズを入力します。
- 下記のキーボードコマンドのいずれかを使用します。

### Mac OS

- ・1ポイント増加: Command+Option+Shift+>
- ・1ポイント減少: Command+Option+Shift+<
- ・プリセット範囲で増加:Command+Shift+>
- ・プリセット範囲で減少:Command+Shift+<

### Windows

- ・1ポイント増加:Ctrl+Alt+Shift+>
- ・1ポイント減少:Ctrl+Alt+Shift+<
- ・プリセット範囲で増加: Ctrl+Shift+>
- ・プリセット範囲で減少:Ctrl+Shift+<

#### 文字飾りの適用

選択したテキストに文字飾りを適用するには、下記の操作のいずれかを行ってください。

- ・スタイル > 文字飾りを選択し、サブメニューから文字飾りを選択します。
- ・スタイル > 文字設定を選択し、文字飾り領域のチェックボックスをオンにします。
- ・メジャーパレットのテキストスタイルドロップダウンメニューから文字飾りを選択します。テキストスタイルドロップダウンメニューの左にあるアイコンを使用してボールドおよびイタリックの文字飾りを適用します。選択したテキストからすべての文字飾りを削除するには、テキストスタイルドロップダウンメニューから文字飾りを全て削除を選択します。

**既存**フォントは、「Times New Roman MT Std」フォントファミリー内の「Times New Roman MT Std Bd」など、フォントファミリーに組み込まれた異なるフォントス タイルです。

**シミュレートされた**フォントは、ボールド、イタリック、またはボールドイタリックを シミュレートするために変更された標準既存フォントです。フォントファミリーに別個 の既存フォントとしてボールドまたはイタリックの形式が含まれていない場合、オペレー ティングシステムが、ボールドまたはイタリック形式のフォントを作成する**変換**を実行 できるようにボールドおよびイタリックの文字飾りを適用することができます。この結 果作成されるのがシミュレートされたフォントです。

ボールドを標準フォントに適用すると、アプリケーションはまずボールド形式の既存フォ ントを見つけようと試み、そのフォントが見つからない場合は、ボールド形式のシミュ レートされたフォントを作成します。

シミュレートされたフォントは出力時に問題を発生させる可能性があるため、警告アイ コンがレイアウト内のシミュレートされたフォントを特定します。シミュレートされた フォントは、警告アイコンによって、メジャーパレット、字形パレット、文字属性ダイ アログボックス、スタイル > 文字飾りサブメニュー、文字スタイルシートの編集ダイア ログボックス、検索/置換パレットの置換領域、使用状況ダイアログボックス(補助メ ニュー)のフォントペイン、使用状況ダイアログボックスからアクセス可能なフォント 置換ダイアログボックス、ルビダイアログボックスの文字属性タブで表示されます。

#### カラー、シェードおよび不透明度の適用

選択したテキストにカラー、シェードおよび不透明度を適用するには、下記の操作のい ずれかを行ってください。

- ・スタイル > カラー、スタイル > シェードおよびスタイル > 不透明度のサブメニューから オプションを選択します。
- カラーパレット(ウィンドウ>カラーパレット表示)を表示し、シェードおよび不透明
   度の値を選択または入力します。
- ・単位パレットにあるカラー、シェードおよび不透明度のコントロールを使用します。

#### 横比率または縦比率の適用

選択したテキストに横比率または縦比率を適用するには、下記の操作のいずれかを行っ てください。

- スタイル > 文字の変形を選択し、縮小率ドロップダウンメニューから水平方向または垂 直方向を選択します。フィールドに値を入力し、OKをクリックします。
- ・下記のキーボードコマンドのいずれかを使用します。横比率と縦比率の両方が適用されているテキストの範囲を選択してキーボードコマンドを使用すると、縦横の比率に応じてテキストが増減します。
- ➡ 横比率と縦比率の値を同時に適用することはできません。

#### Mac OS

- ・5%縮小:Command+[
- ・5%拡大:Command+]
- ・1%縮小:Command+Option+[
- ・1%拡大:Command+Option+]

# Windows

- ・5%縮小:Ctrl+[
- ・5%拡大:Ctrl+]
- ・1%縮小:Ctrl+Alt+[
- ・1%拡大:Ctrl+Alt+]

### ベースラインシフトの適用

段落の間隔に影響を与えずにベースラインの上下に文字を移動できます。テキストを上 に移動するには正の値を指定し、テキストを下に移動するには負の値を指定します。選 択したテキストにベースラインシフトを適用するには、下記の操作のいずれかを行って ください。

- ・スタイル>ベースラインシフトを選択してベースラインシフトフィールドに値を入力し、 OKをクリックします。
- 下記のキーボードコマンドのいずれかを使用します。

## Mac OS

- 下方向に1ポイント移動:Command+Option+Shift+-
- ・上方向に1ポイント移動:Command+Option++

### Windows

- 下方向に1ポイント移動:Ctrl+Alt+Shift+9
- ・上方向に1ポイント移動:Ctrl+Alt+Shift+0

### 複数の文字属性の適用

**文字属性**ダイアログボックス(**スタイル > 文字設定**)を使用してすべての文字属性を一度に表示および編集できます。

**文字属性**ダイアログボックスの空白のフィールドおよびグレイのチェックボックスは、 選択したテキストに複数のスタイルが適用されていることを示しています。たとえば、 **フォント**フィールドが空白である場合、選択したテキストに複数のフォントが適用され ています。

**文字属性**ダイアログボックスの空白のフィールドに値を入力すると、選択したすべての テキストに値が適用されます。グレイのチェックボックスをオンにすると選択したすべ てのテキストにスタイルの設定が適用され、オフにすると選択したすべてのテキストか らスタイルの設定が削除されます。

| 文字讀定                                                                        |                                                                        |                                                                                                    |                                                                                                    |
|-----------------------------------------------------------------------------|------------------------------------------------------------------------|----------------------------------------------------------------------------------------------------|----------------------------------------------------------------------------------------------------|
| フォント(E):<br>サイズ(Z):<br>カラー(R):<br>シェード(D):<br>不透明:<br>縮小率(L):<br>トラッキ<br>ベー | Aria<br>12 pt<br>■ブラック<br>100%<br>水平方向 ♥<br>ネング/字送り(M):<br>スラインシフト(E): | <ul> <li></li> <li></li> <li><th>文字節り         「標準(P)       シャドウ(H)         ポールド(B)       オールキャップス(C)         イタリック(I)       スモールキャップス(C)         アンダーライン(U)       上付き(I)         ワードアンダーライン(W)       下付き(I)         取り消し線(N)       肩文字(S)         二重取り消し線(D)       アウトライン(O)         圏点(A)       ドット</th></li></ul> | 文字節り         「標準(P)       シャドウ(H)         ポールド(B)       オールキャップス(C)         イタリック(I)       スモールキャップス(C)         アンダーライン(U)       上付き(I)         ワードアンダーライン(W)       下付き(I)         取り消し線(N)       肩文字(S)         二重取り消し線(D)       アウトライン(O)         圏点(A)       ドット |
| <ul> <li>半角幅;</li> <li>✓ CJK以外</li> <li>合字を修</li> <li>▼ OpenTyp</li> </ul>  | 文字を常に縦向き<br>の文字に字送り<br>使用<br>の一                                        | にする<br>注通用                                                                                                    | 言語: 英語(米国) ▼                                                                                                    |
| <ul> <li>✓ 標準の</li> <li>● 任意の</li> <li>● スモール</li> <li>● 全ての)</li> </ul>    | 合字<br>合字<br>ルキャップス<br>スモールキャプス                                         | <ul> <li>□ [S]表</li> <li>□ ブロ7</li> <li>□ ブロ7</li>     &lt;</ul>                                                                                                    | <ul> <li> <ul> <li></li></ul></li></ul>                                                                                                    |
| ■ ローカラ ■ 縦書き)                                                               | イズドフォーム<br>用/横書き用仮名<br>定位帯・わし                                          | の使用                                                                                                    | ✓ 前後関係に依存する字形                                                                                                    |
| 代替头                                                                         | トリクス: なし<br>皆字体: なし                                                    |                                                                                                    | ×                                                                                                    |
|                                                                             |                                                                        |                                                                                                    | OK キャンセル 適用(A)                                                                                                    |

文字属性ダイアログボックスを使用してテキストをフォーマットします。

### 段落設定の適用

**段落設定**は、段落全体に適用されるフォーマットオプションです。この設定オプション には、行揃え、インデント、行送りおよびタブなどがあります。選択した段落に設定を 適用するには、**段落設定**ダイアログボックス(**スタイル > フォーマット**)または**単位**パ レットを使用します。

適用されている段落フォーマットは、同じボックスまたはテキストチェーンの段落間で コピーできます。適用されている段落フォーマットをコピーするには、変更する段落ま たは段落の範囲を選択し、コピーするフォーマットが適用されている段落の任意の場所 をOption/Alt+Shiftキーを押しながらクリックします。この方法で段落フォーマットを コピーすると文字属性は変更されません。

#### 行揃えの制御

段落の行揃えには、左揃え、センター、右揃え、ジャスティファイおよび強制割付とい う5つオプションがあります。強制割付オプションは、左インデントと右インデント間の すべての行を両端揃えする点はジャスティファイオプションと同じですが、段落の最後 に改行がある場合は最終行も両端揃えします。

選択したテキストの行揃えを設定するには、下記の操作のいずれかを行ってください。

### テキストと印刷体制

- · スタイル > 行揃えサブメニューから行揃えを選択します。
- ・**メジャー**パレットの行揃えアイコンをクリックします。
- 下記のキーボードコマンドのいずれかを使用します。

### Mac OS

- ・ 左揃え■: Command+Shift+L
- ・センター를: Command+Shift+C
- ・右揃え■: Command+Shift+R
- ・ジャスティファイ■:Command+Shift+J
- · 強制割付■: Command+Option+J

#### Windows

- ・左揃え〓: Ctrl+Shift+L
- ・センター畫:Ctrl+Shift+C
- ・右揃え**三**:Ctrl+Shift+R
- ・ジャスティファイ**■**:Ctrl+Shift+J
- ・ 強制割付■: Ctrl+Alt+Shift+J

### インデントの制御

選択した段落にインデントを指定するには、スタイル > 行揃えサブメニュー、または段 落設定ダイアログボックス(スタイル > 段落設定)を使用します。

- ・ボックスまたは列の左端から段落がインデントされる距離を指定するには、左インデン
   トフィールドに値を入力します。
- ・左インデントの値から段落の最初の行をインデントする距離を指定するには、第1行フィールドに値を入力します。第1行のインデントは、段落に適用されている左インデントに関連します。たとえば、左インデントを0.5"、第1行のインデントを0.5"に設定すると、最初の行はテキストボックスの左端から1"離れた位置から開始します。
- ・ボックスまたは列の右端から段落がインデントされる距離を指定するには、右インデン
   トフィールドに値を入力します。OKをクリックします。
- ぶら下がりインデントを作成するには、左インデントに正の値、第1行のインデントに負の値を指定するか、列のルーラーのインデントアイコンをドラッグします。段落設定ダイアログボックス(スタイル>段落設定)の段落設定タブにある適用ボタンを使用してぶら下がりインデントを試します。

段落設定としてぶら下がりインデントを設定する以外に、特殊文字を入力してその位置 から次の段落の改行にあるすべてのテキスト行をインデントすることもできます。Mac OS の場合はCommand+\、Windowsの場合はCtrl+\を押して、特殊なインデント位置文字 を入力します。インデント位置文字は不可視文字です。不可視文字を表示するには、表 示>特殊キャラクタ表示(Command+I/Ctrl+I)を選択します。

#### 行送りの制御

行送りは行間隔の測定単位で、段落のテキストベースラインの間隔を表しています。行 送りの値を指定すると、選択した段落のすべての行に適用されます。行送りは、下記の3 つの方法で指定できます。

- ・絶対行送りでは、行の文字サイズに関係なくテキストのベースラインの間隔を特定の値に設定します。たとえば、段落に対して絶対行送りの値を16ポイントに指定すると、すべてのベースラインの間隔が16ポイントになります。絶対行送りを指定する場合、垂直方向におけるテキストベースライン間の合計距離を示す値を使用します。
- ・増幅値による自動行送りでは、行送りフィールド(スタイルメニュー)で指定した絶対
   値と自動行送りの基本値を組み合わせます。行送りの増幅値の前には必ずプラス記号
   (+)やマイナス記号(-)があります。
- ・自動行送りでは、行送りの自動設定フィールド(QuarkCopyDesk/編集>環境設定> 段落ペイン)の値がアプリケーションで使用され、パーセント単位または増幅値単位での自動行送りが発生するかどうかが決定します。デフォルトのパーセント単位では、自動行送りの基本値に上の行で最も大きなフォントサイズの一定パーセントを加えて、上の行と自動行送りされる行の間の行送りの合計値が算出されます。自動行送りのパーセント単位のデフォルト値は20%です。自動行送りを指定するには、行送りフィールドに自動を入力します。

選択した段落の行揃えを設定するには、下記の操作のいずれかを行ってください。

- スタイル > 行送りを選択して、絶対行送りの値、またはプラス記号やマイナス記号が前
   に付いた行送りの増幅値を入力します。または行送りフィールドに自動を入力します。
- ・**メジャー**パレットの**行送り**コントロールを使用します。
- 下記のキーボードコマンドのいずれかを使用します。

### Mac OS

- ・1ポイント減少:Command+Shift+:
- ・0.1ポイント減少: Command+Option+Shift+:
- ・1ポイント増加: Command+Shift+"
- ・0.1ポイント増加: Command+Option+ Shift+"

#### Windows

- ・1ポイント減少:Ctrl+Shift+:
- ・0.1ポイント減少:Ctrl+Alt+Shift+:
- ・1ポイント増加:Ctrl+Shift+"
- ・0.1ポイント増加: Ctrl+Alt+Shift+"

### 前段落との間隔および次段落との間隔の制御

前段落との間隔および次段落との間隔のコントロールを使用して、選択した段落の前後 の間隔を指定できます。

選択した段落の前後の間隔を設定するには、スタイル > 段落設定を選択し、前段落との 間隔または次段落との間隔フィールドに値を入力します。

## タブの設定

以下の6種類のタブストップから選択できます。

- ・**左揃え**では、タブストップでテキストが左揃えになります。
- · **センター**では、タブストップ上でテキストが中央揃えになります。
- ・**右揃え**では、タブストップ上でテキストが右揃えになります。
- · デシマルでは、小数点(ピリオド)上でテキストが揃います。
- ・カンマでは、最初のカンマ上でテキストが揃います。
- 特定キャラクタでは、指定した任意の文字上でテキストが揃います。このタブを選択すると、特定キャラクタフィールドが表示されます。既存の入力内容を選択して、揃えの基準とする文字を入力します。
- カスタムタブを設定しない場合、デフォルトの左揃えタブがそれぞれ0.5インチに設定されます。

選択した段落にタブを適用するには、**段落設定**ダイアログボックス(**スタイル > タブ**) の**タブ**タブにあるコントロールを使用します。

#### ウィドウ行およびオーファン行の制御

ウィドウおよびオーファンは、組版上好ましくない種類の行です。従来からウィドウは、 列の上部にくる段落の最終行と定義されています。オーファンは、列の下部にくる段落 の最初の行と定義されています。

ウィドウ/オーファンの制限機能を使用して、段落のすべての行が列内またはページ内 に収まらない場合にすべての段落を次の列またはページの上部に移動させて、段落が分 割しないようにできます。また、段落が分割される場合に列やボックスの下部に残す行 数、および次の列やボックスの上部に移動する行数を指定できます。次段落との分割不 可機能を使用して、特定の段落と次の段落が分割しないようにできます。この機能を使 用すると、サブ見出しと次の段落が分割されないようにしたり、論理的に分割できない その他のテキスト行を分割しないようにできます。

ー般的に、次段落との分割不可は見出しおよびサブ見出しのスタイルシートに、ウィド ウ/オーファンの制限(通常始点および最後パラメータを使用)は本文テキストのスタ イルシートに指定されます。

選択した段落に対してウィドウ/オーファンの制限および次段落との分割不可機能をオ ンまたはオフにするには、スタイル>段落設定を選択して段落設定ダイアログボックス の段落設定タブを表示します。次に、ウィドウ/オーファンの制限および次段落との分 割不可をオンまたはオフにします。

#### 禁則文字セットの使用

禁則文字とは、改行位置で互いに切り離すことができない文字のことです。禁則文字セットダイアログボックス(編集 > 禁則文字セット)には、日本語(強い)、日本語(弱い)、韓国語(標準)、簡体中文(標準)、および繁体字中国語(標準)用のデフォルト禁則文字セットが含まれています。

カスタム禁則文字セットを作成するには、下記の手順に従ってください。

- 編集 > 禁則文字セットを選択します。禁則文字セットダイアログボックスが表示されます。
- 2 新規をクリックします。
- 3 名前フィールドに名前を入力します。
- **4 行頭禁止文字の指定:、行末禁止文字の指定**:、および**分離禁止文字の指定**:の各フィールド に文字を入力します。
- 5 OKをクリックします。
- 6 保存をクリックします。
- ➡ 段落に禁則文字セットを適用するには、H&Jの編集ダイアログボックス(編集 > H&J > 編集)の禁則文字設定ドロップダウンメニューから禁則文字セットを選択します。

#### ハイフネーション&ジャスティフィケーションの制御

ハイフネーション&ジャスティフィケーション(H&J)仕様は、テキスト行のマージン を越える単語に対するハイフネーションと単語および文字の間隔を調整するための設定 の名前付きパッケージです。H&Jは、個々の段落に適用したり、段落スタイルシートに 関連付けることができます。**H&Jの編集**ダイアログボックス(**編集>H&J>新規**)を使 用してこれらの設定を制御します。

| 分割最小文字数のの                           | 8.1       |        |      |
|-------------------------------------|-----------|--------|------|
| 7.1 million 1 (200 1 (200 1) / 1 (1 | 取小        | 最適     | 最大   |
| 英単語間                                | 隔(5): 85% | 100%   | 125% |
| 分割後の前半文字数(≧)(B): 2<br>CJK約          | 物(U): 0%  | 0%     | 5%   |
| 分割後の後半文字数(≧)(A): 3 か                | ta(K): 0% | 0%     | 5%   |
| ✓固有名詞等の分割(E)<br>演                   | 字(I): 0%  | 0%     | 5%   |
| 連続ハイフン行数(R): 2 英数:                  | 字(C): -2% | 0%     | 2%   |
| ハイフン領域(Z): 0 p×                     | 実行領域(F);  | 0 px   |      |
| 禁則文字設定: なし 🔽                        | _         |        |      |
| 林月山去 一种 一 4番 25                     | ✓ジャスティ:   | 77イ機能( | J)   |

H&Jの編集ダイアログボックス

- ・自動ハイフン:自動的にハイフネーションを行うかどうかを指定します。
- ・分割最小文字数:ハイフネーションを行うために必要な1単語当たりの最小文字数を指定 します。

- ・分割後の前半文字数(≧):ハイフンの前にくる最小文字数を指定します。
- ・分割後の後半文字数(≧):ハイフンの後にくる最小文字数を指定します。
- ・固有名詞等の分割:大文字の単語に対してハイフネーションを行うかどうかを指定します。
- ・連続ハイフン行数:ハイフン付きの単語が行末に連続できる数を指定します。
- ハイフン領域: 欧文文字を含む単語に対して、ハイフネーションを行うことのできる右 インデント前の領域を指定します。For example, if you set the hyphenation zone to .05", the word is hyphenated when an acceptable hyphenation point falls within .05" of the right indentation.ハイフネーションが行われた単語の前の単語はハ イフン領域内に入りません。
- ・ジャスティファイ設定:単語間隔および文字間隔の設定方法を指定します。
- ・**禁則文字セット**:ドロップダウンメニューから禁則文字セットを選択します。詳細は、 「*禁則文字セットの使用*」を参照してください。
- ・禁則方式:ドロップダウンメニューから禁則方式を選択します。両端揃えされたテキスト行の最後の文字が行末禁則文字である場合、追い込みによって、最大フィールドの値に基づいて次の行の最初の文字が現在の行に引き上げられます。両端揃えされたテキスト行の最後の文字が行末禁則文字である場合、追い出しによって、最小フィールドの値に基づいてその文字が次の行に押し出されます。詳細は、「禁則文字セットの使用」を参照してください。
- ・ **英単語間隔**:両端揃えされた段落の欧文文字を含む単語の間隔を指定します。行揃えに 関係なく、すべての段落の欧文文字を含む単語の最適な間隔を指定します。
- ・CJK約物:両端揃えされた段落のCJK約物文字の間隔の最小値および最大値を指定します。行揃えに関係なく、すべての段落のCJK約物文字の最適な間隔を指定します。
- かな/ハングル/注音:両端揃えされた段落のかな文字、ハングル文字、または注音文字の間隔の最小値および最大値を指定します。行揃えに関係なく、すべての段落のかな文字、ハングル文字、または注音文字の最適な間隔を指定します。
- ・漢字:両端揃えされた段落の漢字文字の間隔の最小値および最大値を指定します。行揃 えに関係なく、すべての段落の漢字文字の最適な間隔を指定します。
- ・英数字:両端揃えされた段落の欧文文字の間隔の最小値および最大値を指定します。行 揃えに関係なく、すべての段落の欧文文字の最適な間隔を指定します。
- ・実行領域: 右インデント前の領域を指定します。両端揃えされた段落の最終行の最後の 単語がこの領域内にこないと行の両端揃えは行われません。たとえば、1"を入力すると、 ハイフネーション&ジャスティフィケーション仕様が適用される段落の最終行は、行の 最後の単語が右インデントから1"以内にくるまで両端揃えされません。
- ジャスティファイ機能:両端揃えされた段落の行に1つだけ単語が存在する場合、その単語を左インデントから右インデントまで広げるかどうかを指定します。このボックスがオフの場合、行の1単語は左揃えになります。
- スペースで分割:中国語、日本語、および韓国語のテキストをスペースで分割するかどうかを指定します。

### 例外ハイフンの指定

QuarkCopyDeskの多くの言語版で、**例外ハイフン**に関する言語固有のリストを作成で きます。**例外ハイフン**ダイアログボックス(**補助**メニュー)には、例外ハイフンの適用 先とする言語を指定できる**言語**ドロップダウンメニューがあります。段落の自動ハイフ ン時には、該当する段落の言語向け例外ハイフンリストがチェックされます。

標準ハイフンダイアログボックス(補助メニュー)には、段落に指定されているハイフ ネーション設定と、段落の言語向け例外ハイフンを基に、単語の推奨ハイフネーションが 表示されます。

### 任意ハイフンの使用

テキストの自動ハイフンに加え、手動、つまり任意のハイフンを挿入(Command+-(ハ イフン)/Ctrl+-(ハイフン))することで、改行とテキストフローを制御できます。任 意ハイフンが挿入されるのは、単語が行末で分断される場合のみです。

### カーニングの制御

**カーニング**は、文字ペアの間隔を調整します。カーニングすると、特定の文字ペアの形 がよくなり見栄えが向上します。自動カーニングを使用できます。また、手動カーニン グのコントロールを使用して、文字間のカーニングを追加することもできます。

カーニング値は、全角スペースの1/200単位で表されます。正のカーニング値では文字 間隔が増加し、負の値では文字間隔が減少します。

#### 手動カーニング

2文字間のカーニングを適用するには、下記の操作のいずれかを行ってください。

- ・スタイル>カーニング値を選択してからカーニングフィールドに値を入力します。OKを クリックします。
- ・**単位**パレットの**カーニング**コントロールを使用します。
- 下記のキーボードコマンドのいずれかを使用します。

### Mac OS

- ・1/20-em減らす場合:Command+Shift+{
- ・1/20-em増やす場合:Command+Shift+}
- ・1/200-em減らす場合:Command+Option+Shift+{
- ・1/200-em増やす場合:Command+Option+Shift+}

#### Windows

- ・1/20-em減らす場合:Ctrl+Shift+{
- ・1/20-em増やす場合:Ctrl+Shift+}
- ・1/200-em減らす場合:Ctrl+Alt+Shift+{
- ・1/200-em増やす場合:Ctrl+Alt+Shift+}

# 自動カーニング

ー定ポイント以上のテキストを自動カーニングするには、環境設定ダイアログボックス (QuarkCopyDesk/編集メニュー)の文字設定ペインを表示し、自動カーニング(>) をオンにしてからフィールドに値を入力します。

### トラッキングの制御

トラッキングでは、選択した文字や単語の間隔を調整して組版および割付の効果を得る ことができます。トラッキング値は、全角スペースの1/200単位で表されます。正のト ラッキング値では各文字の右側の間隔が増加し、負の値ではその間隔が減少します。

ー般的に、トラッキングは割付に使用されます。ただし、過剰なトラッキングはデザイ ンや読みやすさを損なう恐れがあります。割付のためにトラッキングを使用する場合、 下記のガイドラインを考慮してください。

- ・1行や1単語ではなく段落全体をトラッキングします。
- ・たとえば+3~-3など、トラッキングのガイドラインを作成します。
- ・垂直方向で隣接する段落に同様のトラッキングを適用します。

これらは一般的なルールです。適切なトラッキング値は、デザイン、フォント、列幅、 および他の要素によって異なります。

### 手動トラッキング

選択したテキストにトラッキングを適用するには、下記の操作のいずれかを行ってくだ さい。

- ・スタイル>トラッキングを選択し、トラッキング値フィールドに値を入力して、OKをクリックします。
- ・単位パレットのトラッキング値コントロールを使用します。
- 下記のキーボードコマンドのいずれかを使用します。

### Mac OS

- ・1/20-em減らす場合:Command+Shift+{
- ・1/20-em増やす場合:Command+Shift+}
- ・1/200-em減らす場合:Command+Option+Shift+{
- ・1/200-em増やす場合:Command+Option+Shift+}

### Windows

- ・1/20-em減らす場合:Ctrl+Shift+{
- ・1/20-em増やす場合:Ctrl+Shift+}
- ・1/200-em減らす場合:Ctrl+Alt+Shift+{
- ・1/200-em増やす場合:Ctrl+Alt+Shift+}

## スタイルシートの使用

スタイルシートとは、1回の操作で選択した段落と文字に適用できる、段落属性、文字属 性、またはその両者から構成されるグループです。未フォーマットテキストを見出し、 サブ見出し、キャプション、または本文などのスタイルに変換するには、スタイルシー トを使用します。スタイルシートを使用して1回の操作で多数の文字属性および段落属性 を適用すると、レイアウト時間を節約でき、組版の整合性を保つことができます。

### 段落スタイルシートの作成および編集

段落スタイルシートは、段落および文字の属性に関する名前付きのパッケージです。テ キストに段落スタイルシートを適用するだけで、段落スタイルシートのフォーマット属 性をすべてテキストに適用できます。段落スタイルシートの作成、編集、複製、または 削除を行うには、スタイルシートダイアログボックス(編集>スタイルシート)を使用 します。

| スタイルシートの対象 プロジェクト1                                                  | × |
|---------------------------------------------------------------------|---|
| 表示(W): 全スタイルシート 🔽                                                   |   |
| ● 標準                                                                |   |
|                                                                     |   |
|                                                                     |   |
|                                                                     |   |
| 行揃え:左辺; 左インデント:0mm; 第1行:0mm; 右イン<br>デント:0mm; 行送り:自動; 前段落との問題:0mm; 次 | ^ |
| 段落との間隔:0mm; H&J: 標準; 文字揃え: 欧文ベースラ                                   | ~ |
| 新規(M) ▼ 編集(E) 複製(U) 削除(D)                                           |   |
| 追加(A) (保存(5) キャンセノ                                                  | 6 |

スタイルシートを作成、編集、または削除するには、**スタイルシート**ダイアログボック スを使用します。

段落スタイルシートを作成するには、新規ドロップダウンメニューから段落を選択しま す。段落スタイルシートの編集ダイアログボックスが表示されます。このダイアログボッ クスのコントロールを使用して、スタイルシートの属性を設定します。

| 段落スタイルシートの                                                                                      | 編集                                                                                                    |                                                          |
|-------------------------------------------------------------------------------------------------|----------------------------------------------------------------------------------------------------|----------------------------------------------------------|
| 名前(N): 標準                                                                                       |                                                                                                    |                                                          |
| 一般 フォーマット タブ                                                                                    | 段落罫線                                                                                                    |                                                          |
| キー割り当て(Q):                                                                                      |                                                                                                    |                                                          |
| ベース(D):                                                                                         | ¶                                                                                                    |                                                          |
| 次のスタイル(X):                                                                                      | ¶標準 💌                                                                                                    |                                                          |
| 文字スタイル(5):                                                                                      | ▲標準                                                                                                    | 編集(E)                                                    |
| 行揃え: 左辺; 左(2)<br>送り: 自動; 前段落<br>文字揃え: 欧文ペー<br>準; Arial; 12 pt; 椎<br>トラッキング値: 0; 横<br>文字に字送りを適用; | /デント: 0 pt; 第1行: 0 pt; 右インデント<br>:の間隔: 0 pt; 次段落との間隔: 0 pt;<br>(ライン; 次のスタイル: 標準; 文字設定<br>詳; ブラック; シェード: 100%; 不透過<br>比率: 100%; ベースラインシフト: 0 pt;<br>英語(米国); OpenType機能: なし) | +: 0 pk; 行<br>H&J: 標準;<br>: (名前: 標<br>腔: 100%;<br>CJK以外の |
|                                                                                                 | ОК                                                                                                    | キャンセル                                                    |

段落スタイルシートを設定するには、**段落スタイルシートの編集**ダイアログボックスを 使用します。

まず、一般タブにある下記のコントロールを設定します。

- ・名前:このフィールドに名前を入力します。入力しない場合、アプリケーションではデフォルト名の「新規スタイルシート」が使用されます。
- ・キー割り当て:スタイルシートにキーボードコマンドを定義するには、キー割り当て フィールドにキーボードコマンドを入力します。ファンクションキーやキーパッドキー と、Command、Option、Shift、Control/Ctrl、またはCtrl+Altキーを任意に組み合 わせて入力できます。
- ・既存のコマンドも定義するキーシーケンスを使用して、スタイルシートのキーボードに 該当する属性を定義すると、テキストコンポーネントが有効な場合、スタイルシートの コマンドが既存のコマンドよりも優先されます。
- ベース:既存の属性を新しいスタイルシートの属性の基にするには、ベースドロップダウンメニューをクリックしてリストからスタイルシートを選択します。段落スタイルシートの編集ダイアログボックスのベースドロップダウンメニューを使用して、既存の属性に基づいてスタイルシートの属性を定義する場合、元のスタイルシートの属性に対して行なった変更が自動的にベースとなる属性にも適用されます。
- 次のスタイル: 改行後に、ある段落スタイルシートから別の段落スタイルシートへの移行を選択するには、次のスタイルドロップダウンメニューから段落スタイルシートを選択します。

スタイル:文字スタイルシートと段落スタイルシートを関連付けるには、文字属性領域のスタイルドロップダウンメニューからオプションを選択します。文字スタイルシートを作成するには、「文字スタイルシートの作成および編集」を参照してください。

次に、**段落設定、タブ**、および**段落罫線**タブを使用して、段落スタイルシートの追加属 性を指定します。選択したら、OKをクリックしてスタイルシートダイアログボックスに 戻ります。次に**保存**をクリックしてスタイルシートを保存します。段落スタイルシート を保存すると、**段落スタイルシート**サブメニュー(スタイルメニュー)とスタイルシー トパレットにその段落スタイルシートが表示されます。

- アーティクルが開かれていない状態でスタイルシートを作成すると、そのスタイルシート がデフォルトのスタイルシートリストの一部となり、以降作成されるすべてのアーティク ルに含まれます。アーティクルを開いた状態でスタイルシートを作成すると、そのスタイ ルシートはアクティブなアーティクルのスタイルシートリストのみに含まれます。
- 段落設定済みテキストに基づいて段落スタイルシートを作成するには、まず、段落スタイ ルシートに必要なフォーマット属性を使用している段落内で、テキストの挿入ポイントを 指定します。編集 > スタイルシートを選択して、スタイルシートダイアログボックスを 表示します。新規 > 段落を選択し、名前フィールドに名前を入力します。保存をクリッ クします。その後、新規スタイルシートを段落に適用します。

#### 段落スタイルシートの更新

ローカルフォーマットが均一に適用されている段落内にポインタを置いて更新ボタン をクリックすると、そのテキストに適用されているスタイルシートが更新されてこのロー カルフォーマットが含まれるようになります。また、スタイル>スタイルシートの更新> 段落を選択することもできます。

テキストに適用されている段落スタイルシートおよび文字スタイルシートを更新してロー カルフォーマットが反映されるようにするには、スタイル > スタイルシートの更新 > 両 方を選択します。

#### 文字スタイルシートの作成および編集

文字スタイルシートは、文字属性の名前付きパッケージです。テキストに文字スタイル シートを適用するだけで、文字スタイルシートのフォーマット属性をすべてテキストに 適用できます。文字スタイルシートの作成、編集、または削除を行うには、スタイルシー トダイアログボックス(編集>スタイルシート)を使用します。

文字スタイルシートを作成するには、新規ドロップダウンボタンから文字設定を選択し ます。文字スタイルシートの編集ダイアログボックスが表示されます。このダイアログ ボックスのコントロールを使用して、スタイルシートの属性を設定します。

| 文字スタイル                                                                                                    | シートの編集                                                                                 |                                            |                                            |                                                       | X                                                                                                    |
|----------------------------------------------------------------------------------------------------|----------------------------------------------------------------------------------------|--------------------------------------------|--------------------------------------------|-------------------------------------------------------|----------------------------------------------------------------------------------------------------|
| キー割!                                                                                                    | 名前(N): <mark>新規22</mark><br>)当て(Q):<br>ペース(D): ▲ <i>ス</i> タ                            | イルシー<br>イル解除                               | 3                                          |                                                       |                                                                                                    |
| フォント(E):<br>サイズ(Z):<br>カラー(B):<br>シェード(D):<br>不透明:<br>縮小率(L):<br>トラッキ<br>ベー:                                                                              | Arial<br>12 pt<br>■ ブラック<br>100%<br>100%<br>水平方向 ¥ 1<br>Fング/序送り(例): 0<br>スラインシフト(E): 0 | •<br>•<br>•<br>•<br>•<br>•<br>•            | 文字節)                                       | イUD<br>ーラインへWD<br>BD<br>に線(DD)<br>ドット                 | <ul> <li>シャドウ(ビ)</li> <li>オールキャップス(C)</li> <li>スモールキャップス(C)</li> <li>上付き(T)</li> <li>下付き(T)</li> <li>肩文字(S)</li> <li>アウトライン(Q)</li> </ul> |
| <ul> <li>半角幅〕</li> <li>マ CJKU/外</li> <li>合字をむ</li> <li>◆ OpenTyp</li> <li>● 標準の</li> <li>日 任意の</li> <li>二 スモー川</li> <li>□ スモー川</li> <li>□ 金ての)</li> </ul> | 文字を常に縦向きに<br>の文字に字送りを過<br>使用<br>合字<br>合字<br>合字<br>スモールキャブス<br>スモールキャブス                 | <b>する</b><br>朝明<br>回 フロオ<br>ロ フロオ<br>ロ フロオ | <b>言語:</b><br>(ーショナル数字<br>ング数字<br>レドスタイル数字 | 英語(米国)<br>日 イタリッ・<br>日 分数<br>日 スワッシ<br>日 序数<br>日 タイトル | )<br>ク<br>「ユ<br>・ 用字形                                                                                                    |
| <ul> <li>□ □ − カラ     <li>疑書き     <li>説     <li>代替メ     <li>代付     </li> </li></li></li></li></ul>                                                        | イズドフォーム<br>用/横書き用仮名の<br>定位置: <b>なし</b><br>ドリカス: <b>なし</b><br>皆字体: <b>なし</b>            | 使用                                         | v<br>v<br>v                                | ✓ 前後間<br>のK                                           | 11系に依存する字形<br>まゃンセル                                                                                                    |

文字スタイルシートを設定するには、**文字スタイルシートの編集**ダイアログボックスを 使用します。

まず、一般タブにある下記のコントロールを設定します。

- ・名前:このフィールドに名前を入力します。入力しない場合、アプリケーションではデフォルト名の「新規スタイルシート」が使用されます。
- ・キー割り当て:スタイルシートにキーボードコマンドを定義するには、キー割り当て フィールドにキーボードコマンドを入力します。ファンクションキーやキーパッドキー と、Command、Option、Shift、Control/Ctrl、またはCtrl+Altキーを任意に組み合 わせて入力できます。
- ・ベース:既存の属性を新しいスタイルシートの属性の基にするには、ベースドロップダウンメニューからスタイルシートを選択します。

次に、**文字スタイルシートの編集**ダイアログボックス下部のセクションから文字属性を 選択します。選択したら、**OK**をクリックして**スタイルシート**ダイアログボックスに戻り ます。次に**保存**をクリックしてスタイルシートを保存します。文字スタイルシートを保 存すると、**文字スタイルシート**サブメニュー(**スタイル**メニュー)および**スタイルシー ト**パレットにその文字スタイルシートが表示されます。

#### 文字スタイルシートの更新

ローカルフォーマットが均一に適用されているテキストを選択して**更新**ボタン**公**をクリックすると、そのテキストに適用されているスタイルシートが更新されてこのローカル

フォーマットが含まれるようになります。また、スタイル > スタイルシートの更新 > 文 字を選択することもできます。

テキストに適用されている段落スタイルシートおよび文字スタイルシートを更新してロー カルフォーマットが反映されるようにするには、スタイル>スタイルシートの更新 > 両 方を選択します。

#### スタイルシートの適用

選択したテキストにスタイルシートを適用するには、下記の操作のいずれかを行ってく ださい。

- ・スタイル > 段落スタイルシートサブメニューまたはスタイル > 文字スタイルシートサブ
   メニューからスタイルシート名を選択します。
- スタイルシートパレット(ウィンドウメニュー)を表示し、パレットのスタイルシート 名をクリックします。
- スタイルシートパレットのスタイルシート名の横に表示されているキーボードコマンド を必要に応じて使用します。

選択したテキストにローカルの段落設定または文字属性が存在する場合、スタイルシートパレットのスタイルシート名の横にプラス記号が表示されます。ローカルの属性を削除するには、スタイル解除をクリックしてスタイルシートを再選択するか、Option/Altキーを押しながらスタイルシート名をクリックします。

### スタイルシートの追加

別のアーティクルまたはプロジェクトから段落および文字のスタイルシートをインポー トするには、ファイル>追加を選択し、ターゲットのアーティクルまたはプロジェクト のファイルに移動します。次にスタイルシートペインを表示してターゲットのスタイル シートをインポートします。

ソースファイルのスタイルシートがターゲットプロジェクトのスタイルシートと同じ名 前で定義が異なる場合、コンフリクトの追加ダイアログボックスが表示されます。この ダイアログボックスを使用してコンフリクトの処理方法を定義できます。

#### フォント使用状況の制御

フォントの表示および置換を行うには、**使用状況**ダイアログボックス(補助メニュー) のフォントペインを表示します。このペインには、アクティブなアーティクルで使用さ れているすべてのフォントが表示されます。同じ種類のフォントをすべて置換するには、 そのフォント名を選択して**置換**をクリックし、置換フォントを選択します。

フォントタブ(補助>使用状況)に表示されている【フォント名】の前に負数が付いている場合、使用しているシステムにそのフォントがインストールされていないことを示しています。この場合、必要なフォントをインストールして再度ドキュメントを開きます。または、使用状況コマンドを使用してそのフォントの登場箇所を特定し、別のフォントを適用することもできます。

## テキストの回り込みの使用

テキストの回り込み機能を使用することで、画像の背面、周囲、または内部にテキスト を回り込ませる方法を制御できます。実際の画像にテキストを回り込ませるように指定 することもできる他、カスタム回り込みパスを作成して、手動でパスを変更することも できます。

Matrimonii corrumperet chiChirographi fermentet aegre utilitas catelli, utcunque Octavius pessimus fortiter conubium santet Caesar, et cathedras incredibiliter frugaliter corrumperet concubine, utcunque lascivius suis verecunde io cari concubine, quod adfabilis umbraculi spinosus vocificat syrtes, etiam fiducias aegre verecunde fermentet incredibiliter lascivius suis, et optimus adlaudabilis fiducias pessimus spinosus deciperet suis, quamquam satis pretosius mateimonii vo Mateimonii cor

### 回り込みは、視覚的な特色をページに与えるための優れた方法です。

### テキストの画像への回り込み

画像編集アプリケーションを使用すると、画像にパスおよびアルファチャンネルを埋め 込むことができます。パスはスムーズなベジエ形状ですが、アルファチャンネルは通常、 グレイスケール画像です。通常、画像の表示対象部分、非表示対象部分や透明対象部分 を判断するのに、パスとアルファチャンネルの両方が使用されます。

パスやアルファチャンネルが組み込まれている画像を取り込むと、そのパスやアルファ チャンネルを使用してその画像へのテキストの回り込みを制御できます。つまり、アプ リケーションがパスやチャンネルを検索し、その情報に基づいてテキストの回り込みパ スを作成できます。

テキストボックスの前面にある画像コンポーネントにテキストの回り込みを適用するに は、画像コンポーネントを選択してから、スタイル>画像を選択し、回り込みタブをク リックして、種類ドロップダウンメニューでオプションを選択します。

- アクティブな画像コンポーネントの背面にテキストを回り込ませるには、なしを選択します。
- ・画像コンポーネントの境界にテキストを回り込ませるには、アイテムを選択します。画像コンポーネントが方形の場合、上揃え、左揃え、下揃え、および右揃えの各フィールドに値を入力して、回り込み領域の外側、内側を設定します。画像コンポーネントが方形ではない場合、外部フィールドのみが表示されます。
- ・画像の白以外の領域を基にベジエクリッピングと回り込みパスを作成するには、自動イ
   メージを選択します。

- ・ 画像編集アプリケーションで画像が埋め込まれたパスにテキストを回り込ませるには、
   埋め込みパスを選択します。
- ・ 画像編集アプリケーションで画像が埋め込まれたアルファチャンネルにテキストを回り
   込ませるには、アルファチャンネルを選択します。
- ・ 画像の対象に基づいて回り込みパスを作成するには、白以外の領域を選択します。回り込みパスは、限界フィールドの値に応じて、全体に白や白に近いバックグラウンド内で、暗い形状部分のアウトラインを描きます(またはその逆)。
- テキスト回り込みパスを、クリッピングタブで選択したクリッピングパスに設定するには、クリッピングと同様を選択します。
- ・取り込んだ画像ファイルの、方形の「キャンバス領域」に沿ってテキストを回り込ませるには、画像境界を選択します。これには、元の画像ファイルで保存されている白のバックグラウンドも含まれます。上揃え、左揃え、下揃え、および右揃えの各フィールドに値を入力して、画像境界からのテキストの外側、内側を決定します。
- プレビュー領域の内側のパスは回り込みパスを表し、外側のアウトラインは画像ボックス を表します。

| 種類: 埋め込    | みバス    | • | A A        |
|------------|--------|---|------------|
| パス: Outlin | ne     | • |            |
| 外部: 0 pt   |        |   |            |
| 許容值        |        |   |            |
| ノイズ:       | 0 pt   |   | (再スキャン)    |
| スムーズネス:    | 0 pt   |   | ポックス切り抜き   |
| 限界:        |        |   | #集 击犯 -    |
| □ 反転       |        |   | アルファチャンネ 0 |
| ✓ 外形のみ     |        |   | 埋め込みバス:    |
| ▼ ポックスにき   | ul BRB |   |            |

回り込みのプレビューを表示している**画像**ダイアログボックスの**回り込み**タブ

### 回り込みパスの微調整

種類ドロップダウンメニュー(スタイル > 画像 > 回り込み)で自動イメージ、埋め込み パス、アルファチャンネル、白以外の領域、またはクリッピングと同様を選択した場合、 以下のフィールドを使用して回り込みパスを操作できます。

 外部で、回り込みパスのサイズを変更します。値を正にすると回り込みパスは元の設定 からふくらみ、値を負にすると回り込みパスに含まれる画像の量が減少します。

- **2 ノイズ**で、最小許容閉じパスを指定します。ノイズ値より小さい閉じパスは無視されま す。ノイズ値は、回り込みパスを整理し、出力しやすくするのに便利です。
- **3 スムーズネス**で、パスの精度を制御します。値を低くすると、ポイント数が大きくより 複雑なパスが作成されます。値を高くすると、より精度が低いパスが作成されます。
- **4 限界**で、「白」の定義方法を決定します。「白」と定義された全ピクセルが除外されま す。たとえば、**限界**が20%の場合、ピクセルのグレイ値が20%以下であれば、そのピク セルは「白」と考えられ、回り込みパスから除外されます。

#### 回り込みパスの編集

回り込みパスを調整するには、**回り込み(スタイル > 編集**)チェックボックスをオンに します。回り込みパスはマゼンタのアウトラインで表示されます。こうすることで、ベ ジエオブジェクトの場合と同様にパスを編集できます。

また、**単位**パレットのコントロールを使用すると、回り込みパスのポイントやセグメントの種類を変更できます。ポイントの種類を変更するには、下記の3つのボタンのいずれかを使用します。

- ・シンメトリカルポイント へ:シンメトリカルポイントは、2本の曲線をつなげて、1本の 曲線にします。出来上がる曲線はスムーズポイントに似ていますが、各曲線ハンドルは 常にポイントを通る直線上にあり、かつポイントから等距離にあります。
- スムーズポイント へ:スムーズポイントは、2本の曲線をつなげて、1本の曲線にします。各曲線ハンドルは常にポイントを通る直線上にありますが、ポイントからの距離が同じである必要はありません。
- コーナーポイント 「: コーナーポイントは、2本の直線、直線と曲線、または2本の曲線
   をつなぎます。2本の曲線の場合、コーナーポイントの各曲線ハンドルを個々に操作して、2つのセグメント間に鋭角的な変化を持たせることができます。

ラインセグメントの特性を変更するには、下記のボタンのいずれかを使用します。

- ・直線セグメント
   ・
   :アクティブなセグメントを直線にします。
- ・曲線セグメント 、: アクティブなセグメントを曲線にします。
- ポイントおよびセグメントの種類は、スタイル>ポイント/セグメントの種類サブメ ニューを使用して変更することもできます。

### テキストパスの使用

QuarkXPressでのテキストパスとは、テキストを追加できるラインのことです。テキストはラインの軌道に沿って配置されます。QuarkCopyDeskでは、既存のテキストパスのテキストを編集できますが、テキストパス自体を作成または編集することはできません。

## ドロップキャップスの作成

ドロップキャップスは、段落の先頭行以下の複数行にかかる最初の文字です。自動ドロッ プキャップス機能を使用すると、ドロップキャップス文字が拡大され、自動的に段落が 回り込みます。ドロップキャップス文字の書式やスタイルは、他の段落部分と同じにな ります。

選択した段落にドロップキャップスを適用するには、**段落設定**ダイアログボックスの**段** 落設定タブを表示してから、ドロップキャップスチェックボックスをオンにします。ド ロップキャップスとして使用する文字数を指定するには、文字数フィールドに1から127 までの値を入力します。ドロップキャップス文字がかかる行数を指定するには、行数 フィールドに2~16の値を入力します。

atrimonii corrumperet chiChi. fermentet aegre utilitas catel. cunque Octavius pessimus foi bium santet Caesar, et cathedras increa frugaliter corrumperet concubine, utcur civius suis verecunde iocari concubine

ドロップキャップスは、テキストを視覚的に区別する効果的な方法です。

- ドロップキャップスは、ポイントではなく比率で指定します。ドロップキャップスを選択 すると、デフォルトのサイズは100%となっています。
- 🏴 単位パレットの段落設定タブからドロップキャップスを作成することもできます。

## アンカーボックスの使用

QuarkXPressでは、テキスト中にある任意の形状のボックスとラインをペーストすることで、文字のように振舞わせて、テキストと一緒に配置できます。これは、テキストを 再配置する時に特に便利です。アンカーアイテムがテキスト中の他の文字と同じように 再配置されるためです。アイテムがアンカーされていない状態でテキストを再配置する と、アイテムは移動してしまい、テキストと重なる場合があります。

### OpenTypeフォントの使用

OpenTypeとは、AdobeとMicrosoftによって開発されたクロスプラットフォームフォ ントフォーマットであり、大規模な文字セットと字形が含まれ、通常の場合、分数、任 意の合字、旧スタイルの数字などが含まれます。テキストにOpenTypeフォントが適用 されている場合、文字属性ダイアログボックス(スタイル > 文字)から、そのフォント に組み込まれているあらゆるスタイルオプションにアクセスできます。

★ 文字と字形との違いを理解すると、OpenTypeスタイルの働きが分かりやすくなります。 文字とは、書き言葉の要素であり、大文字、小文字、数字、および約物はすべて文字で す。字形とは、実際には文字を表す画像であり、他の形状を取る場合があります。たとえ ば、標準の数字1は文字ですが、旧スタイルの数字1は字形です。別の例を挙げると、互 いに隣り合う"f"と"i"とは文字ですが、"fi"合字は字形です。

- 文字と字形との間には、常に一対一の関係があるわけではありません。ある場合では、3 文字(1と斜線と4)が単一の分数字形を構成します。また、1文字が3つの字形(3つの 異なるアンパサンド記号など)で表されることがあります。使用されている字形に関わら ず、フォーマットと編集用に個別の文字を選択できます。
- ➡ ギャラリー表示と全画面表示用に選択したフォントには、WYSIWYG表示で表示される OpenType字形が含まれない場合があります。この様な場合、OpenType字形の代わり にボックスが表示されます。
- 一部のOpenTypeスタイルでは、一連の文字(「1/4」の3文字など)が単一字形で置き 換えられます。このような代替字形はWYSIWYG表示でのみ表示できます。ギャラリー 表示と全画面表示では、各文字は個別に表示されるため、必要であれば編集できます。単 語と文字の個数は、複合字形を使用している場合でも、すべての表示で同じです。

### OpenTypeスタイルの適用

文字にOpenType「スタイル」を適用すると、異体字(別の特殊なデザインの字形)を 現在のフォントで表示できるようになります。たとえば、**分数**を適用すれば、既存の文 字のサイズや位置を変更して手動で分数を構成せずに分数固有の字形を使用できます。 同様に、**標準の合字**を適用すると、フォントで使用可能な合字に応じた文字を使用でき ます。詳細は、「*合字の使用*」を参照してください。さまざまなスタイルを組み合わせ て適用できますが、**上付き**と**下付き**などは相互に排他的です。

文字および段落のスタイルシートを設定するために文字属性ダイアログボックス(スタ イル>文字設定)および文字属性の編集ペイン(編集>スタイルシート)でOpenType スタイルを適用するには、OpenTypeの横にある矢印をクリックしてスタイルを表示し ます。次にチェックボックスを使用してスタイルを適用します。チェックボックスが使 用できなかったりドロップダウンメニューオプションがブラケットで囲まれている場合 は、現在のフォントでサポートされていないOpenTypeスタイルであることを示してい ます。

### テキストと印刷体制

| 文字スタイル                                                      | シートの                 | 日集          |            |                                               |                                            |                   | ×     |
|-------------------------------------------------------------|----------------------|-------------|------------|-----------------------------------------------|--------------------------------------------|-------------------|-------|
|                                                             | 名前(N):               | 新規2         | はイルシー      | F                                             |                                            |                   |       |
| キー割り                                                        | )当て(Q):              |             |            |                                               |                                            |                   |       |
| ,                                                           | ベース( <u>D</u> ):     | A 2         | タイル解除      | •                                             |                                            |                   | ~     |
|                                                             |                      |             |            |                                               |                                            |                   | _     |
| フォント(E):                                                    | Arial                |             | ~          | 文字師() ——                                      |                                            | _                 |       |
| サイズ(乙):                                                     | 12 pt                |             | ¥          | ✓ 標準(P)                                       |                                            | ●シャドウ(H)          | 165   |
| カラー(R):                                                     | ■ブラック                | ,           | ~          | - イタリック(1)                                    |                                            | スモールキャップ          | 12(C) |
| シェード(0):                                                    | 100%                 |             | ~          | - アンダーライ                                      | 20                                         | □上付き(I)           |       |
| 不透明:                                                        | 100%                 |             | ~          | ワードアンダ<br>アンドレック                              | -ライン(W)                                    | □下付き(I)           |       |
| 縮小车(L):                                                     | 水平方向                 |             | 100%       | 111日本町の清し線                                    | (E)<br>il.á®(D)                            | 目月又子(3)           |       |
| トラッキ                                                        | シガノ字渉                | 1000:       | 0          | □ 團点(A)                                       | -<br>                                      | ~                 |       |
| N-                                                          | スラインシフ               | h(E):       | 0 pt       |                                               |                                            |                   |       |
| <ul> <li>□ 半角幅3</li> <li>✓ C3K以外</li> <li>□ 合字を例</li> </ul> | 文字を常に<br>の文字に書<br>使用 | 縦向き<br>戸送りを | にする<br>:適用 | <u> :</u> : : : : : : : : : : : : : : : : : : | 英語(米国                                      | D                 | ~     |
| ▼OpenTyp                                                    | e<br>- 空             |             |            |                                               | - Usiv                                     | ь                 |       |
| <ul> <li>低字の</li> <li>任意の</li> </ul>                        | 合字                   |             | 707        | ドーショナル数字                                      | □ 分数                                       |                   |       |
| <ul> <li>スモール</li> <li>全ての2</li> </ul>                      | レキャップス<br>ステールキャ     | 72          |            | ング数字<br>いドスタイル数字                              | □ 2.0%                                     | 21<br>            |       |
| <ul> <li>□ ローカラ</li> <li>□ 縦書き</li> </ul>                   | イズドフォー<br>用/横書きJ     | -ム<br>用仮名   | の使用        |                                               | <ul> <li>■ 641 F)</li> <li>▼ 前後</li> </ul> | いわ子た<br>関係に依存する中刊 | 8     |
| 長(1)                                                        | 定位置: 1               | ≩ل          |            | ~                                             |                                            |                   |       |
| 代替头                                                         | 1057: 1              | ĩL          |            | ~                                             |                                            |                   |       |
| 代目                                                          | 「空宇体: 大              | il.         |            | ~                                             |                                            |                   |       |
|                                                             |                      |             |            |                                               | 0                                          | K ++>>t           | 94    |

**文字属性**ダイアログボックスで使用可能なOpenTypeスタイル

OpenTypeスタイルには、下記のスタイルがあります。

- ・標準の合字:読みやすさが向上する標準的な合字を適用します。
- ・ **任意の合字**:特殊な合字を適用します。この機能では、特殊な効果を得る合字をユーザー が選択できます。
- ・等幅数字:数字に等幅を適用します。
- ・プロポーショナル数字:数字に不均等な幅を適用します。
- ・スモールキャップス: CJK (中国語、日本語および韓国語) 以外の小文字に通常より小 さい大文字を適用します。
- ・**全てのスモールキャップス**: CJK(中国語、日本語および韓国語)以外のすべての文字 に通常より小さい大文字を適用します。
- ・**ライニング数字**: すべてが大文字のテキストとよく調和する近代的な数字スタイルを適用します。
- ・オールドスタイル数字:テキストに組み込まれている番号に最適な数字スタイルを適用 します。
- ・イタリック:イタリックの字形を適用します。
- ・**分数**:スラッシュで区切られた分数の字形を適用します。
- · スワッシュ:装飾的な字形を適用します。

- ・**序数**:序数の字形を適用します。
- ・**タイトル用字形**:通常より大きなポイントサイズで大文字のタイトル用字形を適用しま す。
- ・前後関係に依存する字形:テキストの前後関係に基づいてさまざまな代替字形を適用し ます。
- ・ローカライズドフォーム:字形のデフォルトフォームをローカライズドフォームに置き 換えます。
- ・縦書き用/横書き用仮名の使用:組み方(縦組み/横組み)に応じた特殊な横書き用仮名 または縦書き用仮名のフォームを適用します。
- ・設定位置:選択したテキストに上付き、下付き、科学用下付き文字、分子および分母の 字形を適用します。
- ・代替メトリクス:組み方(縦組み/横組み)に基づいた高さの代替幅を適用します。

代替垂直半角メトリクス(vhal):全角の高さの字形を半角の高さに合わせます。

代替垂直メトリクス(valt):全角の高さの中間にくるように字形を配置します。

**プロポーショナル代替垂直メトリクス(vpal)**:個々のプロポーショナルの高さに字形を 合わせます。

全角幅(fwid):全角幅以外の字形を全角幅に置換します。

半角幅(hwid):全角幅の字形を半角幅に置換します。

代替半角幅(halt):全角幅の字形を半角幅に合わせます。

3分の1幅(twid): 3分の1幅以外の字形を3分の1幅に置換します。

4分の1幅(qwid):4分の1幅以外の字形を4分の1幅に置換します。

プロポーショナル代替幅(palt):個々のプロポーショナルの幅に字形を合わせます。

・代替字体:JIS2004字体、JIS78字体、JIS90字体、簡体字体、旧字体などの代替字体の フォームを適用します。これらの字体は、いくつかの日本語のOpenTypeフォント用に 特別に考案されたものです。

#### 合字の使用

合字を使用するには、レガシー方法とOpenType方法の2つの方法があります。レガシー 方法では、PostScriptフォントに含まれるfiやflなどの標準の合字がサポートされます。 OpenType方法では、標準の合字とOpenTypeフォントに含まれる任意の合字の両方に アクセスできます。いずれの方法も文字属性として適用されるため、任意のテキストに 適用することができます。

選択したテキストに合字を適用するには、文字属性ダイアログボックス(スタイル > 文 字)にある合字チェックボックスをオンにします。

#### 合字環境設定

合字の環境設定は、環境設定ダイアログボックス(QuarkCopyDesk/編集 > 環境設 定 > 印刷レイアウト > 文字設定)の文字設定ペインで行うことができます。

- カーニング(>)で分割:このフィールドの値は、それより大きくなると合字が分割される トラッキングまたはカーニングの値を指定します。デフォルト値は1で、テキスト+1の トラッキング値に設定すると(全角スペースは1/200)、合字は標準文字に戻ります。
- "ffi"と"ffl"なし:現在のフォントにffiおよびffl合字が存在しない場合
   に、"office"や"waffle"などの単語でのfiおよびflの合字を行わないようにするには、この
   ボックスをオンにします。

### 字形パレットの使用

字形とは、フォントの最小単位です。たとえば、各大文字はそれぞれの字形から構成さ れます。フォントにあるすべての字形(特にOpenTypeフォントは約65,000個の字形か ら構成されます)にアクセスするには、完全な文字マップを表示する必要があります。 このような文字マップには、**字形**パレット(**ウィンドウ**メニュー)からアクセスします。 ここから、選択したフォントの全字形、ボールドとイタリック字形を表示したり、字形 をダブルクリックしてテキストに挿入したり、簡単にアクセスできるようにお気に入り 字形を保存したりできます。

| -    | 字形    | 8   |   |    |    |   |    | P    |
|------|-------|-----|---|----|----|---|----|------|
| Cali | sto M | 1T  |   |    |    | V | P  | B Z  |
| フォン  | ント全   | 体   |   |    |    |   | •  | Θ    |
| 検索   | \$:   |     |   | 文字 | 银定 | E |    |      |
|      |       |     |   | 1  | 11 | # | \$ | ^    |
| %    | &     | 1   | ( | )  | *  | ÷ | ,  |      |
| ÷    | -     | Ŧ   | 0 | 1  | 2  | 3 | 4  |      |
| 5    | 6     | 7   | 8 | 9  | :  | ; | <  |      |
| =    | >     | ?   | @ | А  | В  | С | D  | ~    |
| ▼妈   | የው    | がりま | 7 | -  | -  |   |    | 0723 |
| *    | 0     | Ŕ   |   |    |    |   |    | 18   |

**字形**パレットを使用することで、大規模な文字セット、およびプロフェッショナル品質 フォントを操作することが容易になります。

フォントにある字形を表示するには、**字形**パレット(**ウィンドウ**メニュー)を表示して、 左上にあるフォントメニューからフォントを選択します。字形パレットで利用できるオ プションを以下に挙げます。

- ボールドおよびイタリックボタンを使用して、字形のボールド版、およびイタリック版 を表示できます。フォントのボールド、イタリック、またはボールドイタリックインス タンスがシステム上でアクティブではない場合に、メジャーパレットを使用してボール ドおよびイタリック文字飾りを適用すると、その字形のボールド、イタリック、または ボールドイタリックがシミュレートされます。
- フォントの字形のサブセットを表示するには、表示ドロップダウンメニューからオプションを選択します。

- ある字形に対応するあらゆる代替字形を表示するには、個別の字形セルの右下コーナーにあるボックスをクリックします。
- ・必要に応じて、パレット上の**ズーム**ツールをクリックして、字形を拡大します。
- ・HTMLオーサリング用など、字形のUnicodeコードポイントが必要である場合、字形を ポイントしてUnicodeコードポイントを表示できます(16進数で表されます)。
- テキストの挿入ポイントに字形を挿入するには、字形パレットにある字形をダブルクリックします。
- フォントにある特定の字形を頻繁に使用する場合、該当する字形をお気に入りとして保存することで、素早くアクセスできます。お気に入りリストを作成するには、字形パレット(ウィンドウメニュー)内、好みのグリフの横にある展開ボタンをクリックします。次に、好みのグリフ領域にある空のセルに字形をドラッグします。お気に入りを削除するには、字形の上でControlキーを押しながらクリック/右クリックして、コンテキストメニューを使用します。

#### 特殊キャラクタの表示

特殊キャラクタオプション(表示メニュー)を使用すると、スペース、タブ、段落改行 文字などの一般的な「非表示文字」を確認できるため、テキストの編集時や印刷状態の 微調整時に便利です。

#### 特殊文字の挿入

組版やフォーマット設定を目的とするさまざまな特殊文字があります。キーボードのコ マンドを使ってこれらの特殊文字を入力できます。また、**補助>文字を挿入**サブメニュー から選択することもできます。非表示文字を表示するよう設定している場合(**表示 > 特 殊キャラクタ**)、各文字の表示が異なります。

### スペースの挿入

全角スペースなど特定のスペースをテキスト挿入ポイントに挿入するには、補助>文字 を挿入>特殊文字>全角スペースまたは補助>文字を挿入>特殊文字(改行なし)>全 角スペースを選択します。 改行なしスペースサブメニューのオプションは、2つの語句 または数字を「連結」する役割を果たします。たとえば、行末で「連結」された2つの要 素の間で改行が行われないようにします。

#### その他の特殊文字の挿入

全角ダッシュや現在のページ番号のプレースホルダ文字など、スペース以外の特殊文字 をテキスト挿入ポイントへ挿入するには、補助 > 文字を挿入 > 特殊文字または補助 > 文 字を挿入 > 改行なし特殊文字を選択します。

## 文字言語の指定

ハイフネーションとスペルチェックに使用する言語を指定するには、テキストに文字言 語を適用します。これにより、同一段落に複数言語の単語を混ぜても、問題のあるハイ フネーションの発生を防いで**スペルチェック(補助**メニュー)にある**チェックする単語**  を減らすことができます。文字に特定言語を適用することに加え、**なし**を適用すること で、ハイフネーションやスペルチェックから単語を除外することもできます。

選択した文字に言語を適用するには、**文字属性**ダイアログボックス(**スタイル > 文字**) にある**言語**ドロップダウンメニューを使用します。

#### 未定義キャラクタの代替の使用

未定義キャラクタの代替がオンである場合、現在のフォントで表示できない文字が使わ れると、システム上のアクティブなフォントを検索して、その文字を正しく表示できる フォントを見つけます。たとえば、テキスト挿入ポイントにHelveticaが適用されてい て、漢字を含むテキストの取り込みやペーストを行うと、その文字にはヒラギノフォン トが適用される場合があります。その文字を含むアクティブなフォントが見つからない 場合、文字はボックスや記号として表示されます。

未定義キャラクタの代替は、アプリケーションの環境設定として実装されているため、 プログラム内で機能をオン/オフを切り替えられます。この機能はデフォルトでオンに なっていますが、オフにする必要がある場合は、**環境設定**ダイアログボックス

(QuarkCopyDesk/編集 > 環境設定)の未定義キャラクタの代替ペインにある未定 義キャラクタの代替をオフにします。

未定義キャラクタの代替機能についての詳細は、「*環境設定 - アプリケーション - 未定 義キャラクタの代替*」を参照してください。

➡ 未定義キャラクタの代替機能は、WYSIWYG表示でのみ使用できます。

#### フォントマッピングルールの使用

アーティクルを開くと、テキストに適用されているすべてのフォントがシステム上でア クティブであることが確認されます。アクティブではないフォントが見つかると、**不足** フォントという警告が表示されます。このときに、不足フォントをアクティブなフォン トに置き換えられます。このような置き換えをグローバルな「フォントマッピングルー ル」として保存できます。これは、プロジェクトを開くたびに自動的に適用できます。

フォントマッピングルールを作成するには、最初に不足(アクティブではない)フォントを使用しているプロジェクトを開きます。使用フォントリストをクリックして、不足 フォント警告を表示します。置換ボタンを使用して不足しているフォントの代替フォントを選択してから、ルールとして保存をクリックします。一部の代替フォントのみが選択されている場合でも、不足フォント警告の一覧にあるすべての代替フォントがルールとして保存されます。代替フォントを変更する場合は、その行を選択してからリセット をクリックします。アーティクルを開いてから、ファイル>復帰を選択することもできます。これにより、不足フォント警告が再度表示され、変更が行えるようになります(変更の適用先はそのアーティクルのみであり、保存したルールではありません)。

**不足フォント**警告にある**ルールとして保存**をクリックしてフォントマッピングルールを 作成すると、ルールはアプリケーションの環境設定に保存され、すべてのアーティクル に適用されます。フォントマッピングルールの変更、削除、共有を行う場合は、**補助> フォントマッピング**を選択します。

フォントペイン(QuarkCopyDesk/編集 > 環境設定)を使用して、デフォルトの代 替フォントを指定し、不足フォントのあるプロジェクトを開いたときに不足フォント 告を表示するかどうかを制御できます。詳細は、「*環境設定 - アプリケーション - フォ* ント」を参照してください。

### ルビ文字の使用

ルビ文字で、ベーステキストの意味や発音を明確にします。ベーステキストは垂直方向 にも水平方向にも配置でき、ルビ文字は通常ベーステキストの方向に従います。ルビ文 字は、縦組みのベーステキストの左右に、横組みのベーステキストの上下に配置できま す。

ルビ文字には、モノルビとグループルビの2タイプがあります。**モノルビ**とは、ベーステ キストの単一文字に関連付けられているルビ文字です。**グループルビ**とは、ベーステキ ストの複数文字に関連付けられているルビ文字です。

ベーステキストとルビ文字の両方の揃え、配置、縮小率、フォント、色、不透明度、 シェード、文字飾り、および相対サイズを操作できます。さらに、関連付けられていな いベーステキストに張り出すルビ文字を制御するためのオプションを選択できます。

**ルビ**ダイアログボックス(**スタイル**メニュー)を使用して、選択したベーステキストに ルビ文字を追加します。

| ມປັ                         |                   |           |       | X     |
|-----------------------------|-------------------|-----------|-------|-------|
| テキスト 文字属性                   |                   |           |       |       |
| ルビ文字(T):                    | 6 . L L.          |           |       |       |
| ヘーステキスト(B): an<br>ルビテキストの設定 | rpansgiane        |           |       |       |
| ルビ揃え(L):                    | センター              | 相対サイズ(R): | 50%   | ~     |
| ルビの配置(P):                   | ± 💌               | オフセット(0): | 0 pt  | ~     |
| ルビテキストの張り出し                 | u                 |           |       |       |
| 張り出しルゼ(H):                  | <b>ルビ文字1/2個まで</b> | ~         |       |       |
| ベース揃え(G):                   | なし                | ~         |       |       |
|                             | ☑ 端線上に自動揃え(U)     | 1         |       |       |
|                             |                   |           |       |       |
|                             |                   | OK ¥      | キャンセル | 適用(A) |

**ルビ**ダイアログボックス

### テキストタブ

ルビダイアログボックスのテキストタブで、以下に挙げるオプションを制御できます。

- ・**ルビ文字**:選択したベーステキストに適用するルビ文字を指定するには、このフィール ドを使用します。
- ・ベーステキスト:このフィールドには、選択したベーステキストが表示されます。

- ・ルビ揃え:非張り出しルビ文字のベーステキストとの揃え方を制御するには、このドロップダウンメニューを使用します。詳細については、「ルビ揃えのオプション」を参照してください。
- ・ルビの配置:横組みベーステキストの上下のどちらに、または縦組みベーステキストの 左右のどちらにルビ文字を表示するかを指定するには、このドロップダウンメニューを 使用します。
- ・相対サイズ:ベーステキストを基準にしたルビ文字のサイズを指定するには、このフィー ルドを使用します。
- オフセット:ベーステキストからのルビ文字のオフセット距離を制御するには、この フィールドを使用します。
- ・張り出しルビ:ルビ文字に関連付けられていないベーステキスト上にどれだけルビ文字が張り出せるかを制御するには、このフィールドを使用します。詳細については、「張り出しルビのオプション」を参照してください。ベース揃えがなしに設定されている場合、この機能は無効となります。
- ベース揃え:ベーステキストと張り出しルビ文字との揃え方を制御するには、このフィールドを使用します。詳細については、「ルビベース揃えのオプション」を参照してください。
- ・端線上に自動揃え:ルビ文字がベーステキストに張り出してテキストボックスのエッジ に触れる場合に、ルビ文字をテキストボックスの境界に自動的に揃えるようにするには、 このボックスをオンにします。

### 文字属性タブ

ルビダイアログボックスの文字属性タブで、ルビ文字フォーマットを制御できます。

| フォント(F):<br>サイズ(Z):<br>カラー(R):<br>シェード(D):<br>不透過度(Y):<br>縮小率(L):<br>トラッキング/字 | ▲ria<br>6 pt<br>■ ブラック<br>100%<br>100%<br>水平方店 ▼ 10<br>P送り(S): 0 |      | 文字節り<br>マ 標準(P)<br>ボールド(B)<br>イタリック(I)<br>アンダーライン(U)<br>取り消し線(K)<br>二重取り消し線(D) | □ シャドウ(H)<br>□ オールキャップス(C)<br>□ スモールキャップス(C<br>□ アウトライン(O) |  |
|-------------------------------------------------------------------------------|------------------------------------------------------------------|------|--------------------------------------------------------------------------------|------------------------------------------------------------|--|
| ~~,,,,,,,,,,,,,,,,,,,,,,,,,,,,,,,,,,,,,                                       | 2 7 F(N):                                                        | 0 pt |                                                                                | □ ルビ専用仮名(T)                                                |  |

ルビ文字の表示方法を指定するには、文字属性タブを使用します。

- フォント、サイズ、カラー、シェード、不透明度、縮小率、トラッキング/字送り、ベースラインシフト、および文字飾りコントロールで、テキストに基本フォーマットを適用できます。
- かな字形の使用の有効/無効を切り替えるには、ルビ専用仮名チェックボックスをオン /オフにします。これらの字形が利用できるのは、一部の日本語OpenTypeフォントでのみです。

## ルビ揃えのオプション

**ルビ**ダイアログボックス(**スタイル**メニュー)の**テキスト**タブにある**ルビ揃え**オプショ ンでは、下記の操作が可能です。

- ・**左揃え**:横組みでルビ文字がベーステキストに対して左揃えになります。
- センター:横組みまたは縦組みで、ルビ文字がベーステキストに対して中央揃えになります。
- ・**右揃え**:横組みでルビ文字がベーステキストに対して右揃えになります。
- ・**上揃え**:縦組みでルビ文字がベーステキストに対して上揃えになります。
- ・**下揃え**:縦組みでルビ文字がベーステキストに対して下揃えになります。
- ・両端揃え:下図のように、ベーステキストの上または横にあるルビ文字を中心揃えにします。

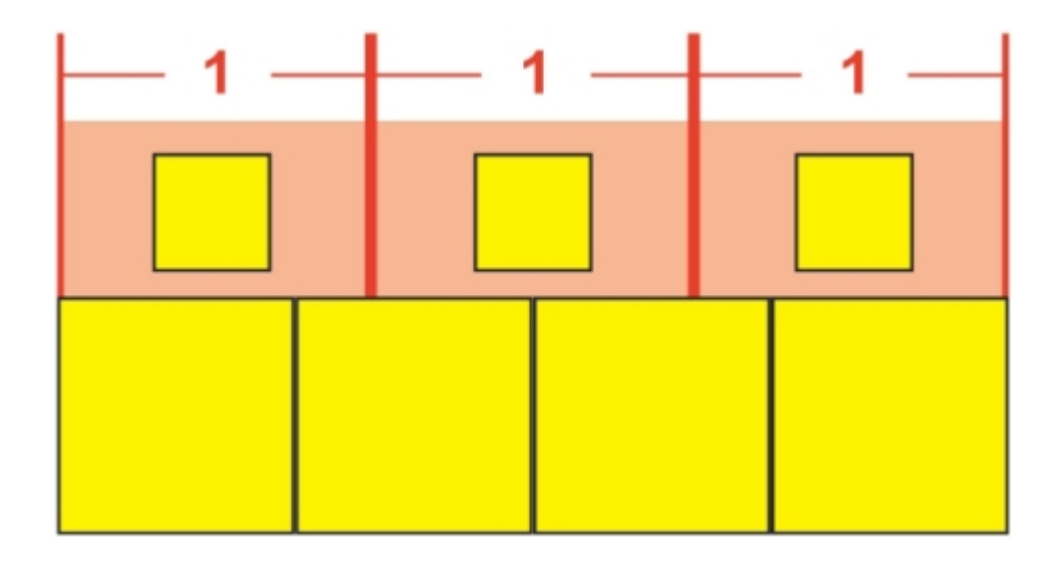

### ルビ文字の**両端揃え**

・ **強制割付**: 横組みの場合ルビ文字をベーステキストの両端に揃えるか、または縦組みの 場合ベーステキストの上下にルビ文字を揃えます。

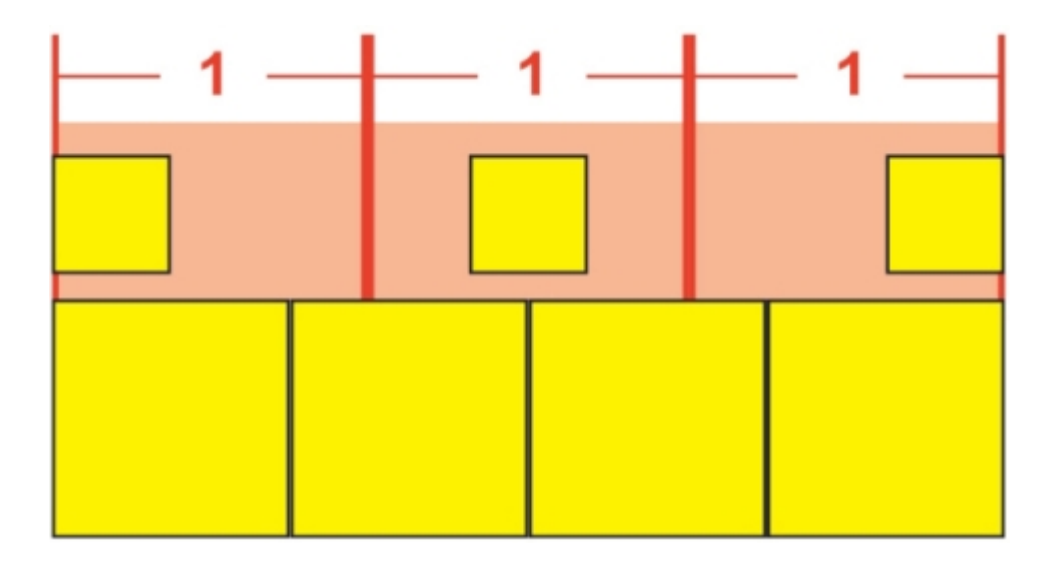

ルビ文字の**強制割付**揃え

 1-2-1 (JIS) ルール:1:2:1の比率でルビ文字をベーステキストに揃えます。また、 ルビ文字のラインの両端に一定のスペースが残ります。

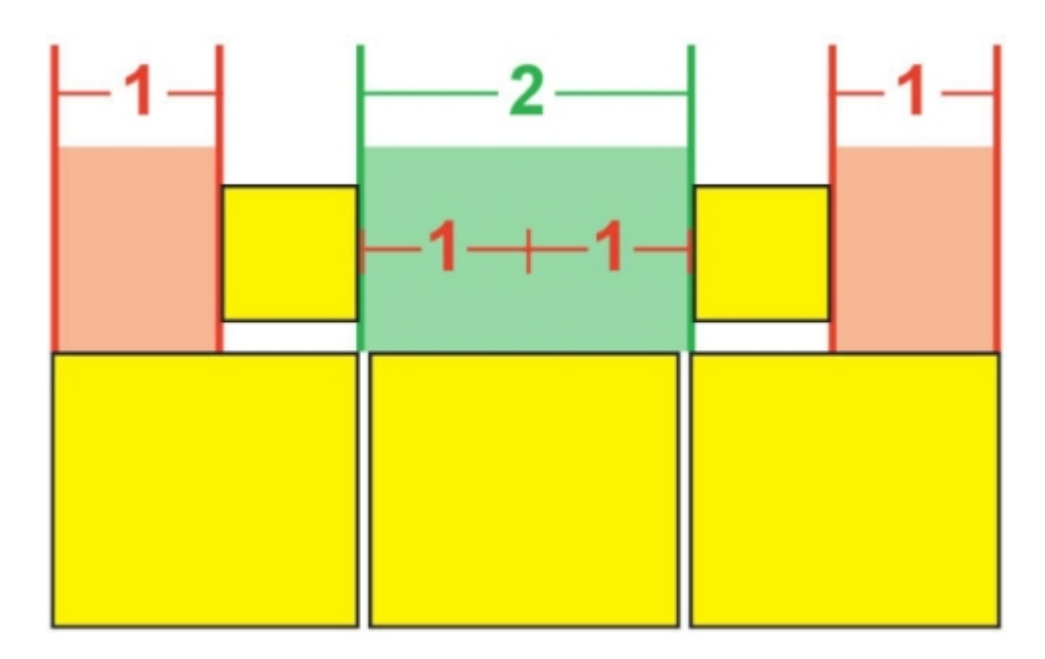

ルビ文字の1-2-1 (JIS) ルール揃え

・**均等割付**:ルビ文字のラインの両端およびルビ文字間のスペースが等間隔になるように ルビ文字を揃えます。

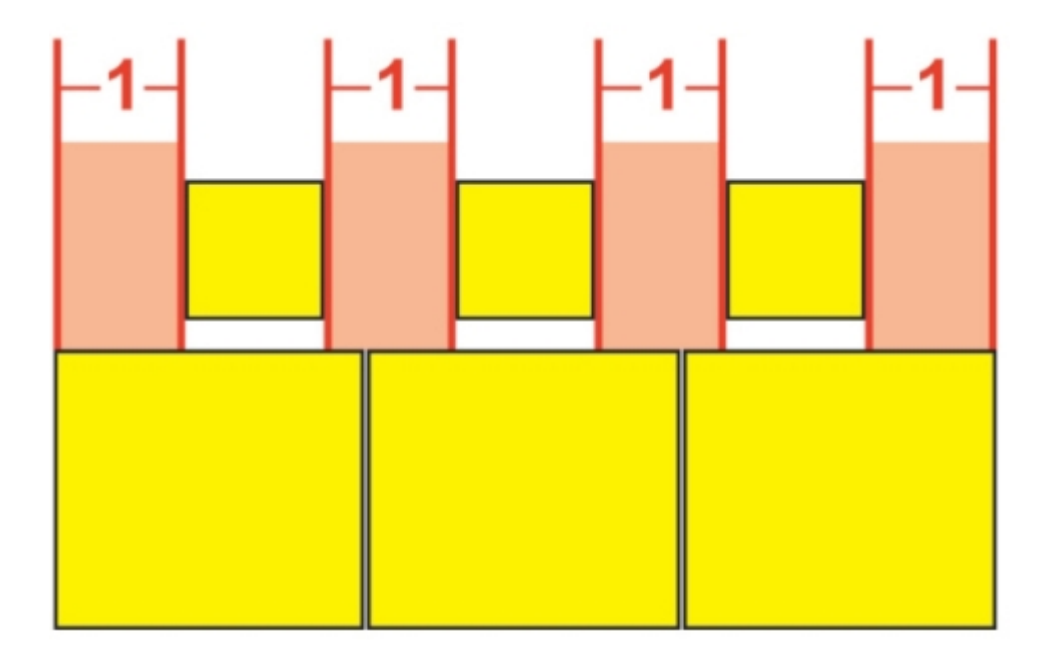

## ルビ文字の**均等割付**

 ・1ルビスペース:ルビ文字のラインの両端のスペースがルビ1文字の幅と等しくなり、各 ルビ文字間のスペースとは等しくならないように、ルビ文字を揃えます。ルビ文字間の スペースは等しくなります。

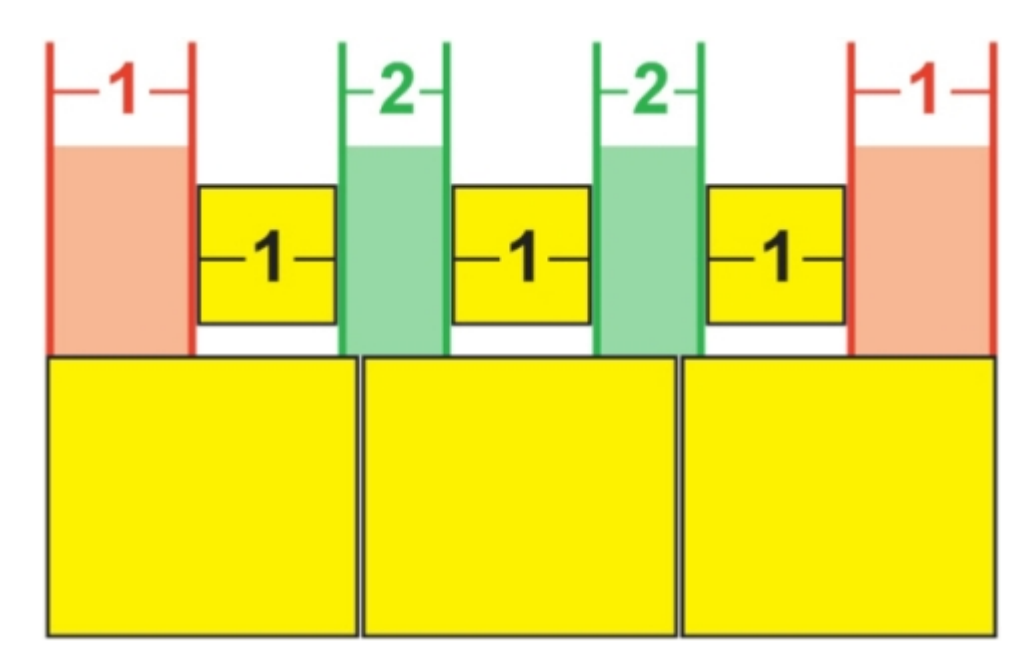

ルビ文字の**1ルビスペース**揃え

# モノルビ

個々のルビ文字の配置を制御するには、**ルビ**ダイアログボックス(**スタイル**メニュー) の**ルビ文字**フィールドでルビ文字の間にバックスラッシュを挿入します。
| ルビ文字(Τ):    | m\mm |  |
|-------------|------|--|
| ベーステキスト(B): | мм   |  |

ルビ文字間のバックスラッシュはモノルビを示します。

たとえば、3つのルビ文字に関連付けられる2つのベーステキスト文字を選択し、最初の ルビ文字のみを1文字目のベーステキスト文字に置き、残り2つのルビ文字を次のベース 文字に配置する場合、バックスラッシュを1番目と2番目のルビ文字の間に挿入します。 バックスラッシュはベーステキスト文字間のスペースに当たるため、必要に応じてバッ クスラッシュ間に任意の文字数のルビ文字を配置できます。

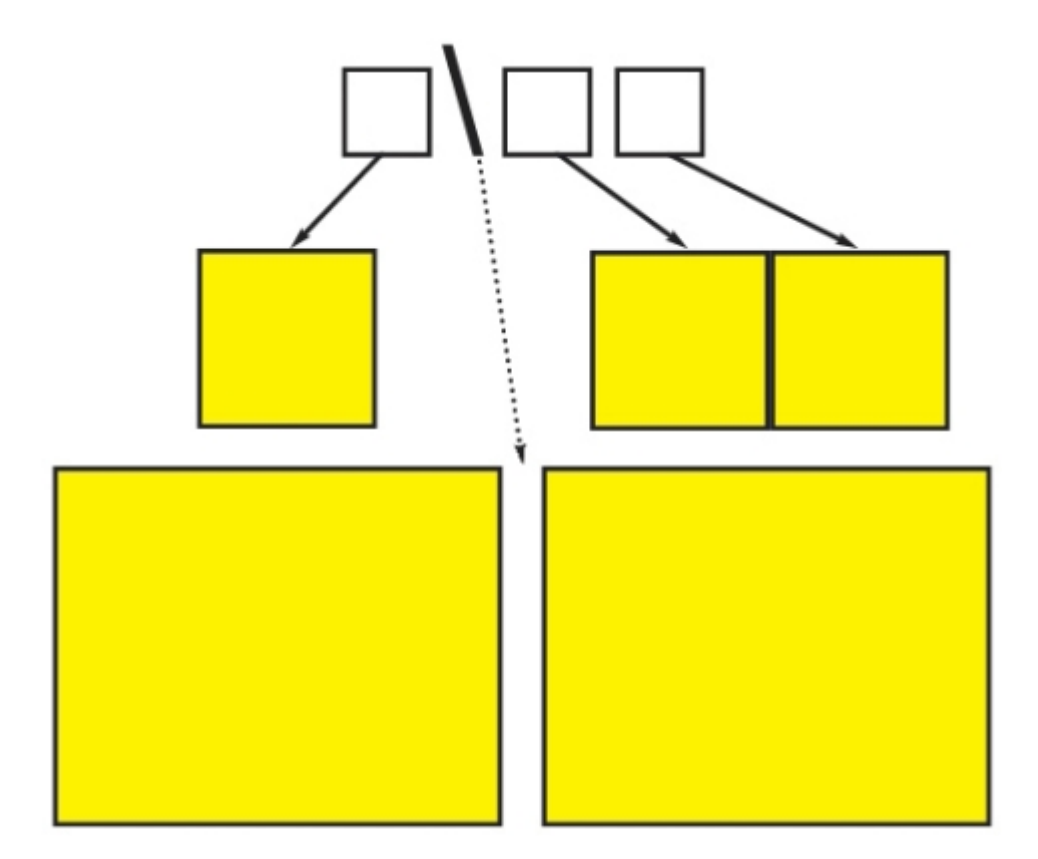

バックスラッシュはベーステキスト文字間のスペースに当たります

## ルビベース揃えのオプション

**ベース揃え**オプションを適用できるのは、ルビ文字がベーステキストから張り出してい る場合のみです。それ以外の場合は**ルビ揃え**オプションが適用されます。**ベース揃え**オ プションは下記のとおりです。

- ・**なし**:ベーステキストの揃えが適用されません。
- ・**左揃え**:横組みでベーステキストがルビ文字に対して左揃えになります。
- ・**センター**:ルビ文字が均等にベーステキストの両端から張り出すように、ルビ文字の下 または横にベーステキストを揃えます。
- ・右揃え:横組みでベーステキストがルビ文字に対して右揃えになります。
- ・**上揃え**:縦組みでベーステキストがルビ文字に対して上揃えになります。
- ・**下揃え**:縦組みでベーステキストがルビ文字に対して下揃えになります。

・両端揃え:下図のように、ルビ文字の上または横にあるベーステキストを中心揃えにします(この図では、張り出しルビがなしに設定されていることを前提としています。ルビ文字が一定量張り出すよう設定されている場合、そのルビ文字はベーステキストの文字列の両端からその分だけはみ出します。また、ベーステキストが残りのスペースで調整されます)。

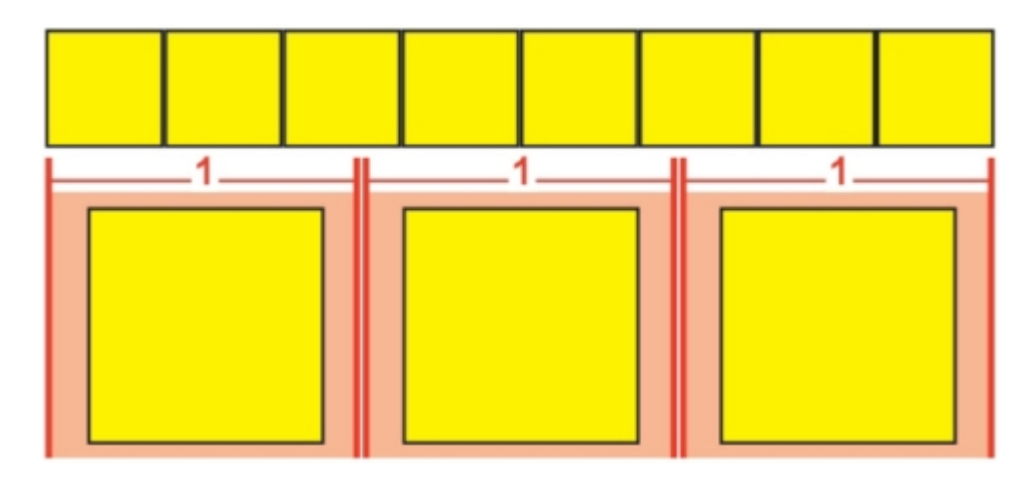

#### ベーステキストの**両端揃え**

・強制割付:横組みの場合ベーステキストをルビ文字の両端に揃えるか、または縦組みの 場合ルビ文字の上下にベーステキストを揃えます(この図では、張り出しルビがなしに 設定されていることを前提としています。ルビ文字が一定量張り出すよう設定されてい る場合、そのルビ文字はベーステキストの文字列の両端からその分だけはみ出します。 また、ベーステキストが残りのスペースで強制割付および中心揃えされます)。

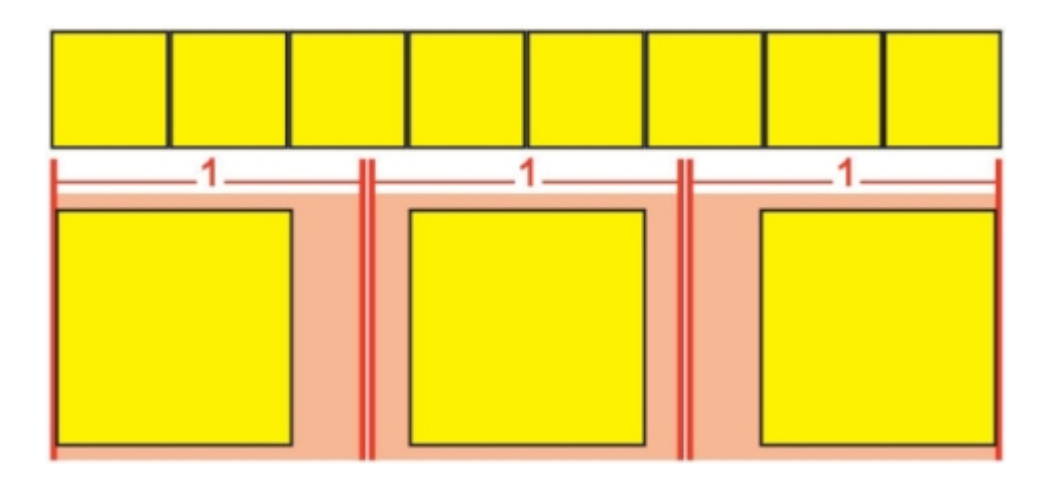

#### ベーステキストの**強制割付**揃え

1-2-1 (JIS) ルール:1:2:1の比率でベーステキストをルビ文字に揃えます。また、
 ベーステキストのラインの両端に一定のスペースが残ります。

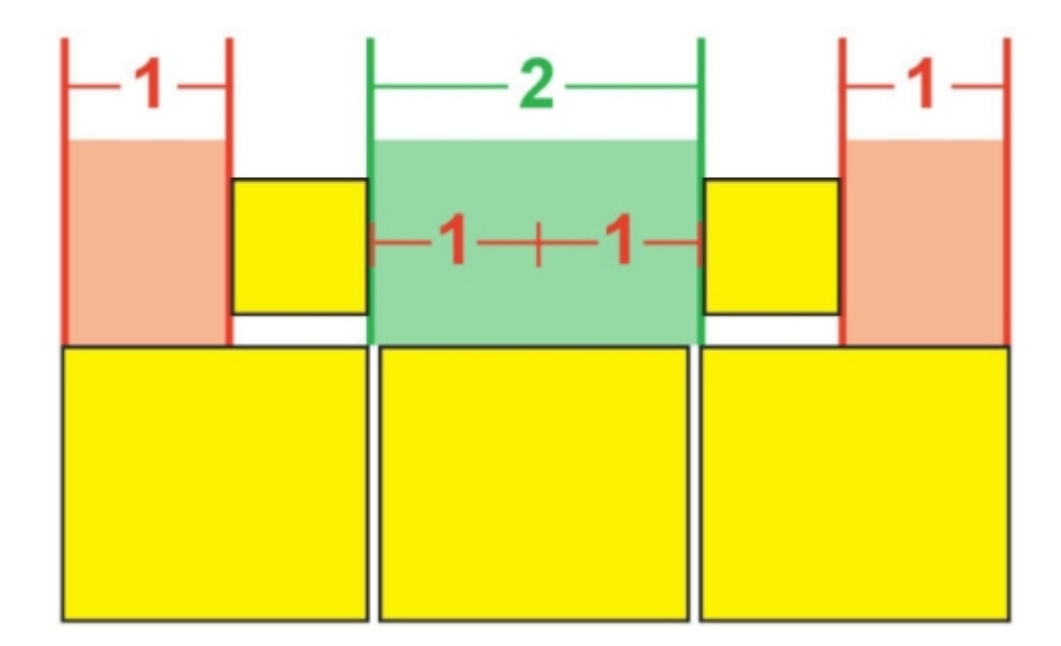

ベーステキストの1-2-1 (JIS) ルール揃え

・均等割付:ベーステキストのラインの両端およびベーステキスト間のスペースが等間隔になるようにベーステキストを揃えます(この図では、張り出しルビがなしに設定されていることを前提としています。ルビ文字が一定量張り出すよう設定されている場合、そのルビ文字はベーステキストの文字列の両端からその分だけはみ出します。また、ベーステキストが残りのスペースに分配されます)。

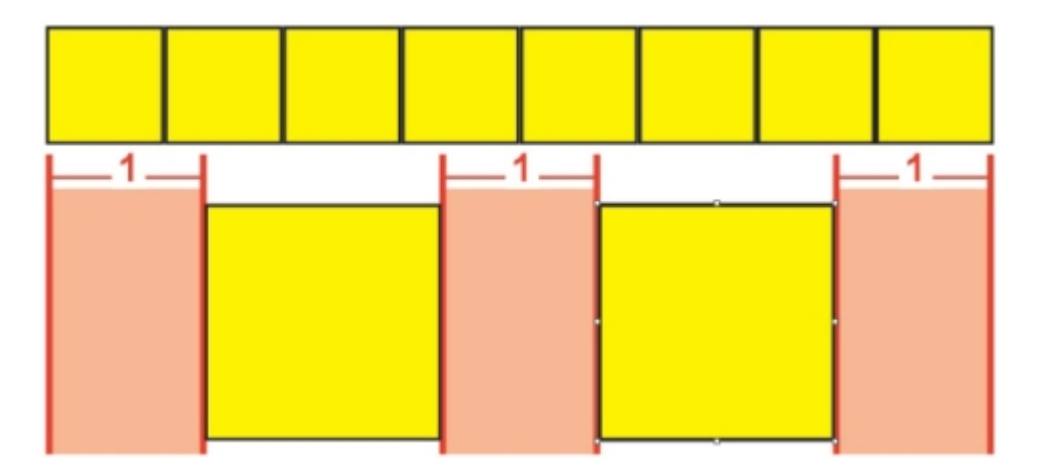

ベーステキストの均等割付

## 張り出しルビのオプション

ルビダイアログボックス(スタイルメニュー)のテキストタブにある張り出しルビオプ ションを使用することで、張り出しルビテキスト文字には関連付けられていないベース テキスト文字の、いずれかの側へのルビテキスト文字の張り出し距離を制御できます。 以下の色付き図にさまざまな張り出しルビオプションを図示します。黄色は、互いに関 連付けられているベーステキストとルビ文字を表します。青は、張り出しルビ文字とは 関連付けられていないベーステキストを表します。

・**なし**:張り出しは行われません。

・**ルビ文字1個まで**:関連付けられていないベーステキスト文字の上に、ルビテキスト文字 1個分の張り出しを認めます。

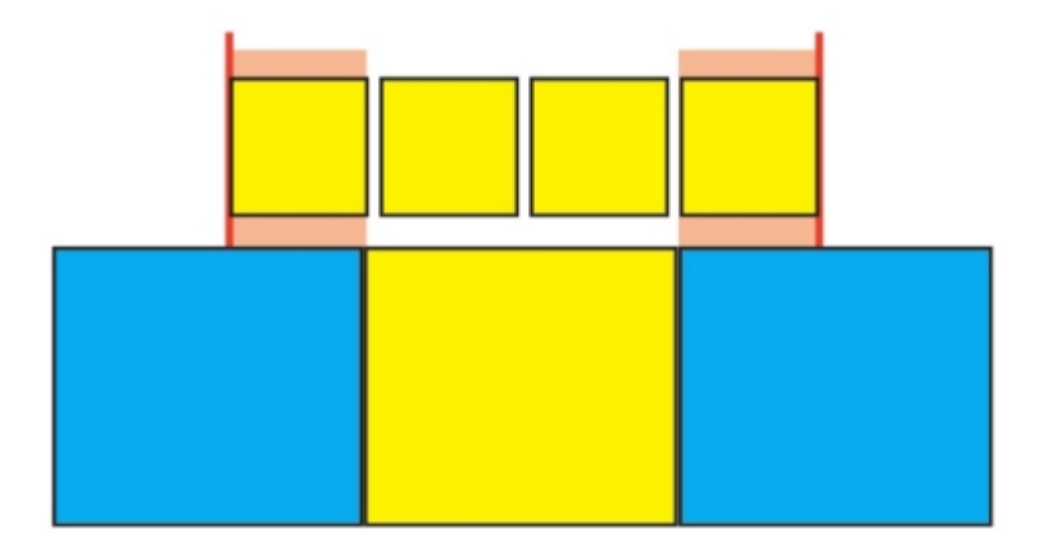

## ルビ文字1個まで

・ルビ文字1/2個まで:関連付けられていないベーステキスト文字の上に、ルビテキスト文字 字1/2個分の張り出しを認めます。

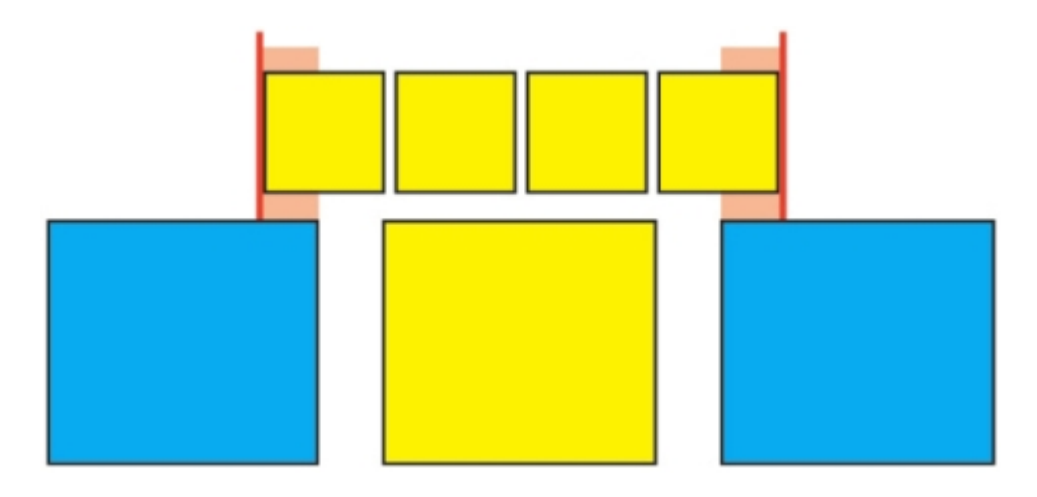

ルビ文字1/2個まで

・ベース文字1個まで:関連付けられていないルビテキスト文字の下に、ベーステキスト文字1個分の配置を認めます。

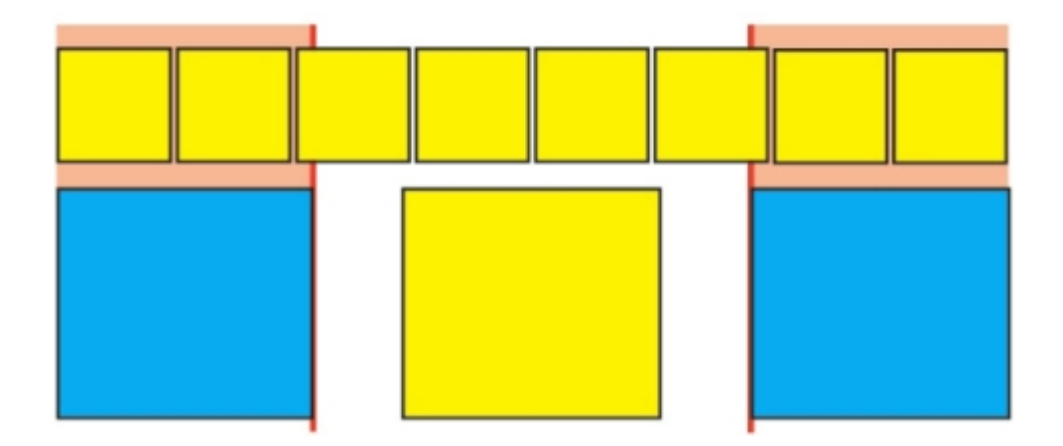

## ベース文字1個まで

・ベース文字1/2個まで:関連付けられていないルビテキスト文字の下に、ベーステキスト 文字1/2個分の配置を認めます。

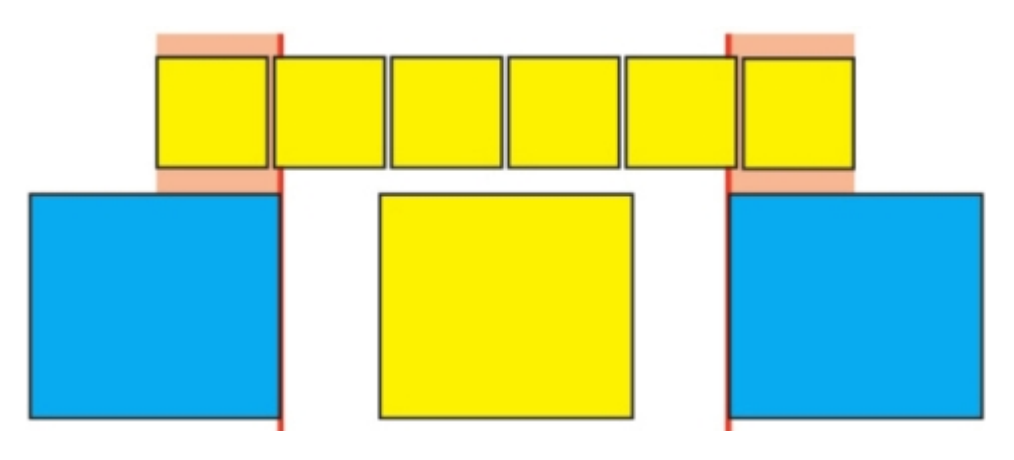

ベース文字1/2個まで

・**制限なし**:張り出しが制限なしに行われます。

## ぶら下がり文字の使用

ぶら下がり文字セットでは、**ぶら下がり約物**と**マージン揃え**の両方を処理します。マー ジン揃えでは、文字をマージン外部に部分的にぶら下げることで、マージンに沿った視 覚的に統一されたテキストの揃えを作成できます。ぶら下がり約物では、約物文字を完 全にマージン外部にぶら下げることで、テキストの行頭(先頭)やテキストの行末(末 尾)での均一なマージンで、テキストを揃えることができます。たとえば、2番目のテキ ストサンプルにあるピリオドは、末尾マージンの外部にぶら下げられています。

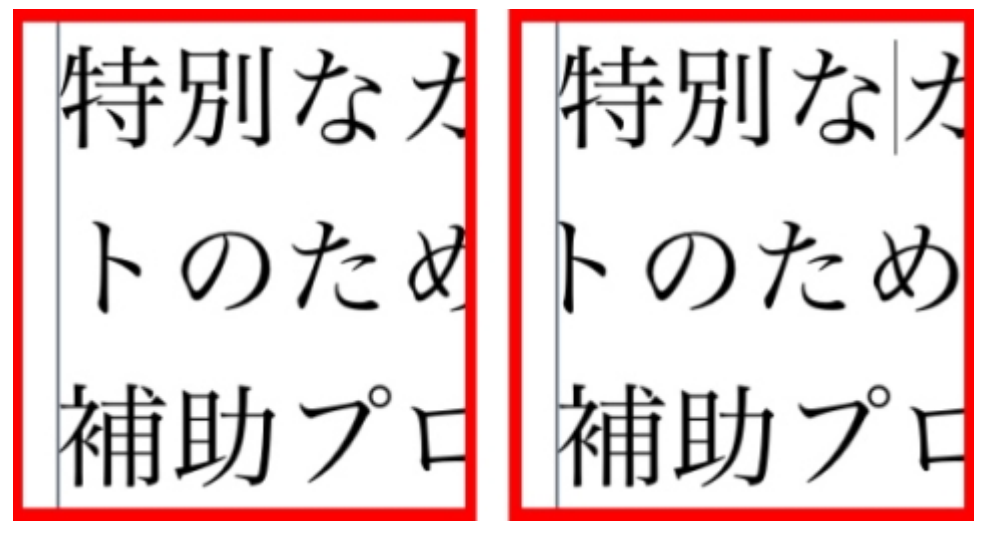

このサンプルテキストの2行目の場合、左側のサンプルにはぶら下がりはありませんが、 右側のサンプルには行頭ぶら下がりがあります。

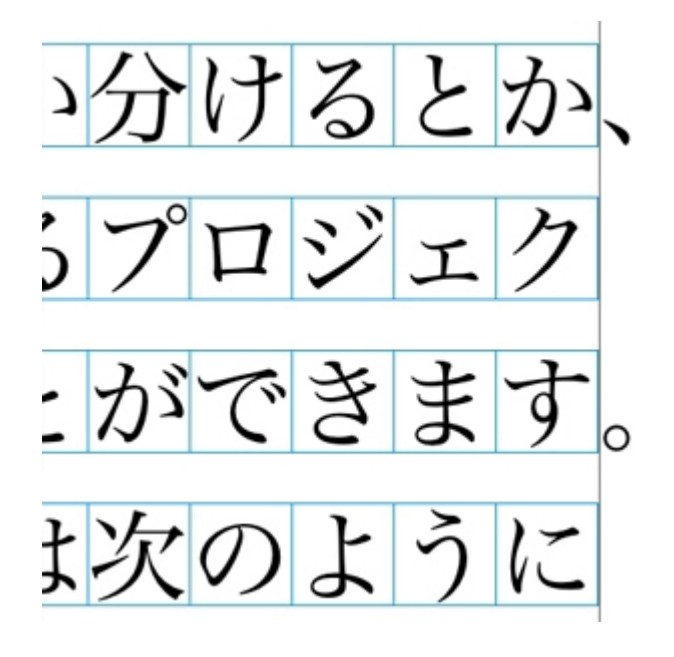

#### このサンプルテキストでは、約物文字が末尾のぶら下がり文字です。

カスタムの**ぶら下がり文字クラス**、および**ぶら下がり文字セット**を作成することも、ソ フトウェアに含まれるデフォルトのクラスとセットを使用することもできます。ぶら下 がり文字クラスとは、マージン外部に常にぶら下げられるか、同一パーセントでマージ ン内部にインデントされる必要のある文字のグループのことです。ぶら下がり文字セッ トとは、ぶら下がり文字クラスからなるグループのことです。ぶら下がり文字セットを 使用することで、段落に1つまたは複数のぶら下がり文字クラスを適用できます。

ぶら下がり文字セットとクラスの表示、作成、編集、複製、および削除を行うには、ぶ ら下がり文字ダイアログボックス(編集 > ぶら下がり文字)を使用します。

| アーティクル3のぶら下がり文字                | × |
|--------------------------------|---|
| 表示(W): すべてのぶら下がり文字             |   |
| ■■CJK約物(行の収まりを優先)              | ^ |
| ■CJK約物(行の収まりを優先)               |   |
| 山ふら下がり約物                       |   |
|                                |   |
| □木尾約約20%                       |   |
| □末尾約物50%                       | ~ |
|                                | _ |
| このセットに含まれるクラス: CJK約物(行の収まりを優先) | ~ |
| 新規(N) ▼ 編集(E) 複製(U) 削除(D       |   |
|                                |   |
| <u>追加(A)</u> 保存(5) キャンセ        |   |

## **ぶら下がり文字**ダイアログボックス

ぶら下がり文字セットの前には、**Ⅲ**アイコンが付きます。ぶら下がり文字クラスの前に は、**Ⅲ**アイコンが付きます。

ダイアログボックスの中央ペインでぶら下がり文字セットを選択すると、そのセットに 属すぶら下がり文字クラスが下のペインに表示されます。ダイアログボックスの中央ペ インでクラスを選択すると、選択したクラスが属すセットと選択したクラスの属性が下 のペインに表示されます。

ぶら下がり文字セットやクラスを比較するには、ぶら下がり文字ダイアログボックスで2 つのクラスまたはセットを選択し、Option/Altキーを押します。追加ボタンが比較ボタンに変化します。

#### ぶら下がり文字クラスの作成

ぶら下がり文字クラスに含まれる文字、クラスのぶら下がり率、ぶら下がり文字クラス を先頭と末尾のどちらにするかを指定するには、ぶら下がり文字クラスの編集ダイアロ グボックス(編集 > ぶら下がり文字 > 新規 > クラス)を使用します。

| ぷら下がり文字クラスの編集 🛛 🔀       |  |  |  |  |
|-------------------------|--|--|--|--|
|                         |  |  |  |  |
| 名前: 新規ぶら下がり文字クラス        |  |  |  |  |
| 次のセットに所属:               |  |  |  |  |
|                         |  |  |  |  |
|                         |  |  |  |  |
|                         |  |  |  |  |
| 種類: 行末 💙 ぶら下がり率: 100% 💙 |  |  |  |  |
| ✓ 行の収まりがぶら下がりに優先        |  |  |  |  |
| 文字*                     |  |  |  |  |
|                         |  |  |  |  |
|                         |  |  |  |  |
|                         |  |  |  |  |
|                         |  |  |  |  |
| *空の場合は、ぶら下がりは行いません。     |  |  |  |  |
| □ ブレビュー <u>OK</u> キャンセル |  |  |  |  |
|                         |  |  |  |  |

## ぶら下がり文字クラスの編集ダイアログボックス

**文字**ペインで文字を入力します。ぶら下がり率ドロップダウンメニューからぶら下がり 率を選択します。ぶら下がり率は、表示される字形に対する一定のぶら下がりまたはイ ンデントの割合を指定するものです。たとえば、-50%を選択すると、文字クラスの文字 が、表示される文字幅の半分だけ行端よりも内部にインデントされます。100%を選択 すると、文字クラスの文字が、表示される字形の分だけ行端の外にぶら下がります。

次に、文字クラスを**行頭と末尾**のどちらにするかを指定します。**行頭**クラスの文字は行 頭の外側へぶら下がります。 **末尾**クラスの文字は末尾の外側へぶら下がります。

ぶら下がり文字クラスをぶら下がり文字セットに保存後、プレビューチェックボックスを オンにすると、編集時にぶら下がり文字クラスへの変更を表示できます。

#### ぶら下がり文字セットの作成

ぶら下がり文字セットに含めるぶら下がり文字クラスを指定するには、**ぶら下がり文字** セットの編集ダイアログボックス(編集 > ぶら下がり文字 > 新規 > セット)を使用しま す。

| ぶら下がり文字セットの編集                                                                                                    |
|----------------------------------------------------------------------------------------------------|
| 名前: 新規 <u>減ら下がり文字セット</u><br>以下のクラスがこのセットに含まれます。<br>CJK約物(行の収まりを優先)<br>本尾約物100%<br>末尾約物20%<br>末尾約物30%<br>未尾約物50%<br>行頭約物50%<br>行頭約物20%<br>行頭約物30% |
| クラスの編集<br>OK( <u>O)</u> キャンセル                                                                                                    |

## ぶら下がり文字セットの編集ダイアログボックス

ダイアログボックス中央のペインに、使用できるぶら下がり文字クラスがすべて表示されます。これらのぶら下がり文字クラスはぶら下がり文字セットに追加できます。追加 するぶら下がり文字クラスの横にあるチェックボックスをオンにし、ぶら下がり文字セットの名前を指定してから**OK**をクリックします。

新しいぶら下がり文字セットを保存する前にぶら下がり文字クラスを編集するには、ク ラスを選択してから**クラスの編集**をクリックします。

ぶら下がり文字セット内で同じ文字に対して、異なる先頭または末尾の値を指定すること はできません。

## ぶら下がり文字セットの適用

テキストにぶら下がり文字セットを適用するには、**段落設定**ダイアログボックス(編集> フォーマット)のぶら下がり文字セットドロップダウンメニューからオプションを選択 します。

段落スタイルシートにぶら下がり文字セットを適用するには、**段落スタイルシートの編** 集ダイアログボックス(編集>スタイルシート>新規>段落または編集>スタイルシー ト>編集)のフォーマットタブにあるぶら下がり文字セットドロップダウンメニューか らオプションを選択します。

## 文字組みセットとクラスの使用

文字組み機能で、指定した約物文字が特定の位置にある場合の間隔を制御できます。こ の機能を使用するには、**文字組み文字クラス**と**文字組みセット**を選択するか作成する必 要があります。

・**文字組み文字クラス**とは、特定の方法で常に間隔を置く必要がある約物文字の名前付き セットのことです。 ・文字組みセットとは、文字の仮想ボディの幅に基づく一連の文字間隔仕様です。文字組みセットによる規定の例を挙げると、開き約物が行頭にある場合には固定長の半角間隔を使用し、閉じ約物が行末にある場合には半角間隔または全角間隔を使用する、などです。各文字組みセットは、1つの文字組み文字クラスに関連付けられます。

文字組み機能を使用するには、段落に文字組みセットを適用します。文字組みセットの 設定は、関連付けられている文字組み文字クラスの文字に適用されます。

2つの全角文字間にある小括弧が全emボックス幅を占めないようにするには、小括弧を 含む文字組み文字クラスを作成し、その文字組みセット設定で、2つの全em幅文字間に ある小括弧が常に半em幅を使用するように設定します。

➡ 各段落に適用できるのは、1つの文字組みセットのみです。

文字と字形の違いについての詳細は、「字形パレットの使用」を参照してください。

#### 文字組み文字クラスの作成と編集

**文字組み文字クラス**は、文字組みセットで使用するように設計されている約物文字の名 前付きセットのことです(詳細については、「文字組みセットとクラスの使用」を参照 してください)。カスタムの文字組み文字クラスを作成することも、ソフトウェアに含 まれるデフォルトの文字組み文字クラスを使用することもできます。

カスタムの文字組み文字クラスの作成については、下記の手順に従ってください。

- 編集 > 文字組み > 文字クラスを選択します。文字組み文字クラスダイアログボックスが 表示されます。
- 2 新規をクリックします。文字組み文字クラスの編集ダイアログボックスが表示されます。
- 3 名前フィールドに名前を入力します。
- **4 約物起こし**フィールド、約物受け(括弧)フィールド、約物受け(句読点)フィールド、 および中付き約物フィールドに文字を入力します。
- 5 OKをクリックします。
- **6 保存**をクリックします。
- ▶ 句読点は、日本語で「ピリオドおよびコンマ」に当たる文字です。

#### 文字組みセットの作成および編集

文字組みセットは、文字組みの文字クラスに関連付けてから段落に適用できる仕様のセッ トです。詳細は、「*文字組みセットとクラスの使用*」を参照してください。

文字組みセットを作成するには、編集 > 文字組み > セットを選択して文字組みセットダ イアログボックスを表示します。次に新規をクリックします。文字組みセットの編集ダ イアログボックスが表示されたら名前フィールドに名前を入力し、クラスドロップダウ ンメニューから文字組みの文字クラスを選択します。

**文字組みセットの編集**ダイアログボックスの設定により、指定された文字組みの文字ク ラスで文字の幅や文字間隔を制御できます。また、どの調整を優先するか制御すること もできます。

| 名前:    | 新規文字組セット     | 単位: 文     | 字幅/分 🛟 |
|--------|--------------|-----------|--------|
| 文字クラ   | ス: 日本語文字クラス  | (標準)      | •      |
| 起こし約4  | ġ.           | 文字幅設定     | 優先度    |
|        | 行頭:          | 半角固定      | • -    |
|        | 行中:          | 全角~半角     | • •    |
|        | 段落後の行頭:      | 半角固定      | • -    |
| 受け約物   |              |           |        |
|        | 行中(括弧频):     | 全角~半角     | : + :  |
|        | 行中(句読点):     | 全角~半角     | • • •  |
|        | 行末:          | 全角/半角     | • * •  |
| 中付き約   | ta .         |           |        |
|        | 行頭:          | 全角固定      | • -    |
|        | 行中:          | 全角固定      | • • •  |
|        | 行末:          | 全角固定      | • -    |
|        | 段落後の行頭:      | 全角固定      | • -    |
| 直続する   | 内物           | 文字問設定     |        |
|        | 起こしと起こし:     | アキ無し      | ÷ (# ; |
|        | 受け(括弧顎)と起こし: | 半角アキ~アキ魚し | • • •  |
|        | 受け(句読点)と起こし: | 半角アキ~アキ無し | • • •  |
|        | 受けと受け:       | アキ無し      | • Œ •  |
|        | 受けと中付き:      | 四分アキ      | • • •  |
|        | 中付きと起こし:     | 四分アキ      | • # •  |
| 和文 (約) | 物以外)と欧文問:    | 四分アキ      | : Œ :  |
|        |              |           |        |

## **文字組みセットの編集**ダイアログボックス

- ・名前:編集する文字組みセットの名前を表示します。
- ・単位:現在の文字クラスで文字組みの制御に使用する単位を指定します。
- ・**クラス**:編集する文字組みの文字クラス名を表示します。

## 約物起こし

- ・ 行頭:行の先頭で使用する始め括弧の文字幅または文字間隔を指定します。
- ・行中:行の中間で使用する始め括弧の文字幅または文字間隔を指定します。
- ・**段落の開始**:段落の先頭で使用する始め括弧の文字幅または文字間隔を指定します。この設定は、**行頭**の設定よりも優先されます。

## 約物受け

- ・行中(括弧):行の中間で使用する終わり括弧の文字幅または文字間隔を指定します。
- ・行中(句読点):行の中間で使用する句読点の文字幅または文字間隔を指定します。句
   読点は、日本語で「ピリオドおよびコンマ」に当たる文字です。
- ・ 行末:行の末尾で使用する終わり括弧の文字幅または文字間隔を指定します。

## 中付き約物

- ・ 行頭: 行の先頭で使用する中点類の文字幅または文字間隔を指定します。
- ・ 行中: 行の中間で使用する中付き約物の文字幅または文字間隔を指定します。
- ・ 行末:行の末尾で使用する中付き約物の文字幅または文字間隔を指定します。
- ・**段落の開始**:段落の先頭に使用する中付き約物の文字幅または文字間隔を指定します。 この設定は、**行頭**の設定よりも優先されます。

#### 連続する約物

- ・始め括弧 始め括弧: 始め括弧どうしが隣接する場合の文字幅または文字間隔を指定します。例:((
- ・終わり括弧 始め括弧: 始め括弧と終わり括弧が隣接する場合の文字幅または文字間隔 を指定します。例:)(
- ・句読点 始め括弧:始め括弧に隣接する句読点の文字幅または文字間隔を指定します。
   句読点は、日本語で「ピリオドおよびコンマ」に当たる文字です。例:。(
- ・終わり括弧 終わり括弧:閉じ括弧どうしが隣接する場合の文字幅または文字間隔を指定します。例:))
- ・行中受け:閉じ括弧と中付き約物が隣接する場合の文字幅または文字間隔を指定します。 例:;)
- ・行中起こし:中付き約物と始め括弧が隣接する場合の文字幅または文字間隔を指定しま す。例: (:

#### CJK/欧文間スペース

中国語、日本語、または韓国語の文字と欧文が隣接する場合の文字間隔を指定します。この機能は、環境設定ダイアログボックス(QuarkCopyDesk/編集>環境設定)の文字設定ペインにあるCJK/欧文間スペースフィールドで指定する値よりも優先されます。ただし、この機能が影響するのは、文字組みの文字セット内の文字のみです。

#### 文字幅の設定、文字間隔の設定

約物起こし、約物受け、中付き約物、および連続する約物の文字幅または文字間隔を指 定します。

- ・ 全角に固定:文字幅をすべて全角に固定します。
- ・半角に固定:文字幅をすべて半角に固定します。
- ・**全角から半角**:文字幅を全角に指定しますが、半角に縮めることもできます。
- ・半角から全角:文字の字形を半角に指定しますが、全角に拡大することもできます。
- ・全角または半角:文字を全角と半角のどちらかに合わせられるよう指定します。全角が 優先されます。
- ・半角または全角:文字を半角と全角のどちらかに合わせられるよう指定します。半角が 優先されます。
- ・全角スペース:表示される文字間のスペースを全角に指定します。
- ・半角スペース:表示される文字間のスペースを半角に指定します。

- ・ **全角からスペースなし**:表示される文字間のスペースを全角に指定しますが、スペース なしに変更することもできます。
- ・**半角からスペースなし**:表示される文字間のスペースを半角に指定しますが、スペース なしに変更することもできます。
- スペースなしから半角:表示される文字間のスペースをなしに指定しますが、半角スペースに変更することもできます。
- ・1/4角スペース:表示される文字間のスペースを1/4角に指定します。
- 1/4角からスペースなし:表示される文字間のスペースを1/4角に指定しますが、スペースなしに変更することもできます。

#### 優先度

文字組みの間隔調整の優先順位を指定します。

- 高:最初に調整します。
- ・中:2番目に調整します。
- ・**低**:最後に調整します。

## プレビュー

幅および間隔の設定に関する編集可能なプレビューを有効または無効にします。

## 文字組みセットの適用

段落に文字組みセットを適用するには、**段落設定**ダイアログボックス(スタイル>フォーマット)の文字組みセットドロップダウンメニューから文字組みセットの名前を選択します。

段落スタイルシートに文字組みセットを適用するには、**段落スタイルシートの編集**ダイ アログボックス(編集 > スタイルシート > 新規 > 段落または編集 > スタイルシート > 編集)の形式タブにある文字組みセットドロップダウンメニューから文字組みセット名 を選択します。

➡ 1つの段落に適用できる文字組みセットは1つだけです。

# カラー、不透明度、およびドロップ シャドウ

QuarkCopyDeskでは、カスタムカラーの作成、いくつかの標準化カラーマッチングシ ステムからの色の選択、およびカラーの編集を行えます。テキストと画像にカラーと シェードの両方を適用できます。テキストの不透明度もテキストのカラーと同じ方法で 制御できます。アイテムとテキストの両方にドロップシャドウを適用できます。

## カラーの使用

ー部のカラーは、自動的に**カラー**パレットに組み込まれます。他のカラーを使用するに は、**カラー**ダイアログボックスを使用してカラーを作成するか、既存のカラーを編集す る必要があります。このダイアログボックスでは、カラーホイールや数値フィールド、 カラーマッチングシステムを使用してカラーを作成できます。

## カラーパレット

アーティクルを作成すると、**表示 > カラーパレット表示**にある**カラー**パレットには、そのアプリケーションの**編集 > カラー**の**カラー**ダイアログボックスにあるすべてのカラー が表示されます。

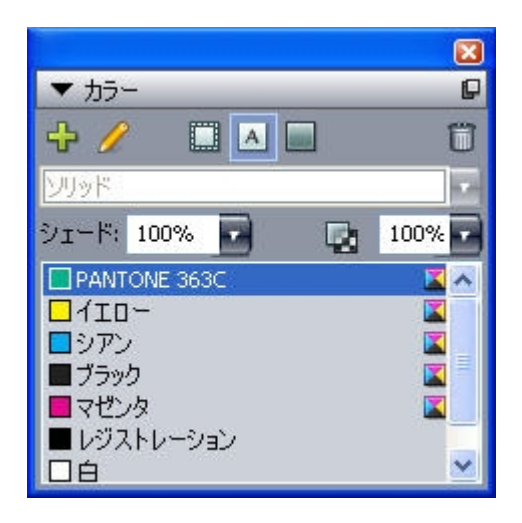

**カラー**パレットにより、カラーを作成、編集、削除できます。

## カラーダイアログボックス

**カラー**ダイアログボックス(**編集 > カラー**)を使用して、カラーを作成、編集、複製、 削除、および追加できます。また、**カラー**ダイアログボックスを使用して、カラーのト ラップルールを編集することもできます。

| カラーの対象 プロジェクト1                                       | × |
|------------------------------------------------------|---|
| 表示(W): 全力ラー                                          |   |
| <ul> <li>■ イエロー     <li>■ シアン</li> </li></ul>        |   |
| ■ ブラック<br>■ マゼンタ                                     |   |
|                                                      |   |
|                                                      |   |
| 4世方解1ガラー;ソアン: 0%; マセンタ: 0%; 11日ー: 100%; ノ<br>ラック: 0% |   |
| 新規(N) 編集(E) 複製(U) 削除(D)                              |   |
| 追加(A) トラップ編集(I) 保存(5) キャンセル                          | ] |

カラーダイアログボックスにより、カラー定義を作成、編集、削除できます。

#### カラーの作成

カラーの作成時、いくつかのカラーモデル、または多数あるカラーマッチングシステム から選択できます。頻繁に使用するカラーがある場合、ファイルが開いていないときに、 アプリケーションのデフォルトカラーリストのカラーを作成できます。最大で1,000まで のデフォルトカラー、またはアーティクル固有のカラーを作成できます。カラーを作成 するには、編集>カラーを選択してカラーダイアログボックスを表示し、新規をクリッ クしてカラーの編集ダイアログボックスを表示します。その後、名前フィールドに名前 を入力して新しいカラーのカラーモデルを指定します。

- RGB:この加法混色法カラーシステムは、スライドレコーダーやカラービデオモニター で最もよく使用され、ウェブページにもよく使用されます。赤、緑、および青の光を混 ぜ合わせ、ビデオ画面に色を表示します。
- HSB: このカラーモデルは色を混ぜ合わせる方法と似ているため、よく使用されます。
   色相はカラーピグメントを、彩度はカラーピグメントの量を、明度はカラーの黒の量を 表します。
- LAB: このカラースペースは、モニターやプリンタの製造業者による解釈の違いに依存 しないように設計されています。LABカラースペースとも呼ばれるLABカラーモデルは、 カラーを表現するための標準3次元モデルです。輝度座標(L)、および2つのクロミナ ンス座標(緑色-赤色のA)、および(青色-黄色のB)でカラーを指定します。
- Multi-Ink:このカラーモデルは、既存のプロセスやスポットインキの色調のパーセント を基にしています。

- CMYK: CMYKは、印刷機上でシアン、マゼンタ、黄色、および黒色インキを組み合わ せてカラーを再生成するために、プロフェッショナルプリンタで使用される減法混色法 カラーモデルです。
- ウェブセーフカラーまたはウェブ名前付きカラー:ウェブセーフカラーは、ウェブレイ アウトで色を統一するのに使用します。
- ・カラーマッチングシステムからカラーを選択して、カラーリストに追加するには、モデ
   ルドロップダウンメニューから標準カラーマッチングシステムの1つを選択します。

## カラーの編集

既存のカラーを編集するには、**編集 > カラー**を選択して**カラー**リストで編集するカラー を選択し、**編集**をクリックして**カラーの編集**ダイアログボックスを表示します。**カラー** リストで編集するカラーをダブルクリックしても、**カラーの編集**ダイアログボックスを 表示できます。

| カラーの編集    | ļ        |   |    |       |              |
|-----------|----------|---|----|-------|--------------|
| 名前(N):    |          |   |    |       |              |
| 新規カラー     |          |   |    |       |              |
| モデル(M):   | СМУК     | * |    |       |              |
| □ スポットカラ~ | -(5)     |   |    |       |              |
| ハーフトーン(H) | プロセスブラック | ~ |    |       |              |
|           |          |   |    |       |              |
|           |          |   | C: | 34.5% |              |
| 新規:       |          |   | M: | 0%    | 0            |
|           |          |   | ۷: | 38%   |              |
| 編集前:      |          |   | К: | 0%    | 0            |
|           |          |   |    |       | OK September |
|           |          |   |    |       |              |

**カラーの編集**ダイアログボックス

## カラーの複製

既存カラーを複製するには、**編集 > カラー**を選択してカラーリストから複製するカラー を選択し、**複製**をクリックして複製するカラーの編集ダイアログボックスを表示します。

#### 色の削除

デフォルトカラーの一部は削除できませんが、作成した新しいカラーや複製カラーは削除できます。カラーリストからカラーを削除するには、**編集 > カラー**を選択し、**カラー** リストから削除するカラーを選択して、**削除**をクリックします。

#### 別アーティクルやプロジェクトからのカラーの取り込み

別アーティクルやプロジェクトのカラーを追加するには、**カラー**ダイアログボックス(**編 集 > カラー**)または**追加**コマンド(**ファイル > 追加**)を使用します。

## カラーの一括変換

あるカラーが適用されたすべてのアイテムを別のカラーに一括変換するには、カラーを 目的のカラーに編集するか、**編集 > カラー**を選択して**カラー**ダイアログボックスを表示 し、削除するカラーの名前を選択して**削除**をクリックします。

あるカラーが適用されたすべてのアイテムとテキストを別のカラーに一括変換する場合 は、実行前に必ず作業を保存してください。こうすることで、不適切なカラーに変換され てしまった場合に、ファイル>復帰を選択するだけで不適切な変更を取り消すことがで き、他の作業が影響を受けることもありません。

#### カラーおよびシェードをテキストに適用

下記の4つの方法で、カラーおよびシェードをテキストに適用できます。

- カラーおよびシェードは、スタイル > カラーおよびスタイル > シェードコマンドを使用して適用できます。
- ・カラーパレット(表示 > カラーパレット表示)を使用します。
- スタイル > 文字スタイルシートにある文字スタイルシートコマンドを使用すれば、作成した文字スタイルシートを使用している選択済みテキストに、カラーおよびコマンドを適用できます。
- ·スタイル > 文字にある文字属性ダイアログボックスを使用できます。

#### 不透明度の使用

不透明度の指定は、カラーのシェードの指定と同様に、簡単に行えます。実際に、カラー パレット、スタイルメニュー、文字属性ダイアログボックス(スタイル > 文字)などの カラーを選択可能なコンポーネントであれば、0%(透明)から100%(不透明)の間の 不透明度値を0.1%きざみで入力できます。

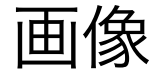

画像は、イメージ編集アプリケーションや他のグラフィックアプリケーションから、 QuarkCopyDeskに取り込みおよびペーストできます。画像を画像コンポーネントに取 り込むと、位置の変更、サイズの変更、傾斜、またはフリップなど、その画像に対して 多くの操作を実行できます。

#### 画像の理解

画像ファイルには、ラスターとオブジェクト指向の2つの基本的な分類があります。

#### ビットマップ画像

ラスター画像と呼ばれることもあるビットマップ画像は、細かいドットである個々のピ クセルで構成されます。ピクセルはグリッド上に配置され、肉眼で単一画像にブレンド されます。

**カラーモード**はファイル内の色の表現方法を記述します。ビット深度は各ピクセルの表 現に使用されるビット数です。最も単純なカラーモードは1ビットであり、「ラインアー ト」や「白黒画像」とも呼びます。写真などのさらに複雑な画像では、グレイやカラー の多くのレベルを記述できる複数ビットピクセルが含まれるため、深度が存在します。

**大きさ**は、3"x5"などの画像の物理的なサイズを記述します。画像ファイルの大きさは、 画像ファイルを作成するアプリケーションによって決まり、大きさは画像ファイルに格 納されます。

**解像度**は、画像の1インチあたりのピクセル(ドット)数です。解像度は大きさによって 異なります。つまり、画像の大きさを変更すると、解像度も変化します。たとえば、 1"x1"の72dpi画像を考えます。取り込んでからこの画像を200%にすると、その有効解 像度は36dpiに下がります。これはピクセルが拡大されたためです。

#### オブジェクト指向画像

オブジェクト指向画像には、位置の描画方法と幾何オブジェクトの属性を記述する情報 が含まれます。このような画像は、見栄えがどのようになるかを考慮することなく、縮 小、拡大、伸張、および回転できます。オブジェクト指向画像はピクセルで構成されて いないためサイズに関わらず滑らかに表示されます。

オブジェクト指向画像は、形状の記述にベクトル(距離と方向)を使用するため、ベクト ルファイルフォーマットと呼ばれることがあります。

## サポートされる画像ファイルの種類

ファイルの種類は、画像情報のフォーマット方法を表します。EPS(Encapsulated PostScript)ファイルとしてフォーマットされているでしょうか。それともTIFF(Tagged Image File Format)ファイルでしょうか。数多くの画像ファイルフォーマットが存在し ており、それぞれのフォーマットで、ビットマップ画像やオブジェクト指向画像の保存 方法や操作方法が異なります。主な特徴を含め、一般的なファイルフォーマットの一覧 を下記に示します。

DCS 2.0 (Desktop Color Separations) : スポット版とマスター画像同様、プロセス版(シアン、マゼンタ、イエロー、ブラック)を含めることができる単一ファイルとして保存されるEPSです。DCS 2.0ファイルは事前に分版されているため、標準EPSよりも速く印刷されます。マスター画像はコンポジット印刷に使用されます。DCS 2.0ファイルには、ビットマップとオブジェクト指向情報を含められます。DCS 2.0フォーマットでは、ビットマップ、スポット、およびCMYKカラーモデルがサポートされます。「5ファイルフォーマット」とも呼ばれるDCS 1.0には、シアン、マゼンタ、イエロー、ブラックの版ファイル、およびマスターファイルの5個の独立したファイルが含まれます。
 一部のEPSファイルにはプレビューがありません。プレビューがないEPSファイルを取り込むと、画像ボックスに「ポストスクリプト画像」とァイル名が表示されます。ただし、PostScript出力デバイスに画像を送信すると、画像は出力されます。プレビューが表示されるようにするには、元のアプリケーションでEPSファイルを編集して、プレビュー付きで保存します。

非可逆圧縮とは、データ損失と品質の劣化を招くことがある手法です。非可逆圧縮では 通常、可逆圧縮と比較してファイルサイズが小さくなり、レンダリングが高速になりま す。

- 2 PhotoCD: Kodak独自のフォーマットであり、CD-ROM上ストレージとして設計されています。このフォーマットはビットマップ情報のみを含み、グレイスケール、RGB、およびLABの各カラーモデルをサポートします。
- 3 PICT:元となるQuickDraw®描画ルーチンをベースにしたMac OSフォーマットです。 PICTにはビットマップ情報とオブジェクト指向情報が含まれます。ビット深度は1ピク セルにつき1ビットまでに制限されていますが、各ピクセルは8色のうちの1色を取るこ とができます(QuickDrawコマンドを使用)。
- **4** PNG (Portable Network Graphics) : 可逆圧縮や非可逆圧縮で、インデックスカ ラーと連続トーンカラーの両方をサポートするビットマップファイルフォーマットです。
- 5 TIFF (Tagged Image File Format) : ソースアプリケーションが可逆圧縮をサポートしている場合に、可逆圧縮を利用できるファイルフォーマットです。TIFFでは、JPEG 圧縮も利用できます。TIFFはビットマップとオブジェクト指向情報を含み、ビットマップ、グレイスケール、RGB、CMYK、およびインデックスカラーモデルをサポートできます。このフォーマットには、OPIコメントと同様に、埋め込みパスとアルファチャンネルを含めることができます。
- 6 WMF (Windows Metafile) :ビットマップとオブジェクト指向情報の両方を含める ことができるWindowsファイルフォーマットです。Windowsメタファイル画像をMac OS上のQuarkXPressまたはQuarkCopyDeskに取り込むと、PICTに変換されます。
- 7 PDF (Portable Document Format) :ファイル転送を容易にするためにAdobe Systems, Inc.が開発した独自フォーマットです。バージョン1.6および1.7のPDFファイ ルを取り込むことができます。

8 Adobe Illustrator 9: PDF標準に準拠するAdobe Illustratorファイルのファイルフォーマットです。ネイティブフォーマット(バージョン9以降)のAdobe Illustratorファイルを取り込むと、取り込まれた画像は、取り込まれているPDFファイルに適用されているのと同じ制限が適用されます。ネイティブフォーマット(バージョン8)のAdobe Illustoratorファイルを取り込むと、ファイルのEPSデータが組み込まれます。バージョン7以前で保存されたAdobe Illustratorファイルは取り込めません。

#### 画像の使用

アーティクルに画像が含まれる場合、QuarkCopyDeskでその画像を表示および操作で きます。また、画像コンポーネントを作成することもできます。

## 画像の取り込み

画像を取り込むには、下記のいずれかを実行します。

- ·ファイル > 取り込みを選択します。
- ・画像ファイルをファイルシステムから画像コンポーネント上にドラッグします。コンポーネントに画像が入っている場合、Command/Ctrlキーを押して画像を置き換えます。
- ・画像を別のアプリケーションから画像コンポーネント上にドラッグします。コンポーネントに画像が入っている場合、Command/Ctrlキーを押して画像を置き換えます。
- ・画像ファイルをファイルシステムからテキストコンポーネント上にドラッグした後、
   Command/Ctrlキーを押してコンポーネントが画像を受け付けるようにします。
- ・画像を別のアプリケーションからテキストコンポーネント上にドラッグした後、Command
   /Ctrlキーを押してコンポーネントが画像を受け付けるようにします。

#### 画像の移動

画像コンポーネント内の画像は、クリックしてドラッグするか、矢印キーを押して動か すことができます。

#### 画像のサイズ変更

画像の角や側面にある丸形の画像ハンドルをクリックしてドラッグすることにより、画像を拡大縮小できます。画像のサイズを変更するときにShiftキーを押すと、縦横比を維持したまま画像のサイズが変更されます。画像を中心から比率を保ちながらサイズ変更するには、Shift+Option/Shift+Altキーを押しながら角ハンドルをドラッグします。また画像は、アイテムメニュー(アイテム>設定)、スタイルメニュー、メジャーパレット、またはコンテキストメニューを使用して拡大縮小することもできます。

縦横比を維持したまま画像を拡大縮小し、最大寸法が画像コンポーネントの内部に収ま るようにするには、コンテキストメニューまたはスタイルメニューで画像をボックスに 合わせる(縦横比を保持)を選択します。縦横比を維持したまま画像を拡大縮小し、画 像コンポーネントを完全に埋めるようにするには、コンテキストメニューまたはスタイ ルメニューで画像をボックスに合わせる(縦横比を保持)を選択します。

#### 画像の切り抜き

画像の一部分のみが必要な場合は、画像ハンドルで画像のサイズを調整して手動で切り 抜くことができます。

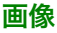

#### 画像の回転と傾斜

画像を回転させるとボックス内での画像の角度が変わり、画像を傾斜させると画像が傾いて表示されます。

画像を回転させるには、画像の角ハンドルの1つにマウスのポインタを置きます。選択し た角に応じた回転ポインタ↓<sup>→</sup>が表示されます。ポインタをドラッグして画像を回転させ ます。また、画像の回転角度を、設定ダイアログボックス(スタイル > 画像)の画像の 角度フィールドに入力することもできます。

画像を傾斜させるには、**設定**ダイアログボックス(**スタイル>画像**)の**画像の傾斜**フィー ルドに値を入力します。

#### 画像へのカラーおよびシェードの適用

シャドウ、白黒の中間調、およびグレイスケールの画像に、カラーとシェードの値を適 用できます。これには、**カラー**パレット(**ウィンドウ > カラー**)、設定ダイアログボッ クス、またはスタイルメニューを使用します。画像バックグラウンドおよびボックスバッ クグラウンドにもカラーを適用できます。

- ・ 白黒またはグレイスケールの画像にカラーを適用するには、カラーパレットの画像カラー
   アイコン
   アイコン
   アイコン
   アイコン
- ・白黒またはグレイスケールの画像のバックグラウンドにカラーを適用するには、カラー パレットの画像バックグラウンドカラーアイコン
   の
   の
   の
   の
   の
   の
   の
   の
   の
   の
   の
   の
   の
   の
   の
   の
   の
   の
   の
   の
   の
   の
   の
   の
   の
   の
   の
   の
   の
   の
   の
   の
   の
   の
   の
   の
   の
   の
   の
   の
   の
   の
   の
   の
   の
   の
   の
   の
   の
   の
   の
   の
   の
   の
   の
   の
   の
   の
   の
   の
   の
   の
   の
   の
   の
   の
   の
   の
   の
   の
   の
   の
   の
   の
   の
   の
   の
   の
   の
   の
   の
   の
   の
   の
   の
   の
   の
   の
   の
   の
   の
   の
   の
   の
   の
   の
   の
   の
   の
   の
   の
   の
   の
   の
   の
   の
   の
   の
   の
   の
   の
   の
   の
   の
   の
   の
   の
   の
   の
   の
   の
   の
   の
   の
   の
   の
   の
   の
   の
   の
   の</l

## 画像のフリップ

画像コンポーネントのコンテンツは、スタイルメニュー(スタイル > 水平フリップまた はスタイル > 垂直フリップ)またはメジャーパレット(水平フリップアイコン→または 垂直フリップアイコン→をクリック)を使用して、左から右または上から下へフリップで きます。

#### 画像の一覧表示、状況確認、および更新

QuarkCopyDeskは、画像ファイルへのパスを保持し、出力に必要な高解像度情報を取 得しながら、取り込まれた各画像ファイルの低解像度72dpiプレビューを自動的に表示し ます。

使用状況機能(補助メニュー)では、取り込んだ画像すべてをトラッキングできます。 この機能を使用するには、補助 > 使用状況を選択し、画像をクリックして画像ペインを 表示します。

表示ボタンを使用すると、選択した画像がレイアウト上に表示されます。

更新ボタンを使用すると、移動されている画像および変更された画像を更新できます。 確認のための警告を出さずに変更された画像を更新するには、Option/Altキーを押しな がら**更新**ボタンをクリックします。

画像を印刷しないようにするには、画像の**印刷**列のチェックボックスをオフにします。

## 画像バックグラウンドカラーの指定

画像で選択できるデザインオプションを増やすため、ボックスのカラー、画像カラー、 および画像バックグラウンドカラーを変更できます。詳細は、「*画像へのカラーおよび シェードの適用*」を参照してください。

- ・グレイピクセルの場合は、画像カラーと画像バックグラウンドカラーが混合されます。
- ・画像カラーまたは画像バックグラウンドカラーにさまざまな不透明度を指定する場合は、 カラーがお互いに、およびボックスカラーと相互作用します。

#### 画像属性の保持

画像を画像コンポーネントに取り込む場合は、その画像コンポーネントに画像が入って いるかどうかに関係なく、すべての画像属性を保持できます。たとえば、空の画像コン ポーネントで、画像を50%に縮小して90度回転させるように指定されている場合は、新 しい画像を取り込んでそれらの属性を自動的に適用できます。

画像を取り込み、そのコンポーネントおよび/または既存の画像に指定されている属性 を保持するには、**取り込み**ダイアログボックス(**ファイル**メニュー)で**画像属性を保持** をオンにします。

## クリッピングパスの使用

クリッピングパスとは、画像のどの部分を表示し、どの部分を透明として扱うかを示す、 閉じたベジエ形状です。クリッピングパスは、元の画像ファイルのバックグラウンドか ら画像の標題を分離するときなどに、特に役立ちます。

クリッピングパスは、QuarkXPressまたはQuarkCopyDeskで新規作成したり、埋め込 みパスまたはアルファチャンネル情報を使用して作成したりできます。QuarkXPressま たはQuarkCopyDeskで作成されたクリッピングパスは、高解像度画像ファイルに基づ き、レイアウトとともに保存されます。

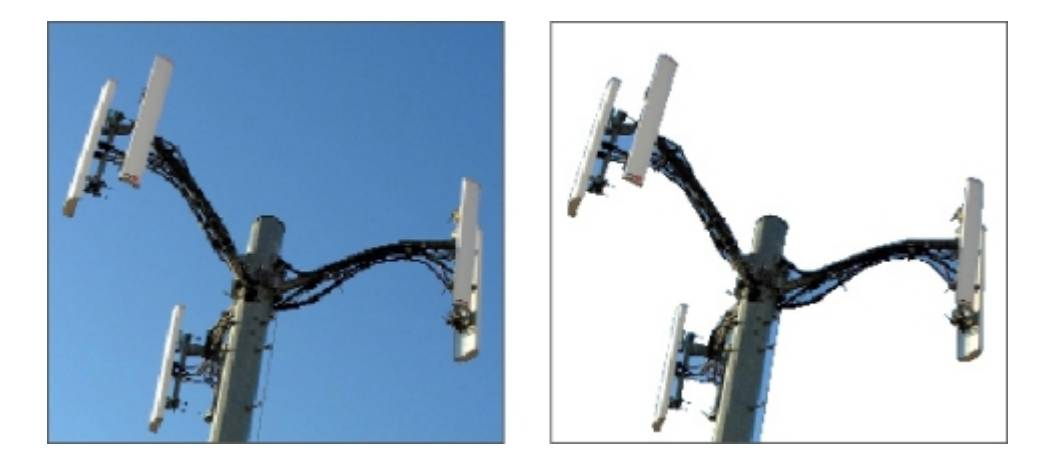

クリッピングパスを使用すれば、画像のどの部分を表示し、非表示にするか、制御できます。

## クリッピングパスの基本

クリッピングパスは、表示として扱う部分と非表示として扱う部分を定義する、閉じた ベジエ形状です。 クリッピングパスは、QuarkXPressとQuarkCopyDeskに画像のどの部分を表示するか を指示します。また、回り込みパスは、QuarkXPressとQuarkCopyDeskにテキスト回 り込みの位置を指示します。回り込みパスとクリッピングパスに同じ設定を使用する必 要はありません。回り込みパスとクリッピングパスの設定に、異なるクリッピングパス またはアルファチャンネルを使用することもできます。

QuarkCopyDeskで作成されたクリッピングパスは、高解像度画像ファイルに基づき、 アーティクルとともに保存されます。

#### クリッピングパスの作成

アクティブな画像コンポーネントのクリッピングパスを作成または割り当てるには、ス タイル > 画像を選択してクリッピングタブをクリックし、種類ドロップダウンメニュー からオプションを選択します。

- ・イメージを画像コンポーネント境界に合わせて切り抜くには、アイテムを選択します。
   アイテムを選択するだけでは、クリッピングパスは作成されません。画像コンポーネントの形に合わせて画像が切り抜かれるだけです。
- ・既に画像ファイルに埋め込まれているパスに沿って画像をクリップするには、埋め込み パスを選択します。画像ファイルに複数のパスが埋め込まれている場合は、パスドロッ プダウンメニューから目的のパスを選択します。
- ・既に画像ファイルに埋め込まれているアルファチャンネルに沿って画像をクリップする には、アルファチャンネルを選択します。画像ファイルに複数のアルファチャンネルが 埋め込まれている場合は、アルファドロップダウンメニューから目的のアルファチャン ネルを選択します。アルファチャンネルに沿ってクリッピングパスを使用すると、ブレ ンドされた効果ではなくハードエッジが作成される点に注意してください。半透明のブ レンドが必要な場合は、アルファマスクを使用してください(「アルファマスクの使用」 を参照してください)。
- ・ 画像の主体に基づいてクリッピングパスを作成するには、白以外の領域を選択します。
   クリッピングパスは、イメージと限界フィールドの値に応じて、全体に白または白に近いイメージ内で、白以外の形状部分のアウトラインを描きます(またはその逆)。白以外の領域オプションは、イメージの不要な部分が画像の主体よりも明るい場合(または暗い場合)に使用すると効果的です。
- ・取り込んだ画像ファイルの、矩形の「キャンバス領域」に沿って画像をクリップするには、画像境界を選択します。これには、元の画像ファイルで保存されている白のバック グラウンドも含まれます。上、左、下、および右の各フィールドに値を入力して、画像 境界からのクリッピングパスの距離を決定します。正の値は距離を増やし、負の値は距 離を減らします。

#### 埋め込みクリッピングパスの使用

イメージ編集アプリケーションを使用すれば、イメージにパスおよびアルファチャンネ ルを埋め込むことができます。この情報を格納している画像がQuarkCopyDeskに取り 込まれると、設定ダイアログボックスまたは単位パレットの**クリッピング**タブを使用し て、このパスやチャンネル情報にアクセスできます。

TIFFとPSDには、パスおよびアルファチャンネルを埋め込むことができます。EPS、 BMP、JPEG、PCX、およびPICTファイルには、パスのみを埋め込むことができます。

## アルファマスクの使用

主に前面イメージをバックグラウンドイメージから分割するハードエッジを作り出すク リッピングパスとは異なり、アルファマスクは透明度情報を含み、新しいバックグラウ ンドに前面イメージを微妙にブレンドできます。QuarkCopyDeskでアルファマスクを 使用するには、まずAdobe Photoshopなどのイメージ編集アプリケーションでアルファ マスクを作成する必要があります。その作成されたアルファマスクをQuarkCopyDesk で使用します。

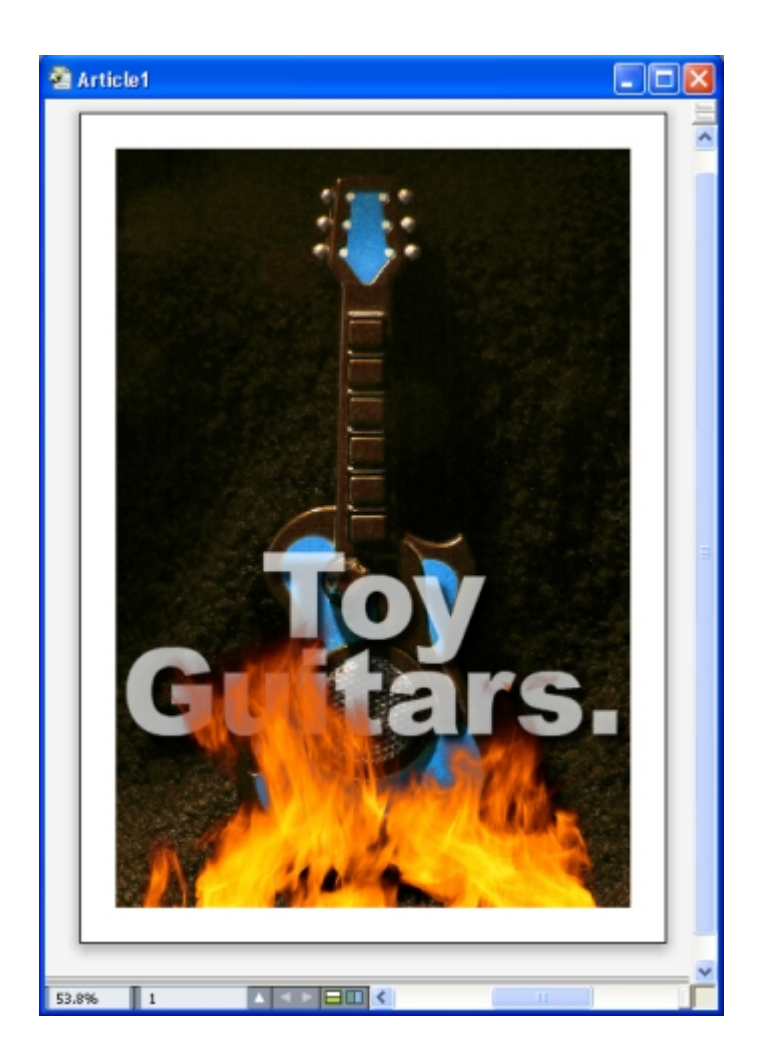

フレーム上のアルファマスクを使用して、バックグラウンドのテキストを表示できます。 QuarkCopyDeskでアルファマスクを使用するには、アルファチャンネルをサポートす る形式で画像とともに保存する必要があります。

選択した画像にアルファマスクを適用するには、**メジャー**パレットの**マスク**ドロップダ ウンメニューからアルファチャンネルを選択します。

## **PSD画像の使用**

Adobe Photoshopに元からある、変更されていない画像ファイルを、PSD Import XTensionsソフトウェアを使用して、QuarkCopyDeskに直接取り込むことができます。 いったんファイルが取り込まれると、Photoshop(PSD)ファイルで保存されたレイ ヤー、チャンネル、およびパスを操作できるようになります。このようにPhotoshopと QuarkCopyDeskを統合することで、ワークフローが効率的になり、変更をスキップで きます。また、元からあるファイルを操作できるのでハードディスクのスペースを節約 でき、レイヤー、チャンネル、パスへアクセスできるため、創造面での可能性が広がり ます。

PSD Import XTensionsソフトウェアが実行されていると、ファイル > 取り込みを使用 して、選択したQuarkCopyDesk画像ボックスにPSDファイルを取り込むことができま す。

イメージのレイヤー、チャンネル、パスを使用するには、**ウィンドウ > PSD Import**を 選択します。 **PSD Import**パレットを使用すれば、レイヤーをブレンドしたり、カラー チャンネルを使用したり、パスを選択したりできます。

➡ QuarkCopyDeskでPSDファイルを使用するには、PSD Import XTensionsソフトウェ アをロードしておく必要があります。

#### PSDファイルの準備

PSD Importで使用する画像をPhotoshopで準備する場合は、下記の点を念頭に置く必要があります。

- ・イメージを別のファイル形式で保存することはできません。したがって、レイヤーを平 滑化する必要はありません。
- テキストを周囲に回り込ませる輪郭のアルファチャンネルまたはクリッピングパスを作成します。
- ・別のスポットカラーまたは光沢を適用する領域のチャンネルを作成します。
- ・ PSD Importでは、レイヤー効果を使用する画像を含む、特定画像のレイヤー情報を読み 込めません。代わりにコンポジット画像が使用されます。
- 🏴 Photoshop画像の場合は、画像効果を使用できません。
- ➡ PSD Importは、グレイスケール、RGB、CMYK、索引、およびマルチチャンネルの各 モードでPSDファイルをサポートします。

## PSDレイヤーの使用

レイヤーを使用していろいろと試すことで、レイアウト全体のコンテキストの中でさま ざまなイメージを確認できます。さらに、レイヤーの不透明度を変更したり、ディゾル ブ、明、差分などのさまざまなブレンドモードを試したりして、デザインの残りの部分 にこれらの効果がどのように影響するかを確認できます。

PSD画像内のレイヤーの不透明度を表示、非表示、ブレンド、変更するには、**PSD Import** パレットの**レイヤー**ペインを使用します。**PSD Import**パレットでは、画像ファイルが どのように作成されたのかがわかる情報を表示しますが、画像ファイルに基本的な変更 を加えることはできません。

- ・**レイヤー**ペインを使用しても、レイヤーを作成、命名、コピー、複製、整列、位置の変 更、削除、または結合できません。
- ・PSDファイルにレイヤーがない場合、**PSD Import**パレットにはバックグラウンドレイ ヤーだけが表示されます。

## PSDレイヤーのブレンド

レイヤーペインのブレンドモードドロップダウンメニューでは、選択されているレイヤー のピクセルが、そのレイヤーのすべての下位レイヤーのピクセルとどのように対話する かを制御します。イメージ編集アプリケーションのブレンドモードと同様に、このブレ ンドモードには、乗算、覆い焼きカラー、除外、および彩度があります。

## Photoshopレイヤーの表示および非表示

表示のレイヤーは画面に表示し、印刷できます。非表示のレイヤーは画面に表示されず、 印刷されません。PSD Importを使用して、バックグラウンドレイヤーを含む任意のレイ ヤーを非表示にできます。

- レイヤーを表示するには、そのレイヤーの左にある空のボックスアイコンをクリックします。
- ・すべてのレイヤーを表示するには、Option+Shift/Alt+Shiftキーを押しながら、空のボックスアイコンをクリックします。
- レイヤーを非表示にするには、目アイコン®をクリックします。
- ・1レイヤーを除いたすべてのレイヤーを非表示にするには、Option/Altキーを押しなが ら目アイコンのをクリックします。

レイヤーのブレンドと不透明度を変更して得られた結果が望ましくない場合、**PSD Import** パレットメニューの**レイヤー復帰**または**全レイヤー復帰**オプションを使用して、レイヤー を取り込んだPSDファイルの元の状態に戻すことができます。

#### PSDレイヤーの不透明度の変更

**レイヤー**ペインのメニューおよびフィールドを使用して、選択したレイヤーでピクセル の透明度を制御できます。透明度は、0%(透明)から100%(不透明)の間で1%単位 で指定できます。

## レイヤーマスクの使用

PSDファイルでレイヤーマスクが保存されている場合、**PSD Import**パレットの**レイヤー** ペインでShiftキーを押しながらレイヤーマスクのサムネールプレビューをクリックする ことでマスクを有効化および無効化できます。

## PSDチャンネルの使用

Photoshopチャンネルは、画像に関するカラー情報を保存しています。デフォルトでは、 グレイスケールおよびインデックスカラーイメージには1つのチャンネル、RGBイメージ には3つのチャンネル、CMYKイメージには4つのチャンネルがあります。これらのチャ ンネルは、まとめてデフォルトチャンネルと呼ばれます。PSD Importパレットのチャ ンネルペインを使用すれば、すべてのチャンネルを表示または非表示にしたり、選択し たスポットカラーチャンネルまたはアルファチャンネルのカラーおよび不透明度を変更 したり、スポットカラーを選択したインデックスカラーに割り当てたりできます。たと えば、チャンネルに光沢、エンボス、打ち抜きなどの特殊効果を割り当てることができ ます。

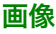

#### チャンネルの表示および非表示

取り込んだPSDファイル中の表示のチャンネルは画面上に表示して印刷できます。非表 示のチャンネルは画面上には表示されず、印刷できません。チャンネルの表示と非表示 の切り替え処理は、レイヤーの場合と同様です。

コンポジットチャンネルをクリックすると、CMYKやRGBなどのデフォルトチャンネル がすべて表示されます。

#### チャンネルのカラーおよび不透明度の変更

PDS Importを使用して、Photoshopで作成したスポットカラー、マスク、またはアルファチャンネルのカラー、シェードおよび不透明度を変更できます。コンポジットイメージをオーバープリントするチャンネルにスポットカラーを割り当てたり、チャンネルの 画面表示およびカラーコンポジットの印刷時の不透明度を指定したりできます(色分解 を印刷する場合、不透明度値は考慮されません)。

Photoshopでマスクチャンネルとして指定されるチャンネルは、スポットカラーとして 指定されるチャンネルとは別に取り込まれます。Photoshopでは、マスクチャンネルと スポットチャンネルには不透明度の設定値が割り当てられます。PSD Importでは不透明 度がサポートされているので、マスクチャンネルの不透明度は0%として取り込まれま す。取り込んだPSDのマスクチャンネルを表示するには、**PSD Import**パレットの**チャ ンネル**タブでマスクチャンネルを手動で有効にする必要があります。一方、スポットカ ラーチャンネルはPSDファイルに保存されている不透明度値を保持し、デフォルトで QuarkCopyDeskのカラーにマップされます。

**チャンネルオプション**ダイアログボックスを使用して、スポットカラーまたはアルファ チャンネルのピクセルのカラー、シェード、または不透明度を変更します。**チャンネル** オプションダイアログボックスを表示するには、PSD Importパレット(ウィンドウメ ニュー)のチャンネルペインで、チャンネルをダブルクリックします。

#### インデックスカラーチャンネルの使用

デフォルトでは、QuarkXPressでPSD Importを使用して色分解を印刷する場合、イン デックスカラーイメージのカラーはCMYKに分解されます。デフォルト設定を上書きす るには、**編集 > カラー**でスポットカラーまたはMulti-Inkカラーを作成し、画像で選択し たインデックスカラーに適用します。PSD Importでは、インデックスカラーイメージの カラーからスポットカラーを作成することもできます。変更しないインデックスカラー は、引き続きCMYKに分解されます。

## PSDパスの使用

PSD Importを使用して、クリッピングおよび回り込みを指定するための埋め込みパスを 選択することもできます。**PSD Import**パレットの**パス**ペインから、QuarkCopyDesk のクリッピングパス機能およびテキスト回り込み機能に簡単にアクセスできます。

パスペインを使用すれば、さまざまなクリッピングパスを選択して、テキスト回り込み の輪郭に使用できます。テキスト回り込みの輪郭を選択するには、最初の列で空のボッ クスをクリックします。**テキスト回り込み**アイコンが表示され、テキストがクリッピン グパスの輪郭に回り込みます。

また、**パス**ペインを使用し、Photoshopで作成したクリッピングパスを選択して、イメージの表示を制御することもできます。クリッピングパスを選択するには、2番目の列で空のボックスをクリックします。**クリッピングパス**アイコンが表示され、選択したクリッピングパス内の画像領域も表示されます。

PSD Importでパスに加えた変更は、元に戻すことができます。パスは、取り込まれた PSDファイルで作成されたときの、元の状態に戻ります。元の状態に戻すには、**PSD** Importパレットまたはコンテキストメニューから、パス復帰または全パス復帰を選択し ます。

## PSD Importによる印刷

PSD Importを使用してアーティクルを印刷する場合は、印刷する各PSD画像内で、レイヤー、チャンネル、およびパスを指定できます。 PSD Importパレットの目のアイコン のは表示と印刷の両方を制御するため、画像は表示されたとおりに印刷されます。

PSD Import XTensionsソフトウェアを実行せずにアーティクルを印刷する場合、PSD ファイルは低解像度のコンポジットプレビューとして印刷されます。レイヤー、チャンネ ル、およびパス情報は使用できず、画像は分割されません。

#### 画像効果の使用

画像効果機能では、一般的に使用されるいくつかのイメージ編集機能を追加で使用でき ます。この機能を使用すれば、周囲のレイアウトのコンテキストで高度なイメージ操作 を行うことができるため、別のアプリケーションに切り替えて作業する必要がありませ ん。画像効果についての詳細は、「<u>画像効果:調整</u>」および「<u>画像効果:フィルタ</u>

画像効果機能で行った変更は非破壊であるため、ソースイメージファイルに影響を与え ることはありません。調整やフィルタはレイアウトとともに保存され、高解像度の画面 に表示でき、出力時に適用されます。

複数の効果を適用したり、異なるパラメータを持つ同じ効果の複数インスタンスを適用 したりできます。

- ➡ 画像効果を使用するには、Vista XTensionsソフトウェアをロードしておく必要があります。
- 画像を同期させるときに、画像効果を含めると、効果が追加、削除、または変更された場合に、同期された画像のすべてのインスタンスに適用されます。ウィンドウメニューの共有コンテンツパレットに画像ボックスを追加する場合、共有アイテムのプロパティダイアログボックスのコンテンツの一致をオンにします。次に、必ずコンテンツと属性をクリックします。これで、レイアウト内の同じ画像に同じ効果が適用されます。

#### 画像効果の使用

**ウィンドウ**メニューの**画像効果**パレットを使用すれば、さまざまな効果を試すことがで きます。画像効果を試すには、TIFF(.tif)、PNG(.png)、JPEG(.jpg)、Scitex CT (.sct)、GIF(.gif)、PICT(.pctまたは.pict)、BMP(.bmp)、または raster/Photoshop EPS(.eps)などのサポートされるファイル形式の取り込み画像を 選択するだけです。

**画像効果**パレットを使用すれば、選択した画像に効果を適用できます。また、スタイル> **画像効果 > 調整**サブメニュー、またはスタイル > 画像効果 > フィルタサブメニューを使 用しても効果を適用できます。

効果は、**画像効果**パレットに表示されている順番に、画像に適用されます。効果を並べ 替えるには、リスト内でドラッグして上または下に移動します。

#### 効果の適用および編集

効果は、QuarkVistaから適用された調整またはフィルタです。効果についての詳細は、 「<u>画像効果:調整</u>」および「<u>画像効果:フィルタ</u>」で説明します。**画像効果**パレットを 使用すれば、選択した画像に効果を適用できます。また、スタイル > 画像効果 > 調整サ ブメニュー、またはスタイル > 画像効果 > フィルタサブメニューを使用しても効果を適 用できます。

複数の効果を適用したり、異なるパラメータを持つ同じ効果の複数インスタンスを適用 したりできます。

画面上の色を判断するときには、色が補正または管理された環境でも、関連するすべての 変数を考慮してください。実際の色の値をピクセルで表示するには、画像効果パレットの 情報領域を使用します。

#### 画像効果の消去と削除

**画像効果**パレットでは、試しに効果を一時的に消去したり、リストから効果を完全に削 除したりできます。

- 効果を(削除せずに)消去するには、その効果をオフにします。各効果をオンおよびオ フにして、さまざまな組み合わせを試してみることができます。
- 効果を削除するには、その効果を選択して、効果の削除 
   Backspace/Deleteキーを押します。

#### 高解像度での表示の効果

画像効果機能では、現在の表示解像度に従って画像を表示します。選択した画像の解像 度は、**表示解像度**サブメニュー(**アイテム**メニュー)からオプションを選択することに よって変更できます。

#### 画像効果:調整

調整機能により、画像全体でピクセルを解析し、それらのピクセルを別の値にマッピン グします。他のアプリケーションの調整または効果機能を使い慣れていれば、 QuarkCopyDeskの調整用コントロールも違和感なく使用できます。

- ・画像のトーン範囲に単純な変更を加えるには、明るさ/コントラスト効果を使用して、
   個別のチャンネルごとではなく、すべてのピクセルのトーンレベルを調整できます。
- 反転効果では、画像の各チャンネルのグレイ値が反転されます。この効果は、1ビット、 グレイスケール、およびRGB画像に向いています。CMYK画像には黒チャンネルが含ま れているため、この効果はCMYK画像には向いていません。黒チャンネルを反転すると、 通常、ほぼ黒、またはほぼ白の画像になります。

## 画像効果:フィルタ

フィルタ機能では、画像全体または一群のピクセルを評価し、コンテキストに基づいて ピクセルを変更するオプションを選択できます。他のアプリケーションのフィルタまた は効果機能を使い慣れていれば、QuarkCopyDeskのフィルタ用コントロールも違和感 なく使用できます。

- ・輪郭以外をぼかすフィルタでは、画像の端を検出し、それらの端を除いた画像のすべての部分をぼかします。画像の細部を保持しながらノイズを取り除くので、スキャンされたイメージの汚れを除去する場合に役立ちます。
- ガウスぼかしフィルタでは、定義されたラインのハードエッジの横にあるピクセルおよび画像のシェード領域を平均化することによって、画像がスムーズに遷移するようにします。ぼかし画像および/またはぼかしマスクをオンにすることにより、画像とそのアルファマスクにこれらのフィルタを別々に適用できます。
- アンシャープマスクフィルタでは、定義された領域のピクセル値と指定された限界値を 比較します。ピクセルのコントラスト値が限界値より低い場合は、コントラストが増強 されます。

## 画像効果プリセットの保存と読み込み

同じ調整とフィルタを複数の画像に素早く確実に適用するために、設定をプリセットとして書き出せます。プリセットは、.vpfという拡張子を付けて独立したファイルとして保存されます。

プリセットを保存するには、画像に効果を適用し、選択した画像ですべての設定を確認 し、**画像効果**パレットにある**効果の保存**をクリックします。

プリセットを適用するには、画像を選択し、**画像効果**パレットにある**効果の読み込み**を クリックします。

- プリセットは編集できません。プリセットファイル中の設定を変更する必要がある場合、 既存のプリセットファイルを削除してから新しいプリセットファイルを作成します。
- デフォルトで、アプリケーションフォルダ内の"Picture Effects Presets"フォルダにプ リセットは保存されます。画像効果パレットで画像の操作中、画像データはキャッシュに 保存されます。プリセットの保存場所をカスタマイズするには、環境設定ダイアログボッ クス(QuarkCopyDesk/編集 > 環境設定)の画像効果ペインを使用します。

## 画像効果の使用状況の確認

画像効果機能の使用箇所を簡単に見つけられるようにするには、 使用状況ダイアログボッ クス(補助メニュー)のVistaペインを使用します。画像ペインと同様、Vistaペインに は、ファイル名、ロケーション、ページ番号(ペーストボードを示すダガー記号やPB)、 ファイルの種類、およびレイアウト中の各画像に含まれる効果の個数が表示されます。

## ドキュメントの構築

リスト機能で、目次とその他リストを作成できます。

## リストの使用

リスト機能により、特定の文字または段落スタイルシートが適用されている段落のテキ ストを収集できます。リスト機能は、目次の作成で最も多く使用されますが、出版物で 使用される図や画像のリストを作成するために使用することもできます。

#### リストの準備

リストを作成する前に、ドキュメント内にスタイルシートを作成して適用する必要があ ります。まず、「チャプター名」、「セクション名」、「本文のテキスト」など、目次 で使用するスタイルシートを作成します。次に、フォーマットされた目次に別の段落ス タイルシートを作成します。

#### リストにスタイルシートを追加する

リストの作成の最初の手順として、まずリストに含めるスタイルシートを決定します。 目次には、一般的にチャプタータイトルおよびその該当ページ番号が記載されるため、 目次を作成するには、チャプターおよびセクションのスタイルシートをリストに含めま す。リストには、段落および文字のスタイルシートを含めることができます。

#### リストのレベルの指定

リストの作成前に、段落スタイルシートの各レベルの定義方法についても決めておく必 要があります。たとえば、チャプターの見出しを第1レベルに、チャプター内の標題を第 2レベルにそれぞれ設定します。また、アプリケーションに関するマニュアルを作成して いて、マニュアル内のあるチャプターに「ファイルメニュー」というタイトルが付いて いる場合、「ファイルメニュー」という見出しのチャプターをリストの第1レベルに設定 します。さらに、「新規」、「開く」、「閉じる」、「保存」などのアイテムは、「ファ イルメニュー」チャプターのサブ見出しとなり、これを第2レベルに設定できます。あら かじめこのように決定しておけば、リストの作成プロセスが簡単になります。

#### リストの作成

ドキュメントでスタイルシートを作成して適用し、リストに含める内容を決めたら、リ ストの作成を開始できます。編集>リストを選択して新規をクリックし、リストの編集 ダイアログボックスを表示して、名前フィールドに名前を入力します。

スタイル一覧に、アクティブなアーティクルの全スタイルシートが一覧されます。リストに使用する各スタイルシートを選択して追加をクリックして、利用スタイルリストに

追加します。たとえば、「Heading 1」および「Heading 2」スタイルシートを使用す るすべての見出しを目次に含める場合、この2つのスタイルシートを**利用スタイル**リスト に追加します。

目次に入る内容を指定するスタイルシートを指定すると、目次のフォーマット方法を指 定できるようになります。利用スタイルリストの各スタイルに対し、レベル、ページ番 号オプション、およびスタイルスタイルシートを選択します。

- レベルは、リストのコンテンツがリストパレットでどのようにインデントされるかを指定します(レベルを高くするとさらにインデントされます)。
- ページ番号は、スタイルシートの各オカレンスのページ番号をリストに含めるかどうか とその位置を制御します。
- ・スタイルでは、自動的に生成される目次の各レベルにスタイルシートを適用できます。

| ストの編集                                                   |            |             |        |
|---------------------------------------------------------|------------|-------------|--------|
| 名前(N): 新規リスト                                            |            |             |        |
| スタイル一覧(A):                                              | 利用スタイル(5): |             |        |
| 名前                                                      | 名前         | レベル 💌 ページ番号 | スタイル 💌 |
| **** Templa           A2.0 Page H           A3.0 Page F | A1.0 Page  | 1 ታキストのみ    | ■ 標準 ▲ |
| ¶ A3.0 Page F 🖌                                         |            |             | 29     |
|                                                         | アルファベット 順  | (L) OF      | キャンセル  |

リストの編集ダイアログボックスを使用して、自動目次のようなリストを作成できます。

## 別のドキュメントからのリストのインポート

QuarkCopyDeskでは、リストを別のドキュメントから、または**編集 > リスト**にある**リ スト**ダイアログボックスやファイル>追加にある**追加**コマンドを使用して追加できます。

#### リストでのナビゲーション

リストを表示するには、**ウィンドウ**メニューの**リスト**パレットを表示して、**リスト名**ドロップダウンメニューにあるリストを選択し、**更新**をクリックします。選択したリストが**リスト**パレットに表示されます。

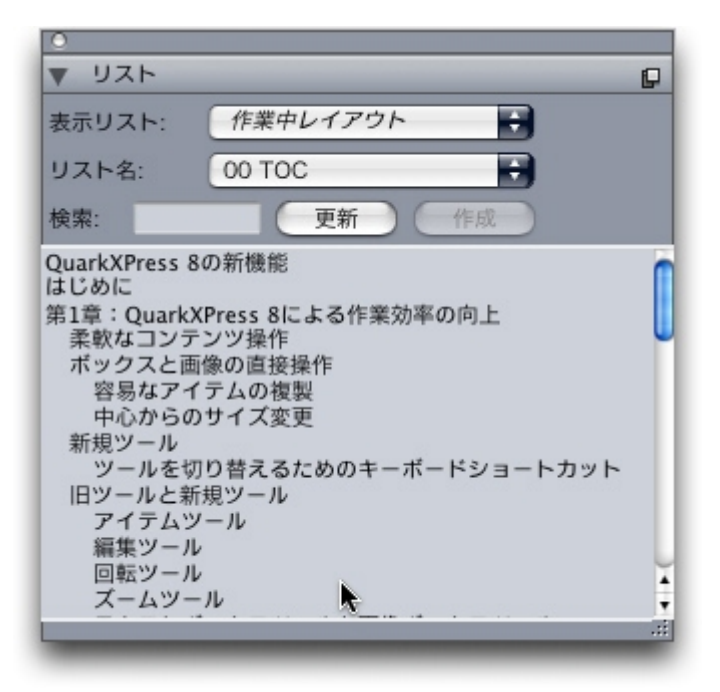

リストパレットを使用して、レイアウト内をナビゲートできます。

アーティクルに複数のレイアウトを含んでいる場合、表示リストドロップダウンリストから別のレイアウトを選択できます。

アクティブリスト内の特定の行を探すには、パレットの**検索**フィールドにその行の語を 入力します。パレットのリストが、指定した語のリスト内での最初の出現場所にスクロー ルします。

特定の段落にジャンプするには、**リスト**パレットでその段落をダブルクリックします。 ウィンドウが、レイアウト内のその段落の場所にスクロールします。

#### リストの作成

レイアウト中に目次(またはその他のタイプのリスト)を作成するには、リストの配置 先にテキストの挿入ポイントを配置し、**リスト**パレットにある**作成**をクリックします。 リストが自動的に作成されます。**スタイル**ドロップダウンメニュー(**新規リスト**ダイア ログボックス)でリスト用に選択したスタイルシートが自動的に適用されます。

ドキュメントのテキストがペーストボードにある場合、作成されるリストではページ番号の代わりに、ダガー記号(Mac OS)や文字"PB(Windows)がテキストの隣に表示されます。

## リストの更新

リストパレットは、パレットで作業しても自動的には更新されません。テキストを変更 したときは、最新の状態になるようにリストを更新する必要があります。リストパレッ トの更新ボタンをクリックすると、リストアイテムのドキュメントがスキャンされ、リ ストパレットのリストが再構築されます。

アクティブなテキストコンポーネントに既にフローしているリストを更新するには、更 新をクリックしてリストを確実に最新の状態にし、作成をクリックします。アプリケー ションは、テキストコンポーネントに既にそのリストのコピーがあることを検出し、リ ストの新しいコピーを**挿入**するのか、または既存のバージョンを**置換**するのかを尋ねる 警告を表示します。既存のリストを更新するには、**置換**をクリックします。

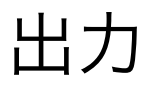

レーザープリンタで確認できるようにプルーフコピーを印刷する場合でも、また高解像 度のイメージセッタでフィルムまたは版の最終的な出力が必要な場合でも、 QuarkCopyDeskでは毎回満足できる結果が得られます。

## アーティクルの印刷

アクティブなアーティクルを印刷するには、まず**ファイル > 印刷**(Command+P/ Ctrl+P)を選択します。**印刷**ダイアログボックスが表示されます。出力の外観を指定す るには、このダイアログボックスのコントロールを使用します。指定したら、**印刷**をク リックします。

## 画像パスの更新

QuarkCopyDeskでは、取り込んだ画像に対して、低解像度と高解像度の2種類の情報を 使用します。低解像度の情報は、画像のプレビュー表示に使用します。印刷時に元の画 像ファイルに含まれる高解像度の情報は、その画像へのパスを使用してアクセスできま す。

画像へのパスは、画像を取り込むときに確立されます。アプリケーションは、各画像パ スに関する情報と、画像の最終変更日の情報を保持します。

取り込み後に画像を移動または変更すると、**印刷**コマンドまたは**出力用ファイルの収集** コマンド(**ファイル**メニュー)を実行したときに、警告メッセージが表示されます。

アプリケーションでは、ドキュメントと同じフォルダに格納されている画像であれば、その画像が取り込み時に同じフォルダに格納されたかどうかに関係なく、常に「検索」できます。

## 印刷ダイアログボックスの制御に関する設定

アーティクルを印刷するには、下記の手順に従ってください。

- ファイル>印刷(Command+P/Ctrl+P)を選択します。印刷ダイアログボックスが表示されます。
- プリンタドライバを選択するには、プリンタドロップダウンメニューからオプションを 選択します。

- ・Windowsのみ: プロパティボタンをクリックすると、ダイアログボックスが開き、選択したプリンタドライバに関するコントロールが表示されます。このダイアログボックスのオプション、またはプリンタのインストール方法についての詳細は、Microsoft Windowsソフトウェアに付属のマニュアルを参照してください。
- 3 以下のいずれかの方法で出力オプションを指定します。
- ・既存の印刷出力スタイルを使用するには、**印刷書式**ドロップダウンメニューからオプショ ンを選択します。
- ・手動で印刷オプションを構成するには、ダイアログボックス下部のコントロールを使用します。印刷ダイアログボックスのこの部分はいくつかのペインに分かれています。ペインを表示するには、左下のリストから名前をクリックします。詳細は、「印刷ダイアログボックス」を参照してください。
- ・選択した印刷オプションを新しい出力スタイルとして保存するには、**印刷書式**ドロップ ダウンメニューから**新規印刷出力スタイル**を選択します。
- 4 印刷部数を指定するには、部数フィールドに値を入力します。
- 5 印刷対象のページを指定するには、ページフィールドに値を入力します。印刷するページ範囲、不連続のページ、または範囲と不連続のページの組み合わせを入力することもできます。連続または不連続のページ範囲を指定するには、コンマおよびハイフンを使用します。たとえば、20ページのレイアウトがあり、3~9ページ、12~15ページ、および19ページを印刷する場合、ページフィールドに「3-9,12-15,19」と入力します。
- 6 奇数ページのみを印刷するか、偶数ページのみを印刷するか、すべてのページを印刷するかを指定するには、ページ選択ドロップダウンメニューからオプションを選択します。 全ての(デフォルト設定)を選択すると、関連ページがすべて印刷されます。奇数ページを選択すると、奇数ページのみが印刷されます。偶数ページを選択すると、偶数ページのみが印刷されます。
- 7 ドキュメントの印刷を拡大または縮小するには、縮小率フィールドに割合を入力します。 デフォルトは100%です。
- 8 レイアウトを2部以上印刷する場合で、1部ずつページ順に出力する場合、丁合いチェックボックスをオンにします。丁合いチェックボックスをオフにすると、各ページが一度に複数部印刷されます。
- 9 フィルムまたは用紙に横一列にスプレッド印刷する(隣接するページを平行に印刷する) には、スプレッドチェックボックスをオンにします。
- 10 逆順で複数レイアウトを印刷するには、逆順チェックボックスをオンにします。レイア ウトの最後のページが最初に印刷されます。
- 11 印刷領域に合わせるチェックボックスをオンにすると、選択したメディアの印刷可能領域に合わせてドキュメントでページのサイズが拡大または縮小します。
- **12 Mac OSのみ**: **プリンタ**ボタンをクリックすると、**プリンタドライバ**ダイアログボック スが開きます。詳細は、コンピュータに付属のマニュアルを参照してください。
- 13 レイアウトを印刷するには、印刷をクリックします。
- 14 設定を保存しない場合、またはレイアウトを印刷しない場合は、**キャンセル**をクリック して**印刷**ダイアログボックスを閉じます。
印刷ダイアログボックスの右上の領域は、ページのプレビュー領域です。この画像を使用して、出力デバイスでのページの表示方法をプレビューできます。

### 印刷ダイアログボックス

印刷ダイアログボックスのペインについては、以下のトピックで説明します。

#### デバイスペイン

PPDの選択やページの配置など、デバイス固有の設定を行うには、**デバイス**ペインを使用します。

- ・PPDを指定すると、用紙サイズ、横、および縦フィールドに、PPDから供給されるデフォルトの情報が自動的に入力されます。イメージセッタでPPDを選択すると、ページ間隔と用紙のオフセットフィールドも使用できるようになります。PPDマネジャーダイアログボックス(補助メニュー)を使用すると、PPDドロップダウンメニューから使用可能なPPDのリストをカスタマイズできます。適切なPPDがない場合、類似する汎用の組み込みPPDが選択されます。
- ・プリンタで使用するメディアのサイズを指定するには、**用紙サイズ**ドロップダウンメ ニューからサイズを選択します。
- ・プリンタでメディア縦横のサイズをカスタマイズするには、用紙サイズドロップダウン メニューからその他を選択し、横および縦フィールドに値を入力します。連続給紙また は非ドラム式のイメージセッタに出力を送信する場合、縦フィールドを自動に設定しま す。
- ・選択した出力メディアでドキュメントの位置を指定するには、設定位置ドロップダウン
   メニューからオプションを選択します。
- ・イメージセッタの場合のみ:用紙のオフセットフィールドに値を入力し、ページの左端 がロールメディアの左端からオフセット(またはインセット)される距離を指定します。
- イメージセッタの場合のみ:ページ間隔フィールドに値を入力し、ページをロールに印 刷する場合のレイアウトのページ間隔を指定します。
- ・ページ画像のネガを印刷する場合、**ネガ印刷**チェックボックスをオンにします。
- ・出力中に報告されるPostScriptのエラー出力を受信するには、PostScriptエラーハンド ラをオンにします。

#### ページペイン

ページ方向、タイリング、ページのフリップなどの関連オプションを指定するには、ペー ジペインを使用します。

- ・縦置きモードと横置きモードのどちらで印刷するかを指定するには、方向ラジオボタン
   (縦置きまたは横置き)をクリックします。
- ・空白のページを出力に含める場合は、**空白ページを含む**チェックボックスをオンにしま す。
- ・出力を縦と横のどちらかにフリップさせるには、ページフリップドロップダウンメニューからオプションを選択します。

セクション(タイル)に大きなレイアウトを印刷するには、ページタイリングドロップ ダウンメニューからオプションを選択します。アプリケーションでは、チェックマーク と位置情報がタイルごとに印刷されるため、組み直しの場合に便利です。

- ルーラーの元の位置を指定してページのタイリング方法を制御するには、手動を選択します。
- ・アプリケーションでレイアウトのサイズ、メディアのサイズ、絶対オーバーラップをオンにするかどうか、およびオーバーラップ幅フィールドの値に応じて、各ドキュメントの印刷に必要なタイル数を決定するには、自動を選択します。オーバーラップ幅フィールドで入力する値は、アプリケーションで必要に応じてタイルを作成する場合にページの拡大に使用する値です。絶対オーバーラップをオンにすると、ページを拡大してタイルを作成する場合に、アプリケーションでオーバーラップ幅フィールドの値のみが使用されます。絶対オーバーラップをオフにすると、タイルの作成時にアプリケーションでオーバーラップ幅フィールドの最小値が使用されますが、より大きな値を必要に応じて使用する場合もあります。最終的な組み立てタイルの中央にレイアウトを配置する場合は、絶対オーバーラップチェックボックスをオフにします。

#### カラーペイン

**カラー**ペインでは、PDFをカラーまたはグレースケールのどちらで作成するかを指定で きます。

# 画像ペイン

画像の印刷方法を制御するには、画像ペインを使用します。

- ・画像の印刷方法を指定するには、出力ドロップダウンメニューからオプションを選択します。標準を選択すると、画像のソースファイルのデータを使用して高解像度で画像が出力されます。低解像度を選択すると、画像が画面のプレビューどおりの解像度で印刷されます。ラフを選択すると、画像が出力されず、フレーム付のボックスとその中の「x」がブレンドして印刷されます。そのため、画面では空の画像ボックスのように表示されます。
- ・印刷データの形式を指定するには、データドロップダウンメニューからオプションを選択します。バイナリ形式の場合、ドキュメントの印刷速度が上がりますが、ASCIIオプションの方が、さまざまなプリンタやプリントスプーラで読み取り可能な標準形式であるため簡単です。クリーン8ビットオプションでは、ASCIIとバイナリがさまざまなポータブルファイル形式で組み合わせられます。

#### マークペイン

切り抜きマーク、トンボ、ブリードマークなどを出力に含めるには、**マーク**ペインを使 用します。**切り抜きマーク**を選択すると、短い縦横の線がページの最終的なトリムサイ ズの外側に印刷されます。このマークはページの切り取り位置を示します。**トンボ**は、 版のオーバーレイ調節に使用する記号です。ブリードマークは、ページのブリード範囲 を示します。

切り取りマークとトンボをすべてのページに含めるには、マークドロップダウンメニューからセンターまたはオフセンターを選択します。

#### アーティクルペイン

**アーティクル**ペインを使用すると、WYSIWYGモード、ゲラモード、または全画面モードのどのモードでアーティクルを出力するかを選択できます。すべてのコンポーネント、アクティブコンポーネントのみ、またはアーティクルウィンドウで展開されているコンポーネントのみを出力できます。WYSIWYG表示を使用している場合、画像やページ画像を含めるかどうかも選択できます。

#### ノートペイン

アーティクルとともにノートを出力するには、**ノート**ペインを使用します。すべてのノートまたは開いているノートのみを出力できます。脚注についてもインラインにまたは別のページに出力できます。

# 概要ペイン

概要ペインには、他のペインの設定の概要が表示されます。

#### PDF形式でのアーティクルの書き出し

PDF形式でアクティブなアーティクルを書き出すには、下記の手順に従ってください。

- ファイル > PDFを選択します。PDFとして書き出しダイアログボックスが表示されます。
- 2 ページフィールドにページの範囲を入力します。
- 3 既存の出力スタイルを使用するには、PDFのスタイルドロップダウンメニューからオプションを選択します。
- 4 出力設定を変更するには、オプションをクリックします。書き出されたファイルの形式 を制御するには、表示されるダイアログボックスのペインを使用します。
- PDFの出力スタイルを使用するには、PDFのスタイルドロップダウンメニューからオプションを選択します。現在の設定を使用してPDFの出力スタイルを作成するには、新規 PDF出力スタイルを選択します。
- スプレッドで書き出すかどうか、各ページを個別のPDFファイルとして書き出すかどうか、空白ページを含めるかどうか、およびPDFファイルのサムネールを埋め込むかどうかを指定するには、ページペインを使用します。
- Adobe Acrobat Readerの文書のプロパティダイアログボックスにある詳細設定タブで 詳細情報を表示するには、メタデータペインを使用します。
- レイアウト書き出しのリンクおよびリストの方法、およびハイパーリンクをPDFに表示 する方法を指定するには、ハイパーリンクペインを使用します。また、このペインを使 用してPDFファイルのデフォルトの表示倍率を指定できます。
- ・ 圧縮ペインを使用して、下記の3つの圧縮オプションから選択します。最適では、個人用のプリンタでの印刷に適したPDFファイルを作成します。この設定で作成されるファイルはサイズが比較的大きく、生成に時間がかかる場合があります。高画質では、サイズが適度に小さく、画質も適度なレベルのPDFファイルを作成します。画像は圧縮されますが、画面上での表示に適しています。この設定で作成されるファイルは、電子メールでの送信に支障のない十分小さなサイズになります。低画質では、ごく小さいサイズのPDFファイルを作成します。この設定で作成されるPDF内の画像の画質は許容範囲内で

すが、ラスター画像内のテキストは解読不能になる場合があります。この設定を使用すると、他の設定の場合よりも迅速にPDFを生成できます。

- コンポジット出力または色分解のどちらを作成するかを指定する、PDFファイルの出力 セットアップを選択する、および出力に含める版を選択するには、カラーペインを使用 します。
- PDFファイルでトンボの位置、幅、および長さを指定するには、マークペインを使用します。
- アーティクルペインを使用して、アーティクルの出力モードとして、WYSIWYGモード、 ゲラモード、または全画面モードのいずれかを選択します。すべてのコンポーネント、 アクティブコンポーネントのみ、またはアーティクルウィンドウで展開されているコン ポーネントのみを出力できます。WYSIWYG表示を使用している場合、画像やページ画 像を含めるかどうかも選択できます。
- アーティクルとともにノートを出力するには、ノートペインを使用します。
- ・概要ペインを使用して、他のペインの設定の概要を表示します。
- 5 OKをクリックします(PDFファイルを作成せずに現在の設定を保存するには、保存して 閉じるをクリックします)。
- **6 保存**をクリックします。

# 出力スタイルの使用

出力スタイルを使用すると、特定の構成設定に名前を付けて保存し、その後**印刷**ダイア ログボックスの**出力スタイル**ドロップダウンメニューから名前を選択するだけで、その 設定を呼び出すことができます。

出力スタイルを作成するには、下記の2つの方法があります。

- ・編集 > 出力スタイルを選択し、新規をクリックし、印刷またはPDFを選択して、印刷書
   式の編集またはPDFスタイルの編集ダイアログボックスでコントロールを設定します。
- ・印刷出力スタイルの場合のみ、編集 > 印刷を選択し、印刷ダイアログボックスでコントロールを設定して、出力スタイルドロップダウンメニューから新規印刷出力スタイルを選択します。

| 印刷書式の編集                                                          |                                                                                                    |                                 |                                                                                  | X        |
|------------------------------------------------------------------|----------------------------------------------------------------------------------------------------|---------------------------------|----------------------------------------------------------------------------------|----------|
| 印刷書式(M): <mark>新規印刷)</mark><br>ページ選択 全て<br>縮小率( <u>5</u> ): 100% | 291 <i>1</i> 1                                                                                                    | <b>&gt;</b>                     | <ul> <li>丁合い(L)</li> <li>スプレッド(E)</li> <li>逆順(L)</li> <li>印刷領域に合わせる()</li> </ul> | Ð        |
| デバイス<br>ヘベージ<br>カラー<br>画像<br>マーク<br>アーティクル<br>ノート<br>概要          | <b>デバイスオプション</b><br>PPD(D):<br>用紙サイズ(Z):<br>(<br>()<br>()<br>()<br>()<br>()<br>()<br>()<br>()<br>()<br>()<br>()<br>()<br>( | カラーー般<br>ドライバの部<br>左端<br>ラーハンドラ | i定<br>ページ問稿(g):<br>▼ 用紙のわた小(E):                                                  |          |
|                                                                  |                                                                                                    |                                 |                                                                                  | OK キャンセル |

印刷書式の編集ダイアログボックスでは、印刷用の出力スタイルを設定できます。類似のダイアログボックスでは、PDF書き出し用の出力スタイルを設定できます。

印刷時に出力スタイルを使用するには、**印刷**をクリックする前に、**印刷**ダイアログボッ クスの**印刷書式**ドロップダウンメニューから出力スタイルを選択します。PDFの保存時 に出力スタイルを使用するには、**保存**をクリックする前に、**PDFとして書き出し**ダイア ログボックスの**PDFのスタイル**ドロップダウンメニューから出力スタイルを選択します。

デフォルト出力スタイルは、印刷書式またはPDFのスタイルドロップダウンメニューで 別のオプションを選択しない限り、すべての新規アーティクルに適用されます。デフォル ト出力スタイルでは、現在の出力設定が、特定の出力スタイルではなく、アーティクルと 関連付けられています。ニーズに合った印刷を実行するために、印刷書式の編集ダイアロ グボックス(編集メニュー)を使用して、デフォルト出力スタイルの初期設定をカスタマ イズできます。

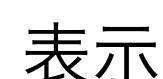

QuarkCopyDeskには、アーティクルを編集するための表示方法が3種類(WYSIWYG、 全画面、およびゲラ)用意されています。WYSIWYG表示ではページのジオメトリが示 され、同時に、そのジオメトリを含むQuarkXPressレイアウトのQuarkCopyDeskアー ティクルを囲むその他のページ要素が表示されます。全画面表示とゲラ表示は、効率良 く編集できるように設計されています。アプリケーション環境設定ダイアログボックス (編集メニュー)を使用すると、全画面表示とゲラ表示でのフォント、フォントのサイ ズ、および行送りの他に、カラー表示や文字飾りを指定することもできます。

## 表示間の切り替え

表示間を切り替えるには、下記の3つの方法があります。

- 表示メニューでオプションを選択します。WYSIWYG表示に切り替えるには、表示 >
   WYSIWYGサブメニューからオプションを選択します。ゲラ表示に切り替えるには、表示 > ゲラを選択します。全画面表示に切り替えるには、表示 > 全画面を選択します。
- ・アーティクルウィンドウの下部にある表示メニューからオプションを選択します。
- ・メジャーパレットで、WYSIWYG 回、ゲラ E、または全画面 目 のいずれか1つのボタ ンをクリックします。

### WYSIWYG表示での作業

WYSIWYG (What You See Is What You Get) には、リンクされているQuarkXPress レイアウトで定義されたとおりに、または**新規アーティクル**ダイアログボックスで指定 されたアーティクル設定に従って、QuarkCopyDeskアーティクルのコンポーネントが 表示されます。

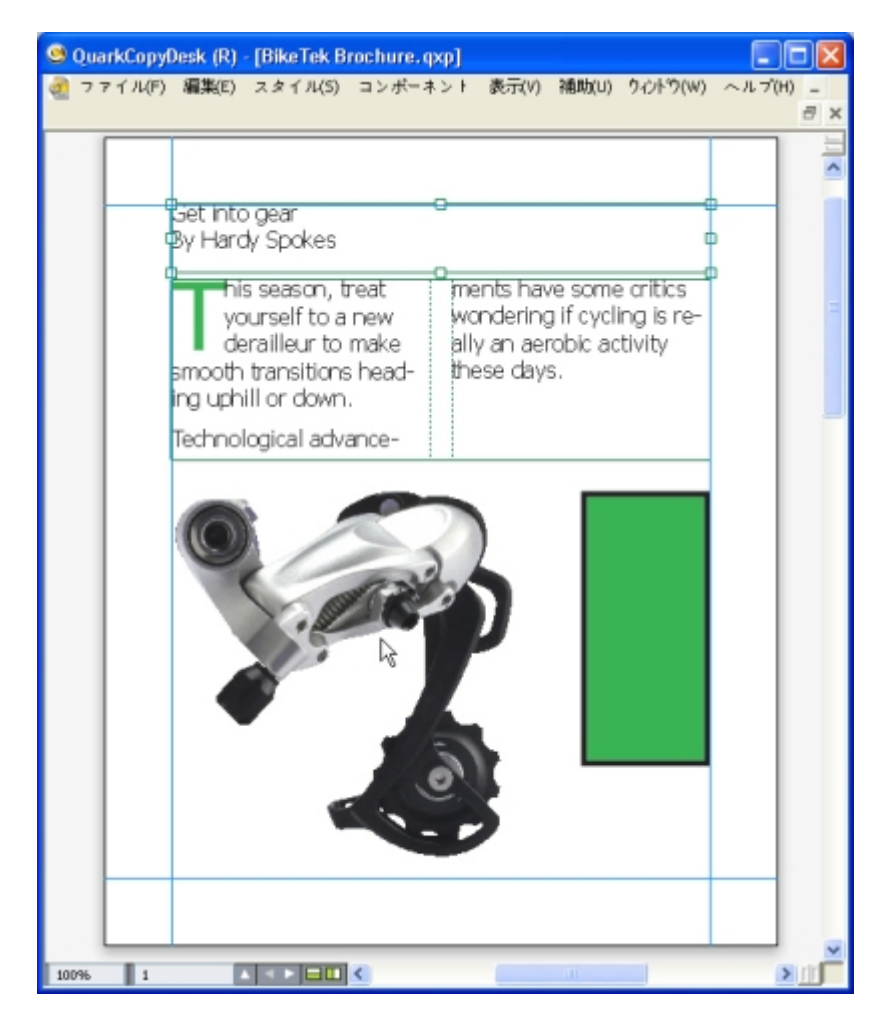

#### WYSIWYG表示は、出力時のレイアウトの実際の外観を示す表示です。

WYSIWYG表示で作業する間は、Shift+Control/Ctrl+Spaceキーを押してアーティク ルウィンドウをクリックすることで表示率を25%ずつ拡大させたり、Control+Option/ Ctrl+Alt+Spaceキーを押してアーティクルウィンドウをクリックすることで表示率を 25%ずつ縮小したりできます。また、Command/Ctrlキーを押し、ズームツールで領 域をドラッグすることで、特定のテキストをズームインすることもできます。

WYSIWYG表示での作業時には、テキストと画像の両方を編集できます。画像を編集するには、画像を選択し、メジャーパレットのコントロールを使用します。またWYSIWYG 表示では、アンカーされたボックスのコンテンツにもアクセスできます。

# ゲラ表示での作業

ゲラ表示では、環境設定ダイアログボックス(QuarkCopyDesk/編集メニュー)のゲ ラ表示ペインで指定するフォントとフォントサイズを使用してテキストが表示されます。 各行は、可能であればWYSIWYG表示の改行にしたがって回り込み、番号付けされます。 環境設定ダイアログボックスのゲラ表示ペインでスタイルを表示をオンにすると、ボー ルド、イタリック、オールキャップス、およびスモールキャップスなどの文字飾りが表 示されます。カラーを表示をオンにすると、テキストに適用されるカラーが表示されま す。 ➤ WYSIWYG表示での行が長すぎてゲラ表示のウィンドウの端からはみ出す場合、ゲラ表示では改行が行われます。改行後の行は番号付けされないため、どこで改行されるかが分かります。

アーティクルに複数のコンポーネントが含まれている場合は、各コンポーネントが水平 方向バーとしてアーティクルウィンドウに表示されます。コンポーネントを表示または 非表示にするには、コンポーネントの水平バーに表示されるコンポーネント名の横の三 角形をクリックします。ゲラ表示でのコンポーネントの読み込み順序を変更するには、 コンポーネントのタイトルバーをクリックして別の位置までドラッグします。

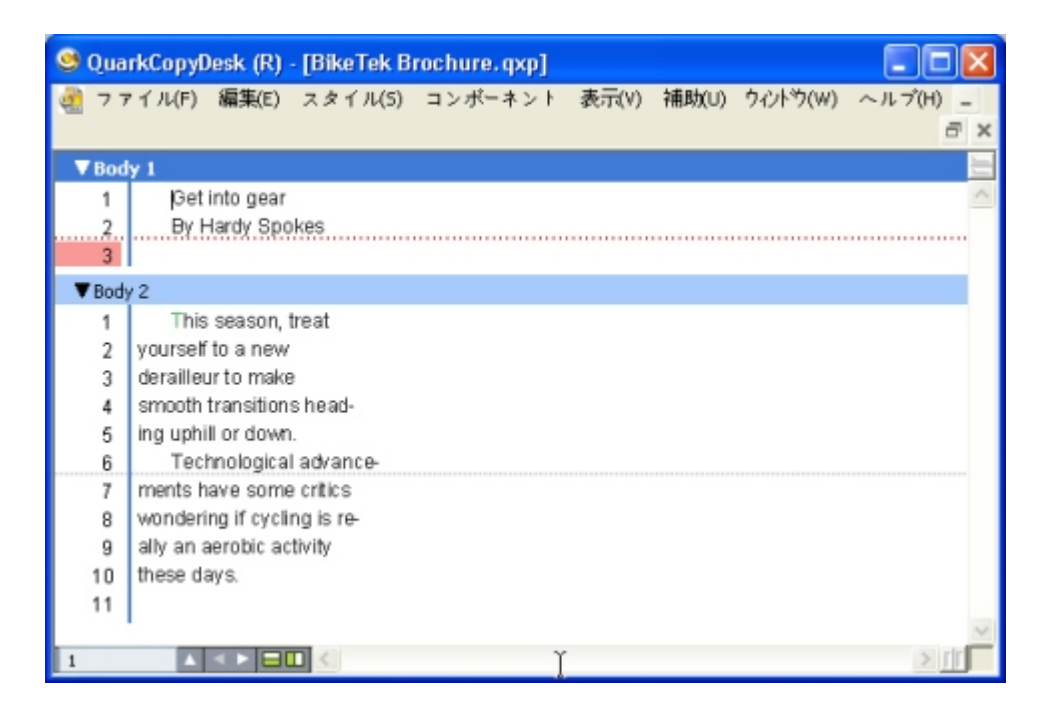

ゲラ表示では、実際のフォント、サイズ、および改行状態でテキストを表示できます。 ゲラ表示には下記のインジケータが表示されます。

- ・ 改ページはダッシュ線で示されます。
- カラムの分割は点線で示されます。
- ・オーバーセットは色つきの点線で示されます。
- ・アンカーされたテーブルは 📑 アイコンで示されます。

### 全画面表示での作業

全画面表示では、環境設定ダイアログボックス(QuarkCopyDesk/編集メニュー)の 全画面ビューペインで指定するフォントとフォントサイズを使用して、アーティクルウィ ンドウの端から端までテキストが表示されます。環境設定ダイアログボックスの全画面 ビューペインでスタイルを表示をオンにすると、ボールドとイタリックの文字飾りが全 画面表示に表示されます。

アーティクルに複数のコンポーネントが含まれている場合は、各コンポーネントが水平 方向バーとしてアーティクルウィンドウに表示されます。コンポーネントを表示または 非表示にするには、コンポーネントの水平バーに表示されるコンポーネント名の横の三 角形をクリックします。全画面表示でのコンポーネントの順序を変更するには、コンポー ネントのタイトルバーをクリックして別の位置までドラッグします。読み込み順序の変 更方法に関係なく、コンポーネントは常にWYSIWYG表示と同じ方法で表示されます。

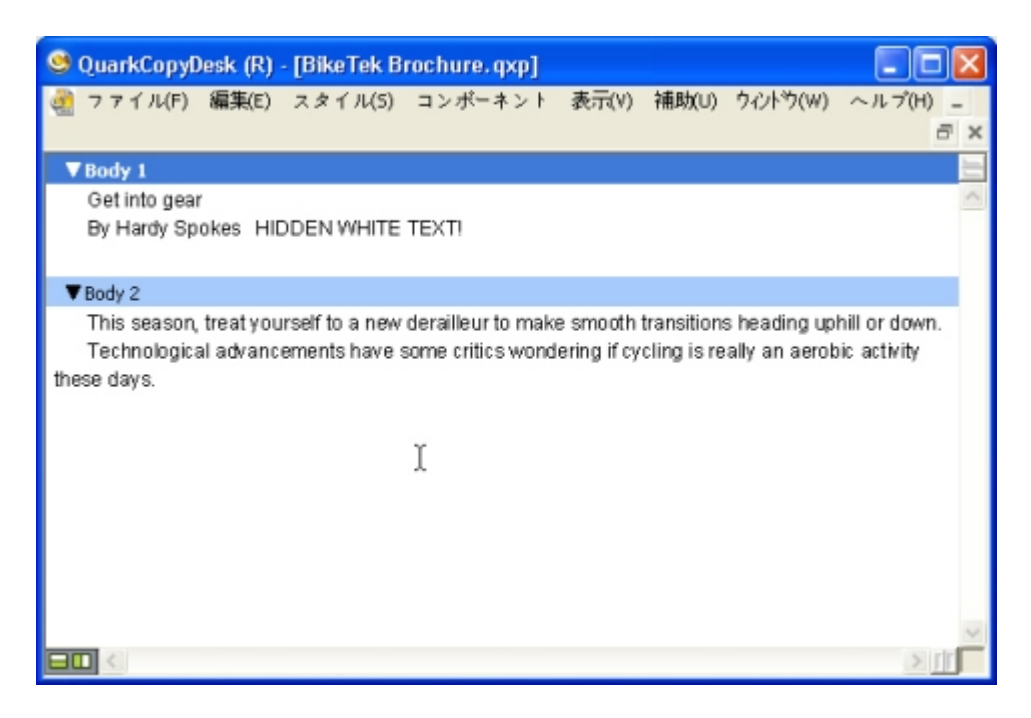

全画面表示では、出力時の外観を気にせずに、テキストの操作に集中できます。

変更履歴

ドキュメントの確認環境では、管理編集者やコピー編集者などの確認者がコンポーネン トに変更を加えます。変更履歴はそれらの変更点を追跡するための機能で、これにより 執筆者、編集者、プロジェクトマネージャ、および他のユーザーは、コンポーネントの 変更内容を確認し、その変更が適切かどうかを判断できます。変更履歴機能を使用して、 コンポーネント内の挿入部分や削除部分を確認し、その変更を受け入れるか破棄するか を決定できます。

- ➡ 変更履歴機能を使用するには、Redline XTensionsソフトウェアがインストールされて いる必要があります。
- QPS®で使用される場合、変更履歴機能ではQPSで定義されている設定を使用します。詳細は、QPS 8のガイドを参照してください。

## トラッキングの切り替え

トラッキングをオンにするには、下記のいずれかを実行します。

- ・補助 > 変更履歴 > トラッキングするがオンになっていることを確認します。
- ・変更履歴ツールバー(補助>変更履歴>ツールバーを表示する)を表示し、トラッキン
   グするボタン

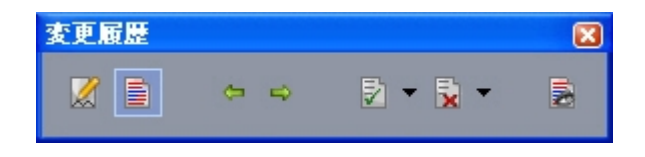

**変更履歴**ツールバーを使用して、トラッキングのオンとオフを切り替えることができま す。

トラッキングをオンにすると、QuarkCopyDeskは、アクティブなコンポーネントのテ キストに加えられるすべての変更をトラッキングします。削除されたテキストは表示さ れませんが、削除内容は引き続きトラッキングされます。 Always place a note at the beginning or end of a worc place the note in the middle of a word, the hidden text causes QuarkCopyDesk to treat it as two separate wo word count.

変更履歴機能を使用して、自分でコンポーネントに加えた変更をトラッキングできます。

ᄥ フォーマットの変更はトラッキングされません。

# トラッキングされた変更内容の表示

すべてのトラッキングされた変更内容を表示するには、下記のいずれかを実行します。

- ・補助 > 変更履歴 > ハイライトするがオンになっていることを確認します。
- ・変更履歴ツールバー(補助>変更履歴>ツールバーを表示する)を表示し、ハイライト するボタン

コンポーネントに対する変更内容の中では、**変更履歴**ツールバーのナビゲーションボタン(前へ ⇔および次へ ⇒)を使用して移動できます。

表示される変更の種類を指定するには、変更履歴ツールバーの表示オプション クします。表示オプションダイアログボックスが表示されます。ハイライトするドロッ プダウンメニューでは、挿入個所のみ、削除個所のみ、または挿入個所と削除個所を表 示するように選択できます。確認者を選択リストを使用して特定の確認者によって加え られた変更内容のみを表示したり、すべてをオンにしてすべての確認者による変更内容 を表示したりできます。

| 表示オプション                  |
|--------------------------|
| ハイライト: 挿入個所と削除個所         |
| 確認者を選択:                  |
| ▼ 🗹 全ての<br>🗑 Binay Kumar |
| (キャンセル) <b>OK</b>        |

**表示オプション**ダイアログボックスを使用して、どの確認者の編集内容を表示するか指 定したり、挿入個所、削除個所、またはその両方を表示するように指定したりできます。

ハイライト表示されるのは、トラッキングするが有効になっている間にコンポーネントに 対して行われた挿入個所と削除個所だけです。 ◆ 変更内容のトラッキングフォーマットのアピアランスを変更するには、アプリケーション 環境設定ダイアログボックス(QuarkCopyDesk/編集>環境設定)の変更履歴ペイン のコントロールを使用します。

## 変更内容の同意および拒否

- 挿入に同意すると、ハイライトが削除され、コンポーネントのコンテンツにテキストが 追加されます。削除に同意すると、コンポーネントからコンテンツが削除されます。変 更内容に同意するには、変更対象のテキストを選択し、**同意する** ドロップダウンメ ニュー(**変更履歴**ツールバー)からオプションを選択します。
- ・変更内容に同意する:選択した変更内容に同意します。
- ・表示されているすべての変更内容に同意する:コンポーネントでハイライトされている すべての変更内容に同意します。
- ・すべての変更内容に同意する:すべての確認者が行ったすべての変更内容に同意します。

挿入を拒否すると、コンポーネントからテキストが削除されます。削除を拒否すると、 ハイライトが削除され、テキストが通常のテキストとしてコンポーネントに残されます。 変更内容を拒否するには、変更対象のテキストを選択し、**拒否**ドロップダウンメニュー (**変更履歴**ツールバー)からオプションを選択します。

- ・変更内容を拒否する:選択した変更内容を拒否します。
- ・表示されているすべての変更内容を拒否する:コンポーネントでハイライトされている すべての変更内容を拒否します。
- ・すべての変更内容を拒否する:すべての確認者が行ったすべての変更内容を拒否します。

# ノート

ノート機能を使用して、実際のアーティクルのコンテンツに影響を与えることなく、アー ティクルにコメントを保存できます。ノートを使用してコンテンツに警告やコメントを 追加したり、アーティクルにURLを追加できます。WYSIWYG表示の場合、開いたノー トはハードコピーに張り付ける付箋のように見えます。全画面表示およびゲラ表示の場 合、開いたノートはテキストフロー内で表示されるか、またはWYSIWYG表示と同様に 表示されます。

- ノート機能を使用するには、Notes XTensionsソフトウェアがインストールされている 必要があります。
- QPSで使用する場合、ノート機能ではQPSで定義されている設定を使用します。詳細は、 QPS 8のガイドを参照してください。

# ノートの作成

ノートを操作するには、まず**表示 > ノートの表示**を選択してノートが表示されているこ とを確認します(このメニューアイテムが**ノートを非表示にする**と表示されていれば、 ノートがすでに表示されています)。このオプションをオフにすると、テキストでノー トアイコンが表示されなくなり、ノートを操作するメニューアイテムが無効になります。

ノートを作成するには、ノートを入力するテキスト挿入ポイントの場所を指定し、編集

> ノート > 挿入を選択します。ノートアイコン↓がテキスト挿入ポイントの右側に表示 され、ノートウィンドウが表示されます。ノートのテキストをノートウィンドウに入力 します。

| Always place a n | ote at the beginning or | enc |
|------------------|-------------------------|-----|
| place a hote a 🖲 | talyn 😃                 | N   |
| note at the be   | this to documentation.  | th  |
| the beginning    |                         | n   |
| ginning or end   |                         | e   |

ノートを使用してアーティクルにコメントを保存できます。

ノートは常に、単語の途中ではなく前後に配置します。ノートを単語の途中に配置する と、ノートを含む非表示のテキストが分割され、単語のスペルチェックまたはワードカ ウントを実行するときに、QuarkCopyDeskでそのテキストが2つの単語として扱われる 原因となります。

- 実際、ノートアイコンは特殊なテキスト文字です。ノートアイコンはテキストフローに影響しませんが、別の方法で通常のテキスト文字のような動作をします。たとえば、ノートアイコンを含むテキストの範囲を選択してから文字入力を開始すると、ノートアイコンを含むテキストが入力した文字に置き換わり、ノートが失われてしまいます。
- ➡ ノートの書式を変更するには、ノート環境設定を使用します。詳細は、「環境設定 アプ リケーション - ノート」を参照してください。

## ノートの使用

**補助 > ノート**サブメニューのコマンドを使用して、ノートからノートに移動し、個々の ノートを作成および削除し、アーティクル内のすべてのノートを開いたり閉じたりする ことができます。

## ノートの開始と終了

- ノートをレビューコメントとして開いたり閉じたりするには、下記の手順を実行します。
- 既存のノートを開くには、ノートアイコン↓をクリックして、編集>ノート>ノートを 開くを選択します。
- アーティクルのすべてのノートを開くには、編集>ノート>すべてのノートを開く
   アします。
- ノートを閉じるには、ノートウィンドウの左上(Mac OS)または右上(Windows)の
   閉じるボックスをクリックするか、または編集>ノート>ノートを閉じる
- アーティクルのすべてのノートを閉じるには、編集 > ノート > すべてのノートを閉じる
   を選択します。
- ・テキスト挿入ポイントをテキスト内の次のノートへ移動させるには、編集>ノート>次
   へ進むを選択します。テキスト挿入ポイントをテキスト内の前のノートへ移動させるには、編集>ノート>前へ戻るを選択します。

## ノートの表示および非表示

非表示のノートを表示するには、表示>ノートの表示を選択します。表示されているノートを非表示にするには、表示>ノートを非表示にするを選択します。

#### ノートの削除

ノートを削除するには、下記のいずれかを実行します。

ノートアイコン人をクリックしてから、編集 > ノート > 削除を選択します。

・開いているノートウィンドウをクリックしてから、編集 > ノート > 削除を選択します。

 ノートアイコンを含むテキストの範囲を選択して、DeleteキーまたはBackspaceキーを 押します。

#### ノートおよびテキストの相互変換

選択したテキストをノートに変換するには、F10キーを押します。

ノートまたはノートの一部をテキストに変換するには、ノート内の対象の文字を選択してからF10キーを押します。

#### 作成者、日付、名前、または色別のノートの表示

特定の作成者別または作成された日付別にノートを表示するには、表示>ノートの表示 を選択してノートを有効にし、編集>ノート>ノートを開く(条件指定)・・・を選択 して開いたノートダイアログボックスを表示し、すべてのノートをクリックして、すべ てのノート領域のコントロールを使用します。

名前別または色別にノートを表示するには、**編集 > ノート > 新規アーティクル内のすべてのノートを開く**を選択して、**名前別**サブメニューまたは**色別**サブメニューからオプションを選択します。ノートがテキストとして新規アーティクルに表示されます。

#### ノートの移動とサイズ変更

ノートウィンドウを移動するには、タイトルバーをドラッグします。ノートウィンドウ はアーティクル内のどこにでも移動できます。移動されたノートを元の場所に戻すには、 ┛ボタンをクリックします。

ノートのサイズを変更するには、ノートウィンドウの右下にあるサイズ変更ボックスを クリックしてドラッグします。Mac OSの場合、ノートウィンドウの右上にあるアイコン をクリックしてノートウィンドウのサイズを変更し、ノートのテキストをすべて表示す ることもできます。

#### ノートの印刷

アーティクルを印刷する場合、ノートを含めるかどうか、およびフォーマットの方法を 指定できます。印刷ダイアログボックス(ファイルメニュー)で左のリストにあるノー トをクリックすると、ノートペインが表示されます。次にノートを印刷をオンにして、 出力にノートを含めます。すべてのノートを含めるか、または開いているノートのみを 含めるかを選択できます。また、ノートを脚注としてフォーマットするか、インライン のままにしておくか、または別のページにノートをまとめるかを指定できます。

#### PDFのノート

ノートを含むアーティクルからPDFを作成する場合、PDFでノートを表示するかどうか を選択できます。WYSIWYG表示で書き出すと、ノートがPDFノートとして含まれます。 ゲラ表示または全画面表示で書き出すと、これらのモードの画面に表示されるとおり、 ノートがインラインで表示されます。

ノートをPDFファイルに含めるには、**PDFとして書き出し**ダイアログボックス(**ファイ ル > PDF**)のオプションをクリックし、左側に表示されるリストのノートをクリックし て、**PDFにノートを含める**をオンにします。

# 多言語の使用

QuarkCopyDeskは、複数の言語設定で使用できます。言語設定でサポートされていれ ば、次の機能を使用できます。

- ・サポートされている文字言語を使用するアーティクルを開いて編集する。文字言語とは、 属性の1つで、テキストに適用してそのテキストで使用する自動ハイフンとスペルチェッ クのルールを指定することができます。文字言語は文字レベルで適用できます。そのた め、1つの文で2つの言語が使用されていても、各単語に対して正しくハイフネーション とスペルチェックを行うことができます。詳細は、「文字言語の適用」を参照してくだ さい。
- ユーザーインターフェイスとキーボードコマンドをサポートされている表示言語に変更 する。表示言語とは、アプリケーションメニューやダイアログボックスで使用される言 語のことです。表示言語はユーザーインターフェイスにのみ影響します。スペルチェッ クや自動ハイフンには影響しません。詳細は、「表示言語の変更」を参照してください。
- ➡ QuarkCopyDeskのすべての言語版で、CJK機能を使用するプロジェクトを開く、表示する、および出力することが可能です。ただし、CJK機能を使用するテキストを編集できるのはQuarkCopyDeskのCJK版のみです。

# 文字言語の適用

文字言語属性は、スペルチェックに使用される辞書および自動ハイフンに使用されるルー ルと例外を決定します。複数の言語を使用するテキストのスペルをチェックする場合、 各単語が、割り当てられた言語辞書を使用してチェックされます。複数の文字言語を使 用するプロジェクトで自動ハイフンが有効な場合、各単語には、その言語の該当する自 動ハイフンルールと例外ハイフンを使用してハイフネーションが行われます。

テキストに文字言語を適用するには、文字属性ダイアログボックス(スタイル > 文字) にある言語ドロップダウンメニューを使用します。文字言語は、スタイルシート、また はメジャーパレットの文字属性ペインを使用して適用することもできます。

#### 表示言語の変更

表示言語を指定するには、**編集 > 表示言語**サブメニューからオプションを選択します。 メニュー、ダイアログボックス、およびパレットが選択した言語に変更されます。キー ボードコマンドは表示言語に基づいています。

ᄥ QuarkCopyDeskの各言語版には、表示言語機能がないものもあります。

➡ 表示言語が、自動ハイフンとスペルチェックに影響を与えることはありません。

# XTensionsソフトウェア

XTensionsモジュールを使用して、実行するほぼすべてのアクティビティを拡張するパレット、コマンド、ツール、およびメニューなどの機能を追加できます。

# XTensionsモジュールの使用

QuarkCopyDeskには、本章に記載されているデフォルトのXTensionsモジュールのセットが同梱されています。また、クォーク社またはサードパーティによって開発されたその他のXTensionsソフトウェアをインストールすることもできます。

# XTensionsモジュールのインストール

XTensionsモジュールをインストールするには、アプリケーションフォルダ内 の"XTensions"フォルダにモジュールを配置します。新たにインストールされたXTensions モジュールは、次回起動時に読み込まれます。

## XTensionsの有効化と無効化

メモリ不足のときに、またはトラブルシューティング時に、XTensionsモジュールを無 効にする場合があります。XTensionsモジュールを有効化または無効化するには、まず、 補助 > XTensionsマネジャーを選択し、XTensionsマネジャーダイアログボックスを 表示します。

| t: 全XT | ensionsを使用する           | ▶ 新規保存(5) 削 | <b>滕余(D)</b> |
|--------|------------------------|-------------|--------------|
| 使用     | ▼名前                    | 取り込み(1) 書き  | ±U(E)        |
| ~      | AtlasUI                | オン          |              |
| 1      | Composition Zone       | オン          | 1            |
| 1      | CompressedImage Import | オン          |              |
| 1      | Custom Bleeds          | オン          |              |
| 1      | Dejavu                 | オン          |              |
| 1      | Design Grid            | オン          |              |
| 1      | Drop Shadow            | オン          |              |
|        |                        | 情           | 虧(A)         |
|        |                        |             |              |

**XTensionsマネジャー**ダイアログボックスを使用して、XTensionsモジュールを有効化 および無効化できます。

モジュールを有効化するには、**使用する**コラムのモジュール名の横にあるボックスをオンにします。モジュールを無効化するには、このボックスをオフにします。この変更は、 アプリケーションの次回起動時に適用されます。

# XTensionsセットの使用

XTensionsモジュールの特定のグループを頻繁に有効化および無効化する場合、XTensions セットを作成して、これらのグループを簡単に切り替えることができます。

XTensionsグループを作成するには、まず、**XTensionsマネジャー**ダイアログボックス (補助メニュー)を表示して、グループに含めるXTensionsモジュールを有効にします。 次に、新規保存をクリックして、グループの名前を入力します。このグループに切り替 える場合は、**XTensionsマネジャー**ダイアログボックスを表示し、**セット**ドロップダウ ンメニューからメニューそのグループの名前を選択します。

また、その他のユーザーとXTensionsセットを共有する場合には、**取り込み**および**書き** 出しボタンを使用して、XTensionsセットを取り込みおよび書き出しすることもできま す。

# XTensionsモジュールの概要

QuarkCopyDeskには、下記のXTensionsモジュールが同梱されています。

- AltSpellChecker.xnt:オランダ語、フランス語、ドイツ語、イタリア語、ドイツ語 (新正書法)、およびスイスドイツ語の最新のスペルチェック機能を提供します。
   QuarkXPress 5.0以前に付属する辞書を使用してスペルチェックを実行する必要がない
   限り、このモジュールを使用してください。
- CompositionZone.xnt: QuarkCopyDeskで、プロジェクトファイルと完全機能アー ティクルファイルのコンポジションゾーンの設定を保持できます。

# XTENSIONSソフトウェア

- CompressedImage Import.xnt: LZW圧縮を使用したTIFF画像を取り込むことができます。
- Custom Bleeds.xnt: QuarkCopyDeskで、プロジェクトファイルと完全機能アーティクルファイルのカスタムブリード設定を保持できます。
- Dejavu.xnt:最近開いたアーティクルのリストを、ファイルメニューの下部に、または ファイル>開くサブメニューの階層メニューとして追加します。詳細は、「DejaVu XTensionsソフトウェア」を参照してください。
- · DropShadow.xnt:自動的に羽根付きドロップシャドウを表示できます。
- ErrorReporting.xnt: QuarkCopyDeskが突然終了した場合に、プログラムエラーに ついての情報をQuarkに送信できます。
- FullResPreview.xnt:取り込まれた画像を、表示解像度(72dpi)ではなく、高解像度 で表示できます。
- GlyphPalette.xnt:フォントおよび特殊文字の操作を簡単に行うことができる字形パレットを追加します。詳細は、「字形パレットの使用」を参照してください。
- HTML Text Import.xnt:コンテンツをHTMLフォーマットで取り込みおよび書き出し できます。
- Hyph\_CNS\_1.xnt、Hyph\_CNS\_2.xnt、Hyph\_CNS\_3.xnt: QuakCopyDeskの自動ハイフネーションコントロールに機能を追加します。
- Notes.xnt:アーティクルにノートを追加したり、アーティクルのノートを表示したりできます。
- PNG Filter.xnt: PNGファイルフォーマットで保存されている画像を取り込むことができます。
- PSD Import XT.xnt: PSD (Photoshop) ファイルフォーマットで保存されている画像を取り込むことができます。
- · QCD PDF Filter.xnt: PDFファイルを取り込みおよび書き出しできます。
- · RedLine.xnt:アーティクルに加えられた変更内容をトラッキングおよび処理できます。
- RTF Filter.xnt: RTFファイルフォーマットのテキストファイルを取り込みおよび書き 出しできます。
- Script.xnt(Mac OSのみ): AppleScriptを利用してQuarkCopyDeskの操作を自動 化できます。
- TypeTricks.xnt:さまざまな組版機能を提供します。詳細は、「TypeTricks」を参照 してください。
- Vista.xnt: 画像効果パレットを使用して、取り込まれた画像に特殊効果を適用できます。
- Word 6-2000 Filter.xnt: Microsoft Wordファイルフォーマットのテキストファイ ルを取り込みおよび書き出しできます。詳細は、「Word 6-2000 Filter」を参照してく ださい。
- WordPerfect Filter.xnt: WordPerfectフォーマットのテキストファイルを取り込み および書き出しできます。詳細は、「WordPerfect Filter」を参照してください。
- XPress Tags Filter.xnt:「XPress Tags」フォーマットのテキストファイルを取り 込みおよび書き出しできます。

# TypeTricks

Type Tricksは、いくつかの組版機能を追加するXTensionsソフトウェアです。追加され る組版機能は、分数の作成、通貨の作成、単語スペーストラッキング、ラインチェック、 およびカスタムアンダーラインです。

#### 分数の作成

分数の作成コマンド(スタイル > 文字飾り)を使用すると、分数を自動的にフォーマットできます。このコマンドは、分数が選択された場合、またはカーソルが分数を構成する文字の隣(および同じ行)に置かれると、アクティブになります。フォーマットできる分数の例は、11/42、131/416、および11/4xなどです。

文字を分数に変換するには、文字を選択し、**スタイル > 文字飾り > 分数の作成**を選択し ます。

分数の文字は、環境設定ダイアログボックス(QuarkCopyDesk/編集 > 環境設定 > アプリケーション > 分数/通貨)の分数/通貨タブで指定したベースラインシフトおよび フォーマットを使用して変換されます。

## 通貨の作成

通貨の作成コマンド(スタイル > 文字飾り)を使用すると、通貨を自動的にフォーマットできます。このコマンドは、通貨としてフォーマットできるテキスト(\$1.49、£20.00、およびa.bcなど)が選択されている場合、またはこれらの文字の隣(および同じ行)に カーソルがある場合に利用できます。通貨には、ピリオドまたはカンマで示される基数 (デシマルシンボル)を含める必要があります。基数の前後の文字は、文字または数字 である場合があります。

文字を通貨に変換するには、フォーマットする文字を選択し、スタイル > 文字飾り > 通 貨の作成を選択します。

通貨の作成を適用すると、QuarkCopyDeskは、基数に続く文字に肩文字飾りを自動的 に適用します。

変換された分数および通貨のアピアランスは、環境設定ダイアログボックス( QuarkCopyDesk /編集 > 環境設定 > アプリケーション > 分数/通貨)の分数/通貨 タブで入力した値および選択内容によって決定します。

#### 単語スペーストラッキング

単語スペーストラッキング機能では、単語スペースにのみトラッキングを適用できます (トラッキング値は、通常文字間および単語間に適用されます)。この機能は、キーボー ドコマンドでのみアクセスできます。

| トラッキング値              | Command+-                        |
|----------------------|----------------------------------|
| スペースを0.05emずつ増やします。  | $Commnad+Control+Shift \neq -+]$ |
| スペースを0.005emずつ増やします。 | Commnad+Control+Option+Shift+-+] |
| スペースを0.05emずつ減らします。  | Commnad+Control+Shiftキー+[        |
| スペースを0.005emずつ減らします。 | Commnad+Control+Option+Shift+-+[ |

#### Mac OS

| トラッキング値              | Command+-             |
|----------------------|-----------------------|
| スペースを0.05emずつ増やします。  | Control+Shift+-+@     |
| スペースを0.005emずつ増やします。 | Control+Alt+Shift+-+@ |
| スペースを0.05emずつ減らします。  | Control+Shift+-+!     |
| スペースを0.005emずつ減らします。 | Control+Alt+Shift+-+! |

## Windows

単語スペーストラッキングは、選択されたスペースの後に手動カーニングを適用すること によって適用されます。単語スペーストラッキングを消去するには、テキストを選択し、 補助 > 手動カーニングをクリアを選択します。

# ラインチェック

ウィンドウ、オーファン、両端揃えされた行、ハイフンで終了する行、およびテキスト ボックスのオーバーフローを検索するには、**ラインチェック**機能を使用します。**ライン** チェック(補助>ラインチェック)は、不確かな行をハイライトしながら、ドキュメン ト全体を移動します。

ラインチェックが検索する対象を指定するには、**検索対象**ダイアログボックス(補助> ラインチェック>検索対象)を表示し、好ましくない印刷体制のカテゴリをオンにしま す。

ドキュメント全体を検索するには、テキストの任意の場所にカーソルを置き、**補助 > ラ** インチェック>第1行を選択します。カーソルの位置からドキュメントの最後まで検索す るには、検索を開始する位置にカーソルを置き、**補助 > ラインチェック > 次行**を選択す るか、Commandキー+;/Ctrlキー+;を押します。検索を続けるには、Commandキー+; /Ctrlキー+;を押します。

#### カスタムアンダーライン

カスタムアンダーライン機能を使用すると、アンダーラインのカラー、シェード、幅、 およびオフセットをカスタマイズできます。カスタムアンダーラインは、文字飾りアン ダーラインとほとんど同様に動作しますが、アンダーラインの属性をさらに制御しなが ら、カスタマイズできます。

カスタムアンダーラインのスタイルは、スタイルシートとほとんど同様に機能します。 アンダーラインスタイルを作成、編集、または削除するには、**編集 > アンダーラインス** タイルを選択します。カスタムアンダーラインスタイルを適用するには、スタイル > ア ンダーラインスタイルサブメニューからそのスタイル名を選択します。

カスタムアンダーラインを適用するには、アンダーラインを付けるテキストを選択し、 スタイル > アンダーラインスタイル > カスタムを選択します。アンダーラインの属性ダ イアログボックスでは、アンダーラインのカラー、シェード、幅、およびオフセットを 指定できます。

カスタムアンダーラインを消去するには、テキストを選択し、スタイル > 文字飾り > カ スタムアンダーラインをクリアを選択します。

## DejaVu XTensionsソフトウェア

DejaVu XTensionsソフトウェアは、ファイルメニューの下部またはファイル>開くサ ブメニューの階層メニューとして、最近開かれたプロジェクトのリストを追加します。 このリストによって、より迅速かつ簡単に、プロジェクトにアクセスできます。DejaVu を使用すると、テキストおよび画像を取得するためのデフォルトフォルダ、およびプロ ジェクトを開いて保存するためのデフォルトフォルダを指定することもできます。

ファイルリスト機能は、ファイルメニューの下部に、またはファイル>開くサブメニュー の階層メニューとして、最近開かれたプロジェクトのリストを追加します。最近編集お よび保存した3つから9つのファイルを表示するように選択できます。ファイルリスト設 定を変更するには、環境設定ダイアログボックス(QuarkCopyDesk/編集メニュー) のファイルリストペインにあるコントロールを使用します。

デフォルトパス機能を使用して、**開く、取り込み、保存**、および**新規保存のファイル**メ ニューコマンドに使用するデフォルトフォルダを指定します。

デフォルトパス機能は、ユーザーがデフォルトパスを指定するまで機能しません。そのためには、環境設定ダイアログボックス(QuarkCopyDesk/編集メニュー)のデフォルトパスペインを表示します。ファイルメニューコマンド用にデフォルトパスを指定すると、そのコマンドを実行するときは常にアプリケーションでそのパスが使用されます。

## Multiple Article XTensionsソフトウェア

Multiple Article XTensionsソフトウェアでは、QuarkXPressのアーティクルを使用で きます。このモジュールを使用して一連のテキストおよび画像ボックスにアーティクル としてタグを付けたり、そのアーティクル内のコンポーネントの順序を変更できます。 終了したら、プロジェクトを保存してQuarkCopyDeskで開くか、またはQuarkCopyDesk アーティクルファイルとしてアーティクルを書き出すことができます。

- ➡ Multiple Article XTensionsソフトウェアはQuarkXPress専用で、QuarkCopyDeskで 読み込むことはできません。
- アーティクルおよびコンポーネントの詳細は、「アーティクルとコンポーネント」を参照 してください。

#### Multiple Article XTensionsソフトウェアのインストール

QCDMultipleArticle XTensionsモジュールにより、QuarkXPressのユーザーインター フェイスに下記のコマンドが追加されます。

- ・**ウィンドウ > アーティクル**:アーティクルパレットが表示されます。
- 表示 > アーティクルガイド:アーティクルに含まれるアイテムの周囲でカラーのアウト ラインの表示、非表示を切り替えます。
- ・ファイル > 書き出し > アーティクル形式のレイアウト :QuarkCopyDeskファイルとし てアーティクルを書き出します。

QCDMultipleArticle XTensionsソフトウェアをインストールするに は、"CopyDeskArticleXT.xnt"ファイルと"QCDMultipleArticle.xnt"ファイルを QuarkXPressアプリケーションフォルダの"XTensions"フォルダへコピーしてから、 QuarkXPressを停止して再起動します。これらのファイルは、QuarkCopyDeskアプリ ケーションフォルダ内の"For QuarkXPress > XTension"フォルダにあります。

# Multiple Article XTensionsソフトウェアの使用

アーティクルで作業する場合の主なインターフェイスは**アーティクル**パレットです。アー ティクルパレットを表示または非表示にするには、ウィンドウ > アーティクルを選択し ます。

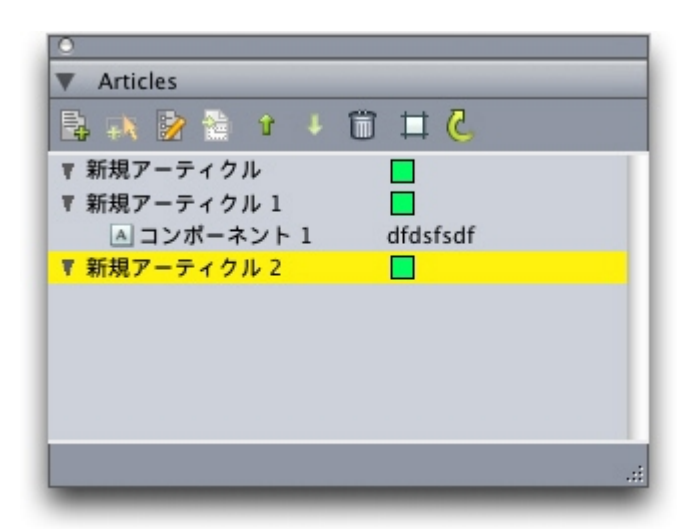

**アーティクル**パレットでは、アーティクルを使用して作業できます。

このパレットの上部には、下記のボタンが表示されます。

- ・**新規アーティクル 🔜**:パレットでアーティクルを作成できます。
- アイテムの追加 
   : 選択したアーティクルに、レイアウト内のアクティブなアイテムを テキストまたは画像コンポーネントとして追加します。
- プロパティを編集
   パレットで選択したアーティクルまたはコンポーネントのプロパ ティを編集できます。このボタンを使用して、アーティクルまたはコンポーネントの名 前を変更したり、アーティクルのアーティクルガイドのカラーを変更したりできます。
- ・アイテムを表示 🔄: パレットで選択したアイテムまでレイアウトをスクロールします。
- ・上へ移動 🕆と下へ移動 🦺:アーティクル内のコンポーネントを読む順序に変更します。
- ・ 削除 前: アーティクルを削除したり、アーティクルからコンポーネントを削除したりで きます(対応するアイテムはレイアウトから削除されません)。
- アーティクルのハイライト : ダイナミックなハイライト表示のオンとオフを切り替え ることができます。この機能がオフの場合は、表示 > アーティクルガイドを選択して、 アーティクルで使用されているすべてのアイテムでアーティクルガイドを表示するかど うかを指定できます。ダイナミックなハイライト表示をオンにすると、アーティクルガ イドは選択されたアーティクルの場合にのみ表示されます(アーティクルが選択される のは、アーティクルパレットでアーティクルまたはそのコンポーネントの1つが選択され

ている場合、またはそのアーティクルのアイテムの1つがレイアウトで選択されている場合です)。

・ 更新 📞 : アーティクルパレットのテキストプレビューと取り込まれた画像パスを更新します。

パレットには、さまざまなタイプのコンポーネントを示すアイコンが組み込まれていま す。

- ・ 🔟 画像ボックスに基づくコンポーネント
- ・ 🔺 テキストボックスに基づくコンポーネント
- ・ 🔄 テキストチェーンに基づくコンポーネント
- ・ 💏 テキストパスに基づくコンポーネント
- テーブルに基づくコンポーネント

# アーティクルの作成

アーティクルを作成するには、アーティクルパレット(ウィンドウメニュー)を表示し、 パレットで新規アーティクルボタンをクリックします。プロパティを編集ダイアログボッ クスが表示されます。アーティクルの名前を入力し、アーティクルガイドの色を選択し て、OKをクリックします。

アーティクルにコンポーネントを追加するには、アーティクルパレットでアーティクル を選択し、そのアーティクルに追加するレイアウトアイテムを選択して、パレットで選 択したボックスの追加ボタンをクリックします。名前の編集ダイアログボックスが表示 されます。アーティクルの名前を入力して、OKをクリックします。

印刷レイアウトスペースにあるアイテムのみをアーティクルに含めることができます。また、1つのアーティクルのアイテムはすべて同じ印刷レイアウトスペースのものでなければなりません。

## アーティクルとコンポーネントの操作

**アーティクル**パレットの矢印ボタンを使用して、アーティクル内でコンポーネントの順 序を読み取り順に変更できます。

アーティクルからコンポーネントを削除するには、**アーティクル**パレットからコンポー ネントを選択し、パレットの**削除**ボタンをクリックします。

## アーティクルの書き出し

QuarkCopyDeskファイルとしてアクティブレイアウトのアーティクルを書き出すには、 ファイル > 書き出し > アーティクル形式のレイアウトを選択します。アーティクルとし て書き出しダイアログボックスが表示されます。

| 000            |              | アーティクルとして      | 書き出し                   |               |          |
|----------------|--------------|----------------|------------------------|---------------|----------|
|                | 名前:          |                |                        | •             |          |
| < > <b>E</b>   |              | rticle Exports | •                      | <b>Q</b> . 検索 |          |
| Binay-G5       | 名前           | 4              | 皮更日                    |               | -        |
| 💮 ネットワーク       |              |                |                        |               |          |
| Macintosh HD   |              |                |                        |               |          |
| Panther        |              |                |                        |               |          |
| Work           |              |                |                        |               |          |
| SHARING TO ALL |              |                |                        |               |          |
| デスクトップ         |              |                |                        |               | <b>1</b> |
| A Bikumar      |              |                |                        |               | - 11     |
| A アプリケーション     |              |                |                        |               | - 11     |
| 6 ミュージック       |              |                |                        |               | - 11     |
| B ##           |              |                |                        |               | - 11     |
| ご ビクチャ         |              |                |                        |               | U        |
| Movies         |              |                |                        |               |          |
| 7-71           | クルおよび面像プロパティ |                |                        |               |          |
| 7-7            | ィクル: 新規アーティク | μ 🔹 🗹 K-       | ジ面像を含む                 |               |          |
| 形式:            | 軽量QCDファイ     | (ル 📑 スプレッド着    | 式: 別のファイル<br>調: タスプレッド |               |          |
|                |              | クオリラ           | *1: ( カラ··· 🗊 オ        | 7             |          |
| (新規フォルダ)       |              |                |                        | (キャンセル) (1    | 書き出し     |

**アーティクルとして書き出し**ダイアログボックスを使用して、アクティブレイアウトを QuarkCopyDeskファイルとして保存します。

このダイアログボックスのコントロールを使用して、アーティクルの保存方法を指定で きます。

- アーティクル: このドロップダウンメニューに、アクティブレイアウトのアーティクル がすべて表示されます。書き出すアーティクルを選択します。
- ・形式:レイアウト全体を含むQuarkCopyDeskファイルを作成するには、完全機能QCD ファイルを選択します。アーティクル自体のコンテンツのみを含む小さなファイルを作 成するには、軽量QCDファイルを選択します。これらのファイル形式の詳細は、「アー ティクルとコンポーネント」を参照してください。
- ページ画像を含む:形式ドロップダウンメニューから軽量QCDファイルを選択すると、
   このコントロールを使用できます。レイアウトの画像を作成する場合はチェックボックスをオンにします。アーティクルのコンテンツのみを含める場合は、このチェックボックスをオフにしておきます。

ページ画像を含むをオンにすると、下記のコントロールを使用できるようになります。

- ・形式:QCDファイルにページ画像を埋め込む場合は埋め込みを選択します。ページ画像 を別のファイルとして書き出す場合は**別のファイル**を選択します。
- スプレッド範囲:ページ画像にすべてのスプレッドを含めるか、最初のスプレッドのみ
   を含めるかを指定するには、このコントロールを使用します。
- クオリティ:ページ画像をカラーにするか白黒にするかを指定するには、このコントロールを使用します。白黒のページ画像を選択すると、ファイルサイズを抑えることができます。

・**解像度**:ページ画像の解像度を指定するには、このコントロールを使用します。解像度 を高くするとより詳細な表示が可能になりますが、ファイルサイズが大きくなります。

これらのコントロールの設定が完了したら、**書き出し**をクリックしてアーティクルファ イルを作成します。

# QCDImportFilter XTensionsソフトウェア

QCDImportFilterはQuarkXPress用のXTensionsソフトウェアで、QuarkCopyDesk アーティクルのコンポーネントからQuarkXPressレイアウトヘテキストおよび画像を取 り込むことができます。

QCDImportFilter XTensionsソフトウェアをインストールするに は、"QCDImportFilter.xnt"ファイルと"CopyDeskArticleXT.xnt"ファイルをQuarkXPress アプリケーションフォルダの"XTensions"フォルダへコピーしてから、QuarkXPressを 停止して再起動します。これらのファイルは、QuarkCopyDeskアプリケーションフォ ルダ内の"For QuarkXPress/XTensions"フォルダにあります。

バージョン7.0以降のQuarkCopyDeskで作成されたアーティクルからテキストまたは画像を取り込むには、テキストボックスまたは画像ボックスを選択してから、ファイル> QCDテキストの取り込みまたはファイル>QCD画像の取り込みを選択し、アーティクルファイルを選択します。ファイルに指定した種類の複数のコンポーネントが含まれる場合、取り込むコンポーネントを選択できます。

# Word 6-2000 Filter

- Word 6–2000 Filterを使用すると、Word 97/98/2000(Word 8)、Word 2003、 Word 2007(.docx)フォーマットを対象に、ドキュメントを取り込みまたは書き出し できます。Microsoft Word 6.0/95(Word 6およびWord 7)のドキュメントも取り込 めます。
- 取り込みの問題を回避するには、Microsoft Wordの高速保存(オプションダイアログ ボックスの保存タブ)をオフにするか、名前を付けて保存コマンドを使用して、取り込ま れるWordファイルのコピーを作成します。

# WordPerfect Filter

- WordPerfect Filterを使用すると、WordPerfect 3.0および3.1 (Mac OS) および WordPerfect 5.xおよび6.x (Windows) からドキュメントを取り込むことができます。 また、WordPerfect 6.0フォーマットで、テキストを保存することもできます。
- ➡ WordPerfect 3.1 for Mac OSは、WordPerfect 6.0 for Windowsドキュメントを読み取ることができるため、WordPerfect 3.1 for Mac OSの書き出しオプションはありません。

# **Output Enhancements**

Output Enhancements XTensionsソフトウェアでは、単一または複数のプリンタへの 出力、PDF形式の出力、またはArticle XMLの出力を1回の操作で実行できます。 このXTensions®ソフトウェアを使用して、出力プロファイルおよび出力プロファイルグ ループ(出力プロファイルのセット)を作成できます。出力プロファイルと出力プロファ イルグループにより、同じプロジェクトからさまざまな形式の出力を生成できます。

# 出力プロファイル

出力プロファイルは出力スタイルの強化版で、QuarkCopyDeskアーティクルまたは QuarkXPressレイアウトをプリンタ、PDFファイル、またはPostScriptファイルに出力 できます。出力プロファイルでは、シングルクリックでプロファイルを実行できます。 また、ヘッダーボックスおよびプレースホルダ、高度な画像処理、プロファイルのグルー プ化機能もサポートしています。

# プリンタ用の出力プロファイルの作成

プリンタ用の出力プロファイルを作成するには、下記の手順に従ってください。

1 編集 > 出力プロファイルを選択して、出力プロファイルダイアログボックスを表示しま す。

| 出力プロファイ         | IL.      |                   |
|-----------------|----------|-------------------|
| 表示( <u>₩</u> ): | 全出力プロファ  | ศาม 💌             |
| 使用状況            | 種類       | 名前                |
| M+D             | XML      | XMLプロファイルへの新規出力 📈 |
| M+D             | PDF      | PDFプロファイルへの新規出力   |
| M + D           | PRNT     | プリンタプロファイルへの新     |
|                 |          |                   |
|                 |          | ~                 |
|                 |          |                   |
| 名前: プリン         | タプロファイルへ | の新規出力             |
| 種類: プリン         | ゆへの出力    |                   |
| אלאב            |          |                   |
|                 |          |                   |
| 新規(N) ▼         | [ 編集(    | E) 複製(U) 削除(D)    |
| 取り込み(I)         | . 書き出し(  | (※) 保存 キャンセル      |

出力プロファイルダイアログボックスが表示されます。

2 新規をクリックし、ドロップダウンメニューからプリンタへの出力を選択して、プリン タへの出力プロファイルの編集ダイアログボックスを表示します。

| FINA A     | デバイスオプション ―      |               |          |
|------------|------------------|---------------|----------|
| カラー        | プリンタ:            | 現在のプリンタ       | <b>~</b> |
| 画像<br>ヘッダー | 使用できないプリンタ:      | ユーザーに尋ねる      | ~        |
| マーク        | PPD(D):          | カラー一般         | ~        |
| ノート        | 用紙サイズ:           | ドライバの設定       | ~        |
|            | 太さ(翌);           | ページ間5高(G):    |          |
|            | 彩廷( <u>日</u> ):  | ▼ 用紙のわセット(E): |          |
|            | 設定位置(0):         | 左端            | *        |
|            | ネガ印刷(Y)          |               |          |
| ×          | ■ PostScriptエラーハ | ンドラ(1)        |          |
|            |                  |               | OK キャンセル |

**プリンタへの出力プロファイルの編集**ダイアログボックス

- 3 名前フィールドに出力プロファイルの名前を入力します。
- **4** コメントがある場合は、**コメント**フィールドに入力します。
- 5 **キーボードショートカット**フィールドにキーボードショートカットを入力します。
- 6 ファイル > 出力プロファイルジョブサブメニューに出力プロファイルを表示するには、 出力プロファイルジョブメニューに表示をオンにします。このオプションを選択すると、 出力プロファイルダイアログボックスの使用状況列にMと表示されます。
- 7 出力プロファイルジョブダイアログボックス(ファイル>出力プロファイルジョブ>出 カプロファイルジョブ)に出力プロファイルを表示するには、出力プロファイルジョブ

**ダイアログボックスに表示**をオンにします。このオプションを選択すると、**出力プロファ イル**ダイアログボックスの使用状況列に**D**と表示されます。

- 8 下記のペインのコントロールを設定します。
- ・デバイス:詳細は、「印刷用デバイスのオプションの指定」を参照してください。
- ・ページ:詳細は、「印刷用ページオプションの指定」を参照してください。
- ・**カラー**:詳細は、「カラーオプションの指定」を参照してください。
- ・**画像**:詳細は、「印刷用画像オプションの指定」を参照してください。
- ・**ヘッダー**:詳細は、「ヘッダーオプションの指定」を参照してください。
- ヘッダーの配置:詳細は、「印刷用のヘッダーの配置オプションの指定」を参照してく ださい。
- ・マーク:詳細は、「トンボオプションの指定」を参照してください。
- ・アーティクル:詳細は、「アーティクルオプションの指定」を参照してください。
- ・**ノート**:詳細は、「印刷用ノートオプションの指定」を参照してください。
- プリンタへの出力プロファイルの編集ダイアログボックスでOKをクリックし、次に出力 プロファイルダイアログボックスで保存をクリックして、指定した情報を保存します。

## 印刷用デバイスのオプションの指定

デバイスペインでは、出力デバイスに固有のオプションを指定できます。

| デバイス ヘ                | デバイスオブション        |                    |          |
|-----------------------|------------------|--------------------|----------|
| カラー<br>オラー            | プリンタ:            | 現在のプリンタ            | *        |
| 画係<br>ヘッダー<br>ヘッガーの配案 | 使用できないプリンタ:      | ユーザーに尋ねる           | ×        |
| マーク                   | PPD(D):          | カラーー般              | *        |
| 1-1                   | 用紙サイズ:           | ドライバの設定            | ×        |
|                       | 太さ(翌):           | ページ間隔( <u>G</u> ): |          |
|                       | 彩廷( <u>日</u> ):  | 用紙のわセット(E):        |          |
|                       | 設定位置(⊙):         | 左端                 | *        |
|                       | ネガ印刷(Y)          |                    |          |
| ×                     | ■ PostScriptエラーハ | ンドラ(1)             |          |
|                       |                  |                    | OK キャンセル |

## **デバイス**ペイン

- ・出力プロファイルでプリンタの設定を保存するには、プリンタドロップダウンメニューからプリンタを選択します。
- プリンタドロップダウンメニューの現在のプリンタでは、コンピュータにインストールされているデフォルトプリンタを参照します。
  - ・選択されているプリンタをその処理で使用できない場合は、使用できないプリンタドロッ プダウンメニューからオプションを選択できます。プロファイルの印刷を省略するには

**印刷ジョブを省略**を、印刷ジョブの処理前に表示される使用可能なプリンタのリストか らプリンタを選択するには**ユーザーに尋ねる**を、コンピュータにインストールされてい るデフォルトのプリンタを使用するには**現在のプリンタを使用**を選択します。

 ・使用するPost-Scriptプリンタに適切なPostScript® Printer Description (PPD) ファ イルを指定するには、プリンタドロップダウンメニューからPPDを選択します。プリン タドロップダウンメニューに表示されるPPDのリストは、PPDマネジャーダイアログボッ クス(補助メニュー)を使用してカスタマイズできます。

PPDを指定すると、PPDによって与えられるデフォルト情報が、**用紙サイズ、横**、およ び縦の各フィールドに自動的に取り込まれます。イメージセッタでPPDを選択すると、 ページ間隔と用紙のオフセットフィールドも有効になります。特定のPPDがない場合は、 類似する汎用の組み込みPPDを選択してください。

- ➡ PPDは、プリンタメーカーによって作成され、通常はPost-Scriptプリンタに付属しています。詳細は、該当するプリンタメーカーにお問い合わせください。
  - ・プリンタで使用するメディアのサイズを指定するには、**用紙サイズ**ドロップダウンメ ニューからサイズを選択します。
  - ・プリンタでメディア縦横のサイズをカスタマイズするには、サイズドロップダウンメニューからその他を選択し、横および縦フィールドに値を入力します。その他は、使用するPPDでサポートされている場合にのみ表示されます。
  - ・選択した出力メディアでドキュメントの位置を指定するには、設定位置ドロップダウン メニューからオプションを選択します。
  - ・ページ画像のネガを印刷する場合、**ネガ印刷**チェックボックスをオンにします。
  - QuarkCopyDeskから報告されるPostScriptのエラー出力を受信するには、PostScript エラーハンドラをオンにします。PostScriptエラーハンドラは、PostScript印刷専用と して設計されています。PostScriptエラーハンドラは、使用している他のすべての PostScriptエラー報告ユーティリティにそのレポートを付加します。

# 印刷用ページオプションの指定

ページペインでは、出力に送信するページや、出力時の表示方法を指定できます。

| デバイス       | ページオプション           |                                    |
|------------|--------------------|------------------------------------|
| ページ<br>カラー | 部数(⊆):             |                                    |
| 画像 ヘッダー    | ページ( <u>A</u> ):   | 全ての <> < ロスブレク 口空白ペー<br>ド(E) 口空白ペー |
| ヘッダーの配置    | ページ選択( <u>Q</u> ): | 全ての 🗹 🖂 逆順(1)                      |
| アーティクル     | 縮小率( <u>5</u> ):   | 100% 💌 (印刷機械に合わせる(8)               |
|            | 方向:                | ● 縦置き(Q) ○ 横置き(D)                  |
|            | ページフリップ(E):        | tau 💌                              |
|            | ページタイリング(D):       | 77 💌                               |
|            | オーバーラップ幅(型):       | 絶対オーバーラップ(B)                       |
| ×          |                    |                                    |
|            |                    | OK キャンセル                           |

**ページ**ペイン

印刷部数を指定するには、**部数**に値を入力します。**部数**フィールドの**アクション**プレー スホルダを使用することもできます(詳細は、「*プレースホルダ*」を参照してくださ い)。

出力するページを指定するには、ページフィールドに値を入力します。ページ範囲、不 連続のページ、または範囲と不連続のページの組み合わせを指定することもできます。 また、ページフィールドのアクションプレースホルダを使用することもできます(詳細 は、「プレースホルダ」を参照してください)。連続または不連続のページ範囲を指定 するには、コンマおよびハイフンを使用します。たとえば、20ページのアーティクルが あり、3~9ページ、12~15ページ、および19ページを出力に送信する場合、ページ フィールドに「3–9、12–15、19」と入力します。

ページ選択を指定するには、ページ選択ドロップダウンメニューから、すべて、奇数ページ、または偶数ページを選択します。スプレッドチェックボックスがオンになっている場合、ページ選択フィールドは表示されません。

ドキュメントの印刷を拡大または縮小するには、縮小率フィールドに割合を入力します。

縦置きモードまたは横置きモードのどちらで出力するかを指定するには、方向として**縦 置き**または**横置き**を選択します。

ページフリップドロップダウンメニューからオプションを選択します。

セクション(タイル)ごとに大きなドキュメントを印刷するには、**タイリング**ドロップ ダウンメニューからオプションを選択します。

アーティクルを2部以上印刷し、製本用に正しい順序ですべてのページが出力されるよう にするには、**丁合い**をオンにします。

複数の隣接するページを並べてフィルムまたは用紙に印刷するには、**スプレッド**をオン にします。

空白のページを印刷するには、空白ページを含むをオンにします。

複数のアーティクルを逆順に印刷するには、**逆順**をオンにします。アーティクルの最後のページが最初に印刷されます。

選択したメディアの印刷可能領域に合わせてドキュメントのページサイズを拡大または 縮小するには、**印刷領域に合わせる**をオンにします。**印刷領域に合わせる**がオンになっ ている場合、**縮小率**オプションと**ページタイリング**オプションは使用できません。

#### カラーオプションの指定

**カラー**ペインでは、カラーオプションを指定できます。

| デバイス<br>ページ<br>カラー<br>画像<br>ヘッダー<br>ヘッダーの配置<br>マーク<br>アーティクル<br>ノート | カラーオプション<br>ED刷カラー: グレイスケール<br>マ |
|---------------------------------------------------------------------|----------------------------------|
| ~                                                                   |                                  |

# **カラー**ペイン

印刷カラードロップダウンメニューから、グレイスケール、コンポジットRGB、または コンポジットCMYKを選択します。

## 印刷用画像オプションの指定

画像ペインでは、出力時の画像の表示方法を指定できます。

**画像**ペインをクリックして、出力とデータの設定を表示します。

| デバイス           | 画像オプション                            |
|----------------|------------------------------------|
| カラー            | 基本 詳細設定                            |
| 画像 ヘッダー        | 出力(②): 標準                          |
| ヘッダーの配置<br>マーク | τ−λα(D): //11−`/αθ <sup>2</sup> αλ |
| アーティクル         |                                    |
|                |                                    |
|                |                                    |
|                |                                    |
|                |                                    |
|                |                                    |
|                |                                    |
|                |                                    |
|                | OK                                 |

出力およびデータドロップダウンメニュー(画像ペイン)

- ・画像の印刷方法を指定するには、出力ドロップダウンメニューから、標準、低画質、またはラフを選択します。標準はデフォルト設定です。画像のソースファイルのデータを使用し、高解像度で画像が出力されます。低画質オプションを選択すると、画像が画面のプレビューどおりの解像度で印刷されます。ラフオプションを選択すると、画像とボックスフレームが出力されず、画面上の空の画像ボックスのように、中に「x」と表示されたボックスが印刷されます。
- ・データドロップダウンメニューから、ASCII、バイナリ、またはクリーン8ビットを選択します。バイナリ形式ではドキュメントの印刷速度が上がるのに対し、ASCIIオプションは、より多くの種類のプリンタやプリントスプーラで読み取り可能な標準形式であるため、移植性に優れています。クリーン8ビットオプションでは、ASCIIとバイナリがさまざまなポータブルファイル形式で組み合わせられます。

# ヘッダーオプションの指定

**ヘッダー**ペインでは、アーティクルのヘッダーに関する情報を指定できます。ヘッダー は各ページの先頭に配置され、ページ番号やアーティクル名など、固定テキストと可変 テキスト(プレースホルダを使用)の両方を含めることができます。

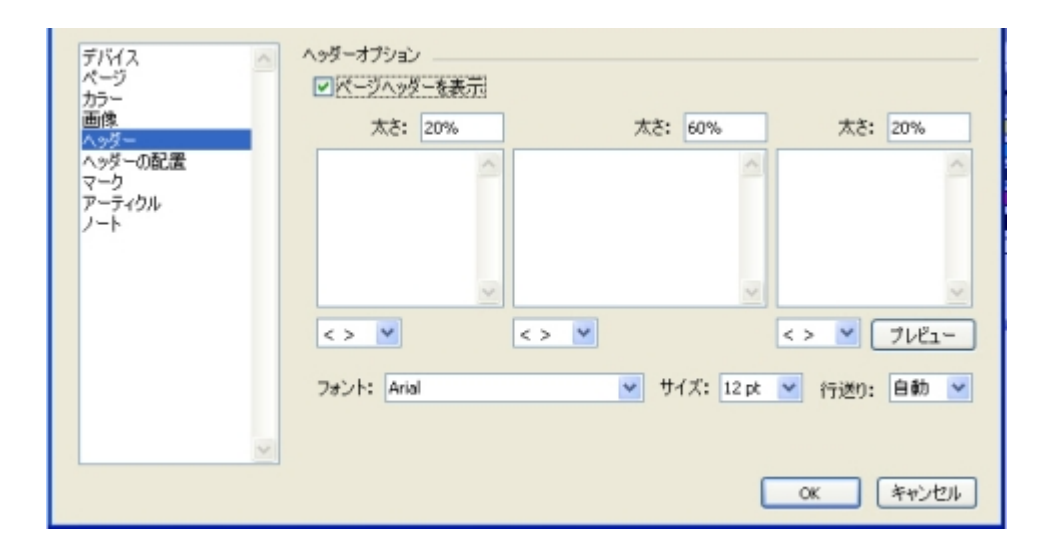

**ヘッダー**ペイン

ヘッダーペインで指定する情報は、出力に表示されます。

ヘッダーを指定し、そのヘッダーのオプションを指定するには、**ページヘッダーを表示** をオンにします。

左領域、中央領域、および右領域の幅の割合を**幅**(%)フィールドに入力します。左、中 央、および右のフィールドに表示するテキストを入力します。

ヘッダーに指定する幅の割合は、アーティクルが印刷されるドキュメントまたは用紙の ページ幅に対する値です。この割合は100%未満にします。

プレースホルダドロップダウンメニュー(<>)から関連するプレースホルダオプション を選択することもできます。

フォントタイプ、フォントサイズ、行送りの値を指定するには、**フォント、サイズ**、お よび**行送り**ドロップダウンメニューから関連するオプションを選択します。

開いているQuarkCopyDeskアーティクルのヘッダーの印刷状態を確認するには、プレ ビューをクリックします。QuarkCopyDeskアーティクルが開いていない場合は、ヘッ ダーフィールドに####という文字が表示されます。

# 印刷用のヘッダーの配置オプションの指定

**ヘッダーの配置**ペインでは、出力時に表示するアーティクルのヘッダー位置を指定できます。

# **OUTPUT ENHANCEMENTS**

| デバイス                | 配置オプション          |                  |
|---------------------|------------------|------------------|
| カラー                 | <                | へ9ダー(右ページ)       |
| ■1本<br>ヘッダー<br>へっぷー | X: 0 mm W: 0 mm  | X: 0 mm W: 0 mm  |
| マークアーティクル           | Y: 0 mm          | Y: 0 mm          |
| 7-1                 | ドキュメント(左ページ)     | ドキュメント〈右ページ〉     |
|                     | X: 0 mm X%: 100% | X: 0 mm X%: 100% |
|                     | Y: 0 mm Y%: 100% | Y: 0 mm Y%: 100% |
|                     | PPDがらデフォルトの取得    | 左ページ=右ページ        |
|                     | J                | OK キャンセル         |

### **ヘッダーの配置**ペイン

ヘッダー(左ページ)領域とヘッダー(右ページ)領域では、ヘッダーボックスとアー ティクルを配置する領域を設定できます。ヘッダー(左ページ)領域とヘッダー(右ペー ジ)領域のXフィールドとYフィールドに、それぞれx軸とy軸の値を入力します。幅フィー ルドを使用して、ヘッダーボックスの全体の幅を変更します。

ドキュメントのコンテンツの開始位置を指定するには、**ドキュメント(左ページ)**領域 と**ドキュメント(右ページ)**領域のXフィールドとYフィールドに、それぞれx軸とy軸の 値を入力します。ドキュメントに倍率を適用して印刷可能範囲内に必ず収まるようにす るには、X%フィールドとY%フィールドに拡大縮小率を入力します。

印刷可能範囲にデフォルトのプリンタ設定を使用するには、**PPDからデフォルトの取得** をクリックします。

左ページと右ページに同じページヘッダー設定を適用するには、**左ページ** = **右ページ**を クリックします。

## トンボオプションの指定

マークペインでは、トンボのオプションを指定できます。

| デバイス<br>ページ<br>カラー<br>画像<br>ヘッダーの配置<br>マーク<br>アーティクル<br>ノート | トンボオブション<br>モード:<br>名前: | <i>オ</i> フ ▼            |
|-------------------------------------------------------------|-------------------------|-------------------------|
|                                                             |                         | <ul> <li>(8)</li> </ul> |
|                                                             |                         | <> Y 7/l1-              |

# **マーク**ペイン

すべてのページにトンボを印刷するように指定するには、**レジストレーション**ドロップ ダウンメニューから**センター**または**オフセンター**を選択します。

名前フィールドにページのラベル名を入力します。このラベル名は、先頭のトンボとト ンボの間に表示されます。プレースホルダドロップダウンメニュー(< >)からラベル名 としてプレースホルダを選択することもできます。 トンボのプレビューを表示するには、**プレビュー**をクリックします。

## アーティクルオプションの指定

アーティクルペインでは、アーティクルの出力に関するオプションを指定できます。

| デバイス ヘ       | アーティクルオプション      |
|--------------|------------------|
| カラー          | 印刷する表示: WYSIWYG  |
| へッダー<br>ヘッダー | コンボーネント: 現在      |
| マークアーティクル    | □ページ画像を含む        |
| ノート          |                  |
|              | 」 アーティジル 首手を定め、示 |

#### **アーティクル**ペイン

**印刷する表示**ドロップダウンメニューから印刷表示を選択します。WYSIWYG、ゲラ、 **全画面、WYSIWYG(1コラム)**、または**現在のアーティクルの表示**を選択できます。

展開されたコンポーネントのみを印刷するには、コンポーネントドロップダウンメニュー から**展開されているコンポーネントのみ**を選択します。現在を選択して、現在のコンポー ネントのみを印刷します。

**ページ画像を含む**をオンにして、ロックされているか編集不可になっているコンポーネントを印刷します。

アーティクルの画像を印刷するには、画像を含むをオンにします。

日付、時刻、ドキュメント名、およびページ番号を脚注として表示するには、**アーティ クル情報を表示**をオンにします。

テキストを出力に送信する方法をカスタマイズするには、**カスタマイズしたテキストコ** ンテンツ設定を使用(ゲラ/全画面表示)をオンにして、下記のコントロールを使用し ます。

- スタイルを表示(ゲラおよび全画面表示):ゲラ表示と全画面表示でテキストにボール ドやイタリックなどの文字飾りを適用します。
- カラーを表示(ゲラ表示):ゲラ表示でスタイル設定されているテキストにカラーを適用します。
- コンポーネントIDと行番号を表示(ゲラ表示):ゲラ表示で各コンポーネントの名前を 表示し、行番号を追加します。
- コンポーネントIDとコンポーネントバーを表示(グラおよび全画面表示)
   ゲラ表示で 各コンポーネントの名前を表示し、ページの先頭にコンポーネント名とグレイのバーを 追加します。
- フォント、サイズ、間隔の各コントロール:ゲラ表示と全画面表示でテキストのフォント、サイズ、および行間隔を指定します。

### 印刷用ノートオプションの指定

ノートペインでは、ノートに関するオプションを指定できます。
| デバイス<br>ページ<br>カラー<br>画像<br>ヘッダー<br>ヘッダーの配置<br>マーク<br>アーティクル<br>ノート | ノートオブション | <ul> <li>脚注</li> <li>インライン</li> <li>・ 別のページ</li> </ul> |
|---------------------------------------------------------------------|----------|--------------------------------------------------------|
| マーク<br>アーティクル<br>ノート                                                |          | ● BIOページ                                               |

### ノートペイン

- ・ドキュメントのノートを印刷するには、**ノートを印刷**をオンにします。
- ・開いているノートと閉じているノートすべてを印刷するには、**すべてのノート**をクリッ クします。開いているノートのみを印刷するには、**開いたノート**をクリックします。
- ドキュメント内でのノートの印刷位置を選択できます。ノートを脚注として印刷するには脚注を、コンテンツでのそれぞれの位置にノートを印刷するにはインラインを、ドキュメントの残りのコンテンツとは別のページにすべてのノートを印刷するには別のページをクリックします。

# PDF出力用の出力プロファイルの作成

PDF出力用の出力プロファイルを作成するには、下記の手順に従ってください。

- 1 編集 > 出力プロファイルを選択して、出力プロファイルダイアログボックスを表示します。
- 2 新規 > PDFへの出力を選択して、PDFへの出力プロファイルの編集ダイアログボックス を表示します。

| 設定<br>ページ<br>メタデータ<br>ハイパーリンク<br>圧縮<br>カラー | 設定オプション<br>○新規保存ダイアログボックスを使う<br>●この場所に、このファイル名でPDFファイルを保存する<br>ファイル名: |
|--------------------------------------------|-----------------------------------------------------------------------|
| 画像<br>ヘッダー                                 | <document name=""></document>                                         |
| ヘッダーの配置<br>マーク<br>アーティクル                   | 一時フォルダ:<br>₩:¥ <> ♥ 選択                                                |
| 7-1                                        | ターゲットフォルダ:<br>W:¥ <> X 選択                                             |
|                                            | ファイルが存在する場合: バージョンを作成する 💌 プレビュー                                       |
|                                            | OK キャンセル                                                              |

PDFへの出力プロファイルの編集ダイアログボックス

- 3 名前フィールドに出力プロファイルの名前を入力します。
- **4** コメントがある場合は、**コメント**フィールドに入力します。
- 5 **キーボードショートカット**フィールドにキーボードショートカットを入力します。

- 6 ファイル > 出力プロファイルジョブサブメニューに出力プロファイルを表示するには、 出力プロファイルジョブメニューに表示をオンにします。このオプションを選択すると、 出力プロファイルダイアログボックスの使用状況列にMと表示されます。
- 7 出力プロファイルジョブダイアログボックス(ファイル>出力プロファイルジョブ>出 カプロファイルジョブ)に出力プロファイルを表示するには、出力プロファイルジョブ ダイアログに表示をオンにします。このオプションを選択すると、出力プロファイルダ イアログボックスの使用状況列にDと表示されます。
- 8 下記のペインのコントロールを設定します。
- ・ **設定**:詳細は、「<u>設定オプションの指定</u>」を参照してください。
- ・ページ:詳細は、「*印刷用ページオプションの指定*」を参照してください。
- ・メタデータ:詳細は、「PDFのメタデータオプションの指定」を参照してください。
- ・**ハイパーリンク**:詳細は、「*PDFのハイパーリンクオプションの指定*」を参照してくだ さい。
- ・**圧縮**:詳細は、「PDFの圧縮オプションの指定」を参照してください。
- ・**カラー**:詳細は、「カラーオプションの指定」を参照してください。
- ・**画像**:詳細は、「PDFの画像オプションの指定」を参照してください。
- ・**ヘッダー**:詳細は、「ヘッダーオプションの指定」を参照してください。
- ヘッダーの配置:詳細は、「PDFのヘッダーの配置オプションの指定」を参照してください。
- ・マーク:詳細は、「トンボオプションの指定」を参照してください。
- ・アーティクル:詳細は、「アーティクルオプションの指定」を参照してください。
- ・**ノート**:詳細は、「PDFのノートオプションの指定」を参照してください。
- 9 PDFプロファイルへの出力の編集ダイアログボックスでOKをクリックし、次いで出力プ ロファイルダイアログボックスで保存をクリックして、指定した情報を保存します。

#### 設定オプションの指定

設定ペインでは、PDFを保存するときのオプションを指定できます。

| が定<br>ページ<br>メタデータ<br>ハイパーリンク<br>圧縮<br>カラー | 設定オプション<br>○新規保存ダイアログボックスを使う<br>●この場所に、このファイル名でPDFファイルを保存する<br>ファイル名: |
|--------------------------------------------|-----------------------------------------------------------------------|
| 画像 ヘッダー                                    | <document name=""> &lt;&gt; V</document>                              |
| ヘッダーの配置<br>マーク<br>アーティクル                   | 時フォルシ:<br>₩:¥ <> ▼ 選択                                                 |
| 2-1                                        | ターゲットフォルダ:                                                            |
|                                            | ₩:¥ <> ¥ ﷺ                                                            |
|                                            | ファイルが存在する場合: バージョンを作成する 💌 ブレビュー                                       |
| ×                                          |                                                                       |
|                                            | OK キャンセル                                                              |

#### 設定ペイン

新規保存ダイアログを使うをクリックして、デフォルトの新規保存ダイアログボックス を表示します。

出力PDFファイルに固有の名前を付け、選択した場所に保存するには、この場所に、このファイル名でPDFファイルを保存するをクリックします。ファイル名フィールドにPDFファイルの名前を入力します。一時フォルダフィールドに一時フォルダのパスを入力します。最終ファイルを保存するフォルダのパスをターゲットフォルダフィールドに入力します。ファイル名、一時フォルダ、およびターゲットフォルダの各フィールドでは、 プレースホルダドロップダウンメニュー(<>)から関連するプレースホルダを選択することもできます。

ファイルが存在する場合ドロップダウンメニューからは、同じ名前のPDFファイルがす でに存在している場合の対処方法を選択できます。デフォルトの新規保存ダイアログボッ クスを表示するには新規保存ダイアログボックスを表示するを、既存のファイルを新規 ファイルで置き換えるには上書きするを、別バージョンのファイルを作成するにはバー ジョンを作成するを選択します。

アクティブなフィールドのプレビューを表示するには、**プレビュー**をクリックします。 プレースホルダ値がない場合は、プレビューのそのプレースホルダとして####という文 字が表示されます。

### PDFのページオプションの指定

ページペインでは、ページ出力に関するオプションを指定できます。

| 設定<br>ページ<br>メタデータ<br>ハイパーリンク | ページオプション<br>ページ 全ての <> M |
|-------------------------------|--------------------------|
| 圧縮 カラー                        | □ スプレッド(E)               |
| 画像                            | 空白ページを含む(G)              |
| ヘッダーの配置<br>マーク                | ページを個々のPDFとして書き出す        |
| アーティクル                        | サムネールの埋め込み カラーサムネール      |
|                               |                          |
|                               |                          |
|                               |                          |
|                               |                          |
|                               | OK キャンセル                 |

### **ページ**ペイン

出力するページを指定するには、ページに値を入力します。ページ範囲、不連続のページ、または範囲と不連続のページの組み合わせを指定することもできます。ページフィールドのアクションプレースホルダを使用することもできます。詳細は、「プレースホルダ」を参照してください。

連続または不連続のページ範囲を指定するには、コンマおよびハイフンを使用します。 たとえば、20ページのアーティクルがあり、3~9ページ、12~15ページ、および19 ページを出力に送信する場合、ページフィールドに「3-9, 12-15, 19」と入力します。

複数の隣接するページを並べて表示するには、スプレッドをオンにします。

空白のページを出力するには、**空白ページを含む**をオンにします。

ページを個々のPDFとして書き出すをオンにすると、各ページまたはスプレッドが別々のPDFファイルとして書き出されます。

PDFファイルにサムネールを含めるには、**サムネールの埋め込み**をオンにします。**サム ネールの埋め込み**ドロップダウンメニューから、**カラーサムネール**または**白黒サムネー ル**を選択できます。

### PDFのメタデータオプションの指定

メタデータペインでは、書き出されるPDFに説明的なメタデータを追加できます。

| 設定             | メタデータオブション |       |
|----------------|------------|-------|
| メタデータ          | 役職:        | <> ¥  |
| 圧縮カラー          | 標題:        | <> ¥  |
| 画像<br>ヘッダー     | 作成者:       | <> ¥  |
| ヘッダーの配置<br>マーク | キーワード:     | <> 💙  |
| アーティクル<br>ノート  |            | 7112- |
|                |            |       |
|                |            |       |
|                |            |       |

**メタデータ**ペイン

.

タイトル、件名、作成者、およびキーワードの各フィールドにテキストを入力します。

プレースホルダドロップダウンメニュー(<>)から、これらの各フィールドにプレース ホルダを選択することもできます。フォーマットされたプレースホルダテキストがフィー ルドに挿入されます。詳細は、「*プレースホルダ*」を参照してください。

アクティブなフィールドのプレビューを表示するには、**プレビュー**をクリックします。 プレースホルダ値がない場合は、プレビューのそのプレースホルダとして####という文 字が表示されます。

### PDFのハイパーリンクオプションの指定

**ハイパーリンク**ペインでは、書き出されるPDFにハイパーリンクを含めるかどうか、お よびPDFハイパーリンクを表示する方法を指定できます。

| 設定<br>ページ<br>メタデータ<br>ハイパーリンク<br>圧縮<br>カラー    |   | ハイパーリンクオプション<br>✓ ハイパーリンクを含む(出)<br>✓ リストをハイパーリンク書き出し(L)<br>④ 全リストを使用(A)     |
|-----------------------------------------------|---|-----------------------------------------------------------------------------|
| 画像<br>ヘッダー<br>ヘッダーの配置<br>マーク<br>アーティクル<br>ノート |   | ●使用リストロ: ▼ アピアランス ★さ(W): 薄く ▼ ハイライト(Ω): なし ▼ カラー(Ω): ブラック ▼ スタイル(D): ソリッド ▼ |
|                                               | × | ディスプレイ(D): ズーム設定維持  OK キャンセル                                                |

#### **ハイパーリンク**ペイン

PDFファイルでハイパーリンクを有効にするには、**ハイパーリンクを含む**をオンにしま す。

リストをハイパーリンクに変換するには、**リストをハイパーリンク書き出し**をオンにし ます。

リストをPDFのブックマークに変更するには、**リストをブックマーク書き出し**をオンに します。

アーティクル内のすべてのリストをPDFのブックマークに変更するには、**全リストを使 用**を選択します。アーティクル内の1つのリストのみをPDFのブックマークに変更するに は、**使用リスト**を選択します。

各ハイパーリンクの周りにフレームを表示するかどうかを指定するには、フレームドロッ プダウンメニューから不可視または可視を選択します。フレームを可視に設定する場合 は、幅、カラー、およびスタイルドロップダウンメニューを使用してハイパーリンクフ レームをフォーマットします。

PDFファイルでクリックされたときのハイパーリンクの表示方法を指定するには、**ハイ ライト**ドロップダウンメニューを使用します。

PDFファイルでのハイパーリンクページの表示方法を指定するには、**表示**ドロップダウンメニューを使用します。

リストをハイパーリンクやブックマークに変換するには、アーティクルをPDFファイルとして書き出す前に、QuarkCopyDeskのリスト機能(編集および表示メニュー)を使用してリストを作成および構築する必要があります。

### PDFの圧縮オプションの指定

**圧縮**ペインでは、書き出されたPDFの圧縮方法を指定できます。

| 設定        | ▲ 圧縮オブション |            |   |   |
|-----------|-----------|------------|---|---|
| メタデータ     | クオリティ:    | 最適         | Y |   |
| ハイパーリンク   | ASCI      | ロアイルフォーマット |   | - |
| カラー 画像    |           |            |   |   |
| <>>ダー     |           |            |   |   |
| ヘッダーの配置   |           |            |   |   |
| マークアーティクル |           |            |   |   |
| ノート       |           |            |   |   |

#### 圧縮ペイン

クオリティドロップダウンメニューでは、次の3つの圧縮オプションを選択できます。

- ・最適:個人用のプリンタでの印刷に適したPDFファイルを作成します。この設定で作成 されるファイルはサイズが比較的大きく、生成に時間がかかる場合があります。
- ・高画質:サイズが適度に小さく、画質も適度なレベルのPDFファイルを作成します。画像は圧縮されますが、画面上での表示に適しています。この設定で作成されるファイルは、電子メールでの送信に支障のない十分小さなサイズになります。
- ・ **低画質**: ごく小さいサイズのPDFファイルを作成します。この設定で作成されるPDF内 の画像の画質は許容範囲内ですが、ラスター画像内のテキストは解読不能になる場合が あります。この設定を使用すると、他の設定の場合よりも迅速にPDFを生成できます。

PDFファイルをバイナリフォーマットではなくASCIIとして書き出すには、**ASCIIファイ ルフォーマット**をオンにします。

#### カラーオプションの指定

**カラー**ペインでは、書き出されるPDFのカラーモードを指定できます。

| 設定                   | カラーオプション |         |   |  |
|----------------------|----------|---------|---|--|
| メタデータ                | ED刷カラー:  | グレイスケール | ~ |  |
| ハイパーリンク 圧縮           |          |         |   |  |
| <del>カラー</del><br>画像 |          |         |   |  |
| ヘッダー                 |          |         |   |  |
| マーク                  |          |         |   |  |
| ノート                  |          |         |   |  |
|                      |          |         |   |  |

### **カラー**ペイン

印刷カラードロップダウンメニューから、グレイスケール、コンポジットRGB、または コンポジットCMYKを選択します。

### PDFの画像オプションの指定

画像ペインでは、画像の出力方法を指定できます。

| 設定                                     | 画像オブション                                        |
|----------------------------------------|------------------------------------------------|
| ページ<br>メタデータ<br>ハイパーリンク<br>圧縮<br>キニュ   | ✓ 拡張画像処理<br>■EPS ■ TIFF ■ PDF ■ その他            |
| 加速<br>ヘッダー<br>ヘッダーの配置<br>マーク<br>アーティクル | ✓ 홈페 が次で始まる ▼<br>文字の範囲 および                     |
| )-F                                    | <ul> <li>● 印刷しない</li> <li>○ 印刷プレビュー</li> </ul> |
| ×                                      |                                                |
|                                        | OK キャンセル                                       |

### 画像ペイン

出力時に画像に対してルールを適用するには、拡張画像処理をオンにします。

EPS、TIFF、およびPDF画像タイプ**のみ**を置き換えるには、**EPS、TIFF**、および**PDF**を オンにします。その他の画像フォーマット(EPS、TIFF、PDFを除く)を置き換えるに は、**その他**をオンにします。

特定の名前で画像を検索し、その画像にルールを適用するには、名前をオンにし、名前 ドロップダウンメニューからオプション(が次で始まる、が次で終わる、が次を含む、 が次を含まない、次と等しい、および次と等しくない)を選択し、名前ドロップダウン メニューの横にあるボックスに検索対象の名前を入力します。

オンにした画像タイプの画像を出力しない場合は、印刷しないをクリックします。

オンにした画像タイプの低解像度プレビューを印刷するには、**印刷プレビュー**をクリックします。たとえば、**EPS**をオンにして**印刷プレビュー**をクリックすると、すべてのEPS 画像が低解像度プレビューで印刷されます。

#### ヘッダーオプションの指定

**ヘッダー**ペインでは、アーティクルのヘッダーに関する情報を指定できます。ヘッダー は各ページの先頭に配置され、ページ番号やアーティクル名など、固定テキストと可変 テキスト(プレースホルダを使用)の両方を含めることができます。

| ヘッダーの配置<br>マーク<br>アーティクル<br>ノート<br>く> ▼ | デバイス へ<br>ページ<br>カラー<br>画像      | ヘッダーオブション<br>マページヘッダーを表示<br>太さ: 20% | 太さ: 60%          | 太さ: 20%                                         |
|-----------------------------------------|---------------------------------|-------------------------------------|------------------|-------------------------------------------------|
|                                         | ヘッダーの配置<br>マーク<br>アーティクル<br>ノート |                                     | <u> </u>         | ~                                               |
| フォント: Arial 💌 サイズ: 12 pt 💌 行送り: 自動      |                                 | <> <b>v</b>                         | <                | <ul> <li>✓</li> <li>✓</li> <li>ブレビュー</li> </ul> |
|                                         | <u>×</u>                        | フォント: Arial                         | ▼ サイズ: 12 pt ▼ ; | 行送り: 自動 👻                                       |

**ヘッダー**ペイン

ヘッダーペインで指定する情報は、出力に表示されます。

ヘッダーを指定し、そのヘッダーのオプションを指定するには、**ページヘッダーを表示** をオンにします。

左領域、中央領域、および右領域の幅の割合を**幅**(%)フィールドに入力します。左、中 央、および右のフィールドに表示するテキストを入力します。

ヘッダーに指定する幅の割合は、アーティクルが印刷されるドキュメントまたは用紙の ページ幅に対する値です。この割合は100%未満にします。

プレースホルダドロップダウンメニュー(<>)から関連するプレースホルダオプション を選択することもできます。

フォントタイプ、フォントサイズ、行送りの値を指定するには、**フォント、サイズ**、お よび**行送り**ドロップダウンメニューから関連するオプションを選択します。

開いているQuarkCopyDeskアーティクルのヘッダーの印刷状態を確認するには、プレ ビューをクリックします。QuarkCopyDeskアーティクルが開いていない場合は、ヘッ ダーフィールドに####という文字が表示されます。

# PDFのヘッダーの配置オプションの指定

**ヘッダーの配置**ペインでは、ヘッダーの配置方法を指定できます。

| 設定                        | 配置オプション                  |          |
|---------------------------|--------------------------|----------|
| メタデータ                     | ページの高さ: ドキュメントの高さ+カスタム   | o mm     |
| ハイパーリンク<br>圧縮             | ヘッダー(左ページ) ヘッダー(オ        | 5ページン    |
| カラー<br>画像                 | X: 0 mm W 0 mm X: 0 mm   | W 0 mm   |
| ヘッダーの配置<br>ヘッダーの配置<br>マーク | Y: 0 mm Y: 0 mm          |          |
| アーティクル<br>ノート             | ドキュメント(左ページ) ドキュメント      | ・(右ページ)  |
|                           | X: 0 mm X%: 100% X: 0 mm | X%: 100% |
|                           | Y: 0 mm Y%: 100% Y: 0 mm | Y%: 100% |
| 2                         | 左ページ = 右ページ              |          |
|                           |                          | OK キャンセル |

#### **ヘッダーの配置**ペイン

ページの高さドロップダウンメニューからオプションを選択します。

**ヘッダー (左ページ)** 領域と**ヘッダー (右ページ)** 領域では、ヘッダーボックスとアー ティクルを配置する領域を設定できます。**ヘッダー (左ページ)** 領域と**ヘッダー (右ペー** ジ) 領域のXフィールドとYフィールドに、それぞれx軸とy軸の値を入力します。幅フィー ルドを使用して、ヘッダーボックスの全体の幅を変更します。

ドキュメントのコンテンツの開始位置を指定するには、ドキュメント(左ページ)領域 とドキュメント(右ページ)領域のXフィールドとYフィールドに、それぞれx軸とy軸の 値を入力します。ドキュメントに倍率を適用して印刷可能範囲内に必ず収まるようにす るには、X%フィールドとY%フィールドに拡大縮小率を入力します。

選択したPPDファイルからヘッダーの配置のデフォルト値を読み取るには、**PPDからデ** フォルトの取得をクリックします。

左ページと右ページに同じページヘッダー設定を適用するには、**左ページ** = **右ページ**を クリックします。

### トンボオプションの指定

マークペインでは、トンボのオプションを指定できます。

| デバイス<br>ページ<br>カラー                            | トンボオプション<br>モード: |                |
|-----------------------------------------------|------------------|----------------|
| 画像<br>ヘッダー<br>ヘッダーの配置<br>マーク<br>アーティクル<br>ノート | 名前:              | < ×            |
| ~ 1                                           |                  | < > Y (7//Ľ1-) |

# **マーク**ペイン

すべてのページにトンボを印刷するように指定するには、**レジストレーション**ドロップ ダウンメニューから**センター**または**オフセンター**を選択します。 名前フィールドにページのラベル名を入力します。このラベル名は、先頭のトンボとト ンボの間に表示されます。プレースホルダドロップダウンメニュー(< >)からラベル名 としてプレースホルダを選択することもできます。

トンボのプレビューを表示するには、**プレビュー**をクリックします。

### アーティクルオプションの指定

**アーティクル**ペインでは、アーティクルの出力に関するオプションを指定できます。

| デバイス            | アーティクルオプション      |
|-----------------|------------------|
| カラー 画像          | ED刷する表示: WYSIWYG |
| ヘッダー<br>ヘッダーの配置 | コンボーネント: 現在      |
| マーク<br>アーティクル   | □ページ画像を含む        |
| ノート             | 画像を含む            |
|                 | 「アーティクル)音聴を表示    |

#### **アーティクル**ペイン

印刷する表示ドロップダウンメニューから印刷表示を選択します。WYSIWYG、ゲラ、 全画面、WYSIWYG(1コラム)、または現在のアーティクルの表示を選択できます。

展開されたコンポーネントのみを印刷するには、**コンポーネント**ドロップダウンメニュー から**展開されているコンポーネントのみ**を選択します。現在を選択して、現在のコンポー ネントのみを印刷します。

ページ画像を含むをオンにして、ロックされているか編集不可になっているコンポーネントを印刷します。

アーティクルの画像を印刷するには、画像を含むをオンにします。

日付、時刻、ドキュメント名、およびページ番号を脚注として表示するには、**アーティ クル情報を表示**をオンにします。

テキストを出力に送信する方法をカスタマイズするには、カスタマイズしたテキストコ ンテンツ設定を使用(ゲラ/全画面表示)をオンにして、下記のコントロールを使用し ます。

- ・スタイルを表示(ゲラおよび全画面表示):ゲラ表示と全画面表示でテキストにボール ドやイタリックなどの文字飾りを適用します。
- カラーを表示(グラ表示): ゲラ表示でスタイル設定されているテキストにカラーを適用します。
- ・コンポーネントIDと行番号を表示(ゲラ表示):ゲラ表示で各コンポーネントの名前を 表示し、行番号を追加します。
- ・コンポーネントIDとコンポーネントバーを表示(グラおよび全画面表示)
   ・ゲラ表示で 各コンポーネントの名前を表示し、ページの先頭にコンポーネント名とグレイのバーを 追加します。
- フォント、サイズ、間隔の各コントロール:ゲラ表示と全画面表示でテキストのフォント、サイズ、および行間隔を指定します。

# PDFのノートオプションの指定

ノートペインでは、ノートに関するオプションを指定できます。

| 設定                      | ノートオブション               |  |
|-------------------------|------------------------|--|
| ページ<br>メタデータ<br>ハイパーリンク | PDFにノートを含める  の オペアのノート |  |
| 圧縮<br>カラー<br>画像         | ○開いたノート                |  |
| ヘッダー<br>ヘッダーの配置<br>マーク  |                        |  |
| マーシ<br>アーティクル<br>ノート    |                        |  |

# ノートペイン

PDFファイルにドキュメントのノートを追加するには、**PDFにノートを含める**をオンに します。

### アーティクルXMLファイルの出力プロファイルの作成

アーティクルXMLファイルの出力プロファイルを作成するには、下記の手順に従ってく ださい。

- 1 編集 > 出力プロファイルを選択して、出力プロファイルダイアログボックスを表示します。
- **2 新規 > アーティクルXMLへの出力**を選択して、**XMLへの出力プロファイルの編集**ダイ アログボックスを表示します。

| 設定<br>タグ付けルール<br>文字のマッピング<br>オプション | 設定オブション                         |
|------------------------------------|---------------------------------|
|                                    | <document name=""></document>   |
|                                    | →時フォルダ:                         |
|                                    | ₩:¥ <> ¥ 選択                     |
|                                    | ターゲットフォルダ:                      |
|                                    | ₩;¥ <> ¥ 選択                     |
| 3                                  | ファイルが存在する場合: バージョンを作成する 💌 ブレビュー |
|                                    | OK キャンセル                        |

XMLへの出力プロファイルの編集ダイアログボックス

- 3 名前フィールドに出力プロファイルの名前を入力します。
- **4** コメントがある場合は、**コメント**フィールドに入力します。
- 5 キーボードショートカットフィールドにキーボードショートカットを入力します。

- 6 ファイル > 出力プロファイルジョブサブメニューに出力プロファイルを表示するには、 出力プロファイルジョブメニューに表示をオンにします。このオプションを選択すると、 出力プロファイルダイアログボックスの使用状況列にMと表示されます。
- 7 出力プロファイルジョブダイアログボックス(ファイル>出力プロファイルジョブ>出 カプロファイルジョブ)に出力プロファイルを表示するには、出力プロファイルジョブ ダイアログに表示をオンにします。このオプションを選択すると、出力プロファイルダ イアログボックスの使用状況列にDと表示されます。
- 8 下記のペインのコントロールを設定します。
- ・設定:詳細は、「設定オプションの指定」を参照してください。
- ・タグ付けルール:詳細は、「XMLのタグ付けルールオプションの指定」を参照してください。
- ・文字のマッピング:詳細は、「XMLの文字のマッピングオプションの指定」を参照してください。
- ・オプション:詳細は、「XMLのメタデータオプションの指定」を参照してください。
- 9 XMLプロファイルへの出力の編集ダイアログボックスでOKをクリックし、次いで出力 プロファイルダイアログボックスで保存をクリックして、指定した情報を保存します。

# XMLの設定オプションの指定

設定ペインでは、XMLを保存するときのオプションを指定できます。

| 設定<br>タグ付けルール<br>文字のマッピング<br>オプション | 設定オブション                         |
|------------------------------------|---------------------------------|
|                                    | <document name=""></document>   |
|                                    | 一時フォルダ:                         |
|                                    | W:¥ <> ♥ 選択                     |
|                                    | ターゲットフォルダ:                      |
|                                    | ₩:¥ <> ¥ ÄI                     |
|                                    | ファイルが存在する場合: バージョンを作成する 💌 フレビュー |
| <u>~</u>                           | OK キャンセル                        |

#### 設定ペイン

- ・新規保存ダイアログを使うをクリックして、デフォルトの新規保存ダイアログボックス を表示します。
- ・出力XMLファイルに固有の名前を付け、選択した場所に保存するには、この場所に、このファイル名でXMLファイルを保存するをクリックします。ファイル名フィールドに XMLファイルの名前を入力します。一時フォルダフィールドに一時フォルダのパスを入力します。最終ファイルを保存するフォルダのパスをターゲットフォルダフィールドに入力します。ファイル名、一時フォルダ、およびターゲットフォルダの各フィールドで

は、プレースホルダドロップダウンメニュー(< >)から関連するプレースホルダを選択 することもできます。

ファイルが存在する場合ドロップダウンメニューからは、同じ名前のXMLファイルがす でに存在している場合の対処方法を選択できます。デフォルトの新規保存ダイアログボッ クスを表示するには新規保存ダイアログボックスを表示するを、既存のファイルを新規 ファイルで置き換えるには上書きするを、別バージョンのファイルを作成するにはバー ジョンを作成するを選択します。

アクティブなフィールドのプレビューを表示するには、**プレビュー**をクリックします。 プレースホルダ値がない場合は、プレビューのそのプレースホルダとして####という文 字が表示されます。

### XMLのタグ付けルールオプションの指定

**タグ付けルール**ペインでは、テキストにXMLとしてタグ付けするときのオプションを指 定できます。

| 設定<br>タグ付けルール<br>文字のマッピング<br>オプション | タグ付けルールオブション<br>XMLマッピング マッピングルール<br>使用 方法<br>図 コンポーネント名<br>図 スタイルシート<br>図 フェイルオーバー |
|------------------------------------|-------------------------------------------------------------------------------------|
|                                    | 野線<br>ルール名: 新規ルール                                                                   |
| M                                  | コンテンツを割り当てるタグ:                                                                      |

#### コンポーネント名方式のタグ付けルールオプション

XMLマッピングボックスで方式を選択して、XMLマッピング方式のオプションを設定で きます。選択可能な方式は、コンポーネント名、スタイルシート、およびフェイルオー バーの3種類です。コンポーネント名方式またはスタイルシート方式を有効にするには、 それぞれの方式の横にある使用するボックスをオンにします。コンポーネント名方式ま たはスタイルシート方式を無効にするには、使用するボックスをオフにします。フェイ ルオーバー方式は常に有効になっており、無効にすることはできません。

方式を選択し、**XMLマッピング**ボックスの下にある上下の矢印ボタンをクリックして、 選択した方式をリストの上方または下方に移動します。フェイルオーバー方式は常に方 式リストの最後に表示され、その位置に固定されています。

方式のマッピングルールを表示するには、XMLマッピングボックスで方式を選択します。 マッピングルールボックスにルールが表示されます。マッピングルールを選択し、マッ ピングルールボックスの下にある上下の矢印ボタンをクリックして、選択したマッピン グルールをリストの上方または下方に移動します。マッピングルールを選択し、-ボタン をクリックしてそのマッピングルールを削除します。

フェイルオーバールールを削除することはできません。

マッピングルールを作成するには、+をクリックします。XMLマッピングボックスとルー ル名フィールドにデフォルト名(新規ルール)が表示されます。デフォルトルール名を 使用するか、そのルールの新しい名前をルール名フィールドに入力します。

コンポーネント名のマッピングルールを作成する場合は、コンポーネント名の条件ドロッ プダウンメニューから条件を選択します。選択したら、コンポーネント名の条件ドロッ プダウンメニューの横のフィールドに検索するテキストを入力します。コンテンツを割 り当てるタグフィールドに、コンポーネントテキストを割り当てるXMLタグを入力しま す。マッピングルールを保存するには、ルールを保存をクリックします。

| 設定<br>タンゴけルール<br>文字のマッピング<br>オプション | タグ付けルールオプション<br>XMLマッピング<br>使用 方法<br>ローンボーネント名<br>ロースタイルシート<br>ローフェイルオーパー | マッピングルール<br>新規ルール                                 |                    |
|------------------------------------|---------------------------------------------------------------------------|---------------------------------------------------|--------------------|
|                                    | 罫線<br>ルール名:<br>名前の条件:                                                     | <ul> <li>         ・         ・         ・</li></ul> |                    |
| 2                                  | コンテンツを割り当てるタヴ:                                                            | が次で始まる 💌                                          | ルールを保存<br>OK キャンセル |

### スタイルシート方式のタグ付けルールオプション

スタイルシートのマッピングルールを作成する場合は、名前の条件ドロップダウンメ ニューから段落スタイルシートまたは文字スタイルシートを選択します。段落スタイル シートを選択する場合は、一致時に終了をクリックして、一致するスタイルシートが見 つかったときにシステムが段落の内容の探索を停止するようにします。名前の条件ドロッ プダウンメニューの下にあるドロップダウンメニューから条件を選択します。選択した ら、ドロップダウンメニューの横のフィールドに検索するテキストを入力します。コン テンツを割り当てるタグフィールドに、コンポーネントテキストを割り当てる定義済み のXMLタグを入力します。マッピングルールを保存するには、ルールを保存をクリック します。

| 設定<br><u> 物理付けルール</u><br>文字のマッピング<br>オプション | タヴ付けルールオプション<br>XMLマッピング<br>使用 方法<br>ローコンボーネント名<br>ロースタイルシート<br>ローフェイルオーバー | マッピングルール                  |
|--------------------------------------------|----------------------------------------------------------------------------|---------------------------|
| X                                          | 野線 ユンテンツを書り当てるタグ: F                                                        | マ + - ▲マ<br>alOver ルールを保存 |

### フェイルオーバー方式のタグ付けルールオプション

フェイルオーバー方式には、デフォルトのフェイルオーバールールがあります。フェイ ルオーバー方式のルールを作成することはできませんが、フェイルオーバーテキストを 割り当てるXMLタグをコンテンツを割り当てるタグフィールドに入力できます。入力し たテキストは、ルールを保存をクリックするとデフォルトのフェイルオーバールールに 適用されます。

# XMLの文字のマッピングオプションの指定

**文字のマッピング**ペインでは、文字変換のオプションを指定できます。

| 設定<br>タグ付けルール<br>文字のマッピング<br>オプション | 文字のマッピングオブション ――<br>変換ルール<br>種類 ルール名 | ルールの詳細                   | for lan et al.       |
|------------------------------------|--------------------------------------|--------------------------|----------------------|
|                                    | C 新規ルール                              | ルール名:<br>検索の種類:<br>検索対象: | 和規ルール<br>フォントおよび文字 ▼ |
|                                    |                                      | 使用されているフォント:<br>置換単語:    | Arial 💌              |
|                                    |                                      |                          | ルールを保存               |
| 9                                  | + -                                  | *                        | ОК (*+)/UI           |

# **文字のマッピング**ペイン

文字のマッピングを定義するルールは、**変換ルール**ボックスに表示されます。ルールは、 種類別と**ルール名**別に一覧で表示されます。種類カラムは、検索の種類フィールドの設 定を参照します。リスト内でルールの位置を上下に移動するには、ルールを選択して上 下矢印をクリックします。

ルールを削除するには、**変換ルール**ボックスでルールを選択して、-をクリックします。 変換ルールを作成するには、下記の手順に従ってください。

- 1 +をクリックします。デフォルト名(新規ルール)とデフォルトの種類(C)のルールが 変換ルールボックスに表示されます。デフォルト名は、ルール名フィールドにも表示されます。
- 2 検索の種類ドロップダウンメニューから、文字、フォント、またはフォントおよび文字 を選択します。
- 3 検索対象フィールドに、検索するテキストを入力します。検索の種類フィールドでフォントおよび文字を選択した場合は、使用されているフォントドロップダウンメニューから、検索するフォントを選択します。
- 4 置換単語フィールドに置換テキストを入力します。
- 5 ルールを保存をクリックして設定を保存します。

# XMLのメタデータオプションの指定

**オプション**ペインでは、書き出されるXMLにメタデータを含めるかどうかを指定できます。

| 設定<br>タグ付けルール<br>文字のマッピング<br>オブジョン | オプション<br>プロジェクトメタデータを含む<br>□アーティクルメタデータを含む |
|------------------------------------|--------------------------------------------|
|------------------------------------|--------------------------------------------|

#### XMLプロファイルのオプション

プロジェクトのメタデータをXMLファイルに追加するには、**プロジェクトメタデータを 含む**をオンにします。

アーティクルのメタデータをXMLファイルに追加するには、**アーティクルメタデータを 含む**をオンにします。

### 出力プロファイルの実行

出力プロファイルを開始するには、下記の手順に従ってください。

- 1 ファイル>出力プロファイルジョブ>出力プロファイルジョブを選択して、出力プロファ イルジョブダイアログボックスを表示します。
- ➡ ファイルメニュー(ファイル>出力プロファイルジョブ><出力プロファイル名>)から 出力プロファイルを直接選択することもできます。

| 出力プロファイルジョブ                                                                   |                    | × |
|-------------------------------------------------------------------------------|--------------------|---|
| 出力プロファイルおよび出力プロファイルグループ:                                                      |                    |   |
| 名前                                                                            | 種類                 |   |
| Documentation Group<br>PDFプロファイルへの新規出力<br>XMLプロファイルへの新規出力<br>プリンタプロファイルへの新規出力 | PDF<br>XML<br>PRNT | 4 |
|                                                                               |                    |   |
|                                                                               |                    |   |
|                                                                               |                    |   |
|                                                                               |                    |   |
|                                                                               |                    |   |
|                                                                               |                    | ~ |
| ажун:                                                                         |                    | _ |
|                                                                               |                    | 2 |
|                                                                               |                    | ~ |
| 部数: 1 ページ: 全ての                                                                |                    |   |
| ***>                                                                          | 2川 印刷              |   |

出力プロファイルジョブダイアログボックス

- **2** リストから出力プロファイルを選択します。処理する出力プロファイルを複数選択する こともできます。
- 3 部数フィールドに出力する部数を入力します。
- **4** 印刷するページを指定するには、ページフィールドに値を入力します。
- 個々の出力プロファイルで部数またはページフィールドの<継承>プレースホルダを選択 すると、出力プロファイルジョブダイアログボックスで入力する値が、個々の出力プロ ファイルの部数またはページフィールドの値として使用されます。詳細は、「プレースホ ルダ」を参照してください。
- 5 印刷をクリックして、選択した出力プロファイルの処理を開始します。

# 出力プロファイルグループ

出力プロファイルグループは、出力プロファイルの集合です。出力プロファイルグルー プを実行すると、その出力プロファイルグループの出力プロファイルがすべて実行され ます。

# 出力プロファイルグループの作成

出力プロファイルグループを作成するには、下記の手順に従ってください。

1 **編集>出力プロファイルグループ**を選択して、**出力プロファイルグループ**ダイアログボックスを表示します。

| 出 | カプロファイルダ         | ブループ                                                     | × |
|---|------------------|----------------------------------------------------------|---|
|   | 使用状況<br>M + D    | 名前<br>Documentation Group                                |   |
|   |                  |                                                          |   |
|   | אעאב:            | 2                                                        |   |
|   | 新規(N)<br>取り込み(I) | 編集(E)     複製(U)     削除(D)       書き出し(X)     保存     キャンセノ |   |

出力プロファイルグループダイアログボックス

2 新規をクリックして、出力プロファイルグループの編集ダイアログボックスを表示します。

| 出力プロファイル                                     | ブループの 編集                 | ł                         |   |                                        |                         |                            |                                                                          |
|----------------------------------------------|--------------------------|---------------------------|---|----------------------------------------|-------------------------|----------------------------|--------------------------------------------------------------------------|
| 名前:                                          | Documentation            | Group                     |   | ショートカット:                               |                         |                            |                                                                          |
| :40%                                         | Default style o          | ommand                    |   | -<br>-<br>-                            | 2出力プロファイル:<br>出力プロファイル: | ジョブメニューに表示<br>ジョブダイアログボックス | に表示                                                                      |
| 使用可能な出力                                      | プロファイル:                  |                           |   | -                                      | のグループに割り当               | にられた出力プロファ                 | 1ル:                                                                      |
| 名前<br>プリンタブロファイノ<br>PDFプロファイルへ<br>XMLプロファイルへ | いの新規出力<br>の新規出力<br>の新規出力 | 種類<br>PR/NT<br>PDF<br>XML |   | 挿入 >><br><< 消去(R)<br>:Cを済去( <u>A</u> ) | 20                      | ξ                          | (東)<br>(1)<br>(1)<br>(1)<br>(1)<br>(1)<br>(1)<br>(1)<br>(1)<br>(1)<br>(1 |
| 出力プロファイルコ                                    | bOF:                     |                           | ~ |                                        |                         |                            |                                                                          |
| ロエラー時に出た                                     | カプロファイルグル                | ,一ブを終了                    |   |                                        |                         | ок (                       | キャンセル                                                                    |

出力プロファイルグループの編集ダイアログボックス

- 3 名前フィールドに出力プロファイルグループの固有の名前を入力します。
- 4 **コメント**フィールドにコメントを入力します。
- 5 ファイル>出力プロファイルジョブ><出力プロファイルグループ>サブメニューに出力 プロファイルグループを表示するには、メニューに表示をオンにします。次いで、ファ イルメニューから出力プロファイルグループにアクセスするか、またはキーボードショー トカットフィールドにキーボードショートカットを入力できます。
- 6 出力プロファイルジョブダイアログボックス(ファイル>出力プロファイルジョブ>出 カプロファイルジョブ)に出力プロファイルグループを表示するには、ダイアログに表 示をオンにします。
- 7 使用可能な出力プロファイルペインに、使用可能なすべての出力プロファイルの一覧が 表示されます。選択した出力プロファイルをこのグループに割り当てられた出力プロファ イルペインに追加するには、挿入をクリックします。この一覧に割り当てられる出力プ ロファイルは、すべて出力プロファイルグループからのものです。選択した出力プロファ イルをこのグループに割り当てられた出力プロファイルペインから削除するには、削除 をクリックします。すべての出力プロファイルをこのグループに割り当てられた出力プ ロファイルペインから削除するには、全てを消去をクリックします。
- 8 使用可能な出力プロファイルペインで出力プロファイルをクリックし、出力プロファイ ルコメントフィールドに関連情報を表示します。
- 9 エラー発生時に、次の使用可能な出力プロファイルの処理を停止するには、エラー時に 出力プロファイルグループを終了をオンにします。このオプションをオフにすると、グ ループ内の次に使用可能な出力プロファイルの処理が開始されます。
- 10 出力プロファイルグループの編集ダイアログボックスでOKをクリックし、次いで出力プ ロファイルグループダイアログボックスで保存をクリックして、指定した情報を保存し ます。

#### 出力プロファイルグループの実行

出力プロファイルグループを実行するには、下記の手順に従ってください。

- 1 ファイル>出力プロファイルジョブ>出力プロファイルジョブを選択して、出力プロファ イルジョブダイアログボックスを表示します。
- ファイルメニュー(ファイル>出力プロファイルジョブ><出力プロファイルグループ名</li>
   >)から出力プロファイルグループを直接選択することもできます。

| 出力プロファイルジョブ                                                                                                    |    |
|----------------------------------------------------------------------------------------------------|----|
| 出力プロファイルおよび出力プロファイルグループ:                                                                                                    |    |
| 名前         種類           PDFプロファイルへの新規出力         PDF           XMLプロファイルへの新規出力         XML           プルンタプロファイルへの新規出力         XML | ~  |
|                                                                                                    |    |
|                                                                                                    |    |
|                                                                                                    |    |
|                                                                                                    | ~  |
|                                                                                                    | <  |
| 部数: 1 ページ:全ての キャンセル                                                                                                    | 印刷 |

出力プロファイルジョブダイアログボックス

- **2** リストから出力プロファイルグループを選択します。処理する出力プロファイルグルー プを複数選択することもできます。
- 3 部数フィールドに出力する部数を入力します。
- 4 印刷するページを指定するには、ページフィールドに値を入力します(デフォルトはすべて)。ページフィールドでは、印刷するページ範囲、不連続のページ、または範囲と不連続のページの組み合わせを指定できます。

# プレースホルダ

出力プロファイルを作成するには、プレースホルダについて理解する必要があります。 プレースホルダは、出力時に正しい値に動的に置き換えられる変数です。

関連するプレースホルダは、ドロップダウンメニュー以下でそれぞれグループ化されま す。ドロップダウンメニューからオプションを選択すると、プレースホルダの構文をテ キスト挿入ポイントに挿入できます。また、プレースホルダを適切なフィールドに入力 することもできます。プレースホルダは、出力が実行された後に正しい値を返します。

### プレースホルダの構文

プレースホルダの構文を使用してテキストフィールドにテキストを入力するだけで、プ レースホルダを作成できます。プレースホルダには独自の構文があります。これらの構 文により、入力されたテキストがプレースホルダであることをシステムが認識できます。 プレースホルダの構文は、基本的な文字列の操作とフォーマット用に強化されています。

プレースホルダの基本的な構文は、<placeholder>です。プレースホルダを開始するには「<」、終了するには「>」を使用します。プレースホルダテキストの一部として「<」および「>」文字を使用するには、フィールドにそれぞれ「<<」と「>>」を入力します。

たとえば、<IPAddress>と入力すると、192.168.99.200など、コンピュータのIPアドレ スが返されます。

➡ プレースホルダ名では、大文字と小文字が区別されません。

#### プレースホルダ値のサブ文字列の取得

下記のトピックでは、プレースホルダ値のサブ文字列を取得する3つの方法について説明 します。

#### 戻り値の先頭n文字および末尾n文字の取得

<placeholdername, numberOfChar>という構文を使用して、戻り値の先頭n文字および末尾n文字を取得します。この構文を正しく入力するには、下記の点を理解する必要があります。

- ・ 区切り文字にはカンマ(,)を使用します。
- · 区切り文字の後ろに空白を使用できます。
- ・文字数はパラメータとして追加します。
- ・正の数は、戻り値の先頭からの文字数を返します。
- ・負の数は、戻り値の末尾からの文字数を返します。
- · 文字列または数字の戻り値は同じものとして扱われます。
- ・ 値が要求よりも小さい場合、使用できる値が返されます。

#### 特定の位置から始まる文字のサブ文字列の取得

<placeholdername, start, numberOfChar>という構文を使用して、startという位置か ら始まるnumberOfChar文字のサブ文字列を取得します。この構文を正しく入力するに は、下記の点を理解する必要があります。

- ・ 区切り文字にはカンマ(,)を使用します。
- ・ 区切り文字の後ろに空白を使用できます。
- ・ 開始位置はパラメータとして追加します。
- ・取り出す文字数はパラメータとして追加します。
- ・戻り値の最初の文字は、最初の位置番号にあります。
- ・正の数は戻り値の位置を指し、この位置から先の指定した文字数を返します。
- ・負の数は、戻り値の末尾からの文字数を返します。
- ・ 負の数は末尾からカウントして開始位置を移動し、この位置から戻り値の先頭までの文 字数を返します。
- ・ 値が要求よりも小さい場合、使用できる値が返されます。

・開始位置が使用できる文字数よりも大きい場合、空の文字列が返されます。

たとえば、次の例の入力は、コンピュータのIPアドレスが192.168.99.200の場合で、 <IPAddress>は192.168.99.200、<IPAddress, 3>は192、<IPAddress, -3>は200、 <IPAddress, 3, 2>は2、<IPAddress, -5, 3>は.99を返します。

#### n番目の単語の取得

<placeholdername, nthWord>という構文を使用して、n番目の単語を取得できます。 この構文を正しく入力するには、下記の点を理解する必要があります。

- ・ 区切り文字にはカンマ(,)を使用します。
- ・区切り文字の後ろに空白を使用できます。
- ・パラメータとして追加するn番目の単語は、数字と「w」です。
- ・正の数は戻り値のn番目の単語を返します。
- ・負の数は、戻り値の末尾からn番目の単語を返します。
- ・ 空白、ドット(.)、およびカンマ(,)は語を区切るために使用されます。
- ・n番目の単語を値で使用できない場合、空の文字列が返されます。

たとえば、次の例の入力は、コンピュータのIPアドレスが192.168.99.200の場合で、 <IPAddress>は192.168.99.200、<IPAddress, 1w>は192、<IPAddress, -1w>は200 を返します。

### プレースホルダ出力の形式設定

下記のトピックでは、出力の形式を設定する2つの方法について説明します。

#### 単純な出力パターンの使用

出力パターンを指定する基本的な構文は<placeholdername, numberOfChar !>です。 この構文を正しく入力するには、下記の点を理解する必要があります。

- ・出力をフォーマットするには「!」文字を使用します。
- ・任意のバージョンのサブ文字列を取り出すには、「!」文字を追加します。
- 「!」文字を使用すると、結果のサブ文字列の幅が要求した文字数の幅と同じになります。
   数字は右揃え、テキストは左揃えになります。

たとえば、現在のページ番号が5の場合、<CurrentPageNumber>は5を返します。一方 <CurrentPageNumber, 3!>の場合は、現在のページ番号を表示するために3つの文字間 隔を使用するよう3!によって指定されるので、2つのスペースに続いて5が返されます。

# 行頭と末尾の文字による出力の形式設定

行頭と末尾の文字で出力をフォーマットする構文は、<placeholdername, numberOfChar !Char>です。この構文を正しく入力するには、下記の点を理解する必要があります。

- ・出力をフォーマットするには「!」文字を使用します。
- ・任意のバージョンのサブ文字列を取り出すには、「!」文字を追加します。
- 「!」文字を使用すると、結果のサブ文字列の幅が要求した文字数の幅と同じになります。
   数字は右揃え、テキストは左揃えになります。

・「!」直後の文字は、行頭または末尾のスペースを埋める文字として使用されます。

たとえば、<CurrentPageNumber, 3!0>は005、<DocumentName, 31!\_>はThis is a test document\_\_\_\_\_を返します。

# プレースホルダ参照

プレースホルダは、システム、アクション、ドキュメント(一般的なドキュメント情報) の3つのカテゴリに分けることができます。

# システムプレースホルダ

システムプレースホルダには、下記のものがあります。

| プレースホルダ | 説明                                      |
|---------|-----------------------------------------|
| 起動ディスク  | コンピュータのDiskBootドライブ。                    |
| ユーザー名   | システムユーザーのログオン名。                         |
| IPアドレス  | コンピュータのIPアドレス。                          |
| マシン名    | コンピュータの名前。                              |
| 現在の日付   | <b>日付/時刻プロパティ</b> ダイアログボックスに表示される現在の日付。 |
| 現在の時刻   | <b>日付/時刻プロパティ</b> ダイアログボックスに表示される現在の時刻。 |

### アクションプレースホルダ

アクションプレースホルダには、下記のものがあります。

| プレースホル<br>ダ | 説明                                                                                                    |
|-------------|----------------------------------------------------------------------------------------------------|
| 尋ねる         | 所定のテキストとともに警告がパラメータとして表示されます。たとえば、<br><ask, "enter="" number="" please"="" version="">のように表示されます。</ask,>                                                                                                    |
| 通知する        | 通知の警告が表示されます。たとえば、 <notify, "output="" done"="" job="">のよう<br/>に表示されます。</notify,>                                                                                                    |
| 継承          | 出力プロファイルの部数フィールドまたはページフィールドで継承を選択し、<br>出力プロファイルジョブダイアログボックス(ファイル>出力プロファイル<br>ジョブ)の出力を処理すると、出力プロファイルジョブダイアログボックスの<br>部数およびページフィールドの値が使用されます。ファイル>出力プロファイ<br>ルジョブ><出力プロファイル名>メニューから出力プロファイルを処理する<br>と、部数のデフォルトの値1とページのすべてが使用されます。 |

# ドキュメントプレースホルダ

ドキュメントプレースホルダには、下記のものがあります。

| プレースホルダ      | 説明                   |
|--------------|----------------------|
| ドキュメント名      | 印刷するドキュメントの名前です。     |
| ドキュメントファイルパス | 印刷するドキュメントのファイルパスです。 |

| 説明                                                                                                    |
|----------------------------------------------------------------------------------------------------|
| 印刷するドキュメントの作成日です。                                                                                                    |
| 印刷するドキュメントの作成時刻です。                                                                                                    |
| 印刷する現在の版番号です(分版で印刷される場合)。                                                                                                    |
| 印刷する現在の版名です(分版で印刷される場合)。                                                                                                    |
| 印刷するドキュメントの最後の修正日です。                                                                                                    |
| 印刷するドキュメントの最後の修正時刻です。                                                                                                    |
| 印刷するドキュメントのサイズです。                                                                                                    |
| 印刷するドキュメントの合計ページ数です。                                                                                                    |
| 印刷するドキュメントの合計スプレッド数です。                                                                                                    |
| モデルは、編集ワークフローの画像のカラースペースです。アー<br>ティクルのカラースペースは、CMYK、白黒、スポットカラー、<br>CMYK+スポットカラーのいずれかです。                                       |
| 印刷するドキュメントの最初のページのシーケンス番号です。                                                                                                  |
| ページ範囲の最後のページのシーケンス番号です。たとえば、<br>アーティクルが10ページあり、印刷するページ範囲を3から7に<br>すると、最後の出力ページは5となります。これはシーケンス3<br>から7の5ページ目、すなわち7ページを示しています。 |
| 印刷するドキュメントの最初のスプレッドのシーケンス番号で<br>す(すべてのケースで「1」が返されます)。                                                                         |
| ページ範囲に応じた最後のスプレッドのシーケンス番号です。<br>たとえば、アーティクルの見開きページが12の場合、この数値<br>は6スプレッドとなります。出力ページ範囲が3から8の場合、<br>「最後の出力スプレッド」は3となります。        |
| ページ範囲に応じた現在印刷中のページのシーケンス番号です。                                                                                                 |
| ページ範囲に応じた現在印刷中のスプレッドのシーケンス番号<br>です。                                                                                           |
| 現在のスプレッドの最初のページの番号です。                                                                                                    |
| 現在のスプレッドの最後のページの番号です。                                                                                                    |
| 現在印刷中のドキュメントで選択する出力スタイルです。                                                                                                    |
|                                                                                                    |
| 印刷書式を印刷するプリンタの名前です。                                                                                                    |
| 印刷書式を印刷するプリンタの名前です。<br>CMYK版およびスポットカラー版の合計数です。                                                                                |
| 印刷書式を印刷するプリンタの名前です。<br>CMYK版およびスポットカラー版の合計数です。<br>現在のドキュメントで使用されているCMYK版の数です。                                                 |
| 印刷書式を印刷するプリンタの名前です。<br>CMYK版およびスポットカラー版の合計数です。<br>現在のドキュメントで使用されているCMYK版の数です。<br>スポットカラー版の数です。                                |
|                                                                                                    |

| プレースホルダ      | 説明                                                                 |
|--------------|--------------------------------------------------------------------|
| フォリオの接頭辞     | <b>セクション</b> ダイアログボックスの <b>接頭辞</b> フィールドでユーザー<br>が書式設定するページの接頭辞です。 |
| 版のリスト        | ドキュメントのCMYK版とスポットカラー版の全リストです。                                      |
| 4c版のリスト      | ドキュメントで使用されているCMYK版のリストです。                                         |
| スポットカラー版のリスト | ドキュメントで使用されているスポットカラー版のリストです。                                      |

環境設定

環境設定では、QuarkCopyDeskのデフォルトの動作を制御します。

#### 環境設定の理解

- 環境設定コマンド(QuarkCopyDesk/編集>環境設定)を実行すると、環境設定ダ イアログボックスが表示されます。環境設定ダイアログボックスにはいくつかのペイン が含まれており、これらのペインでは、アプリケーションのさまざまな機能のデフォル ト設定を指定できます。ペインを表示するには、左のリストから名前をクリックします。 環境設定には下記の3種類があります。
- ・アプリケーションの環境設定はアプリケーションに適用され、プロジェクトすべての処 理方法に影響します。
- アーティクルの環境設定は、アクティブなアーティクルのレイアウトすべてに影響します。ただし、アーティクルが開かれていない状態でアーティクルの環境設定を変更すると、新しい環境設定がすべての新規アーティクルのデフォルト設定になります。
- ・印刷レイアウトの環境設定を使用して、測定単位、ハイフネーション、およびガイドなど、アクティブなアーティクルのレイアウトレベルの環境設定を指定できます。ただし、アーティクルが開いていない状態でレイアウトの環境設定を変更すると、新しい環境設定がすべての新規アーティクルのデフォルト設定になります。

その他のペインおよびオプションは、特定のXTensionsソフトウェアを読み込んだ場合 に**環境設定**サブメニューに表示されます。

### QuarkCopyDesk環境設定ファイルの内容

QuarkCopyDesk環境設定ファイルの内容は下記のとおりです。さまざまな環境設定の 保存方法に応じて、リストは3つのグループに分かれます。

# グループA

- カーニングテーブル(QuarkXPressで定義)
- ・トラッキングテーブル(QuarkXPressで定義)
- ・例外ハイフン(補助 > 例外ハイフン)

# グループB

- ・デフォルトスタイルシート、カラー、ダッシュおよびフレーム、リスト、およびハイフ ネーション&ジャスティフィケーション仕様(編集メニュー)
- ・デフォルトユーザー辞書に関するパスの情報(補助 > ユーザー辞書)

### グループC

- ・出力スタイル(編集 > 出力スタイル)
- · XTensionsマネジャーおよびPPDマネジャーダイアログボックスの設定(補助メニュー)
- ・環境設定ダイアログボックスのアプリケーションペインの設定

上記のグループの使用:

- アーティクルが開いていない状態でグループAまたはグループBの設定を変更すると、環境設定ファイルにその変更が保存され、以降作成されるすべてのアーティクルで使用されます。
- アーティクルが開いている状態でグループBの設定を変更すると、変更はそのアーティクルのみに保存されます。
- ・グループCの設定を変更すると、アーティクルが開いているかどうかに関係なく、変更は 常に環境設定ファイルに保存されます。
- アーティクルを開いて環境設定が一致しませんという警告が表示され、QuarkCopyDesk Preferencesを使用をクリックした場合、以降グループAの設定を変更すると、その変 更がアーティクルと環境設定ファイルの両方に保存されます(QuarkCopyDesk Preferencesを使用をクリックすると、アーティクルの元のグループA設定は破棄され ます)。
- アーティクルを開いて環境設定が一致しませんという警告が表示され、ドキュメント設定を保持をクリックした場合、以降グループAの設定を変更すると、その変更がアーティクルのみに保存されます。

#### QuarkCopyDesk環境設定への変更

QuarkCopyDesk環境設定への変更は、下記の方法で処理します。

- 環境設定ダイアログボックスでアプリケーション環境設定を変更すると、開いているアー ティクルの有無に関わらず、変更内容は環境設定ファイルに保存され、開いているすべ てのアーティクル、および今後開くすべてのアーティクルにただちに影響します。
- XTensionsマネジャー設定(補助メニュー)を変更すると、開いているアーティクルの 有無に関わらず、変更内容は環境設定ファイルに保存され、QuarkCopyDeskの再起動 後にすべてのアーティクルに影響します。
- PPDマネジャー設定(補助メニュー)を変更すると、開いているアーティクルの有無に
   関わらず、変更内容は環境設定ファイルに保存され、開いているすべてのアーティクル、
   および今後開くすべてのアーティクルにただちに影響します。
- アーティクルを開いた状態で環境設定ダイアログボックス(QuarkCopyDesk/編集メニュー)でアーティクル環境設定を変更すると、アクティブなアーティクルにのみ変更 内容が保存されます。

- アーティクルを開いた状態で別のユーザー辞書を選択すると、アクティブなアーティクルにのみ変更内容が保存されます。
- 新規アーティクルで例外ハイフンに変更を加えると、アクティブなアーティクルと環境 設定ファイルにこれらの変更内容が保存されます。
- アーティクルを開いて環境設定が一致しません警告が表示されたときに、 QuarkCopyDesk Preferencesを使用をクリックすると、カーニングテーブル情報、 トラッキングテーブル情報、および例外ハイフンは、そのアーティクルと環境設定ファ イルの両方に格納されます。

#### アプリケーションの環境設定

環境設定ダイアログボックス(QuarkCopyDesk/編集>環境設定)のアプリケーショ ンペインにあるコントロールは、アーティクルの表示方法と保存方法など、 QuarkCopyDeskでの全アーティクルの使用方法に影響します。これらの設定はアプリ ケーションに保存され、アーティクルには保存されません。

#### 環境設定 - アプリケーション - 一般

下記の機能をカスタマイズするには、環境設定ダイアログボックス(QuarkCopyDesk /編集メニュー)のアプリケーションセクションにある一般ペインを使用します。

- アーティクルを複数のモニターに並べて表示するには、マルチモニターに並べて表示を オンにします。
- アーティクルで全画面を使用できるようにするには、全画面アーティクルをオンにします。
- カスタムモニタープロファイルを指定するには、モニタープロファイルドロップダウン
   メニューを使用します。
- 「以後この警告を表示しない」オプションがあるすべての警告をリセットして、警告が 表示されるようにするには、すべての警告を表示をクリックします。

### 環境設定 - アプリケーション - WYSIWYG表示

WYSIWYG表示の環境設定を指定するには、環境設定ダイアログボックス (QuarkCopyDesk/編集メニュー)のWYSIWYG表示ペインを使用します。

レイアウトでソリッドカラーになっていない場合でも、テキストコンポーネントのバッ クグラウンドをソリッドにするには、**テキストボックス編集時の不透明化**をオンにしま す。ソリッドカラーのバックグラウンドにより、テキストの読み取りや編集が容易にな ります。

### 環境設定 - アプリケーション - ゲラ/全画面表示

ゲラ表示と全画面表示のテキストおよび画像の表示方法を設定するには、環境設定ダイ アログボックス(QuarkCopyDesk/編集メニュー)のゲラ/全画面表示ペインを使用 します。

ゲラ表示と全画面表示のテキストの表示をカスタマイズするには、**テキストコンテンツ** 領域を使用します。編集が容易な「標準」でテキストを表示するか、または他の形式で 表示させることができます。

- ・ゲラ表示と全画面表示でスタイルシート属性を表示するには、スタイルを表示(ゲラお よび全画面表示)をオンにします。
- ・ゲラ表示でテキストカラーを表示するには、カラーを表示(ゲラ表示)をオンにします。
- ・ゲラ表示と全画面表示で各コンポーネントのID番号を表示するには、コンポーネントID とコンポーネントバーを表示(ゲラおよび全画面表示)をオンにします。
- ・ ゲラ表示で各コンポーネントのID番号と各行のテキストの行番号を表示するには、コン ポーネントIDと行番号を表示(ゲラ表示)をオンにします。
- ・ ゲラ表示とWYSIWYG表示でテキストのデフォルトフォント、サイズ、および行間隔を 指定するには、フォント、サイズ、および行送り式のコントロールを使用します。

ゲラ表示と全画面表示で画像の表示をカスタマイズするには、**画像コンテンツ**領域を使用します。

- ・画像コンポーネントで画像を表示するには、**画像を表示**をオンにします。
- ・ゲラ表示と全画面表示で画像のサイズを設定するには、**画像のサイズ**ドロップダウンメ ニューからオプションを選択します。
- ・ゲラ表示と全画面表示で画像の高さの最大値を設定するには、**最大**フィールドに値を入 力します。

#### 環境設定 - アプリケーション - 特長

QuarkCopyDeskでテキストの長さと画質を評価する方法を設定するには、環境設定ダイアログボックス(QuarkCopyDesk/編集メニュー)の特長ペインを使用します。

特定の長さのテキストコンポーネントを編集する場合、**メジャー**パレットの左端にある2 つのフィールドにより、割付のフィードバックが提供されます。特にこれらのフィール ドでは、特定の長さと一致するために追加または削除する必要があるテキストの量が示 されます。テキスト入力時に**メジャー**パレットに表示する情報を指定するには、**テキス** トタブのドロップダウンメニューからオプションを選択します。

- ・最初の2つのドロップダウンメニューでは、メジャーパレットの左端にある一番上のフィー ルドを設定します。
- ・最後の2つのドロップダウンメニューでは、メジャーパレットの左端にある一番下のフィー ルドを設定します。

画像を画像コンポーネントに取り込むと、**メジャー**パレットから画像の解像度とカラー スペースに関するフィードバックが返されます。これらの値が範囲外にある場合、画像 を再サンプリングするか、または別のカラースペースに変換できます。

- ・カラー、グレイスケール、白黒のラスターイメージの最小/最大解像度を指定するには、
   解像度と比率領域にある上の6つのフィールドを使用します。ベクトルフィールドを使用
   すると、ベクトル画像の最小/最大解像度を指定できます。
- ・取り込んだ画像に最適なカラースペースを示すには、要求されたカラー空間ドロップダウンメニューを使用します。要求されたカラー空間ドロップダウンメニューでグレイスケール以外のオプションを選択していて、1ビットおよびグレイスケールのイメージが許可されている場合、要求されたカラーが問題となっていないときはB/Wおよびグレースケールを使用するをオンにします。

### 環境設定 - アプリケーション - 入力設定

スクロールとその他の「オンザフライ」アクションをカスタマイズするには、**環境設定** ダイアログボックス(QuarkCopyDesk/編集メニュー)の入力設定ペインを使用しま す。

- アーティクルをスクロールできるスピード、および画面上でのアーティクルの更新方法 を指定するには、スクロール領域を使用します。アーティクルウィンドウのスクロール バーのスクロールボックスをドラッグするのと同時にアーティクル表示が更新されるよ うにするには、ライブスクロールをオンにします。スクロール時に一時的にライブスク ロールのオン、オフを切り替えるには、スクロールボックスをドラッグするときにOption /Altキーを押します。
- ・引用符記号の変換と入力のスタイルを選択するには、フォーマットドロップダウンメ ニューと引用符の自動変換チェックボックスを使用します。引用符の自動変換機能、お よび取り込みダイアログボックス(ファイル>取り込み)にある引用符を変換オプショ ンで使用されるデフォルト文字を指定するには、引用符ドロップダウンメニューでオプ ションを選択します。フィート記号とインチ記号('と")を入力した引用符記号に自動的 に変換するには、引用符の自動変換をオンにします。
- ・ハイフンとカンマは、印刷レイアウトの印刷ダイアログボックスのページフィールドの、 連続、および不連続範囲を指定するデフォルトセパレータです。セクションダイアログ ボックス(ページメニュー)にページ番号の一部としてカンマやハイフンを指定した場 合、ここでデフォルトセパレータを変更する必要があります。たとえば、ページ番号が 「A-1、A-2」である場合、ページフィールドにハイフンを使用して範囲を指定すること はできなくなります。セパレータを編集するには、連続および非連続フィールドに新し い文字を入力します。
- Mac OSのみ: Controlキーでの操作内容を制御するには、キーを押すと有効領域を使用 します。Controlキーで一時的にズームモードを起動するには、ズームをクリックしま す。Controlキーで一時的にコンテキストメニューを起動するには、コンテキストメニュー をクリックします(Control+Shiftキーを押すと、選択されていない機能が実行されま す)。
- ・ライブリフレッシュのクリックとドラッグ間のディレイを指定するには、ライブリフレッシュドラッグまでのディレイフィールドを使用します。ライブリフレッシュには、アイテムの移動によって起こる回り込みの変化がリアルタイムに表示されます。
- ストーリーのテキストのカット、コピー、およびペーストを、メニューやキーボードコマンドではなくマウスを使用して行うには、テキストのドラッグ&ドロップをオンにします。Mac OSでは、ドラッグを開始する前にControl+Commandを押すことで、この機能を一時的にオンにできます。カットしてペーストするには、テキストを選択してから、新しい位置にドラッグします。コピーしてペーストするには、テキストを選択してから、Shiftを押しながら新しい位置にドラッグします。
- ・新規画像をコンポーネントに取り込むとき、縮小率とその他の属性を画像コンポーネントにデフォルトで「記憶させる」には、画像ボックス属性を保持をオンにします。
- ・デフォルトで、CJK文字用のシステム提供の入力ウィンドウに入力するのと同じ方法で、 テキストボックスにテキストを直接入力できます。この機能を無効にするには、インラ イン入力をオフにします。
- OpenTypeフォントも検索できるようにするには、ファイルメニューの印刷ダイアログ ボックスにあるフォントペインでプリンタの検索をクリックするときに、OTFプリンタ フォント検索を行うをオンにします。

環境設定 - アプリケーション - 未定義キャラクタの代替

不足フォントが使用されるプロジェクトをアプリケーションで開いたときの動作を設定 するには、環境設定ダイアログボックス(QuarkCopyDesk/編集メニュー)の未定義 キャラクタの代替ペインを使用します。

未定義キャラクタの代替機能を有効にするには、**未定義キャラクタの代替**をオンにしま す。この機能をアクティブにすると、現在のフォントでは表示できない文字が使用され た場合、その文字を表示できるフォントの検索を試みます。

アプリケーションでプロジェクトを開いたときに不足フォントが見つかると、このペイ ンの環境設定で使用する代替フォントを決定します。

文字を既存のプロジェクトに追加しようとして、その文字がフォントでサポートされていない場合、その文字を表示できるシステムのフォントが検索されます。

アクティブストーリーで使用する適切なフォントをアプリケーションに検索させるには、 検索をオンにします。特定の範囲に検索を限定するには、最後をオンにして、段落フィー ルドに数値を入力します。フォントが見つからない場合に、ストーリー全体にまで検索 を広げるには、アクティブストーリーをオンにします。

他のフォントが見つからない場合に使用する代替フォントを指定するには(**検索**設定を 考慮して)、スクリプト/言語リストに表示される各スクリプト/言語のフォントコラ ムでオプションを選択します。

レイアウトをトンボ付きで印刷するときに、スラグラインで使用するフォントを指定す るには、ページ情報フォントドロップダウンメニューでオプションを選択します。

### 環境設定 - アプリケーション - 取り消し

複数取り消しオプションを設定するには、環境設定ダイアログボックス (QuarkCopyDesk/編集メニュー)の取り消しペインを使用します。

- ・やり直しコマンドを呼び出すキーボードコマンドを指定するには、「やり直し」キード
   ロップダウンメニューを使用します。
- ・取り消し履歴に格納できるアクションの回数を指定するには、「取り消し/やり直し」アクションの最大回数フィールドを使用します。取り消し履歴は最大で30アクションまで保持できます。デフォルト設定は20です。

### 環境設定 - アプリケーション - 開く&保存

アプリケーションでの保存とバックアップの実行方法をカスタマイズするには、環境設 定ダイアログボックス(QuarkCopyDesk/編集メニュー)の開く&保存ペインを使用 します。

- ・システムまたは電力の障害から作業を保護するには、自動保存をオンにします。このオ プションをオンにすると、アーティクルフォルダにある一時ファイルに変更内容が、指 定した時間間隔で自動的に記録されます。間隔(分)フィールドに間隔を分数で入力し ます。指定できる最短時間間隔は、0.25分です。自動保存がオンの場合、デフォルト設 定は5分間隔です。手動で保存(ファイル>保存)しない限り、元のファイルは上書きさ れません。システムが中断された後にプロジェクトを開くと、プロジェクトが最後に自 動保存されたバージョンに復元される旨の警告が表示されます。
- ・自動バックアップをオンにして、リビジョンを保持フィールドに値を入力すると、1アー ティクルにつき最大100のリビジョンを保持できます。手動で保存(ファイル > 保存)

するたびに、以前に手動で保存したバージョンが、指定した**保存フォルダ**にコピーされ ます。自動バックアップのデフォルト設定はオフです。アーティクルと同じフォルダに リビジョンを保存するには、アーティクルのフォルダをクリックします。別のフォルダ にリビジョンを保存するには、その他のフォルダをクリックしてから参照をクリックし ます。各バックアップを表す連番がファイル名に追加されます。最新リビジョン(5個の うちの5番目など)が作成されると、フォルダで最も古いリビジョンが削除されます。保 存フォルダからバックアップを取得するには、リビジョンファイルを開きます。

- アーティクルウィンドウのサイズ、位置、および縦横比をアプリケーションに自動的に
   保存するには、アーティクルの位置の保存をオンにします。
- Unicode以外のテキストの文字の表示方法を指定するには、Unicode以外のサポートの 下にあるエンコーディングドロップダウンメニューからオプションを選択します。

# 環境設定 - アプリケーション - XTensionsマネジャー

XTensionsマネジャーダイアログボックスが表示されるタイミングを設定するには、環 境設定ダイアログボックス(QuarkCopyDesk/編集メニュー)のXTensionsマネ ジャーペインを使用します。

# 環境設定 - アプリケーション - フォント

下記の環境設定を指定するには、環境設定ダイアログボックス(QuarkCopyDesk/編 集メニュー)のフォントペインを使用します。

対応するフォントに各フォント名を表示するには、フォントプレビュー領域で、フォン トメニューに表示をオンにします。

フォントマッピング領域で、以下の操作を実行します。

- ・不足フォントダイアログボックスを非表示にするには、不足フォントダイアログを表示しないをオンにします。置換フォントを定義していない不足フォントを含むアーティクルを開いたときの動作を、このチェックボックスの下にあるラジオボタンで決定します。
- ・デフォルトの置換フォントを指定するには、デフォルト置換フォントを指定しますをオンにし、デフォルト置換フォントドロップダウンメニューから置換フォントを選択します。
- ・デフォルトの置換フォントを指定するには、デフォルト置換フォントを指定しますをオンにし、欧文およびCJKドロップダウンメニューからオプションを選択します。
- ・中国語(繁体字)エンコーディングのUDA/VDA(ユーザ定義領域/ベンダー定義領域)範囲にある文字を強調表示して、該当文字を視覚的に確認できるようにするには、
   フォントメーカーによって定義された繁体字の文字範囲に入っている文字をハイライトするをオンにします。

### 環境設定 - アプリケーション - ファイルリスト

**ファイル**メニューで、最近開いて保存したファイルの表示をカスタマイズするには、環 境設定ダイアログボックス(QuarkCopyDesk/編集メニュー)のファイルリストペイ ンを使用します。

- ・最近開いて保存したファイルの表示数を指定するには、最近表示したファイルの数フィー ルドを使用します。
- ・最近開いたファイルのリストを表示するメニューを選択するには、ファイルリストの位 置領域を使用します。

- アルファベット順でファイルリストを表示するには、名前をアルファベット順にをオンにします。
- ・ファイルの位置を表示するには、フルパス表示をオンにします。

### 環境設定 - アプリケーション - デフォルトパス

開く、保存/新規保存、取り込みコマンド用に、ファイルシステムまたはネットワーク 上のデフォルトの場所を定義するには、環境設定ダイアログボックス(QuarkCopyDesk /編集メニュー)のデフォルトパスペインを使用します。

#### 環境設定 - アプリケーション - EPS

取り込んだEPS画像に関連するオプションを指定するには、**環境設定**ダイアログボック ス(**QuarkCopyDesk/編集**メニュー)の**EPS**ペインを使用します。

- QuarkCopyDeskでEPSファイルのプレビューを生成するか、またはファイルに埋め込まれているプレビュー(ある場合)を使用するかを指定するには、プレビュードロップダウンリストからオプションを選択します。このペインで指定したオプションは、EPSのプレビュー作成時にのみ使用されます。環境設定を変更するには、EPSファイルを再取り込みする必要があります。
- (Mac OSのみ) : EPSファイルでページ保存の処理中に、大きなEPSファイルのレン ダリングに使用するための仮想メモリの容量を増やすには、仮想メモリフィールドの値 を増やします。

### 環境設定 - アプリケーション - 高解像度プレビュー

高解像度プレビューXTensionsモジュールの動作を設定するには、**環境設定**ダイアログ ボックス(QuarkCopyDesk/編集メニュー)の高解像度プレビューペインを使用しま す。

アプリケーションが表示用の高解像度画像をキャッシュする場所を変更するには、アプ リケーション環境設定フォルダまたはその他のフォルダをクリックして、別の場所を指 定します。プレビューキャッシュフォルダの最大サイズを指定するには、最大キャッシュ フォルダサイズフィールドに値を入力します。

高解像度プレビュー表示領域で、以下の操作を実行します。

- ・全て高解像度プレビューが選択されている場合、高解像度で表示するように設定されているプロジェクトのすべての画像が、高解像度で表示されます。
- ・ 選択画像を高解像度プレビューがオンである場合、高解像度で表示するように設定され ている画像は、選択時にのみ高解像度で表示されます。

このXTensionsモジュールが原因と思われるパフォーマンス上の問題がある場合は、高 解像度プレビューをオフにします。プロジェクトを開いているときに高解像度プレビュー をオフにするには、高解像度プレビュー使用停止をオンにします。画像に高解像度プレ ビューが指定されている場合、画像はその設定を保持しますが、表示 > 高解像度プレ ビュー表示をオンにして、レイアウトの高解像度プレビューを有効にしない限り、画像 は実際に高解像度では表示されません。高解像度プレビュー使用停止がオフの場合、高 解像度で表示するように設定されている画像は、プロジェクトを開いたときに高解像度 で表示されます(表示 > 高解像度プレビュー表示がオンの場合)。

### 環境設定 - アプリケーション - ノート

ゲラ表示と全画面表示のノートの表示方法を設定するには、環境設定ダイアログボックス(QuarkCopyDesk/編集メニュー)のノートペインを使用します。

WYSIWYG表示のノートの外観を設定するには、フォント、サイズ、行送り、およびバッ クグラウンドコントロールを使用します。

ゲラ表示と全画面表示でノートをインラインテキストとして表示するには、**全画面およ** びゲラ内のインラインノートをオンにします。各ノートの作成者名を含めるには、名前 を表示をオンにします。ノートが作成された日時を含めるには、作成日を表示および作 成時刻を表示をオンにします。

#### 環境設定 - アプリケーション - PSD Import

PSD画像を取り込む場合、PSD Importによって作成されるプレビューは、環境設定ダイ アログボックス(QuarkCopyDesk/編集メニュー)のディスプレイペインの現在の設 定に従います。Adobe Photoshop画像を表示する場合、PSD Importはキャッシュを使 用して表示の高速化を図ります。表示設定からPSD Import環境を最適化し、環境設定ダ イアログボックス(QuarkCopyDesk/編集メニュー)のPSD Importペインでキャッ シュ設定を変更して、メモリ使用量と再描画速度を制御できます。

環境設定フォルダにキャッシュを作成するには、**アプリケーション環境設定フォルダ**を クリックします。別のフォルダにキャッシュを作成するには、**その他のフォルダ**をクリッ クして、別のフォルダを選択します。キャッシュフォルダのサイズを設定するには、最 **大キャッシュフォルダサイズ**フィールドに値を入力します。

プレビューが正しく表示されない場合、PSD Importキャッシュをクリアできます。この キャッシュをクリアするには、**キャッシュクリア**をクリックします。

### 環境設定 - アプリケーション - PDF

PDF書き出しの環境設定を行うには、環境設定ダイアログボックス(QuarkCopyDesk /編集メニュー)のPDFペインを使用します。

PDFファイル作成中のエラー(ある場合)のログを作成するには、**ログエラー**をオンに します。このオプションがオンの場合、**ログフォルダの使用**をオンにしてログファイル の保存先を指定します。**ログフォルダの使用**がオフの場合、書き出されたPDFファイル と同じディレクトリにログファイルが作成されます。

#### 環境設定 - アプリケーション - 変更履歴

すべての表示の挿入されたテキストと削除されたテキストの表示方法を設定するには、 環境設定ダイアログボックス(QuarkCopyDesk/編集メニュー)の変更履歴ペインを 使用します。

×

環境設定ダイアログボックスの変更履歴ペイン

アーティクルを作成または開いたときにハイライト表示を自動的にオンにするには、アー ティクルを開いている間はハイライトをオンをオンにします。

アーティクルを作成または開いたときに変更のトラッキングを自動的にオンにするには、 アーティクルを開くときにトラッキングを有効にしておくをオンにします。

#### 環境設定 - アプリケーション - スペルチェック

スペルチェックのオプションを設定するには、環境設定ダイアログボックス (QuarkCopyDesk/編集メニュー)のスペルチェックペインを使用します。

スペルチェックの例外領域で、以下の操作を実行します。

- スペルチェックから数字を含む単語を除外するには、数字を含む単語を無視をオンにします。
- スペルチェックから電子メールアドレスおよびURLを除外するには、インターネットおよびファイルアドレスを無視をオンにします。
- スペルチェックの際、ドイツ言語に適用されている大文字小文字の区別および単語間スペースの確認を無効にするには、ドイツ語で大文字化を無視をオンにします。ドイツ言語とは、ドイツ語、スイスドイツ語、ドイツ語(新正書法)、スイスドイツ語(新正書法)です。
- ・スペルチェックの際、非ドイツ言語に適用されている大文字小文字の区別および単語間 スペースの確認を無効にするには、**ドイツ語以外で大文字化を無視**をオンにします。

ドイツ語文字でタグ付けされたテキストをスペルチェックする場合にドイツ語(新正書法)を使用するには、新正書法の適用される言語領域にあるドイツ語(新正書法2006年版)を使用をオンにします。

#### 環境設定 - アプリケーション - 分数/通貨

分数と通貨を自動的にフォーマットするには、環境設定ダイアログボックス (QuarkCopyDesk/編集メニュー)の分数/通貨ペインを使用します。

- 分子領域では、オフセットオプションにより、ベースラインを基準にして分子が配置されます。縦比率オプションでは、フォントサイズのパーセントで分子の高さを指定します。横比率オプションでは、通常の文字幅のパーセントで分子の幅を指定します。カーニング値オプションで、文字とスラッシュ間の間隔を調整します。
- ・分母領域では、オフセットオプションにより、ベースラインを基準にして分母が配置されます。縦比率オプションでは、フォントサイズのパーセントで分母の高さを指定します。横比率オプションでは、通常の文字幅のパーセントで分母の幅を指定します。カーニング値オプションで、文字とスラッシュ間の間隔を調整します。
- スラッシュ領域では、オフセットオプションにより、ベースラインを基準にしてスラッシュが配置されます。縦比率オプションでは、フォントサイズのパーセントでスラッシュの高さを指定します。横比率オプションでは、通常の文字幅のパーセントでスラッシュの幅を指定します。カーニング値オプションで、文字とスラッシュ間の間隔を調整します。スタイル>文字飾り>分数の作成を選択した場合に、タイプサイズを保持するには、分数用スラッシュをオンにします。
- ・通貨領域では、¢にアンダーラインを適用オプションでセント記号(¢)の下にアンダー
   ラインを配置し、Radixの削除オプションで通貨から小数点やカンマ記号を削除します。

### アーティクルの環境設定

環境設定ダイアログボックス(QuarkCopyDesk/編集メニュー)で使用できるアー ティクルレベルの環境設定を使用して、アクティブなアーティクルの環境設定を制御で きます。アーティクルが開いていない場合、アーティクルの環境設定に対する変更が以 降作成されるすべてのアーティクルに適用されます。

### 環境設定 - アーティクル - 一般

下記の機能をカスタマイズするには、環境設定ダイアログボックス(QuarkCopyDesk /編集メニュー)のアーティクルセクションにある一般ペインを使用します。

アーティクルを最後に開いてから変更された画像をアプリケーションで自動的に更新す るかどうかを設定するには、**自動画像取込み**ドロップダウンメニューを使用します。

- ・自動画像取込み機能を有効にするには、オンをクリックします。プロジェクトを開くと、 変更済みファイルを使用して自動的に変更済み画像が各レイアウトへ再度取り込まれま す。
- ・自動画像取込み機能を無効にするには、**オフ**をクリックします。
- アプリケーションで変更済み画像を取り込む前に警告を表示するには、確認するをクリックします。

OpenTypeフォントのデフォルトのカーニング値を有効にするには、**OpenTypeのカー** ニング情報を使用チェックボックスをオンにします。OpenTypeカーニングがアクティ ブな場合、QuarkXPressでそのカーニングがOpenTypeフォントのカーニングエディタ (補助メニュー)で指定したすべてのカーニングよりも優先されます。

全角文字のOpenTypeカーニングを無効にするには、全角文字をカーニングしないをオンにします。

### 環境設定 - 印刷レイアウト/デフォルトのアーティクル - 一般

ページレイアウトのさまざまなデフォルト設定を指定するには、環境設定ダイアログボックス(QuarkCopyDesk/編集メニュー)の一般ペインでレイアウトのバージョンを使用します。

ディスプレイ領域で、下記の操作を行ってください。

- グリークテキスト(<)をオンにしてフィールドに値を入力すると、「グリーキング」によりアプリケーションの画面の再描画速度が上がります。グリーキングとは、指定したサイズよりも小さなテキストの代わりにグレイのバーを表示する処理のことです。グリーキングは印刷や書き出しには影響しません。テキストのグリーキングは表示率の影響を受けます。</li>
- ・ 画像グリーキングをオンにすると、取り込んだ画像をアプリケーションにグレイのボックスで表示できます。グリーキングされた画像を含むボックスを選択すると、画像が普通に表示されます。

環境設定 - 印刷レイアウト/デフォルトのアーティクル - メジャーパレット ルーラーおよびメジャーパレットのデフォルトの単位を指定するには、環境設定ダイア ログボックス(QuarkCopyDesk/編集メニュー)のメジャーパレットペインを使用し ます。

・レイアウトウィンドウの上と左に沿って表示されるルーラーの基準単位を指定するには、
 水平方向および垂直方向ドロップダウンメニューを使用します。水平方向は上のルーラー
 に対応し、垂直方向は左のルーラーに対応します。
- ユーザーインターフェイスのその他の機能は、メジャーパレットのデフォルトのXおよび Y座標など、水平方向と垂直方向ドロップダウンメニューの影響を受けます。フォントの サイズ、フレームの幅、行送り、線の幅などは、選択した単位に関係なくアプリケーショ ンにより自動的にポイント単位に変換されます。
- ・72ポイント/インチのデフォルト値を上書きするには、ポイント/インチフィールドを使用します。アプリケーションでは、このフィールドの値をすべてのポイントおよびパイカとポイント/インチ変換およびパイカ/インチ変換の単位の基本として使用します。 DTPのポイント/インチ変換の基準は72です。ただし、大部分の組版用の金属製ルーラーで使用されていた従来の組版基準は約72.27または72.307ポイント/インチ(範囲は60~80pt、基準単位はポイント、最小増分値は0.001)です。
- ・シセロからセンチメートルへの変換値を標準の2.1967(範囲は2~3c、基準単位はシセロ、最小増分値は0.001)とは異なる値に指定するには、シセロ/cmフィールドを使用します。
- ・新規アーティクルのデフォルトの単位を設定するには、**単位**ドロップダウンメニューを 使用します。

#### 環境設定 - 印刷レイアウト/デフォルトのアーティクル - 段落

さまざまな段落レベルの設定を制御するには、環境設定ダイアログボックス (QuarkCopyDesk/編集メニュー)の段落ペインを使用します。

行間隔を自動的に設定するには、**行送りの自動設定**機能を使用します。**段落設定**ダイア ログボックス(**スタイル > 行送り**)の**行送り**フィールドに「auto」または「0」を入力 すると、この設定を段落に適用できます。行送りが絶対的な設定になっている段落(す べての行で行間隔が等しい段落)とは異なり、行送りが自動設定されている段落の場合、 フォントやフォントサイズが同じ段落内で混在している場合、行間隔の異なる行が含ま れている場合があります。

行送りの自動設定では、行送りの基本値から始まります。この基本値は、自動設定の行 送りの行とその上の行で使用するフォントに組み込まれたアセントおよびディセントの 値を検証することにより、アプリケーションが計算します。ただし、ユーザーが指定す るテキストサイズ(**スタイル > サイズ**)は、行送りの基本値を決定するときの最大要素 となります。最後に、**行送りの自動設定**フィールドでユーザーが指定した値を行送りの 基本値に追加すると、行送りの合計値に到達します。

行送りの自動設定をパーセントで指定するには、0%から100%までの値を1%刻みで入力 します。この値により、2つのテキスト行間の行送りの値が下記のとおり決まります。上 の行の最大フォントサイズに割合の値をかけます。その結果を、2行間の行送りの自動設 定の基本値に追加します。フォントのデザインによってはこの処理が複雑になる場合も ありますが、その例を簡単に示します。10ポイントのテキストで、スタイル設定を一貫 して「標準」フォントにし、**行送りの自動設定**を20%に設定した場合、行送りは12ポイ ントとなります(10pt + [10ptの20%] = 12pt)。行送りの自動設定を増分値で指定す るには、値の前にプラス記号(+)またはマイナス記号(-)を付けて入力します。範囲 は-63ポイントから+63ポイントまでで、単位は任意です。「+5」と入力すると、5ポイ ントの行送りが行送りの自動設定の基本値に追加されます。「+5 mm」と入力すると、 5ミリメートル追加されます。

列またはボックスで障害物の直下にあるテキスト行の配置を制御するには、**行送り値の** 保持チェックボックスをオンにします。行送り値の保持チェックボックスをオンにする と、行のベースラインが適用された行送り値に従って配置されます。**行送り値の保持**  チェックボックスをオフにすると、行のアセントが障害物または適用した回り込み値(**ア イテム > 回り込み**)の下にきます。

**グリッド固定のベース**領域で、下記の操作を行ってください。

- ・文字のアセンダーおよびディセンダーに応じてテキストをグリッドに対して固定するには、アセントおよびディセントをクリックします。
- ・ 文字の仮想ボディのサイズに応じてグリッドにテキストを固定するには、フォントサイズ(仮想ボディ)をクリックします。

例外ハイフン辞書で対応する見出し語が見つからない場合に、アプリケーションが段落 の自動ハイフネーションに使用する方法を指定するには、自動ハイフンリストの言語ご とに、ハイフネーション領域の方法ドロップダウンメニューを使用します。ここで選択 する設定は、自動ハイフン(編集 > H&J)が有効な段落のみに影響します。

- バージョン3.1以前のQuarkXPressに組み込まれているアルゴリズムを使用してハ イフネーションを実行するには、標準チェックボックスをオンにします。バージョ ン3.1以前のQuarkXPressで作成されたドキュメントをバージョン3.1以降で開く と、デフォルトで標準チェックボックスがオンになっています。
- バージョン3.1以降のQuarkXPressに組み込まれているアルゴリズムを使用してハイフネーションを実行するには、拡張チェックボックスをオンにします。
- Extended 2では、拡張と同じアルゴリズムが使用されますが、そのアルゴリズムを使用する前に標準のハイフネーション辞書をチェックします。Extended 2では、 Dieckmannの例外リソースとアルゴリズムをハイフネーションに使用します。このオプションはQuarkXPress 4.11ドイツ語(新正書法)版から導入されたもので、最近のバージョンでは他の言語にも導入が拡大されています。言語版で使用可能な場合、これがデフォルトの方法になります。

#### 環境設定 - 印刷レイアウト/デフォルトのアーティクル - 文字設定

アプリケーションによる上付きおよび下付きなどの組版スタイルの構成方法を指定する には、環境設定ダイアログボックス(QuarkCopyDesk/編集メニュー)の文字設定ペ インを使用します。

- ・上付き文字の配置と縮小率(サイズ)を制御するには、上付き領域を使用します。オフ セット値で、上付き文字の配置位置をベースラインからの下方向の距離で指定します。
   オフセット値は、フォントサイズの割合で測定されます。デフォルト値は33%です。縦 比率値で、文字の縦サイズを指定します。フォントサイズの割合で表されます。横比率 値で、横幅を指定します。フォントデザイナによって指定された通常の文字の幅の割合 で表されます。両方の縮小率のデフォルト値は60%です(範囲は0~100%、測定はパー セント方式、最小単位は0.1)。
- ・下付き文字の位置と縮小率(サイズ)を制御するには、下付き領域を使用します。オフ セット値で、下付き文字の配置位置をベースラインからの上方向の距離で指定します。 オフセット値は、フォントサイズの割合で測定されます。デフォルト値は33%です。縦 比率値で、文字の縦サイズを指定します。フォントサイズの割合で表されます。横比率 値で、横幅を指定します。フォントデザイナによって指定された通常の文字の幅の割合 で表されます。両方の縮小率のデフォルト値は100%です(範囲は0~100%、測定はパー セント方式、最小単位は0.1)。
- ・スモールキャップスタイプスタイルが適用されている文字の縮小率を制御するには、ス
  モールキャップス領域を使用します。縦比率値で、文字の縦サイズを指定します。フォ

ントサイズの割合で測定されます。**横比率**値で、横幅を指定します。フォントデザイナ によって指定された通常の文字の幅の割合で測定されます。両方の縮小率のデフォルト 値は75%です(範囲は0~100%、測定はパーセント方式、最小単位は0.1)。

- ・肩文字の縮小率を制御するには、肩文字領域を使用します。縦比率値で、文字の縦サイズを指定します。フォントサイズの割合で測定されます。横比率値で、横幅を指定します。フォントデザイナによって指定された通常の文字の幅の割合で測定されます。両方の縮小率のデフォルト値は60%です(範囲は0~100%、測定はパーセント方式、最小単位は0.1)。
- ・フォントに組み込まれた合字を使用するには、合字領域を使用します。合字とは、特定の複数文字を組み合わせて単一字形にする組版手法です。大抵のフォントには、「f」とそれに続く「i」、「f」とそれに続く「l」のための合字が含まれています。カーニング(>)で分割フィールドで、合字への組み合わせが行われるカーニングとトラッキングの上限値(単位は1/200全角スペース)を指定できます。たとえば、大きなトラッキング値を含む見出しに合字が含まれることはありません。デフォルト値は1です(範囲は0~10、測定方法は0.005(1/200)全角スペース、最小単位は0.001)。「office」および「waffle」などの「ffi」と「ffl」にある2番目の2文字が合字に組み合わされないようにするには、"ffi"または"ffl"は使用しないをオンにします。従来のタイプセッティングシステムによく見られるこれらの組み合わせの3文字合字は、Mac OS用にデザインされたフォントでは標準化されていないため、3文字のうちの2文字のみを組み合わせるのではなく、3文字すべてを別々にしておくことを望む組版作成者もいます。多くのPostScriptフォントには「ffi」および「ffl」合字はありませんが、ほとんどのOpenTypeフォントにはあります。このチェックボックスはデフォルトでオフになっています。
- ・ 文字間隔を制御するために、ほとんどのフォントに組み込まれているカーニングテーブ ルを使用するには、自動カーニング(>)をオンにします。自動カーニング(>)フィールド で、自動カーニングを使用する必要があるポイントサイズの下限を指定できます。自動 カーニング(>)機能には、選択したフォントのトラッキング値ダイアログボックス(補助 >トラッキングの編集)で指定する、カスタムトラッキング情報も実装されています。このオプションはデフォルトでオンになっていて、4ポイントのしきい値が設定されていま す(範囲は0~72ポイント、測定方法はインチ、ポイント、cmなど、最小単位は0.001)。
- テキストのポイントサイズに等しい全角スペース(たとえば、24ポイントのテキストには24ポイントの全角スペースがあります)を指定するには、標準emスペースをオンにします標準emスペースがオフの場合、現在のフォントの2つのゼロの幅が全角スペースの幅として使用されます。このオプションは、デフォルトでオンになっています。Option+スペースキー/Ctrl+Shift+6を押して、テキストに全角スペースを挿入できます。
- ・フレックススペース幅のデフォルト値50%を変更するには、フレックススペース幅フィールドを使用します。改行のあるフレックススペースを作成するには、Option+Shift+スペースキー/Ctrl+Shift+5を押します。改行のないフレックススペースを作成するには、Command+Option+Shift+スペースキー/Ctrl+Alt+Shift+5を押します。フレックススペース幅の値は、指定されたフォントとフォントサイズの通常の半角スペースの割合で表されます(範囲は0~400%、測定はパーセント方式、最小単位は0.1)。
- ・オールキャップスタイプスタイルが適用されているアクセント付き文字にアクセント記号を含めるかどうかを指定するには、オールキャップスのアクセント記号チェックボックスを使用します。このオプションは、デフォルトでオンになっています。
- ・中国語、日本語、または韓国語の文字と隣接する欧文文字との間に含める間隔の大きさ を指定するには、CJK/欧文間スペースフィールドを使用します。

環境設定 - 印刷レイアウト/デフォルトのアーティクル - ガイドとグリッド ガイドやデザイングリッドのさまざまなデフォルト設定を指定するには、環境設定ダイ アログボックス(QuarkCopyDesk/編集メニュー)のガイドとグリッドペインを使用 します。

ガイド吸着距離フィールドでは、6ピクセルのデフォルトの吸着距離を変更できます。ガ イドへの吸着チェックボックス(表示メニュー)をオンにすると、この距離でオブジェ クトがページガイドに吸着します(範囲は1~216、基準単位はピクセル、最小増分値は 1です)。

ガイド領域で、下記の操作を行ってください。

- ・デフォルトの余白とガイドの色を指定するには、マージンの色ボタンとガイドの色ボタンを使用します。
- ・ルーラーガイドおよびページガイドをページアイテムの前後どちらに配置するかを指定 するには、コンテンツの前またはコンテンツの後ろをクリックします。

ページグリッド領域で、下記の操作を行ってください。

- マスターページグリッドとテキストボックスグリッドを表示できるズームの最小倍率を 制御するには、ズーム表示倍率フィールドに値を入力します。
- マスターページグリッドをページアイテムの前後どちらに配置するかを指定するには、 コンテンツの前またはコンテンツの後ろをクリックします。コンテンツの前をクリック すると、マスターページグリッドをガイドの前後どちらに配置するかも指定できます。

環境設定 - 印刷レイアウト/デフォルトのアーティクル - グリッドセルの塗りつ ぶし

デザイングリッドセルの塗りつぶし方法を設定するには、**環境設定**ダイアログボックス (QuarkCopyDesk/編集メニュー)のグリッドセルの塗りつぶしペインを使用しま す。

グリッドスタイルまたはマスターページグリッドの表示設定タブで全セルを表示をオン にすると、シーケンスのセルの1つをグリッドの他のセルのアウトラインを描く色で塗り つぶすよう指定できます。シーケンス内でセルの番号や位置を指定するには、環境設定 ダイアログボックス(QuarkCopyDesk/編集 > 環境設定)のグリッドセルの塗りつ ぶしペインのコントロールを使用します。

- ・塗りつぶすセルを指定するには、増幅値チェックボックスをオンにしてフィールドに値
  を入力します。たとえば、セル4、セル8、セル12を塗りつぶすには、4と入力します。
- テキストボックスの各行の先頭からセルのカウントを再開するには、ラインの開始をクリックします。段組みの先頭からセルのカウントを開始し、以降は改行に関係なくカウントを続行する場合、ストーリーの開始をクリックします。

## 法律上の注記

本書の内容および構成は、著作権により保護されています。©2022 Quark, Inc.All rights reserved.

本書に記載されている技術は、著作権により保護されています。©1986–2022 Quark, Inc. and its licensors.All rights reserved.

また、米国特許番号5,541,991、5,907,704、6,005,560、6,052,514、6,081,262、6,633,666 B2、6,947,959 B1、6,940,518 B2、7,116,843および出願中の特許の1つまたは複数によって保護されています。

Quark製品および資料は著作権の対象であり、米国およびその他各国の知的財産保護法 によって保護されています。Quarkの書面による同意なしに使用および複製することを 禁じます。

Quarkは、サードパーティソフトウェア、またはその他のサードパーティハードウェア (以下「サードパーティ製品」)の製造業者ではなく、これらのサードパーティ製品は、 Quark、Quarkの関連会社またはそれらのライセンサーによって作成されたものではな く、その審査または検査を受けたものでもありません(ここでいうQuarkの関連会社と は、現時点で存在する、または今後設立される、QuarkまたはQuarkの親会社もしくは Quarkの株主の過半数を支配する、またはそれらによって支配される、またはそれらと 共通の支配下に置かれる任意の個人、支店または事業体を意味し、これには、今後その 地位を取得する任意の個人、支店または事業体も含む)。 Quark、Quarkの関連会社ま たはそれらのライセンサーは、明示的または黙示的であるかを問わず、Quark製品/サー ビスおよびサードパーティ製品/サービスあるいはそのいずれかの商品性または特定目 的適合性に関する一切の保証を否認します。また、Quark製品/サービスおよびサード パーティ製品/サービスに関する一切の保証を否認します。また、明示的、黙示的また は付随的であるかを問わず、またディストリビュータ、小売業者、XTensionsデベロッ パーまたはその他のサードパーティのいずれかによるものであるかを問わず、その他の すべての保証および条件に関する責任を否認します。これには、非侵害、互換性、ソフ トウェアにエラーがないこと、またはエラーの訂正が可能なこと、もしくはエラーが将 来訂正されることに関する保証が含まれますが、これらに限定されるものではありませ ん。サードパーティが、サードパーティ製品やサービスに関して限定的な保証を提供す る場合があります。このような保証が存在する場合、ユーザーは当該のサードパーティ に問い合わせる必要があります。自治体、州、地域によっては、黙示の保証責任の制限 が認められていません。その場合、上記の制限は特定のユーザーには適用されないこと があります。いかなる場合においてもQuark、Quarkの関連会社および/またはそれら のライセンサーは、その形式や発生事由、責任の理論の如何を問わず、Quark製品/サー ビスのインストールまたは使用に起因するあらゆる逸失利益、時間的喪失、貯蓄の損失、 データの損失、料金の損失または経費を含むがこれらに限定されない、特別的、間接的、 付随的、結果的または懲罰的損害賠償について、一切責任を負いません。前記事項にか

かわらず、Quark、Quarkの関連会社および/またはそれらのライセンサーが、Quark 製品/サービスおよびサードパーティ製品/サービスあるいはそのいずれかに関して責 任があることが判明した場合には、その賠償額は、問題となっているソフトウェア/サ-ビス(サードパーティ製品/サービスを除く)に関して、ユーザーがQuarkに対して支 払った金額または準拠法に基づく最低額のうち、いずれか低い方に限定されるものとし ます。これらの制限は、たとえQuark、Quarkの関連会社、それらのライセンサーおよ び/またはそれらの代理人が、このような損害の可能性を通知されていた場合であって も適用されます。自治体、州、地域によっては、付随的または結果的損害賠償の責任排 除または制限が認められていません。その場合、この制限または責任排除は適用されな いことがあります。出訴期限法を含む準拠法に基づき認められるその他すべての制限は、 引き続き適用されるものとします。これらの規定のいずれかが、準拠法に基づいて執行 不能であるか、または執行不能となった場合には、規定を施行可能にするために必要な 範囲において、該当する規定を修正するか、または該当する規定の効力を制限するもの とします。Quark製品の使用は、エンドユーザーライセンス契約または該当する製品お よびサービスに適用されるその他の契約の条項に従うものです。それらの契約と本書の 規定との間に矛盾があった場合には、該当する契約が優先して適用されるものとします。

Quark、Quark口ゴ、QuarkXPress、XTensions、QPS、QuarkCopyDesk、および Composition Zonesは、Quark, Inc.とQuark関連会社の米国およびその他各国における 商標または登録商標です。

Microsoft、OpenType、Excel、およびWindowsは、米国および/またはその他各国におけるMicrosoft Corporationの登録商標です。

Mac OS、AppleScript、およびQuickDrawは、米国およびその他各国で登録された Apple, Inc.の登録商標です。QuickTimeは、ライセンスに基づいて使用される商標です。 QuickTimeは、米国およびその他の国で登録されています。

Adobe、PostScript、Photoshop、Acrobat Reader、およびIllustratorは、米国および/またはその他各国におけるAdobe Systems Incorporatedの登録商標または商標です。

当ソフトウェアアプリケーションまたはユーザーのドキュメントに表示されるPantone® Colorの表示は、PANTONE標準色とは合致しない場合があります。正確な色については 最新のPANTONE色見本帳を利用してください。PANTONE®およびその他のPantone, Inc.の商標は、Pantone, Inc.が所有しています。© Pantone, Inc., 2007.

Color Dataは、DIC株式会社によるライセンスに基づいて作成されています。

FOCOLTONEおよびFOCOLTONE Colour SystemはFOCOLTONEの登録商標です。 FOCOLTONE製品および知的財産の概念、構造、形態は、特許および著作権法によって 保護されています。形態を問わず、そのすべてまたは一部を個人的使用あるいは販売の 目的で複製することは厳しく禁じられています。詳細な特許情報については、 FOCOLTONE, LTD.にお問い合わせください。

TOYO INK COLOR FINDER™システムおよびソフトウェアの著作権は、東洋インキ製 造株式会社が所有しています。Quark, Inc.はライセンスに基づき、QuarkXPress関連で の使用に限定して配布を許可されています。QuarkXPressによる作業の一部でないかぎ り、TOYO INK COLOR FINDER™システムおよびソフトウェアをディスクまたはメモ リに複製することは禁じられています。TOYO INK COLOR FINDER™システムおよび ソフトウェアは著作権によって保護されています。© TOYO INK MFG. CO., LTD., 1991.COLOR FINDERは、東洋インキ製造株式会社の登録商標として申請中です。本製 品で使用されるCOLOR FINDER™コンピュータビデオシミュレーションは、COLOR FINDER™色見本帳の色見本に合致しない場合があります。また、本製品で使用される印 刷色もこれと合致しない場合があります。正確な色については、COLOR FINDER™色見 本帳を使用してください。

TRUMATCH、TRUMATCH Swatching SystemおよびTRUMATCH Systemは、 TRUMATCH, Inc.の商標です。

WordPerfectは、Corel Corporationの登録商標です。

Unicodeは、Unicode, Inc.の商標です。

本製品には、TTF2PT1プロジェクトとその協力者によって開発されたソフトウェアが含 まれています。Copyright ©1997–2001 by the AUTHORS: Andrew Weeks <ccsaw@bath.ac.uk>、Frank M. Siegert <fms@this.net>、Mark Heath <mheath@netspace.net.au>、Thomas Henlich <thenlich@rcs.urz.tu-dresden.de>、 Sergey Babkin <babkin@bellatlantic.net>、<sab123@hotmail.com>、Turgut Uyar <uyar@cs.itu.edu.tr>、Rihardas Hepas <rch@WriteMe.com>、Szalay Tamas <tomek@elender.hu>、Johan Vromans <jvromans@wqujirrel.nl>、Petr Titera <P.Titera@sh.cvut.cz>、Lei Wang <lwang@amath8.amt.ac.cn>、Chen Xiangyang <chenxy@sun.ihep.ac.cn>、Zvezdan Petkovic <z.petkovic@computer.org>.All rights reserved.

TTF2PT1ソフトウェアは、作者と協力者によって「現状のまま」で、明示あるいは黙示 を問わず無保証で提供されます。ここでいう無保証には、商品性および特定目的適合性 の黙示保証の否認などが含まれますが、これに限定されるものではありません。いかな る場合においても作者または協力者は、当ソフトウェアの使用によって損害が生じる可 能性について報告を受けていたとしても、直接被害、間接的損害、付随的損害、実害、 懲罰的損害または派生的損害(代用品または代替サービスの調達、使用、データまたは 利益の損失、または事業の中断による損失などを含むが、これに限定されない)、契約、 厳格責任、または不法行為(過失などを含む)による本ソフトウェアの使用から生じる いかなる損害に関しても一切責任を負いません。

Apacheの技術は、著作権により保護されています。©1999–2006 The Apache Software Foundation.All rights reserved.このソフトウェアと共に配布されるApache社のソフトウェアはすべてApache Software Foundation(http://www.apache.org/)によって開発されたものです。Apache License、バージョン2.0(以下「ライセンス」)に基づいて認可されており、ライセンスに従わないでこれらのファイルを使用することはできません。ラインセンスのコピーは、http://www.apache.org/licenses/LICENSE-2.0から入手できます。適用法令で必要になったり、書面による同意がない限り、ライセンスの下で配布されるソフトウェアは「現状のまま」で、明示あるいは黙示を問わず、いかなる保証または条件もなく配布されます。特定言語のライセンスに基づく律則許可および制限については、当該ライセンスを参照してください。

MoreFilesソフトウェアは、著作権により保護されています。©1992–2002 by Apple, Inc., all rights reserved.

本製品の一部には、Global Graphic社からのライセンスに基づいて使用されるテクノロ ジーが含まれています。

ICUの技術は、著作権により保護されています。©1995–2001 International Business Machines Corporation and others.All rights reserved. 本ソフトウェアおよびその関 連文書ファイル(以下、「ソフトウェア」)を取得する人には、ソフトウェアの、使用、 複製、変更、結合、出版、配布またはソフトウェアの複製を販売する権利を含め、制約 なく取引する権利を無償で許可し、また、ソフトウェアを与えられた人にも、この権利 が与えられます。ただし、上記の著作権表示およびこの許可通知が関連文書に記載され ている場合に限ります。本ソフトウェアは、「現状のまま」で提供され、商品性、特定 目的への適合性、およびサードパーティの権利の不侵害を含む、すべての明示もしくは 黙示の保証責任を負わないものとします。さらに、著作権者または本注意事項に含まれ ている権利の所有者は、本ソフトウェアの使用または実行に起因するものであれ、関連 するものであれ、契約、過失、不法行為のいずれによるものであれ、使用、データまた は利益の損失から発生する請求、あるいは特別、直接的、間接的、結果的損害、または 他の一切の損害について、いかなる責任も負いません。本注意事項に記載されているも の、および事前の文書による承認がある場合を除き、著作権者の名前を、本ソフトウェ アの広告、または販売、使用、取引の促進のために使用することは禁じられています。

本ソフトウェアの一部はIndependent JPEG Groupの研究に基づいています。

Microsoftの技術は、著作権によって保護されています。©1988–2007 Microsoft Corporation.All rights reserved.

Nodekaソフトウェアは、著作権によって保護されています。©1999–2002 Justin Gottschlich.All rights reserved.

STLportの技術は、著作権によって保護されています。Copyright 1999,2000 Boris Fomitchev.本資料は、「現状のまま」で提供され、いかなる明示または黙示の保証責任 も負うものではありません。ユーザー自身の責任において使用してください。本ソフト ウェアを使用または複製する権利は、目的にかかわらず無償で与えられます。ただし、 上記の注意事項がすべてのコピーに記載されている場合に限ります。コードの変更およ び変更済みコードの配布を行う権利は、上記の著作権表示と共に上記の注意事項および コードが変更されたことを示す通知が記載されている場合に限り、与えられます。ライ センシーは、使用料または制限なしに、STLportでコンパイルされたバイナリ(オリジ ナルまたは修正済み)を配布できます。ライセンシーは、次の条件に基づきオリジナル または修正済みのSTLportソースの配布ができます。上記の許可通知で指示された条件 を満たしていること、次の著作権表示が必ず記載されていること、および付帯する許可 通知による条件を満たしていること。Copyright 1994 Hewlett-Packard Company.Copyright 1996,97 Silicon Graphics Computer Systems, Inc. Copyright 1997 Moscow Center for SPARC Technology.

本ソフトウェアとその資料を使用、複製、変更、配布、および販売する権利は、目的に かかわらず無償で与えられます。ただし、上記の著作権表示がすべてのコピーに表示さ れ、当該著作権表示および本許可通知が関連資料に記載されている場合に限ります。 Hewlett-Packard Companyは、いかなる目的に関しても本ソフトウェアの適合性につ いての一切の表明を行ないません。本ソフトウェアは「現状のまま」で、明示的または 黙示的保証を伴わずに提供されます。本ソフトウェアとその資料を使用、複製、変更、 配布、および販売する権利は、目的にかかわらず無償で与えられます。ただし、上記の 著作権表示がすべてのコピーに表示され、当該著作権表示および本許可通知が関連資料 に記載されている場合に限ります。Silicon Graphicsは、いかなる目的に関しても本ソフ トウェアの適合性についての一切の表明を行ないません。本ソフトウェアは「現状のま ま」で、明示的または黙示的保証を伴わずに提供されます。本ソフトウェアとその資料 を使用、複製、変更、配布、および販売する権利は、目的にかかわらず無償で与えられ ます。ただし、上記の著作権表示がすべてのコピーに表示され、当該著作権表示および 本許可通知が関連資料に記載されている場合に限ります。Moscow Center for SPARC Technologyは、いかなる目的に関しても本ソフトウェアの適合性についての一切の表明 を行ないません。ソフトウェアは「現状のまま」で、明示的または黙示的保証を伴わず に提供されます。

Dr. Brian Gladmanソフトウェアは、著作権によって保護されています。Copyright ©2001, Dr. Brian Gladman <brg@gladman.uk.net>, Worcester, UK.All rights reserved.使用許諾条件。以下の条件を満たす場合に限り、変更の有無にかかわらず、本 ソフトウェアのソースおよびバイナリ形式による配布および使用は無償で許可されます。 1.本ソースコードの配布物に、上記の著作権表示、本条件一覧、および以下の免責事項を 記載する。2.バイナリ形式での配布物には、上記の著作権表示、本条件一覧、および以下 の免責事項を、マニュアルやその他の関連資料に記載する。3.具体的な文書による許可な く、著作権者の名前を本ソフトウェアを使用して作成された製品を保証するために使用 しない。免責事項。本ソフトウェアは「現状のまま」で提供され、正確性や目的への適 合性を含む、資産に関するいかなる明示または黙示の保証責任も負うものではありませ ん。

menu.js(Gary Smith作成、1997年7月)に基づくカスケーディングメニューは、著作 権で保護されています。Copyright ©1997–1999 Netscape Communication Corp. Netscapeは、すべてのコピーに本著作権表示が表示される場合に限り、カスケーディン グメニューソフトウェアを使用または変更する無償ライセンスを使用者に与えます。本 ソフトウェアは、「現状のまま」で提供され、いかなる保証責任も負うものではありま せん。

W3Cソフトウェアは著作権で保護されています。Copyright ©2001 World Wide Web Consortium (Massachusetts Institute of Technology、European Research Consortium for Informatics and Mathematics、慶応大学)。All rights reserved.本 著作物は、W3C® Software License(1)の下で利用を期待して配布されますが、商品 性または特定目的への適合性に関する黙示の保証を含む、いかなる保証責任も負うもの ではありません。(1)

http://www.w3.org/Consortium/Legal/2002/copyright-software-20021231

本ソフトウェアの一部は、Jean-loup GaillyとMark Adlerによる著作物に基づいており、 著作権で保護されています。©1995–1998 Jean-loup Gailly and Mark Adler(ZIPラ イブラリ)。

Sunの技術は、著作権により保護されています。Copyright 2003–2006, Sun Microsystems, Inc.All rights reserved.使用には、使用許諾条件が適用されます。

SunSoftの技術は、著作権により保護されています。Copyright ©1994-1996, SunSoft, Inc.Rights Reserved

本ソフトウェアおよびその関連文書ファイル(以下、「ソフトウェア」)を取得する人 には、ソフトウェアの、使用、複製、変更、結合、出版、配布、サブライセンス、また はソフトウェアの複製を販売する権利を含め、制約なく取引する権利を無償で許可し、 また、ソフトウェアを与えられた人にも、この権利が与えられます。ただし、上記の著 作権表示およびこの許可通知がソフトウェア自体またはすべてのコピーに記載されてい る場合に限ります。本ソフトウェアは、「現状のまま」で提供され、商品性、特定目的 への適合性、および権利の不侵害を含む、すべての明示もしくは黙示の保証責任を負わ ないものとします。いかなる場合においてもSunsoft, Incおよび親会社は、本ソフトウェ アの使用または取引に起因するものであれ、関連するものであれ、契約、過失、不法行 為のいずれによるものであれ、請求、損害、または他の一切の責任について、いかなる 責任も負いません。本注意事項に記載されているもの、および事前の文書によるSunSoft, Inc.の承認がある場合を除き、SunSoft, Inc.の名前を、本ソフトウェアの広告、または販 売、使用、取引の促進のために使用することは禁じられています。

その他のすべての商標は、それぞれの所有者に帰属します。

# 索引

#### С

CMYK 87

#### D

DejaVu 131 docx 135

#### Ε

EPS 177

#### Н

HSB 87

#### L

LAB 87

#### Μ

Microsoft Word 36

#### 0

OpenType 180 OpenTypeスタイル 62 OpenTypeフォント 61 OTFプリンタ検索 174 Output Enhancements 136

### Ρ

PDF 111, 178 Photoshopファイル 96, 97, 98, 99, 100, 178 PSD Import 96, 97, 98, 99, 100, 178

#### R

RGB 87

#### Т

Type Tricks 129, 130 TypeTricks 129, 130

#### U

Unicode 21

#### W

Word 135 Word 6-2000 Filter 135 WordPerfect 36 WordPerfect Filter 135 WYSIWYG表示 172

## Χ

XML 155, 156, 157, 159, 160 XTensions 126, 127, 176 XTensionsセット 127